# ООО «АИС Город»

(наименование организации-исполнителя)

# Руководство по эксплуатации

Программное обеспечение «АИС Город. Единая диспетчерская служба»

#### ОГЛАВЛЕНИЕ

| 1.Главная страница(Аналитика)                      | 4   |
|----------------------------------------------------|-----|
| 2.1 Список Заявок                                  | 5   |
| 2.2 Планировщик                                    | 24  |
| 3. Отчеты                                          | 30  |
| 4. Отключения                                      | 32  |
| 5. Карта                                           | 40  |
| 5.1. Карта заявок                                  | 41  |
| 5.2. Карта исполнителя                             | 46  |
| 6. Управление                                      | 51  |
| 6.1 Пользователи                                   | 52  |
| 6.2 Должности                                      | 60  |
| 6.3 Привязки адресов                               | 64  |
| 6.4 Названия адресов                               | 74  |
| 6.5 Виды работ                                     | 76  |
| 6.6 Дополнительные поля                            | 83  |
| 6.7 Участки                                        | 87  |
| 6.8 Причины отключений                             | 98  |
| 6.9 Шаблон задач                                   | 104 |
| 6.10 Транспорт                                     | 109 |
| 6.11 Инвентари                                     | 117 |
| 7. Справочный раздел                               | 126 |
| 8. Переход в другие модули Платформы умного города | 128 |
| 9. Администрирование                               | 129 |
| 9.1. Настройка Сайта                               | 129 |
| 9.2 Организации                                    | 141 |
| 9.3 Группы видов работ                             | 148 |
| 9.4 Типы работ                                     | 152 |
| 9.5 Источник заявок                                | 155 |
| 9.6 Единицы измерения                              | 159 |

| 10. Версия системы       | 162 |
|--------------------------|-----|
| 11. Уведомления          | 163 |
| 13. Профиль Пользователя | 165 |

## 1. Главная страница

Чтобы сформировать сводку, необходимо выбрать нужный период, организацию, группу видов работ и нажать кнопку "Применить".

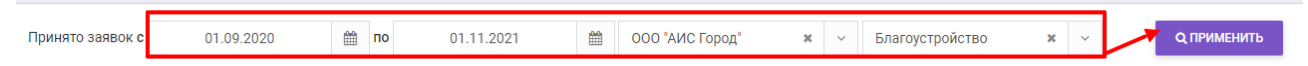

Далее на экране отобразиться график, по которому можно увидеть в каком периоде и по какой группе видов работ было больше всего заявок.

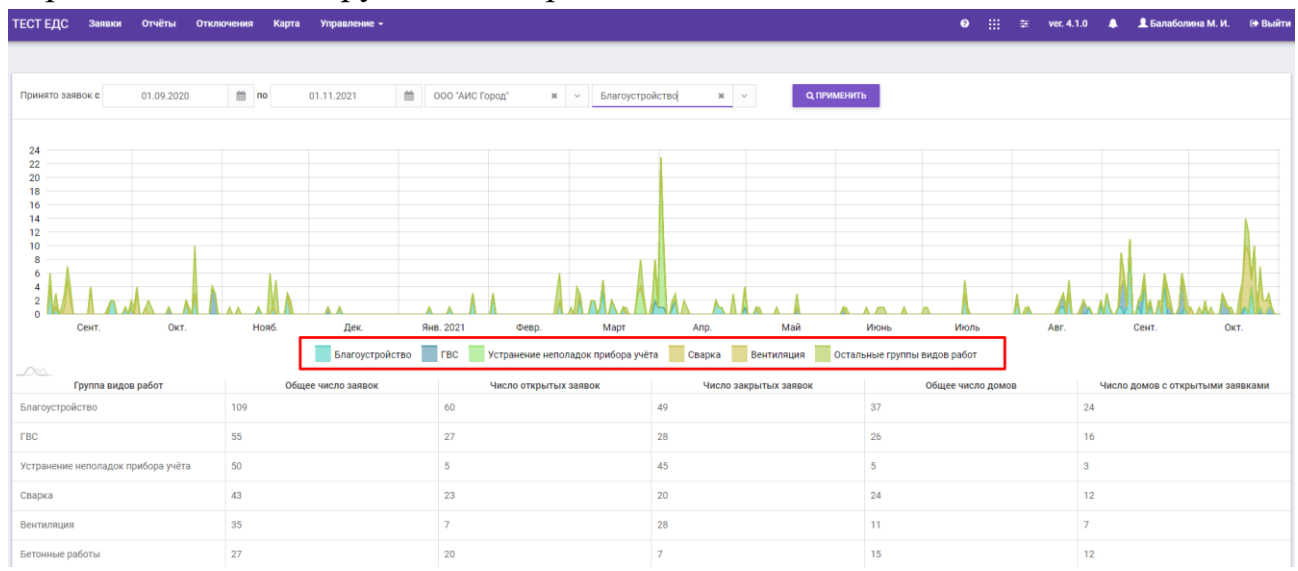

# TECT EXC 3 sease O III O TRADEWARE M.R. 2010 Approx C PROMELENTIA Powerto 38880x c 01.00.2020 m mo 0.11.2021 00.00 /MC Cpoat' N Ppyrma segges pafor C PROMELENTIA Approx 0.00 /MC Cpoat' N Ppyrma segges pafor N C PROMELENTIA C PROMELENTIA Corr 0.00 /MC Cpoat' N Ppyrma segges pafor Non App. C PROMELENTIA Corr 0.01 /M C Cpoat' N Ppyrma segges pafor Non App. C PROMELENTIA Corr 0.01 /M C Cpoat' N Ppyrma segges pafor Non App. C PROMELENTIA Corr Non App. Mad Non App. C PROMELENTIA Discoverprojector Teory Programese enconages C Programese enconages C Programese enconages C Programese enconages Non Figures segges pafor 100 App. App. Desprojector O Guee vacco passes Non App. C Programese pafor Figures segges pafor 100 App. App. Desprojector O Guee vacco passes Non App. App. Desprojector Non Figures app. 55 27 28 26 10 10

#### В нижней части страницы можно увидеть таблицу,

где перечислены группы видов работ, общее число домов, кол-во домов с закрытыми заявками, общее число заявок, кол-во закрытых заявок, кол-во открытых заявок.

#### 2. Заявки

Для отображения в интерфейсе списка заявок необходимо перейти на вкладку "Заявки"

| Заявки |
|--------|
|--------|

# 2.1 Список Заявок

После перехода на вкладку "Заявки" на экране отображается список всех принятых заявок.

| ТЕСТ ЕДС                         | Заявки Отчёт                                           | ы Отключения                                    | Карты 👻             | Управление -    |                                         |                                          |                                                         |                                                      | • :::     | 토 ver. 4.2.1                                                                   | 🐥 🏝 🗘 Ca                      | йгушева Ю. Ю. 🛛               | 🕀 Выйти |
|----------------------------------|--------------------------------------------------------|-------------------------------------------------|---------------------|-----------------|-----------------------------------------|------------------------------------------|---------------------------------------------------------|------------------------------------------------------|-----------|--------------------------------------------------------------------------------|-------------------------------|-------------------------------|---------|
| Список з                         | аявок Планиро                                          | щик                                             |                     |                 |                                         |                                          |                                                         |                                                      |           |                                                                                |                               |                               |         |
| Статус<br>Текущие<br>Группа видо | в работ                                                |                                                 |                     |                 | Номер заявки<br>Вид работ               |                                          |                                                         |                                                      |           |                                                                                |                               |                               |         |
| Начните в<br><b>Q найти</b>      | вод или выберите из<br><b>О СБРОСИТЬ</b>               | списка                                          |                     | × ~             | Укажите поле "Г                         | руппа видов раб                          | OT"                                                     | * ~                                                  | @ СПРАВКА | С ТЕЛЕФОН                                                                      | - ЗАКРЫТЬ СТАР                | ие заявки 🔺                   | CSV     |
|                                  | 34                                                     | явка                                            | Дата<br>создания    | Описание        | Статус                                  | Оператор                                 | Заявитель                                               | Группа, вид и тип                                    | работ     | Исполнитель                                                                    | Плановая и<br>предельная даты | Дата<br>выполнения и<br>итоги | 0       |
| 1                                | #2687<br>Ульяновская обл, Д<br>Братская ул, 43, кв 1   | митровград г,                                   | 16.06.2022<br>15:40 | тест            | Взята в работу                          | ООО "АИС<br>ГОРОД"<br>Пользователь<br>Ц. | Вызов из кабины<br>-<br>-                               | Домофоны<br>Общие вопросы<br>Плановые работы         |           | ООО "АИС<br>ГОРОД"<br>Мастер в орг                                             | 22.07.2022<br>Предельная: -   |                               | 5       |
| 1                                | #2761<br>Ульяновская обл, Б<br>Базарный Сызган 1<br>12 | ізарносызганский р-н,<br>нп, Сухарева ул, 4, кв | 14.07.2022<br>15:03 |                 | Назначена<br>организация<br>исполнитель | ООО "АИС<br>ГОРОД"<br>Пользователь<br>Ц. | test<br>71112223344<br>test2@test.ru                    | Автомобильные дороги<br>Тестовый<br>Аварийные работы |           | ИП Воронцов                                                                    | -<br>Предельная: -            |                               | 9       |
| 1                                | #2753<br>Ульяновская обл, Ул<br>ул, 140, кв 3          | њяновск г, Федерации                            | 11.07.2022<br>15:55 | Оп т2<br>Ком т2 | Назначена<br>организация<br>исполнитель | ооо 'АИС<br>Город'<br>Пользователь<br>Ц  | Пандов Панд Пандович<br>7999999999<br>dc.elagailsgor.ru | ГВС<br>ИПУ<br>Плановые работы                        |           | ООО "АИС<br>ГОРОД"<br>Исполнитель<br>Организации<br>Майоров Юрий<br>Алексеерич | -<br>Предельная: -            |                               | 9       |

Для поиска заявок необходимо в фильтрах заполнить поля и нажать на кнопку "Найти".

| тест едо   | Заявки Отчёты Отключения                                                                           | Карты 👻             | Управление -    |                                         |                                          |                                                        |                                                      | ● :::     | 至 ver. 4.2.1                                                                   | 🌲 🛔 🗘 Ca                      | йгушева Ю. Ю. 🛛               | 🕀 Выйти |
|------------|----------------------------------------------------------------------------------------------------|---------------------|-----------------|-----------------------------------------|------------------------------------------|--------------------------------------------------------|------------------------------------------------------|-----------|--------------------------------------------------------------------------------|-------------------------------|-------------------------------|---------|
| Список     | заявок Планировщик                                                                                 |                     |                 |                                         |                                          |                                                        |                                                      |           |                                                                                |                               |                               |         |
| Статус     |                                                                                                    |                     |                 | Номер заявки                            |                                          |                                                        |                                                      |           |                                                                                |                               |                               |         |
| Текущие    | •                                                                                                  |                     | -               |                                         |                                          |                                                        |                                                      |           |                                                                                |                               |                               |         |
| Группа вид | ов работ                                                                                           |                     |                 | Вид работ                               |                                          |                                                        |                                                      |           |                                                                                |                               |                               |         |
| Начните    | ввод или выберите из списка                                                                        |                     | ж ~             | Укажите поле "Г                         | Группа видов раб                         | śot"                                                   | ж ~                                                  |           |                                                                                |                               |                               |         |
| Q НАЙТ     | и осбросить 🗸                                                                                      |                     |                 |                                         |                                          |                                                        |                                                      | ⑦ СПРАВКА | Стелефон                                                                       | • ЗАКРЫТЬ СТАРЬ               | ЫЕ ЗАЯВКИ 🔺                   | . CSV   |
|            | Заявка                                                                                             | Дата<br>создания    | Описание        | Статус                                  | Оператор                                 | Заявитель                                              | Группа, вид и тип раб                                | бот       | Исполнитель                                                                    | Плановая и<br>предельная даты | Дата<br>выполнения и<br>итоги | ٥       |
| 1          | #2687<br>Ульяновская обл, Димитровград г,<br>Братская ул, 43, кв 2                                 | 16.06.2022<br>15:40 | тест<br>тест    | Взята в работу                          | ООО "АИС<br>ГОРОД"<br>Пользователь<br>Ц. | Вызов из кабины<br>-<br>-                              | Домофоны<br>Общие вопросы<br>Плановые работы         |           | ООО "АИС<br>ГОРОД"<br>Мастер в орг                                             | 22.07.2022<br>Пределькая: -   |                               | 5       |
| 1          | #2761<br>Ульяновская обл, Базарносызганский р-н,<br>Базарный Сызган 1 нл, Сухарева ул, 4, кв<br>12 | 14.07.2022<br>15:03 |                 | Назначена<br>организация<br>исполнитель | ООО "АИС<br>ГОРОД"<br>Пользователь<br>Ц. | test<br>71112223344<br>test2@test.ru                   | Автомобильные дороги<br>Тестовый<br>Аварийные работы |           | ИП Воронцов                                                                    | -<br>Предельная: -            |                               | 5       |
| 1          | #2753<br>Ульяновская обл, Ульяновск г, Федерации<br>ул, 140, кв 3                                  | 11.07.2022<br>15:55 | Оп т2<br>Ком т2 | Назначена<br>организация<br>исполнитель | ООО "АИС<br>ГОРОД"<br>Пользователь<br>Ц. | Пандов Панд Пандович<br>7999999999<br>dc.elagaisgor.ru | ГВС<br>ИПУ<br>Плановые работы                        |           | ООО "АИС<br>ГОРОД"<br>Исполнитель<br>Организации<br>Майоров Юрий<br>Алексеерич | Предельная: -                 |                               | 5       |

Также можно использовать дополнительные параметры нажав на кнопку

~

Далее раскроются дополнительные фильтры.

| Список заявок Планировщик    |                                     |          |                   |                                         |
|------------------------------|-------------------------------------|----------|-------------------|-----------------------------------------|
| Статус                       | Bce                                 | •        | Номер заявки      |                                         |
| Группа видов работ           | Начните ввод или выберите из списка | * ~      | Вид работ         | Начните ввод или выберите из списка 🗴 👻 |
| Отображать заявки            | все текущие просроченные            |          | Приоритет         | любой только высокий только обычный     |
| Дата создания с              | по                                  | <b>*</b> | Время создания    | ЛЮБОЕ ДНЕВНОЕ НОЧНОЕ                    |
| Адрес                        | Начните ввод или выберите из списка | * ~      | Квартира          |                                         |
| Заявитель                    | Начните ввод или выберите из списка | ж ~      | Контактные данные | Телефон / почта                         |
| Организация - исполнитель    | Начните ввод или выберите из списка | ж ~      | Исполнитель       | Начните ввод или выберите из списка 🗴 🗸 |
| Организация принявшая заявку | Начните ввод или выберите из списка | ж ~      | Оператор          | Начните ввод или выберите из списка 🗴 👻 |
| Источник заявки              | Bce                                 | •        | Участок           | Начните ввод или выберите из списка 🗴 🗸 |
|                              | Q НАЙТИ Ø СБРОСИТЬ                  |          |                   | ① СПРАВКА СТЕЛЕФОН - CSV                |

Для регистрации заявки необходимо нажать на кнопку "Телефон", если заявка поступила по средствам телефонии,

| Список заявок Планировщик               |                                     |                                                  |
|-----------------------------------------|-------------------------------------|--------------------------------------------------|
| Статус                                  | Номер заявки                        |                                                  |
| Текущие                                 |                                     |                                                  |
| Группа видов работ                      | Вид работ                           |                                                  |
| Начните ввод или выберите из списка 🗶 👻 | Укажите поле "Группа видов работ" 🗴 | ¥                                                |
| Q нАЙТИ Ø СБРОСИТЬ →                    |                                     | © СПРАВКА СТИРЕФОН - ЗАКРЫТЬ СТАРЫЕ ЗАЯВКИ ▲ CSV |
|                                         |                                     | - Accounting                                     |

или выбрать из выпадающего списка тот вариант, по которому заявка поступила в Аварийную службу.

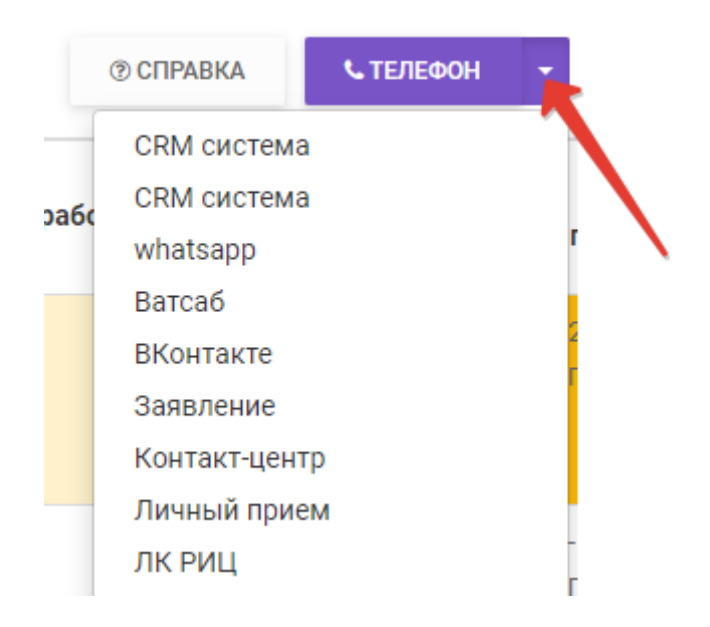

Далее автоматически откроется страница.

| ТЕСТЕДС Заявки Отчёты Аналитика Справочники                   | Отключения | Карта Логи                                 |      |   | 6 :::                               | ÷  | ver. 3.1.0      | 👤 Балаболина М. И. | 🕞 Выйті |
|---------------------------------------------------------------|------------|--------------------------------------------|------|---|-------------------------------------|----|-----------------|--------------------|---------|
| Заявка #777 🖨 отклонить                                       | Формирован | ие                                         |      |   |                                     |    |                 |                    |         |
| Создана: 11.08.2021 11:57 Источник: Телефон                   | Сейчас 🔵   | <ul> <li>Информация о заявителе</li> </ul> |      |   |                                     |    |                 |                    |         |
| Статус: Создана Оператор: Балаболина М. И.                    |            | Заявитель                                  |      |   | Тел                                 | Em | ail             |                    |         |
| Заявитель                                                     |            | Заявитель                                  |      |   | Тел                                 | E  | mail            |                    |         |
| не указан<br>Тел: Не указан, Email: Не указан                 |            | 😄 Вставить мои данные                      |      |   |                                     |    |                 |                    |         |
| Основная информация                                           | ß          | <ul> <li>Основная информация</li> </ul>    |      |   |                                     |    |                 |                    |         |
| Адрес:<br>Керптира / исмер: - Польезя: - Этам: - Кол замиа: - |            | Описание со слов заявителя                 |      |   |                                     |    |                 |                    |         |
| пратира / номер, подрезд, отаж, код замка                     |            | Описание со слов заявителя                 |      |   |                                     |    |                 |                    |         |
| Группа видов работ: -<br>Вид работ: -                         |            | Annec *                                    |      |   | Дом                                 | Ka | артира / номер  |                    |         |
| Организация исполнитель: -                                    |            | Ульяновская обл. Ульяновск г               | ×    | ~ | Начните ввод или выберите н 🗙 🗸     |    | ipropul, non-op |                    |         |
| Приоритет: Обычный                                            |            |                                            |      |   |                                     |    |                 |                    |         |
| Комментарий оператора: -                                      |            | Подъезд                                    | Этаж |   | Код замка                           | Пр | иоритет         |                    |         |
| Dozt:                                                         |            |                                            |      |   |                                     | (  | Обычный         | •                  |         |
| Даты<br>Даты                                                  |            | Группа видов работ *                       |      |   | Вид работ *                         |    |                 |                    |         |
| Предельная дата выполнения: -                                 |            | Начните ввод или выберите из списка        | ×    | ~ | Начните ввод или выберите из списка |    |                 | ж ~                |         |
|                                                               |            |                                            |      |   |                                     |    |                 |                    |         |
| Уведомления и подтверждения                                   |            | Организация-исполнитель -                  |      |   | комментарии оператора               |    |                 |                    |         |
| Уведомление заявителя: Не требуется                           |            | певырана                                   |      | • |                                     |    |                 |                    |         |
| Подтверждение заявителя: Не требуется                         |            |                                            |      |   |                                     |    |                 |                    |         |
|                                                               |            | 🗸 Даты                                     |      |   |                                     |    |                 |                    |         |
|                                                               |            |                                            |      |   |                                     |    |                 |                    |         |
|                                                               |            | Фаилы                                      |      |   |                                     |    |                 |                    |         |

Для регистрации заявки необходимо последовательно заполнить требуемую информацию.

В поле "Информация о заявителе" необходимо указать ФИО заявителя, телефон и адрес электронной почты.

| Формировани | ие заявки                                  |                   |                |
|-------------|--------------------------------------------|-------------------|----------------|
| Сейчас 🔵    | <ul> <li>Информация о заявителе</li> </ul> |                   |                |
|             | Заявитель                                  | Тел               | Email          |
|             | Иванов Иван Иванович                       | +7(904) 191-73-48 | ivanov@mail.ru |
|             | СЭ Вставить мои данные                     |                   |                |

Далее заполняется информация в разделе "Основная информация".

В поле "Описание со слов заявителя" необходимо кратко изложить описание проблемы, например : " не работает лифт", "течет кран" и т.д.

| 🔨 Основная информация              |      |   |                            |        |                  |   |   |
|------------------------------------|------|---|----------------------------|--------|------------------|---|---|
| Описание со слов заявителя         |      |   |                            |        |                  |   |   |
| Описание со слов заявителя         |      |   |                            |        |                  |   |   |
| Адрес*                             |      |   |                            |        | Квартира / номер |   |   |
| Начните ввод или выберите из списк | (a   |   | ×                          | ~      |                  |   |   |
| Подъезд                            | Этаж |   | Код замка                  |        | Приоритет        |   |   |
|                                    |      |   |                            |        | Обычный          |   | • |
| Группа видов работ *               |      |   | Вид работ *                |        |                  |   |   |
| Укажите поле "Адрес"               | ×    | ~ | Укажите поле "Группа видов | работ" |                  | × | ~ |
| Организация-исполнитель *          |      |   | Комментарий оператора      |        |                  |   |   |
| Укажите поле "Вид работ"           |      | - |                            |        |                  |   |   |

Адрес необходимо выбрать из выпадающего списка, либо самостоятельным вводом ввести адрес по которому поступила заявка (заполняется дом, квартира, подъезд, этаж, код замка ).

| <ul> <li>Основная информация</li> </ul> |   |                                  |                  |     |
|-----------------------------------------|---|----------------------------------|------------------|-----|
| Описание со слов заявителя              |   |                                  |                  |     |
| Описание со слов заявителя              |   |                                  |                  |     |
| Agpec *                                 |   |                                  | Квартира / номер |     |
| Начните ввод или выберите из списка     |   | × ~                              |                  |     |
| Подъезд Этаж                            |   | Код замка                        | Приоритет        |     |
|                                         |   |                                  | Обычный          | •   |
| Группа видов работ *                    |   | Вид работ *                      |                  |     |
| Укажите поле "Адрес" 🛛 🗙                | ~ | Укажите поле "Группа видов работ | ' ×              | · · |
| Организация-исполнитель *               |   | Комментарий оператора            |                  |     |
| Укажите поле "Вид работ"                | • |                                  |                  |     |

#### В поле "Группа видов работ" необходимо ввести или выбрать группу из

#### выпадающего списка.

| <ul> <li>Основная информация</li> </ul>         |      |             |                                         |                  |   |  |  |  |
|-------------------------------------------------|------|-------------|-----------------------------------------|------------------|---|--|--|--|
| Описание со слов заявителя                      |      |             |                                         |                  |   |  |  |  |
| Описание со слов заявителя                      |      |             |                                         |                  |   |  |  |  |
| Адрес *                                         |      |             | Дом                                     | Квартира / номер |   |  |  |  |
| Ульяновская обл, Ульяновск г                    |      | × ~         | Начните ввод или выберите 🛙 🗶 🗸         |                  |   |  |  |  |
| Подъезд                                         | Этаж |             | Код замка                               | Приоритет        |   |  |  |  |
|                                                 |      |             |                                         | Обычный          | • |  |  |  |
| Группа видов работ *                            |      |             | Вид работ *                             |                  |   |  |  |  |
| Начните ввод или выберите из списка             |      | ×           | Начните ввод или выберите из списка 🗴 🗸 |                  |   |  |  |  |
| Автомобильные дороги<br>Сфера деятельности: ЖКХ |      | <u>^</u> () | Комментарий оператора                   |                  |   |  |  |  |
| Бетонные работы<br>Сфера деятельности: ЖКХ      |      | +           |                                         |                  |   |  |  |  |
| Вывоз ТБО<br>Сфера деятельности: ЖКХ            |      |             |                                         |                  |   |  |  |  |
| Газоснабжение<br>Сфера деятельности: ЖКХ        |      |             |                                         |                  |   |  |  |  |
| ГВС<br>Сфера деятельности: ЖКХ                  |      | -           |                                         |                  |   |  |  |  |

В поле "Вид работ" необходимо указать нужный вид из стандартного списка,

к которой можно отнести возникшую проблему.

| Группа видов работ *      |   |   | Вид работ *                           |         |
|---------------------------|---|---|---------------------------------------|---------|
| Автомобильные дороги      | ж | ~ | Начните ввод или выберите из списка 🗴 | _<br>اش |
| Организация-исполнитель * |   |   | Благоустройство (Аварийные работы)    |         |
| Не выбрана                |   | - | Прочее (плановые расоты)              |         |
|                           |   |   |                                       |         |

В поле "Приоритет" из выпадающего списка необходимо указать важность

возникшей проблемы по срочности исполнения (обычный, высокий).

| Триоритет |                         |
|-----------|-------------------------|
| Обычный   | Ղիդ                     |
| Обычный   | $\overline{\mathbf{v}}$ |
| Высокий   |                         |

В поле "Организация - исполнитель" просматривается организация, у которой есть привязка по адресу с выбранной "Группой видов работ"

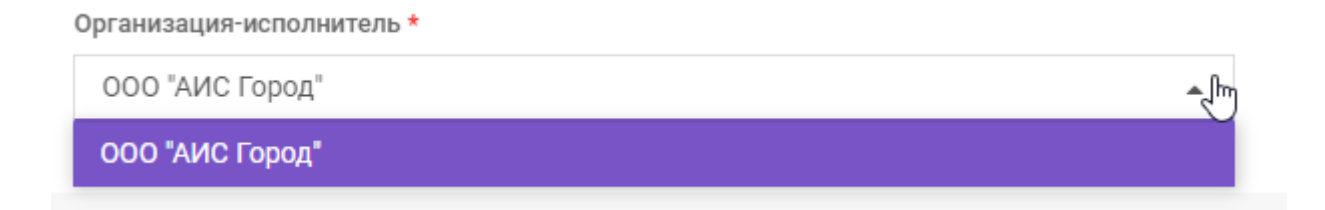

### В поле "Комментарий оператора" необходимо ввести текст комментария.

Комментарий оператора

Если у выбранного Вида работ Тип работ "Платный" отобразиться поле "Оплачено".

В данном поле можно выбрать один из представленных вариантов

| Организация-исполнитель *                                       |           | Комментарий оператора |  |
|-----------------------------------------------------------------|-----------|-----------------------|--|
| "ЮМИ"                                                           |           | прорвало трубу        |  |
| Оплачено                                                        | Стоимость |                       |  |
| ДА НЕТ                                                          | 45,00     | 2                     |  |
| <ul> <li>Наличный расчет</li> <li>Безналичный расчет</li> </ul> |           |                       |  |

Также можно указать стоимость услуги и отметить каким способом будет производиться оплата за указанную услугу.

| ллачено | Стоимость |                    |
|---------|-----------|--------------------|
| ДА      | 45,00     | ₽                  |
|         |           | Стоимость<br>45,00 |

В разделе "Даты" необходимо ввести желаемые даты начала и желаемые даты завершения, а также предельные даты выполнения. С помощью

встроенного календаря необходимо выбрать дату начала и дату завершения, также имеется возможность указать время начала и время завершения в соответствии с выбранным приоритетом. Предельная дата проставляется автоматически, с учетом того времени, которое проставлено у выбранного "Вида работ".

| 🔨 Даты                             |           |       |
|------------------------------------|-----------|-------|
| Желаемые дата и время начала       |           |       |
|                                    | <b>=</b>  | 00:00 |
| Желаемые дата и время завершения   |           |       |
|                                    | <b>##</b> | 00:00 |
| Предельные дата и время выполнения | I         |       |
|                                    | <b>##</b> | 00:00 |
|                                    |           |       |

Далее в разделе "Файлы" по необходимости можно прикрепить файлы, для этого необходимо нажать на кнопку "Добавить файлы".

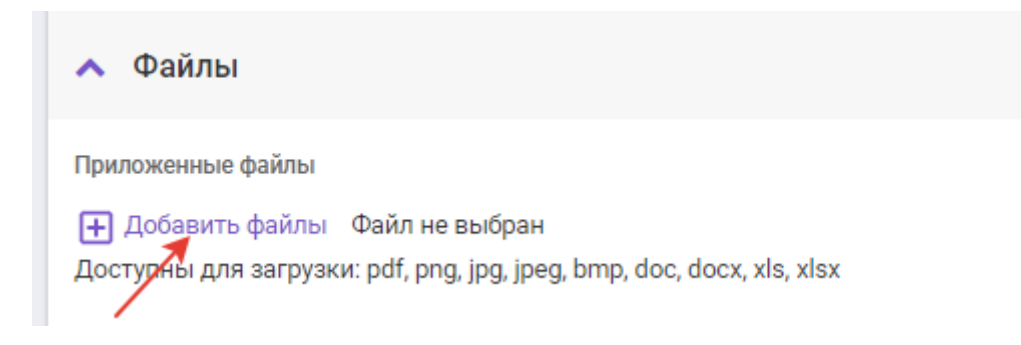

В разделе "Уведомления и подтверждения" необходимо отметить поле "Уведомление заявителя" и выбрать из выпадающего списка вариант отправки уведомления. Проставить галку в поле "Подтверждение от заявителя", если необходимо получение подтверждения.

| Уведом   | иление заявителя     |                      |   | Подтверждение от заявител | я     |                                  |
|----------|----------------------|----------------------|---|---------------------------|-------|----------------------------------|
| <b>~</b> | По телефону 🔺        | Об изменении статуса | - | - необходимо подтверж     | дение | от заявителя                     |
|          | По телефону          |                      |   |                           |       |                                  |
|          | По электронной почте |                      |   |                           |       |                                  |
|          | По смс               |                      |   |                           | 8     | ПЕРЕДАТЬ ОРГАНИЗАЦИИ ИСПОЛНИТЕЛЮ |

После того, как все поля заполнены необходимо нажать на кнопку "Сохранить". В открывшемся окне отображается подробная информация по заявке.

| Заявка #2071 👌 отклонить                                                   | Формирование |                                                 |     |                                  |
|----------------------------------------------------------------------------|--------------|-------------------------------------------------|-----|----------------------------------|
| Создана: 14.03.2022 14:57 Источник: Телефон                                | •            | Сейчас                                          |     |                                  |
| Статус: Новая Оператор: Сайгушева Ю. Ю.                                    |              | <ul> <li>Информация о заявителе</li> </ul>      |     |                                  |
| Заявитель                                                                  |              | Заявитель                                       | Тел | Email                            |
| Не указан                                                                  |              | Тест                                            | Тел | Email                            |
| Тел: Не указаң, Етлай: Не указан                                           |              | е Вставить мои данные                           |     |                                  |
| Основная информация                                                        |              |                                                 |     |                                  |
| Адрес: Ульяновская обл, Ульяновск г, Гончарова ул, 2                       |              | <ul> <li>Основная информация</li> </ul>         |     |                                  |
| Квартира / номер: -, Подъезд: -, Этаж: -, Код замка: -                     |              |                                                 |     |                                  |
| Группа видов работ: Управление домом                                       |              | 🗸 Даты                                          |     |                                  |
| Вид работ: Благоустройство<br>Организация исполнитель: "ЮМИ"<br>Подрядчии: |              | 🗸 Файлы                                         |     |                                  |
| Приоритет: Обычный                                                         |              |                                                 |     |                                  |
| Описание:                                                                  |              | <ul> <li>Уведомления и подтверждения</li> </ul> | × 1 |                                  |
| Комментарий оператора:-                                                    |              |                                                 |     |                                  |
| Bass -                                                                     |              |                                                 | a - | ПЕРЕДАТЬ ОРГАНИЗАЦИИ ИСПОЛНИТЕЛЮ |

При нажатии на кнопку "Передать организации-исполнителю" открывается окно для ввода информации по исполнителю. Необходимо последовательно заполнить требуемую информацию. В представленной карточке необходимо выбрать исполнителя в рамках текущей организации

| <ul> <li>Исполнители и даты</li> </ul>      |   |   |                             |       |       |                  |
|---------------------------------------------|---|---|-----------------------------|-------|-------|------------------|
| В рамках текущей организации                |   |   |                             |       |       |                  |
| Исполнитель                                 |   |   | Плановые дата и время выпол | нения |       |                  |
| Начните ввод или выберите из списка         | × | ~ | 14.03.2022                  | Ê     | 00:00 | Q                |
| × испБалаболина Мария Игоревна              |   |   |                             |       |       |                  |
| Передать на исполнение в другую организацию |   |   |                             |       |       |                  |
| Организация-подрядчик                       |   |   |                             |       |       |                  |
| Начните ввод или выберите из списка         | × | ~ |                             |       |       |                  |
|                                             |   |   |                             |       |       |                  |
| 🗙 Залачи                                    |   |   |                             |       |       |                  |
| • ougu m                                    |   |   |                             |       |       |                  |
|                                             |   |   |                             |       | 8     | ПОСТАВИТЬ В ПЛАН |

или передать заявку на исполнение в другую организацию.

| 🔘 В рамках текущей организации      |   |   |                              |            |       |
|-------------------------------------|---|---|------------------------------|------------|-------|
| Исполнитель                         |   |   | Плановые дата и время выполн | ения       |       |
| Начните ввод или выберите из списка | × | ~ |                              | <b>***</b> | 00:00 |
|                                     |   |   |                              |            |       |
| Организация-подрядчик               |   |   |                              |            |       |
| "ЮМИ"                               | × | ~ |                              |            |       |
|                                     |   |   |                              |            |       |
|                                     |   |   |                              |            |       |
| ∨ Задачи                            |   |   |                              |            |       |
|                                     |   |   |                              |            |       |
| • Ipunchopi                         |   |   |                              |            |       |
| <ul> <li>Инвентарь</li> </ul>       |   |   |                              |            |       |
|                                     |   |   |                              |            |       |
|                                     |   |   |                              |            |       |

Если заявка будет исполняться в рамках текущей организации необходимо выбрать действие, сохранить заявку или поставить в план, путем нажатия на соответствующую кнопку.

При нажатии на кнопку "Поставить в план" добавится карточка с информацией для исполнителя.

| Формирова | ние заявки - Планирование заявки |   |                                             |                |
|-----------|----------------------------------|---|---------------------------------------------|----------------|
| Сейчас    | Заявка ожидает взятия в работу   |   |                                             |                |
|           | Исполнитель(и)<br>Петров С. Б.   |   | Плановые дата и время выполнения 11.08.2021 | 00:00          |
|           |                                  | ß |                                             | ВЗЯТЬ В РАБОТУ |

Исполнителю необходимо заявку взять в работу путем нажатия на кнопку "Взять в работу". После чего, страница автоматически меняется. Во вкладке "Комментирование" имеется возможность оставить комментарий и добавить необходимые файлы, для сохранения комментария нажимаем на кнопку

#### "Сохранить".

| Сейчас                                       |                                               |
|----------------------------------------------|-----------------------------------------------|
| Комментирование                              | Завершение работ                              |
| Комментарий исполнителя тестовый комментарий |                                               |
| Приложенные файлы                            |                                               |
| Добавить файлы Фай.                          | п не выбран                                   |
| доступны для загрузки, рог                   | , ping, jpg, jpeg, pinp, doc, docx, xis, xisx |
|                                              | сохранить                                     |

#### Добавленный комментарий будет выглядеть так.

| Комментирование Завершение работ |           |
|----------------------------------|-----------|
| Комментарий исполнителя          |           |
| Приложенные файлы                | A         |
|                                  |           |
|                                  | СОХРАНИТЬ |
| <b>22.10.2021</b><br>14:54       | СОХРАНИТЬ |

Во вкладке "Завершение работ" имеется возможность информацию по выполненным работам, заполнив поле "Выполненные работы". По необходимости добавить файлы, если поле "Стоимость" не заполнено, необходимо заполнить и отметить каким способом будет проводиться оплата, далее нажать на кнопку "Завершить работы".

| Сейчас                                                        |                                                                 |                  |
|---------------------------------------------------------------|-----------------------------------------------------------------|------------------|
| Комментирование                                               | Завершение работ                                                |                  |
| Выполненные работы<br>тестовые<br>Файлы после завершения рабо | от<br>1 не выбран<br>png, jpg, jpeg, bmp, doc, docx, xls, xlsx  |                  |
| Стоимость *<br>45,00                                          | <ul> <li>Наличный расчет</li> <li>Безналичный расчет</li> </ul> |                  |
|                                                               | · · · · · · · · · · · · · · · · · · ·                           | ЗАВЕРШИТЬ РАБОТЫ |

Если по указанному виду работ выставлена настройка в "ДА", в поле "Необходимо подтверждение выполнения работ",

| едактирование в                                 | ида работ                                                                |             | >     |
|-------------------------------------------------|--------------------------------------------------------------------------|-------------|-------|
| Организация                                     | ООО "АИС Город"                                                          | ж           | ~     |
| Название                                        | ГВС ТЕСТ                                                                 |             |       |
| Код                                             | GvsTest                                                                  |             |       |
|                                                 | В это поле можно ввести только буквы латинского ал<br>символы (*.,-*,_*) | фавита, циф | ры и  |
| Группа видов<br>работ                           | ГВС                                                                      | ж           | ~     |
| Тип работ                                       | Аварийные работы                                                         | ж           | ~     |
| Часов на<br>устранение                          | 0                                                                        |             |       |
| Необходимо<br>подтверждение<br>выполнения работ | ДА НЕТ                                                                   |             |       |
|                                                 | ✓ СОХРАН                                                                 | ить от      | ГМЕНИ |

при закрытии заявки будет отображаться окно "Подтверждение" с возможностью оставить комментарий ответственного(если заявка будет на шаге Подтверждения, в данном случае заявка будет отображаться со статусом "Работы завершены"). После заполнения поля необходимо нажать на кнопку "Закрыть заявку".

| Формировані           | ие заявки - Планирование заявки - Исполнение заявки - Завершение заявки |                |
|-----------------------|-------------------------------------------------------------------------|----------------|
| Сейчас 🎈              | Подтверждение                                                           |                |
|                       | Комментарий ответственного                                              | /              |
|                       |                                                                         | ЗАКРЫТЬ ЗАЯВКУ |
| 02.08.2021 O<br>13:36 | Работы по заявке завершены<br>Пользователь: Балаболина Мария Игоревна   |                |

Далее откроется окно с подробной информацией по заявке. Для того, чтобы переоткрыть заявку, необходимо нажать на кнопку "Переоткрыть", т.е. открывается новое окно для создания новой заявки по этому же адресу.

| ТЕСТ ЕДС Заявки Отчёты Аналитика Справочники                                                                                                    | Отключения            | Карта Логи                                                                                                    | # ₽ | ver. 3.0.0 | 👤 Балаболина М. И. | G ( |
|----------------------------------------------------------------------------------------------------|-----------------------|----------------------------------------------------------------------------------------------------|-----|------------|--------------------|-----|
| Заявка #734 🔗                                                                                                    | Формирован            | ие заявки - Планирование заявки - Исполнение заявки - Завершение заявки <b>- Заявка закрыта</b>                   |     |            |                    |     |
| Создана: 02.08.2021 13.09 Источник: Телефон<br>Статус: Закрыта Оператор: Балаболина М. И.                                                                     | 02.08.2021<br>13:38   | Заяяжа закрыта<br>Попьзовитеть: Балаболина Мария Игорения                                                         |     |            |                    |     |
| Заявитель<br>Не указан<br>Тел: Не указан, Email: Не указан                                                                                                    | 02.08.2021 O          | Работы по заявке завершены<br>Попьзовлень. Балаболна Мария Игорена                                                |     |            |                    |     |
| ОСНОВНАЯ ИНФОРМАЦИЯ<br>Адрес: Ульяновская обл. Ульяновск г<br>Квартира / номер: -, Подьезд: -, Этаж: -, Код замка: -                                          | 02.08.2021 O          | Исполнитель прокомментировал заявку<br>Пользентить Балаболина Марин Игорена                                       |     |            |                    |     |
| Группа видов работ: Автомобильные дороги<br>Вид работ: Прочее<br>Организация исполнитель: 000 "Правый берег"<br>Приоритет: Обжный<br>Комментарий оператора: - | 02.08.2021 O<br>13.24 | Комментарий исполнителя Тестирование системы.<br>Заявка взята в работу<br>Пользантить Балаболем Мари Игорени      |     |            |                    |     |
| <b>Даты</b><br>Желаемые даты выполнения: Не указана - Не указана<br>Предельная дата выполнения: 02.08.2021 13:09                                              | 02.08.2021 O          | Заявка поставлена в план<br>Пользоватить. Балиболина Марии Игорена                                                |     |            |                    |     |
| Уведомления и подтверждения<br>Уведомление заявителя: Не требуется<br>Подтверждение заявителя: Не требуется                                                   | 02.08.2021            | Плановая дата выполнения 11.08.2021 0.00.00                                                                       |     |            |                    |     |
| Исполнитель(и): Петров С. Б.<br>Плановая дата выполнения: 11.08.2021 00:00                                                                                    | 13:14                 | Назначена организация исполнитель<br>Попьсовлить: Балаболина Мария Игорияна<br>Адрес Ульяновская обл. Ульяновск г |     |            |                    |     |

Если нужно отклонить заявку нажимаем "Отклонить".

| ТЕСТ ЕДС      | Заявки       | Отчёты      | Аналитика | Справочники | Отключения | Карта    | Логи                     | B | <br>æ | ver. 3.0.0 | 👤 Балаболина М. И. | 🕀 Выйти |
|---------------|--------------|-------------|-----------|-------------|------------|----------|--------------------------|---|-------|------------|--------------------|---------|
| Заявка #7     | 733          |             |           | отклонить   | Формирован | ие заяві | ки - Планирование заявки |   |       |            |                    |         |
| Создана: 02.0 | 8.2021 11:58 | Источник: Т | Гелефон   |             | Сейчас 🎈   | л Ис     | полнители и даты         |   |       |            |                    |         |

Если в карточке "Планирование заявки" отметили пункт передать заявку на исполнение в другую организацию далее необходимо нажать на кнопку "Передать организации-исполнителю". Далее подрядчику необходимо назначить исполнителя, указать дату и нажать на кнопку "Сохранить" или "Поставить в план".

| Сейчас                                  |            |                           |     |
|-----------------------------------------|------------|---------------------------|-----|
| <ul> <li>Исполнители и даты</li> </ul>  |            |                           |     |
| 🔘 В рамках текущей организации          |            |                           |     |
| Исполнитель                             | Плановые д | ата и время выполнения    |     |
| Начните ввод или выберите из списка     | <b>x</b> ~ | 00:00                     |     |
| организация-подрядчик<br>"ЮМИ"          | * ~        |                           |     |
| 🗸 Задачи                                |            |                           |     |
| <ul> <li>Дополнительные поля</li> </ul> |            |                           |     |
|                                         |            | ПЕРЕДАТЬ ОРГАНИЗАЦИИ-ИСПО | лни |

Далее обработать заявку по той же схеме, что описано выше.

Созданные заявки можно увидеть в списке всех заявок.

| Список      | заявок Планировщик                                                 |                     |                      |                                         |                                          |                           |                                                          |                                    |                                      |                               |       |
|-------------|--------------------------------------------------------------------|---------------------|----------------------|-----------------------------------------|------------------------------------------|---------------------------|----------------------------------------------------------|------------------------------------|--------------------------------------|-------------------------------|-------|
| Статус      |                                                                    |                     |                      | Номер заявки                            |                                          |                           |                                                          |                                    |                                      |                               |       |
| Текущие     |                                                                    |                     | -                    |                                         |                                          |                           |                                                          |                                    |                                      |                               |       |
| Группа виде | ов работ                                                           |                     |                      | Вид работ                               |                                          |                           |                                                          |                                    |                                      |                               |       |
| Начните     | ввод или выберите из списка                                        |                     | я ~                  | Укажите поле "Г                         | руппа видов раб                          | iot"                      | ж ~                                                      |                                    |                                      |                               |       |
| Q НАЙТИ     | ⊘ СБРОСИТЬ ✓                                                       |                     |                      |                                         |                                          |                           | © CTI                                                    | АВКА СТЕЛЕФОН                      | - ЗАКРЫТЬ СТАРЬ                      | ИЕ ЗАЯВКИ                     | L CSV |
|             | Заявка                                                             | Дата<br>создания    | Описание             | Статус                                  | Оператор                                 | Заявитель                 | Группа, вид и тип работ                                  | Исполнитель                        | Плановая и<br>предельная даты        | Дата<br>выполнения и<br>итоги | 0     |
| 1           | #2766<br>Ульяновская обл, Ульяновск г, Репина ул,<br>39, кв 526    | 18.07.2022<br>13:31 | тестовая заявка<br>- | Назначена<br>организация<br>исполнитель | 000 "АИС<br>ГОРОД"<br>Сайгушева Ю.<br>Ю. | тест<br>77227789456       | Управление домом<br>Кровля (Протечка)<br>Плановые работы | 'юми'                              | -<br>Предельная:<br>18.07.2022.17:21 |                               | ອ     |
| 1           | #2687<br>Ульяновская обл, Димитровград г,<br>Братская ул, 43, кв 2 | 16.06.2022<br>15:40 | тест                 | Взята в работу                          | ООО "АИС<br>ГОРОД"<br>Пользователь<br>Ц. | Вызов из кабины<br>-<br>- | Домофоны<br>Общие вопросы<br>Плановые работы             | ООО 'АИС<br>ГОРОД'<br>Мастер в орг | 22.07.2022<br>Предельная: -          |                               | ອ     |

Справочную информацию по цветам можно посмотреть нажав на кнопку "Справка".

| Список з       | аявок Планировщик                                                  |                     |                      |                                         |                                          |                     |                                                          |                                    |                                      |                               |       |
|----------------|--------------------------------------------------------------------|---------------------|----------------------|-----------------------------------------|------------------------------------------|---------------------|----------------------------------------------------------|------------------------------------|--------------------------------------|-------------------------------|-------|
|                |                                                                    |                     |                      |                                         |                                          |                     |                                                          |                                    |                                      |                               |       |
| Статус         |                                                                    |                     |                      | Номер заявки                            |                                          |                     |                                                          |                                    |                                      |                               |       |
| Текущие        |                                                                    |                     | *                    |                                         |                                          |                     |                                                          |                                    |                                      |                               |       |
| Группа видо    | в работ                                                            |                     |                      | Вид работ                               |                                          |                     |                                                          |                                    |                                      |                               |       |
| Начните в      | звод или выберите из списка                                        |                     | ж ~                  | Укажите поле "Г                         | "руппа видов раб                         | οT"                 | ж ~                                                      |                                    |                                      |                               |       |
| <b>Q</b> НАЙТИ | ⊘ с5РОСИТЬ ✓                                                       |                     |                      |                                         |                                          |                     | @ СПРАВКА                                                | Стелефон                           | • ЗАКРЫТЬ СТАРЬ                      | ие заявки 🔺                   | L CSV |
|                | Заявка                                                             | Дата<br>создания    | Описание             | Статус                                  | Оператор                                 | Заявитель           | Группа, вид и тип работ                                  | Исполнитель                        | Плановая и<br>предельная даты        | Дата<br>выполнения и<br>итоги | ٥     |
| 1              | #2766<br>Ульяновская обл, Ульяновск г, Репина ул,<br>39, кв 526    | 18.07.2022<br>13:31 | тестовая заявка<br>- | Назначена<br>организация<br>исполнитель | 000 "АИС<br>ГОРОД"<br>Сайгушева Ю.<br>Ю. | тест<br>77227789456 | Управление домом<br>Кровля (Протечка)<br>Плановые работы | "ЮМИ"                              | -<br>Предельная:<br>18.07.2022 17:31 |                               | Э     |
| 1              | #2687<br>Ульяновская обл. Димитровград г.<br>Братская ул. 43, кв 2 | 16.06.2022<br>15:40 | тест                 | Взята в работу                          | ООО "АИС<br>ГОРОД"<br>Пользователь<br>Ц. | Вызов из кабины     | Домофоны<br>Общие вопросы<br>Плановые работы             | ООО 'АИС<br>ГОРОД'<br>Мастер в орг | 22.07.2022<br>Предельная: -          |                               | Э     |

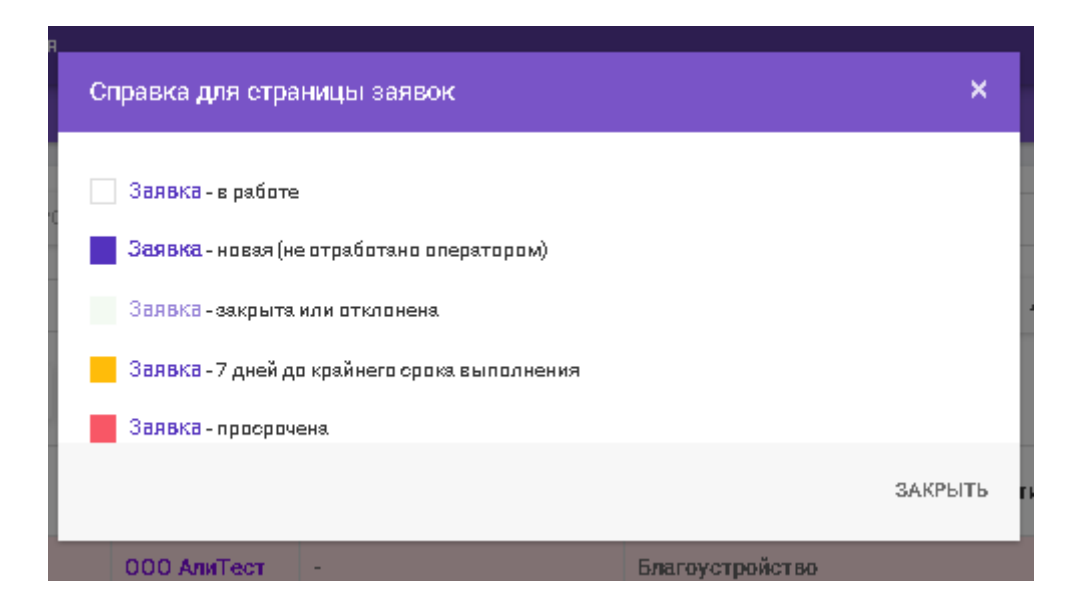

Если в доме имеется "Отключение", то при создании заявки система выдаст сообщение .

| <ul> <li>Основная информация</li> </ul>                                                                                          |                      |                |                 |        |                      |
|----------------------------------------------------------------------------------------------------|----------------------|----------------|-----------------|--------|----------------------|
| <ul> <li>По адресу Ульяновская обл, Ульяновск г, Нарима</li> <li>Газоснабжение с 07.09.2021 10:00 по 30.09.2021 08:00</li> </ul> | анова пр-кт, 1<br>00 | 136 в данный м | омент производя | тся с. | ледующие отключения: |
| Описание со слов заявителя                                                                                                    |                      |                |                 |        |                      |
| Описание со слов заявителя                                                                                                    |                      |                |                 |        |                      |
| Адрес *                                                                                                    |                      | Дом            |                 | ŀ      | Квартира / номер     |
| Ульяновская обл, Ульяновск г, Нариманова пр-кт                                                                                   | ж ~                  | 136            | × ~             |        |                      |

Если в заявку необходимо внести изменения, можно использовать символ "Карандаш", который находиться в левой части таблицы

| Список з     | аявок планироащик                                                  |                     |                      |                                         |                                          |                          |                                                          |                                    |                                      |                               |     |
|--------------|--------------------------------------------------------------------|---------------------|----------------------|-----------------------------------------|------------------------------------------|--------------------------|----------------------------------------------------------|------------------------------------|--------------------------------------|-------------------------------|-----|
| Статус       |                                                                    |                     |                      | Номер заявки                            |                                          |                          |                                                          |                                    |                                      |                               |     |
| Текущие      |                                                                    |                     |                      | •                                       |                                          |                          |                                                          |                                    |                                      |                               |     |
| Группа видов | з работ                                                            |                     |                      | Вид работ                               |                                          |                          |                                                          |                                    |                                      |                               |     |
| Начните в    | вод или выберите из списка                                         |                     | ×                    | Укажите поле *                          | Группа видов раб                         | ior"                     | ж. м                                                     |                                    |                                      |                               |     |
| Q НАЙТИ      | ⊘ СБРОСИТЬ ✓                                                       |                     |                      |                                         |                                          |                          | @ СПРАВКА                                                | Стелефон                           | - ЗАКРЫТЬ СТАРЫ                      | ие заявки 🛓                   | csv |
|              | Заявка                                                             | Дата<br>создания    | Описание             | Статус                                  | Оператор                                 | Заявитель                | Группа, вид и тип работ                                  | Исполнитель                        | Плановая и<br>предельная даты        | Дата<br>выполнения и<br>итоги | 0   |
| -            | #2766<br>Ульяновская обл, Ульяновск г, Репина ул,<br>39, кв 526    | 18.07.2022<br>13:31 | тестовая заявка<br>- | Назначена<br>организация<br>исполнитель | 000 "АИС<br>ГОРОД"<br>Сайгушева Ю.<br>Ю. | тест<br>77227789456<br>- | Управление домом<br>Кровля (Протечка)<br>Плановые работы | "ЮМИ"                              | -<br>Предельная:<br>18.07.2022 17:31 | -                             | 9   |
| 1            | #2687<br>Ульяновская обл, Димитровград г,<br>Братская ул, 43, кв 2 | 16.06.2022<br>15:40 | тест                 | Взята в работу                          | ООО "АИС<br>ГОРОД"<br>Пользователь<br>Ц. | Вызов из кабины          | Домофоны<br>Общие вопросы<br>Плановые работы             | ООО 'АИС<br>ГОРОД'<br>Мастер в орг | 22.07.2022<br>Предельная: -          |                               | 9   |

Для редактирования откроется окно, где можно внести изменения, далее необходимо нажать на кнопку "Сохранить".

Если заявку передали исполнителю у нее меняется статус "Назначен исполнитель".

| Федерации ул. 140. кв 25 ремонт ВЗЯТЬ В работу Пользователь Ц. |  | ø |  | #2676<br>Ульяновская обл, Ульяновск г,<br>Федерации ул. 140. кв 25 | 14.06.2022<br>08:18 | тестирование+<br>проверка<br>ремонт | Назначен исполнитель<br>Просрочена<br>Взять в работу | ООО "АИС<br>Город"<br>Пользователь Ц. |
|----------------------------------------------------------------|--|---|--|--------------------------------------------------------------------|---------------------|-------------------------------------|------------------------------------------------------|---------------------------------------|
|----------------------------------------------------------------|--|---|--|--------------------------------------------------------------------|---------------------|-------------------------------------|------------------------------------------------------|---------------------------------------|

Если заявка выполнена, у нее меняется статус на "Закрыта".

| 1 | #<br>У | #2665<br>/льяновская обл, Ульяновск г,<br>Федерации ул, 140 | 07.06.2022<br>14:44 | тест<br>-            | Закрыта<br>Переоткрыть | ООО "АИС<br>Город"<br>Пользователь П.     | Токарев Вадим<br>Вячеславович<br>-<br>-                          |
|---|--------|-------------------------------------------------------------|---------------------|----------------------|------------------------|-------------------------------------------|------------------------------------------------------------------|
| 1 | #<br>У | #2664<br>/льяновская обл, Ульяновск г                       | 07.06.2022<br>13:16 | благоустройство<br>- | Закрыта<br>Переоткрыть | ООО "АИС<br>Город"<br>Балаболина М.<br>И. | Иванов Иван Иванович<br>79041917347<br>mi.balabolina@aisgorod.ru |

Завершенную заявку невозможно отредактировать, она доступна только для просмотра.

Кнопка "Закрыть старые заявки" позволяет массово закрыть выполненные заявки.

| Списон               | Список заявок Планировщик                                          |                     |                      |                                         |                                          |                           |                                                          |                                    |                                      |                               |   |  |
|----------------------|--------------------------------------------------------------------|---------------------|----------------------|-----------------------------------------|------------------------------------------|---------------------------|----------------------------------------------------------|------------------------------------|--------------------------------------|-------------------------------|---|--|
| Статус               |                                                                    |                     |                      | Номер заявки                            |                                          |                           |                                                          |                                    |                                      |                               |   |  |
| Текущи               | ė                                                                  |                     | •                    |                                         |                                          |                           |                                                          |                                    |                                      |                               |   |  |
| Группа вид           | дов работ                                                          |                     |                      | Вид работ                               |                                          |                           |                                                          |                                    |                                      |                               |   |  |
| Начните              | е ввод или выберите из списка                                      |                     | ж ~                  | Укажите поле *Г                         | руппа видов раб                          | iot"                      | ж ~                                                      |                                    |                                      |                               |   |  |
| Q нийти @ серосить 🗸 |                                                                    |                     |                      |                                         |                                          |                           |                                                          | ИЕ ЗАЯВКИ 📥                        | .csv                                 |                               |   |  |
|                      | Заявка                                                             | Дата<br>создания    | Описание             | Статус                                  | Оператор                                 | Заявитель                 | Группа, вид и тип работ                                  | Исполнитель                        | Плановая и<br>предельная даты        | Дата<br>выполнения и<br>итоги | ۰ |  |
| 1                    | #2766<br>Ульяновская обл, Ульяновск г, Репина ул,<br>39, кв 526    | 18.07.2022<br>13:31 | тестовая заявка<br>- | Назначена<br>организация<br>исполнитель | 000 "АИС<br>ГОРОД"<br>Сайгушева Ю.<br>Ю. | тест<br>77227789456<br>-  | Управление домом<br>Кровля (Протечка)<br>Плановые работы | 'юми'                              | -<br>Предельная:<br>18.07.2022 17:31 |                               | Э |  |
| 1                    | #2687<br>Ульяновская обл, Димитровград г,<br>Братская ул, 43, кв 2 | 16.06.2022<br>15:40 | тест                 | Взята в работу                          | ООО "АИС<br>ГОРОД"<br>Пользователь<br>Ц. | Вызов из кабины<br>-<br>- | Домофоны<br>Общие вопросы<br>Плановые работы             | ООО 'АИС<br>ГОРОД'<br>Мастер в орг | 22.07.2022<br>Предельная: -          |                               | Э |  |

Чтобы воспользоваться данным функционалом необходимо нажать на кнопку "Закрыть старые заявки", далее в открывшемся окне заполнить

параметры для массового закрытия и нажать на кнопку "Подтвердить".

| Закрыть старые за  | явки                               | ×     |  |  |  |  |  |
|--------------------|------------------------------------|-------|--|--|--|--|--|
| Период с *         | 18.06.2022 🛗 по 18.07.2022         | Ê     |  |  |  |  |  |
| Статус заявки *    | Взята в работу                     | •     |  |  |  |  |  |
| Организация *      | "ЮМИ" 🗶                            | ~     |  |  |  |  |  |
| Группа видов       | Управление домом 🗶                 | ~     |  |  |  |  |  |
| работ<br>Вид работ | ГВС (Отсутствие) (Плановые работы) |       |  |  |  |  |  |
| Причина            |                                    |       |  |  |  |  |  |
| закрытия *         | тестовая заявка                    |       |  |  |  |  |  |
|                    | ✓ ПОДТВЕРДИТЬ О                    | TMEHA |  |  |  |  |  |

Для просмотра "Истории изменения " необходимо нажать на иконку круглой стрелки.

| Список         | ааявок Планировщик                                                 |                     |                      |                                         |                                          |                     |                                                          |                                    |                                      |                               |       |
|----------------|--------------------------------------------------------------------|---------------------|----------------------|-----------------------------------------|------------------------------------------|---------------------|----------------------------------------------------------|------------------------------------|--------------------------------------|-------------------------------|-------|
| Статус         |                                                                    |                     |                      | Номер заявки                            |                                          |                     |                                                          |                                    |                                      |                               |       |
| Текущие        |                                                                    |                     | -                    |                                         |                                          |                     |                                                          |                                    |                                      |                               |       |
| Группа видо    | работ                                                              |                     |                      | Вид работ                               |                                          |                     |                                                          |                                    |                                      |                               |       |
| Начните        | ввод или выберите из списка                                        |                     | ж ~                  | Укажите поле "                          | Группа видов раб                         | iot"                | ж 👻                                                      |                                    |                                      |                               |       |
| <b>Q</b> НАЙТИ | ⊘ с5РОСИТЬ ✓                                                       |                     |                      |                                         |                                          |                     | Эсправка                                                 | € ТЕЛЕФОН                          |                                      | ые заявки 🛓                   | L CSV |
|                | Заявка                                                             | Дата<br>создания    | Описание             | Статус                                  | Оператор                                 | Заявитель           | Группа, вид и тип работ                                  | Исполнитель                        | Плановая и<br>предельная даты        | Дата<br>выполнения и<br>итоги | ۰     |
| 1              | #2766<br>Ульяновская обл, Ульяновск г, Репина ул,<br>39, кв 526    | 18.07.2022<br>13:31 | тестовая заявка<br>- | Назначена<br>организация<br>исполнитель | 000 "АИС<br>ГОРОД"<br>Сайгушева Ю.<br>Ю. | тест<br>77227789456 | Управление домом<br>Кровля (Протечка)<br>Плановые работы | 'юми'                              | -<br>Предельная:<br>18.07.2022 17:31 | -                             | 9     |
| 1              | #2687<br>Ульяновская обл, Димитровград г,<br>Братская ул, 43, кв 2 | 16.06.2022<br>15:40 | тест                 | Взята в работу                          | ООО "АИС<br>ГОРОД"<br>Пользователь<br>Ц. | Вызов из кабины     | Домофоны<br>Общие вопросы<br>Плановые работы             | ООО "АИС<br>ГОРОД"<br>Мастер в орг | 22.07.2022<br>Предельная: -          |                               | 9     |

В открывшемся окне представлена вся история изменения по данной заявке.

| ТЕСТЕДС Заявки отчеты Аналитика | Справочники отключения Карта Логи |                         |                                            | -                                                |   | ₽ Vel. 3.0.0 | Далаоолина м. и. | Строити |
|---------------------------------|-----------------------------------|-------------------------|--------------------------------------------|--------------------------------------------------|---|--------------|------------------|---------|
| История изменений записи типа   | а "Заявки"                        |                         |                                            |                                                  |   |              |                  |         |
|                                 | Просмотр изменений                |                         | История изменений                          |                                                  |   |              |                  |         |
|                                 | До изменения                      |                         | После изменения                            | Балаболина Мария Игоревна                        |   |              |                  |         |
|                                 | 731                               | № заявки                | 731                                        | 02.08.2021 11:50:52                              | _ |              |                  |         |
|                                 |                                   | $\leftrightarrow$       |                                            | Балаболина Мария Игоревна<br>02.08.2021 11:36:38 |   |              |                  |         |
|                                 |                                   | Адрес<br>→              | Ульяновская обл, Ульяновск г, Федерации ул |                                                  |   |              |                  |         |
|                                 |                                   | Дом<br>→                | 130                                        |                                                  |   |              |                  |         |
|                                 |                                   | Квартира<br>→           | 1                                          |                                                  |   |              |                  |         |
|                                 |                                   | Подъезд<br>→            | 1                                          |                                                  |   |              |                  | G       |
|                                 |                                   | Этаж<br>→               | 1                                          |                                                  |   |              |                  |         |
|                                 |                                   | Код замка<br>→          | 1111                                       |                                                  |   |              |                  |         |
|                                 |                                   | Причина<br>→            | благоустройство                            |                                                  |   |              |                  |         |
|                                 |                                   | Заявитель<br>→          | Иванов Иван Иванович                       |                                                  |   |              |                  |         |
|                                 |                                   | Контактный телефон<br>→ | 79041910733                                |                                                  |   |              |                  |         |
|                                 |                                   | Почта                   | mi.balabolina@aisgorod.ru                  |                                                  |   |              |                  |         |

Для того чтобы настроить столбцы в таблице заявок, можно использовать настройку,

| С                        | Список заказок Планировщик             |                                                                    |                     |                      |                                              |                                          |                           |                                                          |                                    |                                      |                               |     |
|--------------------------|----------------------------------------|--------------------------------------------------------------------|---------------------|----------------------|----------------------------------------------|------------------------------------------|---------------------------|----------------------------------------------------------|------------------------------------|--------------------------------------|-------------------------------|-----|
| Стат<br>Те<br>Груп<br>На | ус<br>кущие<br>па видов ј<br>ічните вв | работ<br>од или выберите из списка                                 |                     | -<br>                | Номер заявки<br>Вид работ<br>Укажите поле "I | <sup>-</sup> руппа видов раб             | or"                       | x v                                                      |                                    |                                      |                               |     |
| 9                        | Q MAYTIK @ CEPOCHTS V                  |                                                                    |                     |                      |                                              |                                          |                           |                                                          | С ТЕЛЕФОН                          | • ЗАКРЫТЬ СТАРЬ                      | ые заявки 🛓                   | csv |
|                          |                                        | Заявка                                                             | Дата<br>создания    | Описание             | Статус                                       | Оператор                                 | Заявитель                 | Группа, вид и тип работ                                  | Исполнитель                        | Плановая и<br>предельная даты        | Дата<br>выполнения и<br>итоги | ĵ   |
| ľ                        | '                                      | #2766<br>Ульяновская обл, Ульяновск г, Репина ул,<br>39, кв 526    | 18.07.2022<br>13:31 | тестовая заявка<br>- | Назначена<br>организация<br>исполнитель      | 000 "АИС<br>ГОРОД"<br>Сайгушева Ю.<br>Ю. | TECT<br>77227789456       | Управление домом<br>Кровля (Протечка)<br>Плановые работы | "ЮМИ"                              | -<br>Предельная:<br>18.07.2022 17:31 |                               | 2   |
|                          | 1                                      | #2687<br>Ульяновская обл. Димитровград г,<br>Братская ул, 43, кв 2 | 16.06.2022<br>15:40 | тест                 | Взята в работу                               | ООО "АИС<br>ГОРОД"<br>Пользователь<br>Ц. | Вызов из кабины<br>-<br>- | Домофоны<br>Общие вопросы<br>Плановые работы             | ООО "АИС<br>ГОРОД"<br>Мастер в орг | 22.07.2022<br>Предельная: -          |                               | ອ   |

после выбора нужных столбцов необходимо нажать на кнопку "Найти".

| Настройка отображаемых столбцов   | ×      |
|-----------------------------------|--------|
| Cognyo                            |        |
| Заявка                            |        |
| <ul> <li>Дата создания</li> </ul> |        |
| 🗸 Описание                        |        |
| 🗸 Статус                          |        |
| 🗸 Оператор                        |        |
| Заявитель                         |        |
| 🔽 Группа, вид и тип работ         |        |
| 🔽 Исполнитель                     |        |
| 🔽 Плановая и предельная даты      |        |
| 🗸 Дата выполнения и итоги         |        |
|                                   |        |
|                                   | OTMEHA |

Для просмотра подробностей по заявке необходимо нажать на номер заявки.

|   | Заявка                                                               | Дата<br>создания    | Описание                       |
|---|----------------------------------------------------------------------|---------------------|--------------------------------|
|   | #2696<br>Ульяновская обл, Ульяновск г, Репина<br>ул, 39              | 23.06.2022<br>14:47 | тестирование+<br>проверка<br>- |
| Ø | #2695<br>Ульяновская обл, Димитровград г,<br>Курчатова ул, 6, кв 256 | 21.06.2022<br>09:40 | тестовая заявка<br>-           |

Далее страница автоматически поменяется.

| ТЕСТЕДС Заявки Отчёты Аналитика Справочники                                          | Отключения  | Карта Логи                                              |   | ₽ :::                 | 🛱 ver. 3.0.0 💄 Балаболина М. И. 🗆 |  |  |  |  |  |
|--------------------------------------------------------------------------------------|-------------|---------------------------------------------------------|---|-----------------------|-----------------------------------|--|--|--|--|--|
| Заявка #731 отклонить                                                                | Формировани | е заявки                                                |   |                       |                                   |  |  |  |  |  |
| Создана: 02.08.2021 11:36 Источник: Телефон                                          | Сейчас 🎈    | <ul> <li>Информация о заявителе</li> </ul>              |   |                       |                                   |  |  |  |  |  |
| Статус: Создана Оператор: Балаболина М. И.                                           |             | Заявитель                                               |   | Тел                   | Email                             |  |  |  |  |  |
| Заявитель                                                                            |             | Иванов Иван Иванович                                    |   | +7(904) 191-07-33     | mi.balabolina@aisgorod.ru         |  |  |  |  |  |
| иванов иван иванович<br>Teл: 79041910733, Email: mi.balabolina@aisgorod.ru           |             | €Э Вставить мои данные                                  |   |                       |                                   |  |  |  |  |  |
| Основная информация<br>Адрес: Ульяновская обл, Ульяновск г, Федерации ул, 130        |             | <ul> <li>Основная информация</li> </ul>                 |   |                       |                                   |  |  |  |  |  |
| Квартира / номер: 1, Подъезд: 1, Этаж: 1, Код замка: 11111                           |             | Описание со слов заявителя                              |   |                       |                                   |  |  |  |  |  |
| Группа видов работ: Благоустройство<br>Вид работ: Благоустройство на территории дома |             | благоустройство                                         |   |                       |                                   |  |  |  |  |  |
| Организация исполнитель: ООО "Правый берег"                                          |             | Адрес *                                                 |   | Дом                   | Квартира / номер                  |  |  |  |  |  |
| Приоритет: Обычный                                                                   |             | Ульяновская обл, Ульяновск г, Федерации ул 🛛 🛪          | ~ | 130 × ~               | 1                                 |  |  |  |  |  |
| комментарии оператора: ремонт                                                        |             | Группа видов работ *                                    |   | Подъезд               | Этаж                              |  |  |  |  |  |
| Даты<br>Желаемые латы выполнение: 03.08.2021.00:00 - 06.08.2021.00:00                |             | Благоустройство ж                                       | ~ | 1                     | 1                                 |  |  |  |  |  |
| Предельная дата выполнения: 31.08.2021 00.00 00.06.2021 00.00                        |             | Вид работ *                                             |   | Код замка             | Приоритет                         |  |  |  |  |  |
| Уведомления и подтверждения                                                          |             | Благоустройство на территории дома (Текущие работы) 🛛 🛪 | ~ | 11111                 | Обычный 👻                         |  |  |  |  |  |
| Уведомление заявителя: Не требуется                                                  |             | Организация-исполнитель *                               |   | Комментарий оператора |                                   |  |  |  |  |  |
| подгорждение заявителя. пе требуется                                                 |             | 000 "Правый берег"                                      | * | ремонт                |                                   |  |  |  |  |  |
|                                                                                      |             |                                                         |   |                       |                                   |  |  |  |  |  |
|                                                                                      |             | 🗸 Даты                                                  |   |                       |                                   |  |  |  |  |  |
|                                                                                      |             | 🗸 Файлы                                                 |   |                       |                                   |  |  |  |  |  |

Чтобы отредактировать заявку в статусе "Новая" необходимо внести новые данные в те поля, которые необходимо изменить.

Чтобы отредактировать информацию по заявке необходимо в карточке Заявитель нажать на символ "карандаш",

| Заявка #1526                                                      | отклонить                   |
|-------------------------------------------------------------------|-----------------------------|
| Создана: 08.12.2021 11:49                                         | Источник: CRM система       |
| Статус: Назначен исполнитель                                      | о Оператор: Пользователь Ц. |
| <b>Заявитель</b><br>заявитель2<br>Тел: Не указан, Email: Не указа | ан                          |

#### далее откроется окно, где необходимо внести изменения

| заявитель2                                      | Телефон Email                                                       |  |  |  |  |  |
|-------------------------------------------------|---------------------------------------------------------------------|--|--|--|--|--|
|                                                 |                                                                     |  |  |  |  |  |
| Келаемые дата и время начала                    | Желаемые дата и время завершения                                    |  |  |  |  |  |
| 00:00                                           | € 00:00                                                             |  |  |  |  |  |
| Тредельные дата и время выполнения              |                                                                     |  |  |  |  |  |
| € 00:00                                         |                                                                     |  |  |  |  |  |
| Описание со слов заявителя                      | Комментарий оператора                                               |  |  |  |  |  |
| Описание со слов заявителя                      | Комментарий оператора                                               |  |  |  |  |  |
| /ведомление заявителя                           |                                                                     |  |  |  |  |  |
| По телефону 🔹 Об изменении статус 👻             | - необходимо подтверждение от заявителя                             |  |  |  |  |  |
| 1сполнитель                                     | Плановые дата и время выполнения                                    |  |  |  |  |  |
| Начните ввод или выберите из списка 🗴 🗸         | 15.12.2021                                                          |  |  |  |  |  |
| Vorontsov Alexev Nikolaevich                    |                                                                     |  |  |  |  |  |
| Исполнитель Начните ввод или выберите из списка | Плановые дата и время выполнения           15.12.2021         13:50 |  |  |  |  |  |

и нажать на кнопку "Сохранить".

Чтобы выгрузить заявки необходимо заполнить необходимые фильтры, нажать на кнопку "Найти", после того, как результат поиска отобразиться на странице необходимо нажать на кнопку "CSV".

| Спи            | сок зая           | вок Планировщик                                                  |                     |                      |                                      |                                       |                     |                                                          |                                 |                                      |                            |     |
|----------------|-------------------|------------------------------------------------------------------|---------------------|----------------------|--------------------------------------|---------------------------------------|---------------------|----------------------------------------------------------|---------------------------------|--------------------------------------|----------------------------|-----|
| Статус         | щие               |                                                                  |                     | •                    | Номер заявки                         |                                       |                     |                                                          |                                 |                                      |                            |     |
| Группа<br>Упра | видов р<br>вление | абот<br>домом                                                    |                     | ж                    | Вид работ<br>Начните ввод или выбер  | оите из списка                        |                     | х ~                                                      |                                 |                                      |                            |     |
| QH             | АЙТИ              | ⊘ СБРОСИТЬ ✓                                                     |                     |                      |                                      |                                       |                     | @ СПРАВ                                                  | КА СТЕЛЕФОН                     | ▼ ЗАКРЫТЬ СТАР                       | РЫЕ ЗАЯВКИ 🚬 📥             | csv |
| /              |                   | Заявка                                                           | Дата<br>создания    | Описание             | Статус                               | Оператор                              | Заявитель           | Группа, вид и тип работ                                  | Исполнитель                     | Плановая и<br>предельная даты        | Дата выполнения<br>и итоги | ۰   |
| 11             |                   | #2766<br>Ульяновская обл, Ульяновск г, Репина<br>ул, 39, кв 526  | 18.07.2022<br>13:31 | тестовая заявка<br>- | Назначена организация<br>исполнитель | 000 "АИС<br>ГОРОД"<br>Сайгушева Ю. Ю. | TECT<br>77227789456 | Управление домом<br>Кровля (Протечка)<br>Плановые работы | "ЮМИ"                           | -<br>Предельная:<br>18.07.2022 17:31 |                            | 5   |
| 1              |                   | #2616<br>Ульяновская обл, Димитровград г,<br>Димитрова пр-кт, 35 | 27.05.2022<br>08:32 | ллллл<br>жжжж        | Взята в работу<br>Просрочена         | ООО "АИС<br>ГОРОД"<br>Пользователь Ц. | ллл<br>7333333<br>- | Управление домом<br>Сантехника<br>Плановые работы        | ООО "АИС ГОРОД"<br>Мастер в орг | 06.07.2022<br>Предельная: -          |                            | 5   |

В левой нижней части экрана, отобразится "Список выгруженных заявок" в формате CSV.

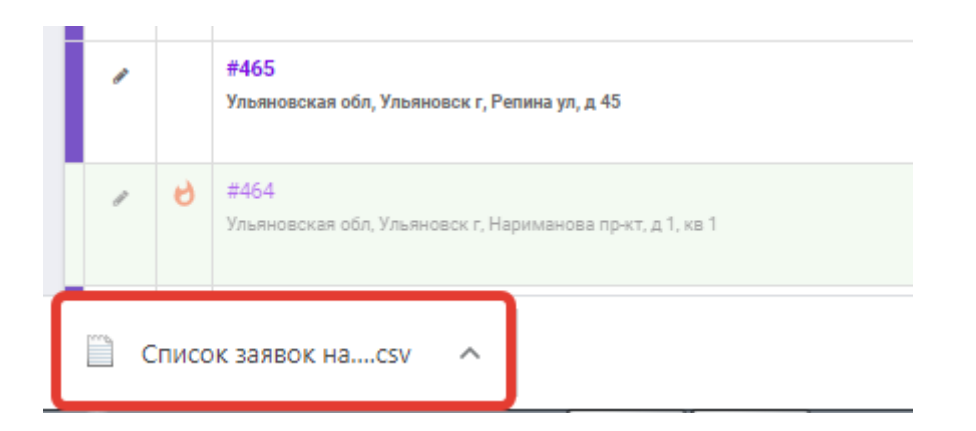

## 2.2 Планировщик

В разделе "Заявки" представлена вкладка "Планировщик".

| Исполнитель<br>Серет<br>[Выберите один из вариантов]<br>Не выбран<br>Мастер участия |   | Отображать заяваки ВСЕ ТЕКУЩИЕ<br>Дата создания о<br>Грунпа видов работ Начните ввод или выберн<br>Q нийти © Серос | просроченные по ите из списка ИТЪ | and a second second sec | Номер заявки<br>Время создания<br>Вид работ                         | лювое дуканое ночен<br>Начените ввод или выберите из ст  | ое<br>иска ж<br>Ф спри               | ~<br>ABKA |
|-------------------------------------------------------------------------------------|---|----------------------------------------------------------------------------------------------------|-----------------------------------|----------------------------------------------------------------------------------------------------|---------------------------------------------------------------------|----------------------------------------------------------|--------------------------------------|-----------|
| Укажите исполнителя                                                                 |   | Заявка                                                                                                    | Дата<br>создания                  | Описание                                                                                                    | Заявитель                                                           | Группа, вид и тип работ                                  | Плановая и<br>предельная даты        |           |
|                                                                                     | ÷ | #1634<br>Ульяновская сбл, Вешкаймский рн, Вешкайма с,<br>Автомобилистов ул, 20 (двлд.), кв 52                      | 22.12.2021<br>10:04               | T<br>T                                                                                                    | Описание: т<br>Комментарий опера                                    | бильные дороги<br>авность<br>је работы                   | -<br>Предельная: -                   | 8         |
|                                                                                     | ÷ | #1613<br>Ульяновская обя, Ульяновск г, Федерации ул, 140                                                           | 20.12.2021<br>13:30               | благоустройство<br>-                                                                                                    | Иванов Иван<br>Иванович<br>79041917347<br>mi.balabolina@aisgorod.ru | Автомобильные дороги<br>тестовый вид<br>работа тест      | -<br>Предельная: 13.01.2022<br>05:30 | 8         |
|                                                                                     | ÷ | #1612<br>Ульяновская обл, Ульяновск г, Федерации ул, 140, кв<br>125                                                | 20.12.2021<br>13:25               | благоустройство<br>-                                                                                                    | Иванов Иван<br>Иванович<br>79041917347<br>mi.balabolina@aisgorod.ru | Благоустройство<br>Мобилка<br>Плановые работы            | -<br>Предельная: -                   | 8         |
|                                                                                     | ÷ | #1641<br>Ульяновская обл, Ульяновск г                                                                              | 23.12.2021<br>13:24               | благоустройство<br>тестовая заявка                                                                                                    | Иванов Иван<br>Иванович<br>79041917347<br>mi.balabolina@aisgorod.ru | Автомобильные дороги<br>тестовый вид<br>работа тест      | -<br>Предельная: 23.12.2021<br>00:00 | 9         |
|                                                                                     | Ð | #1633<br>Ульяновская обя, Ульяновск г, Автомобилист<br>(Железнодорожный р-н) тер. СНТ, ка 836                      | 22.12.2021<br>10:01               | отсутствует электроэнергия<br>отсутствует электроэнер<br>комментарий оператора комментарий<br>оператора коммен                                                                                                    | Иванов Иван<br>Иванович<br>79041917347<br>mi.balabolina@aisgorod.ru | Автомобильные дороги<br>Неисправность<br>Плановые работы | -<br>Предельная: 22.12.2021<br>10:01 | 8         |

В правой части страницы просматриваются все заявки со статусом "Назначена организация исполнитель".

| Исполнитель                  |   | Отображать заявки                | все текущие и                   | просроченные        | ]                                                                            | Номер заявки                                      |                                                          |                                      |   |
|------------------------------|---|----------------------------------|---------------------------------|---------------------|------------------------------------------------------------------------------|---------------------------------------------------|----------------------------------------------------------|--------------------------------------|---|
| [Выберите один из вариантов] |   | Дата создания с                  | <b>m</b>                        | по                  | m                                                                            | Время создания                                    | ЛЮБОЕ ДНЕВНОЕ НОЧ                                        | HOE                                  |   |
| Не выбран                    |   | Группа видов работ               | Начните ввод или выбери         | ите из списка       | ж 🗸                                                                          | Вид работ                                         | Начните ввод или выберите из о                           | списка 🗴                             | ~ |
|                              |   | Адрес Начните ввод или выберит   |                                 | те из списка        | ж 🗸                                                                          | Квартира                                          |                                                          |                                      |   |
| Укажите исполнителя          |   | Заявитель Начните ввод или       |                                 | те из списка        | ж                                                                            | Контактные данные                                 | Телефон / почта                                          |                                      |   |
|                              |   | Приоритет                        | ЛЮБОЙ ТОЛЬКО ВЫС                | окий тольк          | ю обычный                                                                    | Участок                                           | Начните ввод или выберите из о                           | списка 🗙                             | ~ |
|                              |   |                                  | <b>Q НАЙТИ</b> Ø СБРОСИ         | TTb ^               |                                                                              |                                                   |                                                          | PABKA                                |   |
|                              |   | :                                | Заявка                          | Дата<br>создания    | Описание                                                                     | Заявитель                                         | Группа, вид и тип работ                                  | Плановая и<br>предельная даты        |   |
|                              | Ð | #1514<br>Ульяновская обл, Ульяно | вск г, Федерации ул, 140, кв 17 | 06.12.2021<br>11:06 | тест<br>тест ком                                                             | Мария<br>79041917347<br>mi.balabolina@aisgorod.ru | Автомобильные дороги<br>Неисправность<br>Плановые работы | 09.12.2021<br>Пределькая: -          | 8 |
|                              | ÷ | #1515<br>Ульяновская обл, Ульянс | юск г, Релина ул, 10Ж           | 06.12.2021<br>12:17 |                                                                              | счя<br>-                                          | Автомобильные дороги<br>Неисправность<br>Плановые работы | -<br>Предельная: -                   | ð |
|                              | ÷ | #1511<br>Ульяновская обл, Ульянс | вск г, Гончарова ул, 11         | 03.12.2021<br>14:57 | Описание проблемы тест<br>Контакты: 8888, 9999,<br>dkfkfk@icic.ru, eli@yd.ru | Лев<br>9999<br>eli@yd.ru                          | Автомобильные дороги<br>Неисправность<br>Плановые работы | -<br>Предельная: -                   | æ |
|                              | œ | #1495<br>Ульяновская обл, Ульянс | юск г, Федерации ул, 60         | 02.12.2021<br>16:04 | asd<br>-                                                                     |                                                   | Автомобильные дороги<br>Неисправность<br>Плановые работы | -<br>Предельная: 02.12.2021<br>16:04 | 8 |

В левой части страницы представлена карточка "План исполнителя", где

## необходимо выбрать организацию,

| Исполнитель                  |          | Отображать заявки             | BCE              | текущие       | ПРОСРОЧЕННЫЕ   |                 | Номер заявки                             |                              |                        |       |
|------------------------------|----------|-------------------------------|------------------|---------------|----------------|-----------------|------------------------------------------|------------------------------|------------------------|-------|
| C.                           |          | Дата создания с               |                  | <b>(</b>      | по             | <b></b>         | Время создания                           | ЛЮБОЕ ДНЕВНОЕ НО             | ЧНОЕ                   |       |
| [Выберите один из вариантов] |          |                               |                  |               |                |                 |                                          |                              |                        |       |
| [Выберите один из вариантов] |          | Группа видов работ            | Начните в        | зод или выбе  | рите из списка | ж ~             | Вид работ                                | Начните ввод или выберите из | списка ж               | ~     |
| "ЮМИ"                        |          |                               | О НАЙТИ          | Ø CEPC        | CMTP A         |                 |                                          |                              | @ CE                   | PARKA |
| Благоустройство участка 2    |          |                               |                  |               |                |                 |                                          |                              |                        |       |
| Вторая организация УКшки     |          |                               | Заявка           |               | Дата           | Описани         | е Заявитель                              | Группа, вид и тип работ      | Плановая и             |       |
| ИП Евдокимов                 |          |                               |                  |               | создания       |                 |                                          |                              | предельная даты        |       |
| ИП Лифтовик                  | Ð        | #1634<br>Values and Results   |                  | 10 M 10 M     | 22.12.2021     | т               | Мария                                    | Автомобильные дороги         | -                      | ø     |
| ОАО "Зоркий глаз"            |          | Автомобилистов ул, 20 (;      | (двлд.), кв 52   | саима с,      | 10.04          | 1               | mi.balabolina@aisgorod.ru                | Плановые работы              | пределонан.            |       |
| ООО "АИС Город"              | æ        | #1613                         |                  |               | 20.12.2021     | благоустройство | Иванов Иван                              | Автомобильные дороги         |                        |       |
| 000 "левый берег"            | 0        | Ульяновская обл, Ульян        | ювск г, Федераци | и ул, 140     | 13:30          |                 | Иванович                                 | тестовый вид                 | Предельная: 13.01.2022 | e     |
| 20012                        |          |                               |                  |               |                |                 | 79041917347<br>mi.balabolina@aisgorod.ru | работа тест                  | 05:30                  |       |
|                              | $\oplus$ | #1612                         |                  |               | 20.12.2021     | благоустройство | Иванов Иван                              | Благоустройство              |                        | 8     |
|                              |          | Ульяновская обл, Ульян<br>125 | ювск г, Федераци | и ул, 140, кв | 13:25          |                 | Иванович<br>79041917347                  | Мобилка<br>Плановые работы   | Предельная: -          |       |
|                              |          | 1 10/10                       |                  |               |                |                 | mi.balabolina@aisgorod.ru                | Contraction provided         |                        |       |

#### исполнителя,

| Список заявок Планировщик                               |                      |                                                                  |                     |                           |                          |                                                              |                               |     |
|---------------------------------------------------------|----------------------|------------------------------------------------------------------|---------------------|---------------------------|--------------------------|--------------------------------------------------------------|-------------------------------|-----|
| Исполнитель                                             |                      | Отображать заявки ВСЕ ТЕКУШ                                      | цие проср           | оченные                   | Номер                    | заявки                                                       |                               |     |
| C.                                                      |                      | Дата создания с                                                  | 🗎 no                |                           | Время со                 | здания ЛЮБОЕ ДНЕВНОЕ НОЧН                                    | DE                            |     |
| "ЮМИ" •<br>[Выберите один из вариантов] •               |                      | Группа видов работ Начните ввод и                                | пи выберите из      | списка 🗴 🗸                | Ви                       | д работ Начните ввод или выберите из сг                      | иска ж                        | ~   |
| [Выберите один из вариантов]<br>bdfyjdf Мария Ивановна1 | Q нийти Ø серосить ✓ |                                                                  |                     |                           |                          |                                                              | @ CПРА                        | BKA |
| Егорова Наталья Юрьевна                                 |                      | Заявка                                                           | Дата<br>создания    | Описание                  | Заявитель                | Группа, вид и тип работ                                      | Плановая и<br>предельная даты |     |
|                                                         | ÷                    | #1657<br>Ульяновская обл, Ульяновск г, Гончарова ул,<br>30       | 27.12.2021<br>13:00 | •                         | заявитель<br>-<br>-      | Управление домом<br>Водоотведение (Порыв)<br>Плановые работы | -<br>Предельная:-             | ð   |
|                                                         | Ð                    | #1636<br>Ульяновская обл, Ульяновск г, Нахимова ул,<br>25, кв 33 | 22.12.2021<br>10:20 | течь смесителя<br>срочно! | Виктор<br>725478936<br>- | Управление домом<br>Сантехника<br>Плановые работы            | -<br>Предельная:-             | 9   |

плановую дату.

| Спис                                    | сок зая                                              | явок                                         |                                       | паниро                                  | овщик                                                                            |                                                                                             |          |
|-----------------------------------------|------------------------------------------------------|----------------------------------------------|---------------------------------------|-----------------------------------------|----------------------------------------------------------------------------------|---------------------------------------------------------------------------------------------|----------|
|                                         |                                                      |                                              |                                       | Испол                                   | нитель                                                                           |                                                                                             |          |
|                                         |                                                      |                                              |                                       | •                                       | Ļ                                                                                |                                                                                             |          |
|                                         |                                                      |                                              |                                       |                                         |                                                                                  |                                                                                             | _        |
|                                         |                                                      | E                                            | Егоров                                | а Ната                                  | алья Ю                                                                           | рьев                                                                                        | на 👻     |
|                                         |                                                      |                                              |                                       | Мастер                                  | участк                                                                           | a                                                                                           |          |
|                                         |                                                      |                                              |                                       |                                         |                                                                                  |                                                                                             |          |
|                                         |                                                      |                                              |                                       | ия                                      |                                                                                  |                                                                                             |          |
| лано                                    | вая да                                               | та вып                                       | onneni                                |                                         |                                                                                  |                                                                                             |          |
| лано                                    | вая да                                               | та вып                                       | onneni                                |                                         |                                                                                  |                                                                                             | É        |
| лано<br>Дека                            | вая да<br>абрь 20                                    | 021                                          | Cer                                   | одня                                    | ^                                                                                | ~                                                                                           | полнения |
| Лано<br>Дека<br>Пн                      | вая да<br>абрь 20<br>Вт                              | 021<br>Ср                                    | Сег                                   | одня<br>Пт                              | ^<br>C6                                                                          | Ƴ<br>Bc                                                                                     | полнения |
| дека<br>Пн<br>29                        | вая да<br>абрь 20<br>Вт<br>30                        | 021<br>Ср<br>1                               | Сег<br>Чт<br>2                        | одня<br>Пт<br>З                         | ^ C6                                                                             | ►<br>Bc                                                                                     | полнения |
| лано<br>Дека<br>Пн<br>29<br>6           | вая да<br>абрь 20<br>Вт<br>30<br>7                   | 021<br>Cp<br>1<br>8                          | Cer<br>Чт<br>2<br>9                   | одня<br>Пт<br>3<br>10                   | ^<br>C6<br>4                                                                     | <ul> <li>✓</li> <li>Bc</li> <li>5</li> <li>12</li> </ul>                                    | полнения |
| дека<br>Пн<br>29<br>6<br>13             | вая да<br>абрь 20<br>Вт<br>30<br>7<br>14             | 021<br>Cp<br>1<br>8<br>15                    | Сег<br>Чт<br>2<br>9<br>16             | одня<br>Пт<br>3<br>10<br>17             | ^ C6 4 11 18                                                                     | <ul> <li>Bc</li> <li>5</li> <li>12</li> <li>19</li> </ul>                                   | полнения |
| Дека<br>Пн<br>29<br>6<br>13<br>20       | вая да<br>абрь 20<br>Вт<br>30<br>7<br>14<br>21       | 021<br>Cp<br>1<br>8<br>15<br>22              | Сег<br>Чт<br>2<br>9<br>16<br>23       | одня<br>Пт<br>3<br>10<br>17<br>24       | ^ C6 4 11 18 25                                                                  | <ul> <li>Bc</li> <li>5</li> <li>12</li> <li>19</li> <li>26</li> </ul>                       | полнения |
| Дека<br>Пн<br>29<br>6<br>13<br>20<br>27 | вая да<br>абрь 20<br>Вт<br>30<br>7<br>14<br>21<br>28 | 021<br>Cp<br>1<br>8<br>15<br>22<br><b>29</b> | Сег<br>Чт<br>2<br>9<br>16<br>23<br>30 | одня<br>Пт<br>3<br>10<br>17<br>24<br>31 | <ul> <li>C6</li> <li>4</li> <li>11</li> <li>18</li> <li>25</li> <li>1</li> </ul> | <ul> <li>✓</li> <li>Bc</li> <li>5</li> <li>12</li> <li>19</li> <li>26</li> <li>2</li> </ul> | полнения |

## В правой части страницы нужно нажать на "+ "рядом с заявкой,

| Childo  |                                                                                    |   |                                              |                       |                     |                                |                                    |                                                                                            |                               |      |
|---------|------------------------------------------------------------------------------------|---|----------------------------------------------|-----------------------|---------------------|--------------------------------|------------------------------------|--------------------------------------------------------------------------------------------|-------------------------------|------|
|         | Исполнитель                                                                        |   | Отображать заявки                            | ВСЕ ТЕКУЦ             | цие проср           | оченные                        | Номер                              | заявки                                                                                     |                               |      |
|         | C.                                                                                 |   | Дата создания с                              |                       |                     |                                | Время со                           | оздания ЛЮБОЕ ДНЕВНОЕ НОЧНОЕ                                                               |                               |      |
|         | "ЮМИ"                                                                              |   | Группа видов работ                           | Начните ввод и        | и выберите из       | списка ж                       | - Ви                               | д работ Начните ввол или выберите из спи                                                   | ×a ×                          | ~    |
|         | Егорова Наталья Юрьевна •<br>Мастер участка                                        |   |                                              | Q НАЙТИ               | Ø СБРОСИТЬ          | ~                              |                                    |                                                                                            | @ CIIP                        | ABKA |
| Планова | я дата выполнения                                                                  |   | Заяв                                         | ка                    | Дата<br>создания    | Описание                       | Заявитель                          | Группа, вид и тип работ                                                                    | Плановая и<br>предельная даты |      |
| Выбран  | ные заявки                                                                         | Ð | #1657<br>Ульяновская обл, Ульян              | овск г, Гончарова ул, | 27.12.2021<br>13:00 |                                | заявитель                          | Управление домом<br>Водоотведение (Порыв)                                                  | -<br>Предельная: -            | 8    |
| ~       | #1681 Закрыта<br>Ульяновская обл. Ульяновск г, Федерации ул. 140, кв 23<br>клининг | ۲ | 30<br>#1636<br>Ульяновская обл, Ульян        | овск г, Нахимова ул,  | 22.12.2021<br>10:20 | течь смесителя срочно!         | -<br>Виктор<br>725478936           | Плановые работы<br>Управление домом<br>Сантехника                                          | -<br>Предельная: -            | 8    |
| •       | #1682 Закрыта<br>Ульяновская обл. Ульяновск г, Федерации ул. 140                   | ÷ | 25, кв 33<br>#1616<br>Ульяновская обл, Ульян | овск г, Нариманова 2- | 20.12.2021<br>21:22 | Описание проблемы тест<br>Тест | -<br>Елисеева Ирина<br>79876325292 | Плановые работы<br>Благоустройство<br>Благоустройство на территории дома<br>Технича работы | Предельная: -                 | e    |

далее заявка появится в списке "Исполнителя", заявке будет присвоен статус "Назначен исполнитель",

| Список   | заявок Планировщик                                                                 |                   |                                                        |                                   |                            |                                |                                                          |                                                                         |                 |                  |
|----------|------------------------------------------------------------------------------------|-------------------|--------------------------------------------------------|-----------------------------------|----------------------------|--------------------------------|----------------------------------------------------------|-------------------------------------------------------------------------|-----------------|------------------|
|          | Исполнитель                                                                        | Отображать заявки | все текуц                                              | ие проср                          | ОЧЕННЫЕ                    | Номер                          | заявки                                                   |                                                                         |                 |                  |
|          | "ЮМИ"                                                                              |                   | Дата создания с                                        |                                   | iii no                     | по 🛗 Время созда               |                                                          | любое дневное ноч                                                       | IHOE            |                  |
|          | Егорова Наталья Юрьевна •<br>Мастер участка                                        |                   | Группа видов работ                                     | Начните ввод ил<br><b>Q найти</b> | и выберите из<br>Осбросить | списка ж                       | и,                                                       | д работ Начните ввод или выберите из                                    | списка          | x ∨<br>© C∏PABKA |
| Плановая | дата выполнения                                                                    |                   | Заявк                                                  | a                                 | Дата                       | Описание                       | Заявитель                                                | Группа, вид и тип работ                                                 | Планов          | вая и            |
| Выбранн  | 29.12.2021                                                                         | ÷                 | #1657<br>Ульяновская обл, Ульянов                      | вск г, Гончарова ул,              | 27.12.2021<br>13:00        |                                | заявитель                                                | Управление домом<br>Водоотведение (Порыв)                               | -<br>Предельная |                  |
| •        | #1681 Закрыта<br>Ульяновская обл. Ульяновск г, Федерации ул, 140, кв 23<br>клининг | Ð                 | 30<br>#1636<br>Ульяновская обл, Ульянов<br>25, кв 33   | вск г, Нахимова ул,               | 22.12.2021<br>10:20        | течь смесителя<br>срочно!      | -<br>Виктор<br>725478936<br>-                            | Плановые работы<br>Управление домом<br>Сантехника<br>Плановые работы    | -<br>Предельная | e. 🖨             |
| •        | #1682 Закрыта<br>Ульяновская обл, Ульяновск г, Федерации ул, 140<br>клининг        | Ð                 | #1616<br>Ульяновская обл, Ульянов<br>й пер, 31 (двлд.) | вск г, Нариманова 2-              | 20.12.2021<br>21:22        | Описание проблемы тест<br>Тест | Елисеева Ирина<br>79876325292<br>II.eliseeva@aisgorod.ru | Благоустройство<br>Благоустройство на территории дома<br>Текущие работы | -<br>Предельная | <b>.</b>         |

## если в план добавлено больше 8 заявок система выдаст предупреждение.

| Списо   | к заявок                     | Планировщик                                                 |   |
|---------|------------------------------|-------------------------------------------------------------|---|
|         |                              |                                                             |   |
|         |                              | Исполнитель                                                 |   |
|         |                              | <b>C</b>                                                    |   |
|         |                              | "ЮМИ"                                                       | - |
|         | Er                           | орова Наталья Юрьевна                                       | - |
|         |                              | Мастер участка                                              |   |
|         |                              |                                                             |   |
| Планова | я дата выпо                  | лнения                                                      |   |
|         |                              | 29.12.2021                                                  | Ê |
|         |                              |                                                             |   |
| Выбран  | ные заявки                   |                                                             |   |
| (!) в   | ы выбрали бо<br>сполнитель н | ольше 8 заявок на день. Возможно,<br>е успеет их выполнить. |   |
|         |                              |                                                             |   |
| 1       | #1600                        |                                                             | × |
|         | Ульяновск                    | кая обл, Ульяновск г, Нариманова 2-й пер,<br>кв 61          |   |
|         | Общие вог                    | просы                                                       |   |
|         |                              |                                                             |   |
| 2       | #1616                        |                                                             | × |
|         | Ульяновск                    | сая обл, Ульяновск г, Нариманова 2-й пер,                   |   |
|         | 31 (двлд.)                   | ~                                                           |   |
|         | Благоустр                    | оиство на территории дома                                   |   |
| 3       | #1636                        |                                                             |   |
|         | Ульяновск                    | кая обл, Ульяновск г, Нахимова ул. 25. кв 3                 | 3 |
|         | Сантехник                    | a                                                           |   |
|         |                              |                                                             |   |

Для удаления заявки из плана исполнителя необходимо нажать на "x" на заявке в плане исполнителя.

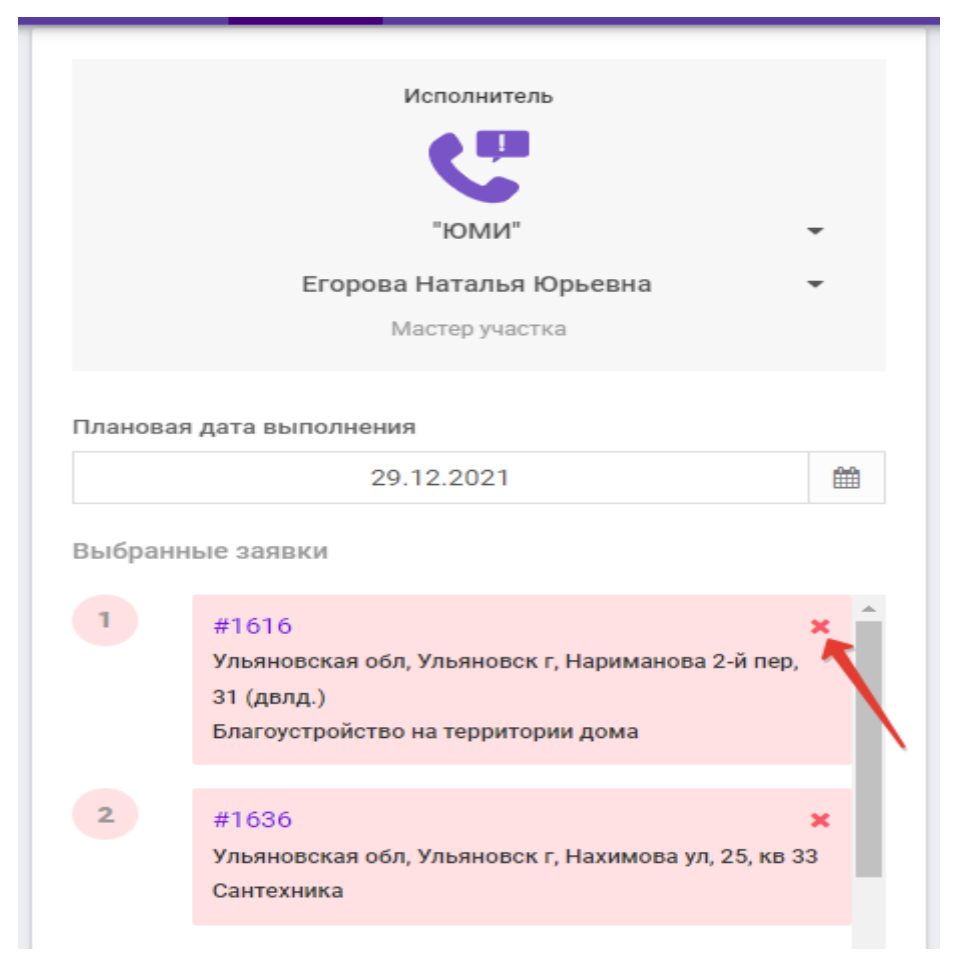

Удалять из плана разрешено только заявки со статусом "Назначен исполнитель". После удаления заявки из плана, статус заявки изменится на "Назначена организация исполнитель". Чтобы очистить список в плане исполнителя необходимо нажать на кнопку "Очистить список".

| тест едс                              | Заявки                                                                                | Отчёты                                                           | Аналитика                                              | Справочни |
|---------------------------------------|---------------------------------------------------------------------------------------|------------------------------------------------------------------|--------------------------------------------------------|-----------|
|                                       | и<br>ООС<br>Исполни<br>М                                                              | Исполнитель<br>С<br>О 'АИС Город<br>тель Органи<br>астер участка | зации                                                  | -         |
| Плановая,<br>Выбранны<br>() Вы<br>исп | дата выполнен<br>07.1<br>ые заявки<br>выбрали больше<br>олнитель не урп               | ния<br>05.2021<br>28 заявок на де<br>вет их выполни              | нь. Возможно,<br>ть.                                   | **        |
| 7                                     | #582<br>Улья новская об<br>а 60<br>Устранение негк<br>#583<br>Улья новская об<br>а 60 | л, Ульяновскг,<br>оладок прибора<br>л, Ульяновскг,               | з<br>Льва Толстого ул,<br>1 учёта<br>Льва Толстого ул, | K<br>K    |
| 9                                     | 4 00<br>Устранение неги<br>#619<br>Ульяновская об<br>ГВС                              | оладок прибора<br>л. Ульяновск г.                                | з учёта<br>Репина ул. д 37<br>ОЧИСТИТЬ СПИИ            | к         |

## 3. Отчеты

Для формирования отчета необходимо на панеле "Меню" нажать на вкладку "Отчеты".

| Отчёты                                    |                            |                                    |                           |  |  |  |  |  |
|-------------------------------------------|----------------------------|------------------------------------|---------------------------|--|--|--|--|--|
| Отчёты по заявкам                         |                            |                                    |                           |  |  |  |  |  |
| Отчёт по заявкам                          | Отчёт по повторным заявкам | Сводный отчёт по заявкам           | Заявки по исполнителям    |  |  |  |  |  |
| Прочие отчёты                             |                            |                                    |                           |  |  |  |  |  |
| Отчёт с дополнительными полями по заявкам | Отчёт по отключениям       | Оперативная информация по участкам | Статистика работ по домам |  |  |  |  |  |

В разделе Отчеты по заявкам представлены следующие отчеты:

-Отчет по заявкам

-Отчет по повторным заявкам

-Сводный отчет по заявкам

-Заявки по исполнителям.

Для формирования отчета по заявкам , необходимо нажать на вкладку "Отчет по заявкам".

| Отчёты            |                            |                          |                        |
|-------------------|----------------------------|--------------------------|------------------------|
| Отчёты по заявкам |                            |                          |                        |
| Отчёт по заявкам  | Отчёт по повторным заявкам | Сводный отчёт по заявкам | Заявки по исполнителям |

Далее откроется окно для выбора необходимых параметров, после

заполнения нужных параметров необходимо нажать на кнопку "Сформировать".

| Формирование отчёта по заявкам     | A     |      |            |     |               |    | ,   |
|------------------------------------|-------|------|------------|-----|---------------|----|-----|
| Начало периода                     |       | Коне | ц пери     | юда |               |    |     |
| 16.02.2022                         |       |      |            | 16  | .03.2022      |    | Ê   |
| Статус заявки                      |       |      |            |     |               |    |     |
| Bce                                |       |      |            |     |               |    | •   |
| Организация принявшая заявку       |       |      |            |     |               |    |     |
| Начните ввод или выберите из списн | ка    |      |            |     |               | ×  | ~   |
| Организация - исполнитель          |       |      |            |     |               |    |     |
| Начните ввод или выберите из списн | ка    |      |            |     |               | ×  | ~   |
| Исполнитель                        |       |      |            |     |               |    |     |
| Укажите поле "Организация - исполн | итель |      |            |     |               | ×  | ~   |
| Участок                            |       |      |            |     |               |    |     |
| Укажите поле "Организация - исполн | итель | 5    |            |     |               | ×  | ~   |
| Адрес                              |       |      |            |     | Номер квартир | ы  |     |
| Начните ввод или выберите из списн | ка    | ×    | ~          |     |               |    |     |
| Группа видов работ                 |       |      |            |     |               |    |     |
| Начните ввод или выберите из списн | ка    |      |            |     |               | ×  | ~   |
| Вид работ                          |       |      |            |     |               |    |     |
| Укажите поле "Группа видов работ"  |       |      |            |     |               | x  | ~   |
|                                    |       |      |            |     |               |    |     |
|                                    | -     | -    | <b>→</b> ~ | СФ  | ОРМИРОВАТЬ    | OT | MEH |

## В разделе "Прочие отчеты" представлены следующие отчеты :

| Прочие отчёты                             |                      |                                    |                           |
|-------------------------------------------|----------------------|------------------------------------|---------------------------|
| Отчёт с дополнительными полями по заявкам | Отчёт по отключениям | Оперативная информация по участкам | Статистика работ по домам |

-Отчет с дополнительными полями по заявке

- -Отчет по отключениям
- -Оперативная информация по участкам

-Статистика работ по домам.

Для формирования отчета необходимо нажать на нужную вкладку, в открывшемся окне заполнить нужные параметры, затем нажать на кнопку "Сформировать".

#### 4. Отключения

Чтобы зайти на страницу Отключений, в панеле Меню необходимо нажать на вкладку "Отключения".

| Заявки | Отчёты | Отключения | Карты 🕇 | Управление – |
|--------|--------|------------|---------|--------------|
|--------|--------|------------|---------|--------------|

Далее откроется страница, где отображаются все имеющиеся Отключения.

| Отключен                              | Отключения       |                        |               |         |                 |                           |                        |                                     |            |    |  |
|---------------------------------------|------------------|------------------------|---------------|---------|-----------------|---------------------------|------------------------|-------------------------------------|------------|----|--|
|                                       |                  |                        |               |         |                 |                           |                        |                                     |            |    |  |
| Периад атключения с                   |                  | 13                     | 1.10.2020     | 80      | na              | 27.10.2020                |                        |                                     |            |    |  |
|                                       | Организация      | Организаци             | я             |         |                 | х ~                       |                        |                                     |            |    |  |
|                                       |                  | Q НАЙТИ                | ⊘сБРОСИТЬ     | *       |                 |                           |                        |                                     | + добави   | ть |  |
|                                       | Номер отключения | Домов с<br>отключением | Вид работ     | Причина | Организация     | Ответственный исполнитель | Телефон ответственного | Период отключения                   | Примечание |    |  |
| III III III III III III IIII IIII III | Отключение #50   | Объектов:<br>268       | Газоснабжение | Авария  | 000 Корень      | Птерович                  | 4456555                | 11.10:2020 00:00 - 06.12.2020 00:00 | Не указано | 5  |  |
| 1 × 11                                | Отключение #53   | Объектов: 1            | Лифты         | -       | 000 Корень      | рыбкин с.в                |                        | 27.10.2020 00:00 - 27.10.2020 17:00 | Неуказано  | 5  |  |
| 8 × 11                                | Отключение #52   | Объектов: 0            | FBC           | -       | 000 "АИС Город" |                           |                        | 21.10.2020 00:00 - 21.10.2020 00:00 | Неуказаню  | 5  |  |
| 8 × 11                                | Отключение #51   | Объектов: 0            | XBC           | Авария  | 000 "АИС Город" |                           |                        | 16.10.2020 00:00 - 16.10.2020 00:00 | Неуказаню  | 5  |  |

Для поиска Отключений можно воспользоваться поисковиком, который находиться в левой части страницы.

| Отключения       |                                                                        |                                                                          |                                            |                             |                                                            |                                                      |                                   |                                                                                                    |                                                      |               |
|------------------|------------------------------------------------------------------------|--------------------------------------------------------------------------|--------------------------------------------|-----------------------------|------------------------------------------------------------|------------------------------------------------------|-----------------------------------|----------------------------------------------------------------------------------------------------|------------------------------------------------------|---------------|
|                  |                                                                        |                                                                          |                                            | <b>00</b>                   |                                                            | 77.40.0000 00                                        | ]                                 |                                                                                                    |                                                      |               |
|                  | Период отключения с                                                    | аган изация<br>Орган изация                                              |                                            |                             | no 27.10.2020 🕮                                            |                                                      |                                   |                                                                                                    |                                                      |               |
|                  | - prostanting of the                                                   | орианици<br>О найан р                                                    | © СБРОСИТЬ                                 | ~                           |                                                            |                                                      |                                   |                                                                                                    | + добави                                             | ить           |
|                  |                                                                        |                                                                          |                                            |                             |                                                            |                                                      | J                                 |                                                                                                    |                                                      |               |
|                  | Намар атключания                                                       | Домов с                                                                  | Вил работ                                  | Понецина                    | Организацию                                                | Ответотвенный исполнитель                            | Тарафон отратотранного            | Париал атключания                                                                                                    | Приманации                                           |               |
| 2 V #            | Номер отключения                                                       | Домов с<br>отключением                                                   | Вид работ                                  | Причина                     | Организация                                                | Ответственный исполнитель                            | Телефон ответственного            | Период отключения                                                                                                    | Примечание                                           | 5             |
| e × û            | Номер отключения<br>Отключение #50                                     | Домов с<br>отключением<br>Объектов:<br>268                               | Вид работ<br>Газоснабжение                 | <b>Причина</b><br>Авария    | Организация<br>ООО Корень                                  | Ответственный иополнитель<br>Птерович                | Телефон ответотвенного<br>4456555 | Период отключения<br>11.10.2020 00:00 - 06.12.2020 00:00                                                                               | Примечание<br>Не указано                             | \$            |
| er × û<br>er × û | Номер отключения<br>Отключение #50<br>Отключение #53                   | Домов с<br>отключением<br>Объектов:<br>268<br>Объектов: 1                | Вид работ<br>Газоснабжение<br>Лифты        | Причина.<br>Авария<br>-     | Организация<br>000 Корень<br>000 Корень                    | Ответотвенный иополнитель<br>Птерович<br>рыбкия с.в  | Телефон ответотвенного<br>4456555 | Период отключения<br>11.10.2020 00:00 - 06.12.2020 00:00<br>27.10.2020 00:00 - 27.10.2020 17:00                                        | Примечание<br>Не указано<br>Не указано               | ୭<br>୭        |
| + × û            | Номер отключения<br>Отключение #50<br>Отключение #53<br>Отключение #52 | Домов с<br>отключением<br>Объектов:<br>268<br>Объектов: 1<br>Объектов: 0 | Вид работ<br>Газоонабжение<br>Лифты<br>ГВС | Причина<br>Авария<br>-<br>- | Организация<br>000 Корень<br>000 Корень<br>000 'АИС Город' | Ответотвенный исполнитель<br>Птерович<br>рыбким с.в. | Талафон ответственного<br>4456555 | Период отключения<br>11.10.2020 00:00 - 06.12.2020 00:00<br>27.10.2020 00:00 - 27.10.2020 17:00<br>21.10.2020 00:00 - 21.10.2020 00:00 | Примечание<br>Не указано<br>Не указано<br>Не указано | <b>छ</b><br>छ |

Для добавления нового Отключения необходимо нажать на кнопку "Добавить".

| Отключения           |                        |               |         |                 |                           |                        |                                     |            |    |  |
|----------------------|------------------------|---------------|---------|-----------------|---------------------------|------------------------|-------------------------------------|------------|----|--|
|                      |                        |               |         |                 |                           |                        |                                     |            |    |  |
| Периад атключения с  | 1                      | 3.10.2020     | 89      | по              | 27.10.2020                |                        |                                     |            |    |  |
|                      |                        |               |         |                 |                           |                        |                                     |            |    |  |
| Организация          | Организаци             | 1A            |         |                 | ж ~                       |                        |                                     |            |    |  |
|                      | Q НАЙТИ                | ⊘ сБРОСИТЬ    | *       |                 |                           |                        |                                     | +добави    | пь |  |
| Номер отключения     | Домов с<br>отключением | Вид работ     | Причина | Организация     | Ответственный исполнитель | Телефон ответственного | Периюд отключения                   | Примечание |    |  |
| 🖋 😠 🏦 Отключение #50 | Объектов:<br>268       | Газоснабжение | Авария  | 000 Корень      | Птерович                  | 4456555                | 11.10.2020 00:00 - 06.12.2020 00:00 | Не указано | 9  |  |
| 🖋 😠 🖄 Отключение #53 | Объектов: 1            | Лифты         | -       | 000 Корень      | рыбкин с.в                |                        | 27.10.2020 00:00 - 27.10.2020 17:00 | Не указано | 9  |  |
| 🖋 😠 🖄 Отключение #52 | Объектов: 0            | ГВС           | -       | 000 "АИС Город" |                           |                        | 21.10.2020 00:00 - 21.10.2020 00:00 | Не указано | 9  |  |
| 🖋 😠 🏦 Отключение #51 | Объектов: 0            | XBC           | Авария  | 000 "АИС Город" |                           |                        | 16.10.2020 00:00 - 16.10.2020 00:00 | Не указаню | 5  |  |

Далее откроется окно, где необходимо заполнить поля и нажать на кнопку "Сохранить".

| Создание отключения       |           |                    |           |                |    | ×    |
|---------------------------|-----------|--------------------|-----------|----------------|----|------|
| Ответственная организация | "ЮМИ"     |                    |           |                | ж  | ~    |
| Группа видов работ        | Отопление |                    |           |                | ж  | ~    |
| Причина отключения        | Авария    |                    |           |                | ×  | ~    |
| Ответственный исполнитель | Иванов    |                    |           |                |    |      |
| Телефон ответственного    |           |                    |           |                |    |      |
| Начало отключения         | 07.06.202 | 2                  | <b>#</b>  | 00:00          |    | 0    |
| Конец отключения          | 07.06.202 | 2                  | <b>#</b>  | 23:00          |    | 0    |
| Примечание                |           |                    |           |                |    |      |
|                           |           | <b>√</b> СОХРАНИТЬ | COXPAHINT | ъ и продолжить | OT | MEHA |

| при нажатии на кнопку сохранить и продолжить. | Π | ри нажатии на | кнопку" | Сохранить | ИП | родолжить". |  |
|-----------------------------------------------|---|---------------|---------|-----------|----|-------------|--|
|-----------------------------------------------|---|---------------|---------|-----------|----|-------------|--|

| Создание отключения       |            |                    |           |                |     | ×    |
|---------------------------|------------|--------------------|-----------|----------------|-----|------|
| Ответственная организация | "ЮМИ"      |                    |           |                | ×   | ~    |
| Группа видов работ        | Отопление  |                    |           |                | ×   | ~    |
| Причина отключения        | Авария     |                    |           |                | ×   | ~    |
| Ответственный исполнитель | Иванов     |                    |           |                |     |      |
| Телефон ответственного    |            |                    |           |                |     |      |
| Начало отключения         | 07.06.2022 |                    |           | 00:00          |     | 0    |
| Конец отключения          | 07.06.2022 |                    |           | 23:00          |     | 0    |
| Примечание                |            |                    |           |                |     |      |
|                           |            | <b>✓</b> СОХРАНИТЬ | ✓COXPAHUT | ь и продолжить | OTI | MEHA |

Отключение сохраняется, и автоматически откроется страница для добавления объектов.

| Список адресов отключения "Газоснабжение с 18.10.2021 00:00 по 18.10.2021 00:00" |                                    |                               |  |  |  |  |  |
|----------------------------------------------------------------------------------|------------------------------------|-------------------------------|--|--|--|--|--|
| <b>Q.</b> Адрес                                                                  | <b>Q нийти</b> @ серосить •        | +доблить сокранить выделенные |  |  |  |  |  |
| V                                                                                | Адрес                              | Инфо                          |  |  |  |  |  |
|                                                                                  | Отсутствуют записи для отображения |                               |  |  |  |  |  |
| Строка 0 из 0 по 50 т на страницу                                                | < 1 >                              | Страница 1 из 1               |  |  |  |  |  |
| ВЕРНУТЬСЯ                                                                        |                                    |                               |  |  |  |  |  |

Когда Отключение сохраниться, в списке появиться добавленное отключение.

| Отключен    | Отключения          |                        |               |         |                                 |                              |                           |                                        |            |   |
|-------------|---------------------|------------------------|---------------|---------|---------------------------------|------------------------------|---------------------------|----------------------------------------|------------|---|
|             | Darra wawa          |                        |               | 89      |                                 | 99                           |                           |                                        |            |   |
| Организация |                     |                        |               |         |                                 | ж ~                          |                           |                                        |            |   |
|             |                     | Q HA                   | айти ⊘сБРос   | чть 🗸   |                                 |                              |                           | +добав                                 | вить       |   |
|             | Номер<br>отключения | Домов с<br>отключением | Вид работ     | Причина | Организация                     | Ответственный<br>исполнитель | Телефон<br>ответственного | Период отключения                      | Примечание |   |
| / * ±       | Отключение #42      | Объектов: 0            | Газоснабжение | Авария  | ООО "АИС Город"                 | иванов                       | 536398                    | 21.08.2020 00:00 - 21.08.2020<br>20:00 | Не указано | 3 |
| 1 A Û       | Отключение #41      | Объектов: 1            | Домофоны      | -       | 000 "АИС Город"                 |                              |                           | 21.08.2020 09:00 - 22.08.2020<br>16:00 | Не указано | 5 |
| 1 A U       | Отключение #40      | Объектов: 5            | Газоснабжение | -       | ООО "АИС Город"                 |                              |                           | 20.08.2020 00:00 - 20.08.2020<br>20:00 | Не указано | 5 |
| / # 1       | Отключение #39      | Объектов: 3            | гвс           | -       | Вторая тестовая<br>организация1 |                              |                           | 20.08.2020 01:00 - 21.08.2020<br>23:00 | Не указано | 5 |

В колонке "Домов с отключением" отобразиться "Объектов 0", чтобы добавить Объекты, по которому ведется Отключение, необходимо нажать на "Объектов 0".

| Отключения |   |   |                     |                        |               |         |                 |  |  |  |
|------------|---|---|---------------------|------------------------|---------------|---------|-----------------|--|--|--|
|            |   |   |                     |                        |               |         |                 |  |  |  |
|            |   |   | Периад атключения с | 13                     | 3.10.2020     |         | по              |  |  |  |
|            |   |   | Организация         | Организаци             | Организация   |         |                 |  |  |  |
|            |   |   |                     | Q НАЙТИ                | ⊘ сбросить    | ~       |                 |  |  |  |
|            |   |   | Номер отключения    | Домов с<br>отключением | Вид работ     | Причина | Организация     |  |  |  |
| SAD.       | ж | Û | Отключение #50      | Объектов:<br>268       | Газоснабжение | Авария  | 000 Корень      |  |  |  |
| <b>1</b>   | ж | ŵ | Отключение #53      | Объектов: 1            | Лифты         | -       | 000 Корень      |  |  |  |
| ø          | × | ŵ | Отключение #52      | Объектов: 0            | гвс           | -       | 000 "АИС Город" |  |  |  |
| æ          | ж | ŵ | Отключение #51      | Объектов: 0            | ХВС           | Авария  | 000 "АИС Город" |  |  |  |

#### Далее откроется окно.

| Добавление адресов отключения                                 | ×              |  |  |  |  |  |  |  |
|---------------------------------------------------------------|----------------|--|--|--|--|--|--|--|
| Адрес<br>Адрес                                                |                |  |  |  |  |  |  |  |
| Q НАЙТИ @ СБРОСИТЬ                                            |                |  |  |  |  |  |  |  |
| Укажите нужный адрес в поле с поиском, чтобы добавить объекты |                |  |  |  |  |  |  |  |
| <b>√</b> cc                                                   | ХРАНИТЬ ОТМЕНА |  |  |  |  |  |  |  |

В фильтре "Адрес" необходимо указать название улицы (проспекта), и нажать на кнопку "Найти".
| Добавление а | дресов отключен | ния                  |                |             |             | ×      |
|--------------|-----------------|----------------------|----------------|-------------|-------------|--------|
| Адрес        |                 |                      |                |             |             |        |
| Q НАЙТИ      | Ø СБРОСИТЬ      |                      |                |             |             |        |
|              | Укажите ну      | ужный адрес в поле с | поиском, чтобы | добавить об | ьекты       |        |
|              |                 |                      |                |             | ✔ СОХРАНИТЬ | OTMEHA |

| П     | -      |        |        | ~      |          |         |          |   |
|-------|--------|--------|--------|--------|----------|---------|----------|---|
|       | апее н | 12 CTI | กลานแค | מחדה י | NASUTLOG | список  | 2 THECOR |   |
| $\mu$ |        |        | раниц  | 0100   | pashiben | CHINCOK | адресов  | ٠ |

| Добавл                  | ение адресов отключения                                                   | ×  |
|-------------------------|---------------------------------------------------------------------------|----|
| Адрес<br>нарим<br>Q най | анова                                                                     |    |
| Найде                   | но записей: 547                                                           | •  |
|                         | Ульяновская обл, Мелекесский р-н, Аллагулово с, Нариманова ул, 1 (двлд.)  |    |
|                         | Ульяновская обл, Мелекесский р-н, Аллагулово с, Нариманова ул, 2 (двлд.)  |    |
|                         | Ульяновская обл, Мелекесский р-н, Аллагулово с, Нариманова ул, 3 (двлд.)  |    |
|                         | Ульяновская обл, Мелекесский р-н, Аллагулово с, Нариманова ул, 4 (двлд.)  |    |
|                         | Ульяновская обл, Мелекесский р-н, Аллагулово с, Нариманова ул, 5 (двлд.)  |    |
|                         | Ульяновская обл, Мелекесский р-н, Аллагулово с, Нариманова ул, 7 (двлд.)  |    |
|                         | Ульяновская обл, Мелекесский р-н, Аллагулово с, Нариманова ул, 8 (двлд.)  |    |
|                         | Ульяновская обл, Мелекесский р-н, Аллагулово с, Нариманова ул, 9А (двлд.) |    |
|                         | Ульяновская обл, Мелекесский р-н, Аллагулово с, Нариманова ул, 10 (двлд.) |    |
|                         | Ульяновская обл, Мелекесский р-н, Аллагулово с, Нариманова ул, 11 (двлд.) |    |
|                         | ··· ·· ·· ·· ·· ·· ·· ·· ·· ·· ·· ·· ··                                   | Ţ  |
|                         | ✓ СОХРАНИТЬ ОТМЕ                                                          | HA |

Далее необходимо отметить нужные дома и нажать на кнопку "Сохранить".

| Добавл         | ение адресов отключения                                  | ×    |
|----------------|----------------------------------------------------------|------|
| Адрес<br>нарим | анова                                                    |      |
| Q HAŬ          | О СБРОСИТЬ                                               |      |
| Найде          | но записей: 547                                          |      |
|                | Ульяновская обл, Ульяновск г, Нариманова пр-кт, 15       | •    |
|                | Ульяновская обл, Ульяновск г, Нариманова пр-кт, 16 (зд.) |      |
|                | Ульяновская обл, Ульяновск г, Нариманова пр-кт, 17       |      |
|                | Ульяновская обл, Ульяновск г, Нариманова пр-кт, 18       |      |
|                | Ульяновская обл, Ульяновск г, Нариманова пр-кт, 19/1     |      |
|                | Ульяновская обл, Ульяновск г, Нариманова пр-кт, 20       |      |
|                | Ульяновская обл, Ульяновск г, Нариманова пр-кт, 21/2     |      |
|                | Ульяновская обл, Ульяновск г, Нариманова пр-кт, 22       | J.   |
|                | Ульяновская обл, Ульяновск г, Нариманова пр-кт, 23       |      |
|                | Ульяновская обл, Ульяновск г, Нариманова пр-кт, 24       |      |
|                | Ульяновская обл, Ульяновск г, Нариманова пр-кт, 25       |      |
|                |                                                          | *    |
|                | Сохранить от                                             | MEHA |

После добавления адреса на странице "Отключения", будет отображаться количество добавленных домов.

| От | ключен | ния                 |                        |                    |             |                           |                                     |              |     |
|----|--------|---------------------|------------------------|--------------------|-------------|---------------------------|-------------------------------------|--------------|-----|
|    |        |                     |                        |                    |             |                           |                                     |              |     |
|    |        | Период отключения с | 24.05.                 | 2022               | 07.06       | 5.2022                    |                                     |              |     |
|    |        | Организация         | Организация            |                    |             | * ~                       |                                     |              |     |
|    |        | - I                 | Q, НАЙТИ 🔗             | СБРОСИТЬ           |             |                           |                                     | + ДОБАВИТЬ 📥 | CSV |
|    |        | Номер отключения    | Домов с<br>отключением | Группа видов работ | Организация | Ответственный исполнитель | Период отключения                   | Примечание   |     |
| 1  | × ±    | Отключение #100     | Объектов: 4            | ГВС<br>Авария      | "ЮМИ"       | петров                    | 23.09.2021 08:00 - 30.11.2031 18:00 | Не указано   | ా   |

Для редактирования существующего отключения необходимо использовать символ "Карандаш" или нажать на название Отключения

| Отключения                                       |                           |                   |             |                           |
|--------------------------------------------------|---------------------------|-------------------|-------------|---------------------------|
|                                                  |                           |                   |             |                           |
| Период отключения с                              | 09.06.2022                | то                | 23.06.2022  | <b>**</b>                 |
|                                                  |                           |                   |             |                           |
| Организация                                      | Организация               |                   |             | * ~                       |
|                                                  | <b>Q НАЙТИ</b> Ø СБРОСИТЬ | *                 |             |                           |
| Номер отключения                                 | Домов с<br>отключением    | руппа видов работ | Организация | Ответственный исполнитель |
| <ul> <li>ж т</li> <li>Отключение #100</li> </ul> | Объектов: 4 ГВС           |                   | "ЮМИ"       | петров                    |
|                                                  | Авария                    |                   |             |                           |

Для закрытия отключения необходимо нажать на кнопку "Завершить отключение".

| Отключе | ния                         |                        |                    |       |            |         |                    |
|---------|-----------------------------|------------------------|--------------------|-------|------------|---------|--------------------|
|         |                             |                        |                    |       |            |         |                    |
|         | Период отключения с         | 23.05.                 | 2022               | 10    | 06.06      | .2022   | <b>#</b>           |
|         | Организация Организация 🗴 🗸 |                        |                    |       |            | ~       |                    |
|         |                             | <b>Q НАЙТИ</b>         | СБРОСИТЬ           |       |            |         |                    |
|         | Номер отключения            | Домов с<br>отключением | Группа видов работ | Op    | оганизация | Ответст | венный исполнитель |
| ✓ × ±   | Отключение #100             | Объектов: 4            | ГВС<br>Авария      | "ЮМИ" |            | петров  |                    |

После откроется окно, где необходимо нажать на кнопку

"Завершить отключение".

| Завершение отключения #               | 100                    | ×      |
|---------------------------------------|------------------------|--------|
| Ответственная организация             | "ЮМИ"                  |        |
| 2 Группа видов работ                  | FBC                    |        |
| Причина отключения                    | Авария                 |        |
| Ответственный исполнитель             | петров                 |        |
| Телефон ответственного<br>(           | Не указан              |        |
| а<br>Начало отключения                | 23.09.2021 08:00       |        |
| и<br>Конец отключения                 | 30.11.2031 18:00       |        |
| Примечание                            | Не указано             |        |
| Дата и время завершения<br>отключения | 06.06.2022             | 0      |
|                                       | ✓ ЗАВЕРШИТЬ ОТКЛЮЧЕНИЕ | ОТМЕНА |

Для удаления существующего "Отключения" необходимо нажать на символ "Корзина".

| Отключения                                                    |                           |                    |             |         |                     |
|---------------------------------------------------------------|---------------------------|--------------------|-------------|---------|---------------------|
| Период отключен                                               | ия с 23.05                | .2022 🛍 r          | 10 06.0     | 16.2022 | <b>m</b>            |
| Организа                                                      | ция Организация           | Организация 🗴 🗸    |             |         |                     |
|                                                               | <b>Q НАЙТИ</b>            | СБРОСИТЬ 🗸         |             |         |                     |
| Номер отключе                                                 | ия Домов с<br>отключением | Группа видов работ | Организация | Ответс  | твенный исполнитель |
| <ul> <li>Караличиние жива</li> <li>Отключение жива</li> </ul> | Объектов: 4               | ГВС<br>Авария      | "ЮМИ"       | петров  |                     |

Для просмотра истории изменений необходимо нажать на иконку "Круглой стрелки".

| Отключен     | Отключения                  |                        |               |                     |                                   |                     |                |                                           |            |   |
|--------------|-----------------------------|------------------------|---------------|---------------------|-----------------------------------|---------------------|----------------|-------------------------------------------|------------|---|
|              |                             |                        |               |                     |                                   |                     |                |                                           |            |   |
|              | дата начана с               |                        |               |                     |                                   |                     |                |                                           |            |   |
|              | Организация Организация 🗴 🗸 |                        |               |                     |                                   |                     |                |                                           |            |   |
|              |                             |                        |               |                     |                                   |                     | +40            | АВИТЬ                                     |            |   |
|              | отключения                  | домов с<br>отключением | Еид работ     | Причина             | Организаци                        | исполнитель         | ответственного | Период отключения                         | Примечание |   |
| / * î        | Отключение #41              | Объектов: 1            | Домофоны      | -                   | 000 "АИС Город"                   |                     |                | 21.08.2020 09:00 - 22.08.2020<br>16:00    | Не указано | ຶ |
| / # û        | Отключение #40              | Объектов: 5            | Газоонабжение | -                   | ООО "АИС Город"                   |                     |                | 20.08.2020 00:00 - 20.08.2020<br>20:00    | Не указано | 5 |
| / # 1        | Отключение #39              | Объектов: 3            | ГВС           |                     | Вторая тестовая<br>организация1   |                     |                | 20.08.2020 01:00 - 21.08.2020<br>23:00    | Не указано | 9 |
| / # ±        | Отключение #38              | Объектов: 2            | Газоснабжение | -                   | 000 "АИС Город"                   |                     |                | 19.08.2020 01:00 - 22.08.2020<br>23:00    | Не указано | 5 |
|              | Просн                       | иотр измене            | ний<br>Д      | о изменения         |                                   | После изменения     |                | История изменений<br>Сайгушева Юлия Юрьев | на         |   |
|              | Просн                       | иотр измене            | ний           |                     |                                   | Посла изманания     |                | История изменений                         |            |   |
|              |                             |                        |               |                     | Организация<br>→                  | ОГЕПОУ УТЖТ         |                |                                           |            |   |
|              |                             |                        |               |                     | Вид работ<br>→                    | Лифты               |                |                                           |            |   |
|              |                             |                        |               |                     | Ответственный<br>исполнитель<br>→ | TECT 1              |                |                                           |            |   |
| 0            |                             |                        |               |                     | Телефон<br>ответственного<br>→    | 735656              |                |                                           |            |   |
| Добавление в |                             |                        |               | ев                  | Дата начала<br>→                  | 01.05.2020 0:00:00  |                |                                           |            |   |
|              | систему                     |                        | T             | Дата окончания<br>→ | 29.05.2020 0:00:00                |                     |                |                                           |            |   |
|              |                             |                        |               |                     | Дата создания                     | 29.05.2020 15:48:58 |                |                                           |            |   |

## 5. Карта

Для открытия раздела Карта, в панеле меню необходимо нажать на вкладку "Карта". далее откроется меню выбора "Карта заявок", "Карта исполнителя"

| ТЕСТ ЕДС | Заявки | Отчёты | Отключения | Карты 🗸 Управление 🕇               |  |
|----------|--------|--------|------------|------------------------------------|--|
| -        | -      |        |            | Карта заявок<br>Карта исполнителей |  |

### 5.1. Карта заявок

Для открытия вкладки "Карта заявок" необходимо в панеле меню нажать на вкладку "Карта заявок"

| ТЕСТ ЕДС | Заявки | Отчёты | Отключения | Карты 👻                | Управление 🗸       |
|----------|--------|--------|------------|------------------------|--------------------|
| -        |        |        |            | Карта зая<br>Карта исп | вок 🔶<br>олнителей |

Далее откроется страница Карты с изображением участков и заявок

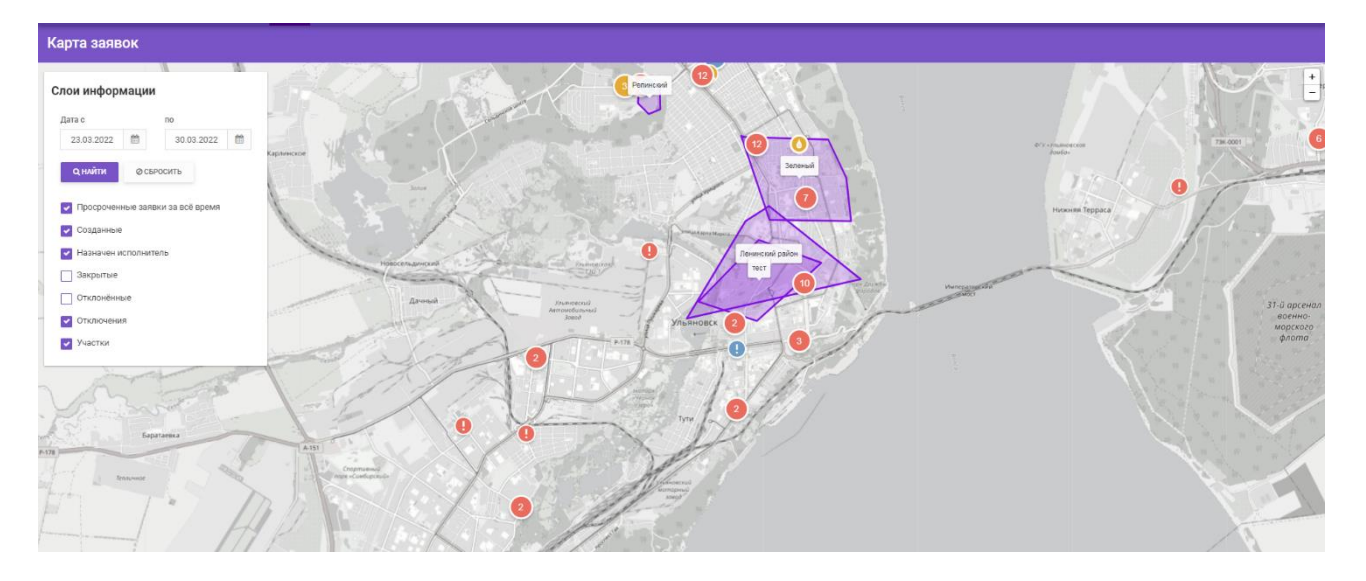

В левой части страницы находится Слои информации (фильтры), по которым можно найти заявку или отключения на карте, например, можно использовать встроенный календарь, в котором необходимо выбрать "Дату С..." и "Дату По....", также необходимо выбрать соответствующие параметры и нажать на кнопку "Найти".

| Дата с     |           | по             |     |
|------------|-----------|----------------|-----|
| 23.03.2022 | <b>**</b> | 30.03.2022     | 2 🛍 |
| 🗕 Q НАЙТИ  | ⊘сбр      | осить          |     |
| 🔽 Просроче | нные заяв | ки за всё врем | я   |
| 🔽 Созданны | e         |                |     |
| 🛃 Назначен | исполните | ль             |     |
| 🗌 Закрытые | ł         |                |     |
| Отклонён   | ные       |                |     |
| 🔽 Отключен | ия        |                |     |
| Vuo        |           |                |     |

После того, как в фильтре выбрали нужные параметры, на карте отображаются заявки.

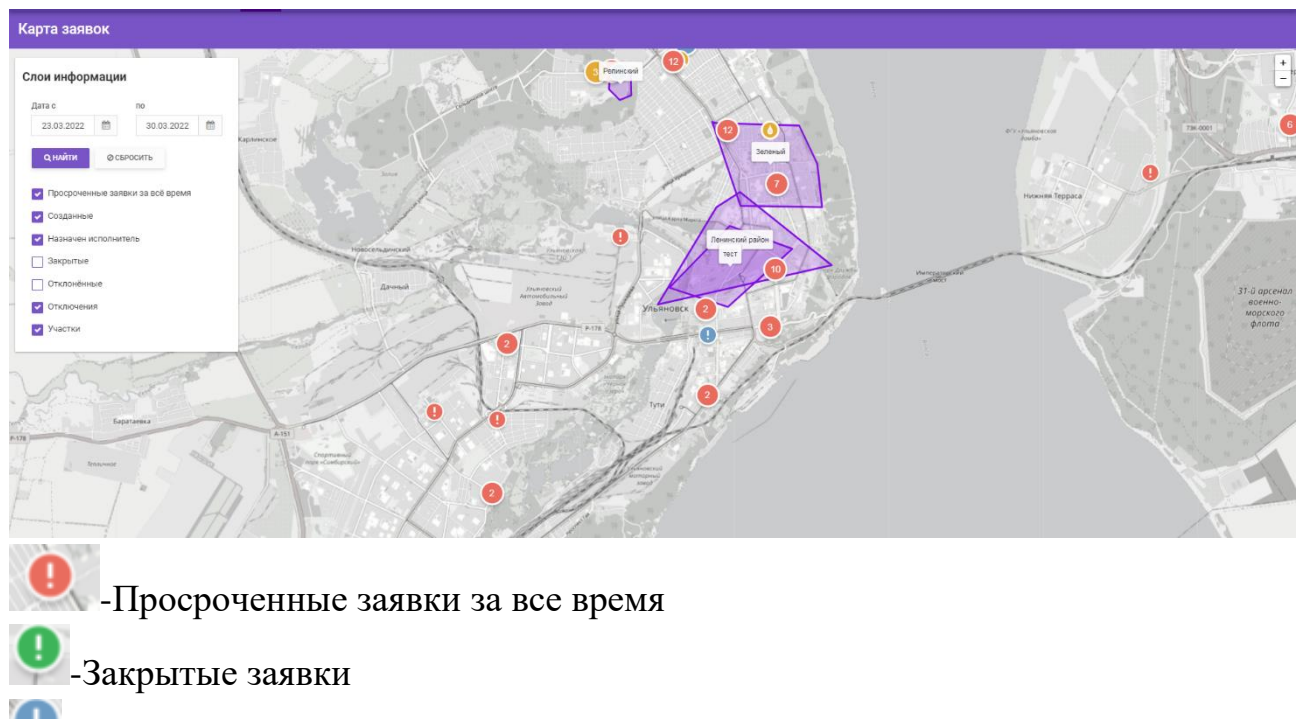

-Созданные заявки

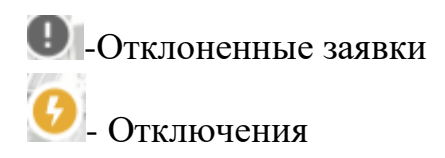

#### Если щелкнуть на одну из заявок, то

|                |                     |         | I      |                 |               |                               |                                              |             |
|----------------|---------------------|---------|--------|-----------------|---------------|-------------------------------|----------------------------------------------|-------------|
| лои информац   | ии                  | 1       | - Stan | and the         | 1             | Заявка № 1196063<br>Вид рабо  |                                              | - Alexandre |
| Лата с         | 0                   |         |        |                 | X             | Принята                       | температурных параметров<br>30.03.2022 07:42 | презедения  |
| 23.03.2022     | 30.03.2022          |         |        | The second      | 6             | Ваята в работу<br>Исполнитель | <ul> <li>ООО «Альбион»</li> </ul>            |             |
|                |                     |         | X Del  |                 |               |                               | : Взята в работу<br>Показать ещё             |             |
| Q НАЙТИ 0      | СБРОСИТЬ            |         |        | And I           |               |                               |                                              |             |
| Просроченные з | заявки за всё время | 11      |        | 5.03            | 20 Daman      |                               |                                              | Lil.        |
| Созданные      |                     | 8       |        |                 | Part I        |                               |                                              | 97          |
| Иазначен испол | нитель              | инско   | e We e |                 |               | 2                             |                                              |             |
| Закрытые       |                     |         |        | 2               |               |                               | 4                                            |             |
| Отклонённые    |                     | ä       |        | Залия           | Y             |                               | - And Ander                                  | 56          |
| 🔽 Отключения   |                     | 1       | 1      | 1 and part      |               | L' DAL                        | AND AND                                      |             |
| Участки        |                     | - Maria |        | Ownorth         | in the second |                               | 4 Printas Kapna Mapica                       | 627         |
|                |                     |         |        | Новосельдинский | 1.200         | Transaction                   |                                              | 74          |

откроется окно с краткой информацией о заявке.

Если щелкнуть на номер заявки, в новой вкладке откроется страница с полной информацией о заявке, где можно отредактировать раздел Заявитель,Даты,Уведомления и подтверждения.

| ТЕСТЕДС Заявки Отчёты Отключения                                                                                                    | Карта | Управление -                | 0                                                                                                    |    | ver. 3 |
|----------------------------------------------------------------------------------------------------|-------|-----------------------------|----------------------------------------------------------------------------------------------------|----|--------|
| Заявка #857 😝 откло                                                                                                    | нить  | Формирование - Планирование |                                                                                                    |    |        |
| Создана: 31.08.2021 13:45 Источник: Телефон                                                                                                    |       | •                           | Сейчас                                                                                                    |    |        |
| Статус: Назначена организация исполнитель Оператор: *                                                                                                  |       |                             | х исполнители и даты                                                                                                    |    |        |
| <b>Заявитель</b><br>Не указан<br>Тел: Не указан, Email: Не указан                                                                                      | ľ     |                             | Исполнитель Планосые дата и время выполнения Начните ввод или выберите из списка и   К Мастер: Исполнитель Организации      |    |        |
| Основная информация<br>Адрес: Ульяновская обл. Ульяновск г, Федерации ул, 130<br>Квартира / номер: 2, Подъезд: -, Этаж: -, Код замка: -                |       |                             | <ul> <li>✓ Задачи</li> <li>Маликалар</li> </ul>                                                                             |    |        |
| Группа видов работ: Благоустройство<br>Вид работ: Благоустройство на территории дома<br>Организация исполнитель: ООО "АИС Город"<br>Приоритет: Обычный |       |                             | <ul> <li>грансторі</li> <li>Инвентарь</li> <li>Пополнительные поля</li> </ul>                                               |    |        |
| комменнарии операнора<br>Дополнительные поля<br>Благоустройство; Не указано<br>Мусорные камеры: Не указано                                             |       | 0                           | алов.2021<br>1349                                                                                                    | νн |        |
| Даты<br>Желаемые даты выполнения: Не указана - Не указана<br>Пределеная дата выполнения: 31.08.2021 13:45                                              | ľ     |                             | Назначена организация исполнитель<br>Пољаоватељ: Тестовый адиан система<br>Исполнитель (п) Исполнитель Организации добавлен |    |        |
| Уведомления и подтверждения<br>Уведомление заявителя: Не требуется<br>Подтверждение заявителя: На требуется                                            | i     | Ŏ                           | 31.08.2021<br><sup>13:46</sup><br>Назначена организация исполнитель                                                         |    |        |
| Исполнители и даты                                                                                                    |       |                             | Пользовитель. Тестовый вдиии системы                                                                                        |    |        |
| << Скрыть панель                                                                                                    |       |                             |                                                                                                    |    |        |

Если у заявки статус "Назначена организация исполнитель" на данной странице можно добавить/изменить исполнителя и поставить заявку в план.

Чтобы посмотреть на карте Отключения, во встроенном календаре необходимо выбрать период и галочкой отметить поле "Отключение".

| ł   | Карта заяв                | ок                |                           |          |
|-----|---------------------------|-------------------|---------------------------|----------|
|     |                           |                   |                           |          |
|     | Слои информ               | иации             |                           |          |
|     | Дата с                    |                   | по                        |          |
| 11  | 03.06.2022                |                   | 10.06.2022                | <b>#</b> |
| _   | <b>Q найти</b> Просроченн | ⊘ СБР<br>ные заяв | РОСИТЬ<br>жи за всё время |          |
|     | 🗌 Созданные               |                   |                           |          |
|     | Назначен и                | сполните          | ель                       |          |
|     | 🔲 Закрытые                |                   |                           | 1        |
| 2   | Отклонённы                | le                |                           |          |
|     | 🗸 Отключения              | A                 |                           |          |
| 000 | 🗌 Участки                 |                   |                           | Bi       |

Далее отобразиться на карте Отключение.

| Карта заявок                                                                                                    |                                                               |
|----------------------------------------------------------------------------------------------------|---------------------------------------------------------------|
| Слои информации<br>Дата с по<br>03.06.2022   10.06.2022   О найти О сбросить                                                                                                    | Протоповка<br>Р-241 Президентский<br>мост                     |
| <ul> <li>Просроченные заявки за всё время</li> <li>Созданные</li> <li>Назначен исполнитель</li> <li>Закрытые</li> <li>Отклонённые</li> <li>✓ Отключения</li> <li>Участки</li> </ul> | Карлинское<br>Новосельдичския<br>Дачный<br>Баратаевка<br>4.15 |

Если щелкнуть на "Отключение", откроется краткая информация об отключении.

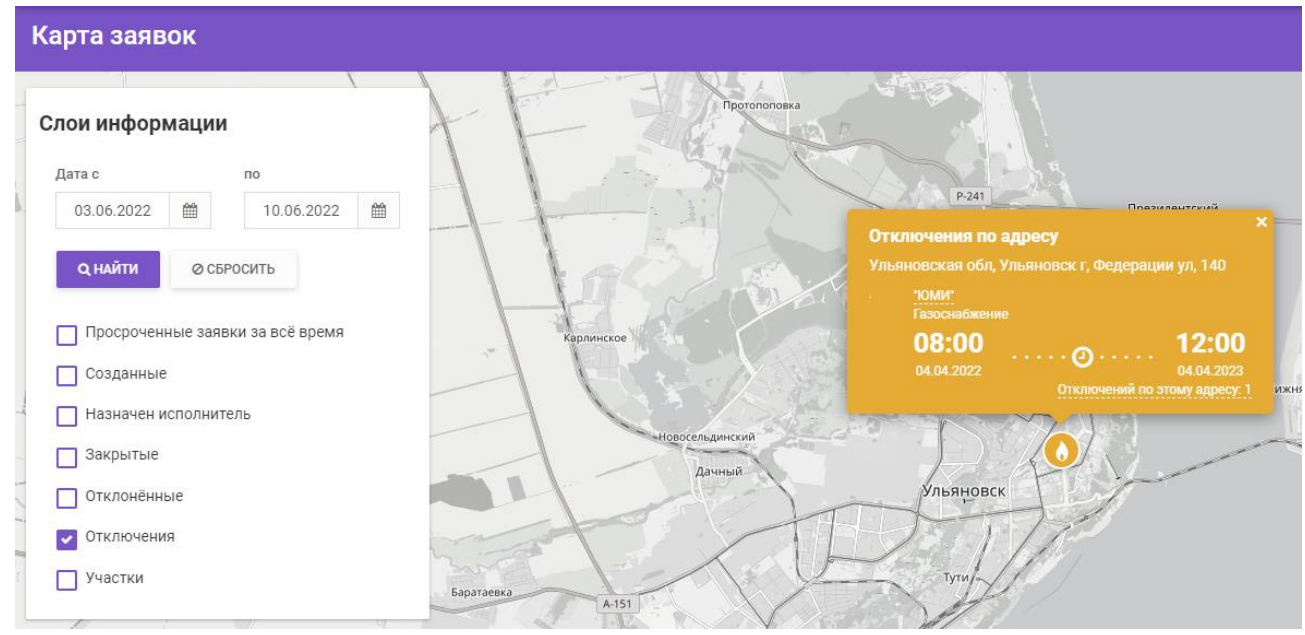

Если нажать на кнопку "Отключений по этому адресу" автоматически откроется страница отключений.

| тключе | ния                 |                                                                               |                                                                                                    |                                      |                                                                                                    |                                                                                                    |                                                                                                    |                                                                                                    |
|--------|---------------------|-------------------------------------------------------------------------------|----------------------------------------------------------------------------------------------------|--------------------------------------|----------------------------------------------------------------------------------------------------|----------------------------------------------------------------------------------------------------|----------------------------------------------------------------------------------------------------|----------------------------------------------------------------------------------------------------|
|        | Период отключения с |                                                                               | 01 10 2021                                                                                                    | -                                    | 2510.2021                                                                                                    |                                                                                                    |                                                                                                    |                                                                                                    |
|        |                     | <b>Q</b> НАЙТИ                                                                | ⊘с5РОСИТЬ ✓                                                                                                    | no                                   |                                                                                                    |                                                                                                    | + добавить 🔺                                                                                                    | csv                                                                                                    |
|        | Номер отключения    | Домов с<br>отключением                                                        | Группа видов работ                                                                                                    | Организация                          | Ответственный исполнитель                                                                                                    | Период отключения                                                                                                    | Примечание                                                                                                    |                                                                                                    |
| / × 8  | Отключение #101     | Объектов: 76                                                                  | Газоснабжение<br>утечка газа                                                                                                    | ООО "АИС Город"                      | Васин                                                                                                    | 13.10.2021 08:00 - 13.10.2021 17:00                                                                                                    | Провести осмотр остальных подъездов                                                                                                    | 3                                                                                                    |
|        | Этключен<br>✓ × ∎   | ртключения<br>Перед отключения с<br>Номер отключения<br>х х в Отключение 9101 | Намер отключения           Измер отключения           Измер отключения           Измер отключения           Домов с отключения           Отключения #101           Объектов::76 | Переод отключения         01.10.2021 | Перинд стилочения         01.10.2021         по           счийли         Фосигосить         го           Счийли         Фосигосить         го           Номер отключения         Домов о<br>отключение         Група видов работ         Организация           Каления         Домов о<br>отключение         Група видов работ         Организация           Сосигосных и Полочение         Объектов: 76         Гаронаблиение         000 7040 Город* | Отключения         Париад отключения         Отлисочения         Отлисочения | ОТКЛЮЧЕНИЯ         ОТКЛЮЧЕНИЯ         ОТКЛЮЧЕНИИ        ОТКЛЮЧЕНИИ        ОТКЛЮЧЕН | Отключения         Перед стключения         01.10.2021         mo         25.10.2021         mo         25.10.2021         mo         4.2000         4.2000         4.2000         4.2000         4.2000         4.2000         4.2000         4.2000         4.2000         4.2000         4.2000         4.2000         4.2000         4.2000         4.2000         4.2000         4.2000         4.2000         4.2000         4.2000         4.2000         4.2000         4.2000         4.2000         4.2000         4.2000         4.2000         4.2000         4.2000         4.2000         4.2000         4.2000         4.2000         4.2000         4.2000         4.2000         4.2000         4.2000         4.2000         4.2000         4.2000         4.2000         4.2000         4.2000         4.2000         4.2000         4.2000         4.2000         4.2000         4.2000         4.2000         4.2000         4.2000         4.2000         4.2000         4.2000         4.2000         4.2000         4.2000         4.2000         4.2000         4.2000         4.2000         4.2000         4.2000         4.2000         4.2000         4.2000         4.2000         4.2000         4.2000         4.2000         4.2000         4.2000         4.2000         4.2000 |

### 5.2. Карта исполнителя

Для открытия раздела необходимо в панели меню нажать на кнопку "Карта исполнителя"

| ланировщик Карта заявок | Отчёты Отключения | Карты 🚽                | Управление –         |
|-------------------------|-------------------|------------------------|----------------------|
| карта исполнителей      | ланировщик        | Карта зая<br>Карта исп | івок<br>іолнителей 🝊 |

Далее откроется страница, где в левой части отображается фильтр для поиска исполнителя

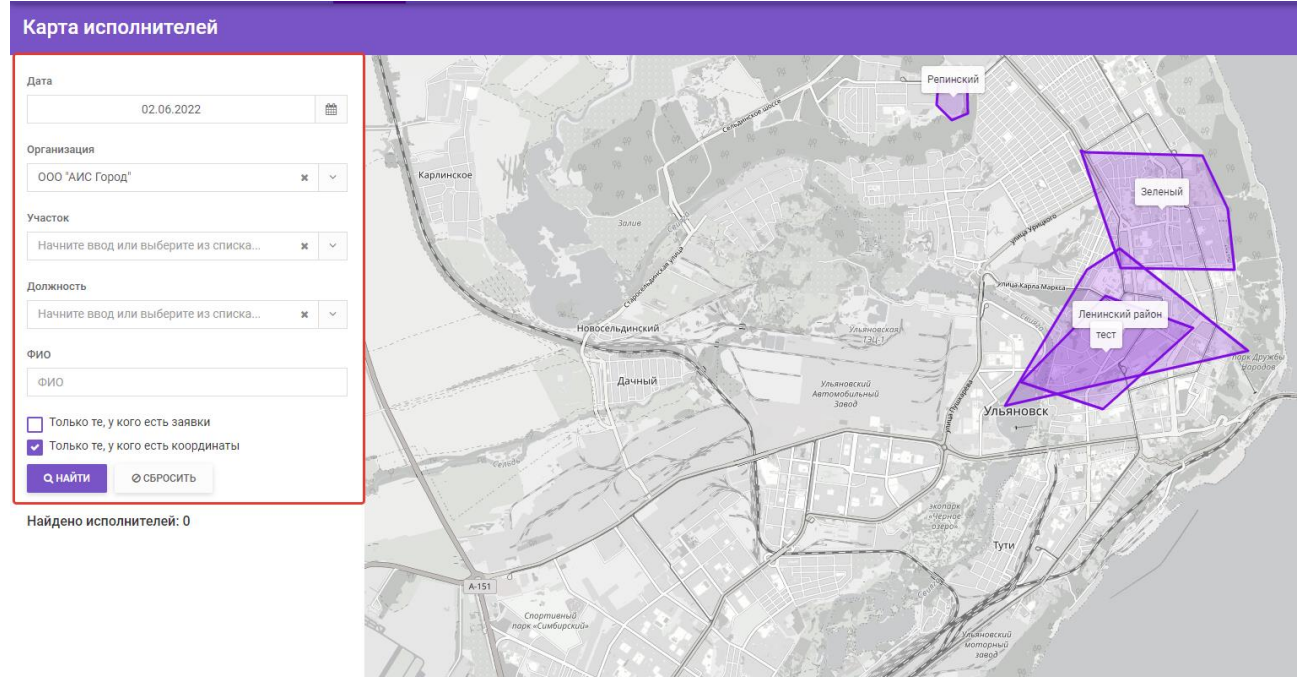

В фильтрах необходимо заполнить основные поля:дату(дата, которая выбирается на карте - это плановая дата, указанная в заявке), организацию, по необходимости можно заполнить участок,должность, фио, отметить поля "Только те, у кого есть заявки", "Только те, у кого есть координаты" затем нажать на кнопку "Найти"

| Карта исполнителей                                                                           |   |          |
|----------------------------------------------------------------------------------------------|---|----------|
| Дата                                                                                         |   |          |
| 02.06.2022                                                                                   |   | <b>m</b> |
| Организация                                                                                  |   |          |
| ООО "УК Димитровград"                                                                        | × | ~        |
| Участок                                                                                      |   |          |
| Начните ввод или выберите из списка                                                          | × | ~        |
| Должность                                                                                    |   |          |
| Мастер ВДО                                                                                   | × | ~        |
| ФИО                                                                                          |   |          |
| Серпов                                                                                       |   |          |
| <ul> <li>Только те, у кого есть заявки</li> <li>Только те, у кого есть координаты</li> </ul> |   |          |
| Q НАЙТИ 🕂 Ø СБРОСИТЬ                                                                         |   |          |

Далее результат поиска исполнителя отобразиться под фильтрами

| Карта исполнителей                                                                           |   |
|----------------------------------------------------------------------------------------------|---|
| Дата                                                                                         |   |
| 02.06.2022                                                                                   | Ê |
| Организация                                                                                  |   |
| ООО "УК Димитровград" 🛛 🗙                                                                    | ~ |
| Участок                                                                                      |   |
| Начните ввод или выберите из списка 🗙                                                        | ~ |
| Должность                                                                                    |   |
| Мастер ВДО 🛛 🗙                                                                               | ~ |
| ΟΝΦ                                                                                          |   |
| Серпов                                                                                       |   |
| <ul> <li>Только те, у кого есть заявки</li> <li>Только те, у кого есть координаты</li> </ul> |   |
| <b>Q НАЙТИ</b> Ø СБРОСИТЬ                                                                    |   |
| Найдено исполнителей: 1                                                                      |   |
| Серпов А. А. ♀                                                                               |   |

Затем необходимо отметить исполнителя, после на карте отобраться количество заявок закрепленных за данным исполнителем.

| Карта испо                                                                  | олнителей                                           |   |   |
|-----------------------------------------------------------------------------|-----------------------------------------------------|---|---|
| Дата                                                                        |                                                     |   |   |
|                                                                             | 02.06.2022                                          |   |   |
| Организация                                                                 |                                                     |   |   |
| 000 "УК Димит                                                               | гровград"                                           | × | ~ |
| Участок                                                                     |                                                     |   |   |
| Начните ввод и                                                              | ли выберите из списка                               | × | ~ |
| Должность                                                                   |                                                     |   |   |
| Мастер ВДО                                                                  |                                                     | × | ~ |
| ФИО                                                                         |                                                     |   |   |
| Серпов                                                                      |                                                     |   |   |
| <ul> <li>Только те, у к</li> <li>Только те, у к</li> <li>Q найти</li> </ul> | ого есть заявки<br>ого есть координаты<br>Осбросить |   |   |
| Найдено испол                                                               | инителей: 1<br>. <b>9</b> 🚔 🕀                       |   |   |
| Мастер ВДО<br>Количество за                                                 | аявок: 0                                            |   |   |
| 1                                                                           |                                                     |   |   |

При нажатии на значок, заявки будут отображаться на адресе, по которому существует заявка

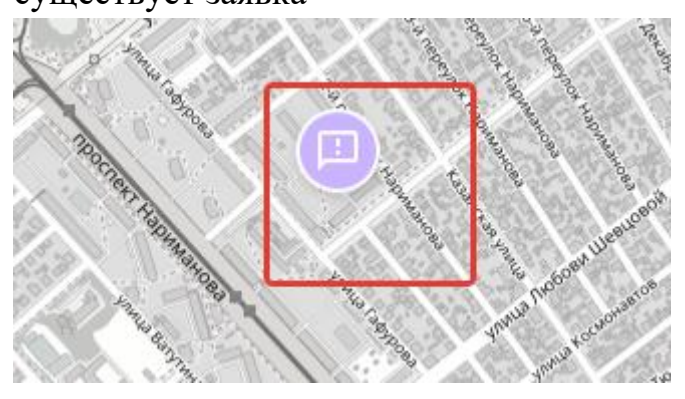

Для просмотра подробностей по заявке необходимо нажать на значок

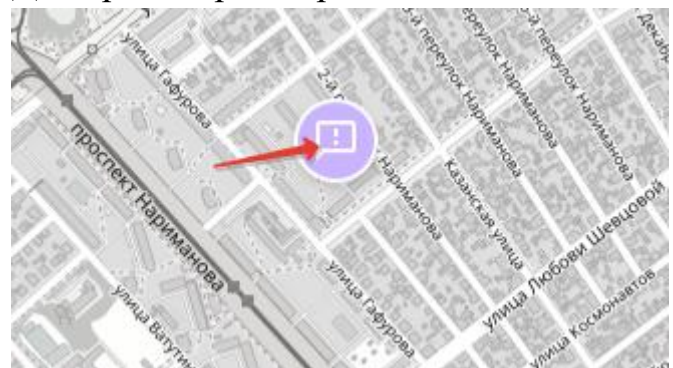

Далее откроется окно с информацией по заявке

| 1 | 94                    |                                                                                                    |   | 23     |
|---|-----------------------|----------------------------------------------------------------------------------------------------|---|--------|
|   | <b>Заявн</b><br>Ульян | <b>ка #2463</b><br>ювская обл, Ульяновск г, Репина ул, 45                                                                                       | × |        |
|   |                       | Плановая дата завершения 06.05.2022 15:00                                                                                                    |   | al la  |
|   | i                     | Группа видов работ: <b>Управление домом</b><br>Вид работ: <b>Вывоз мусора</b>                                                                   |   | - Call |
|   | J                     | Норматив на устранение: <b>72ч.</b><br>Предельная дата завершения: <b>09.05.2022 13:59</b><br>Плановая дата завершения: <b>06.05.2022 15:00</b> |   | E ST   |
|   | 0                     | Не указан                                                                                                    |   | nep    |
|   |                       | Открыть заявку                                                                                                    |   | 4      |

Если необходимо перейти в заявку нажимаем на кнопку "Открыть заявку".

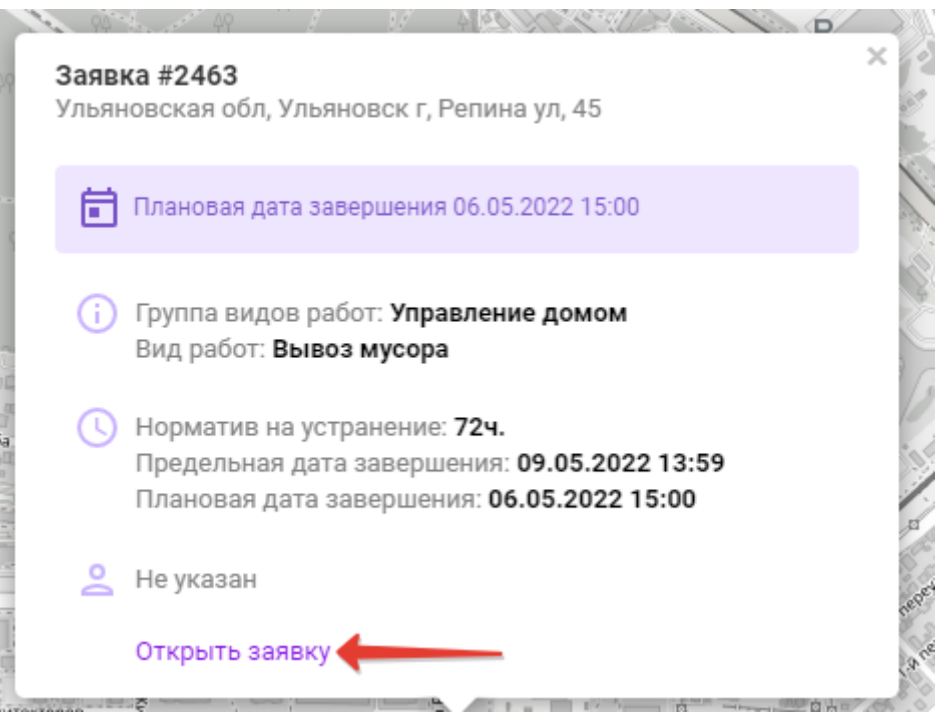

Далее в новой в новой вкладке откроется страница с подробностями заявки.

### 6. Управление

Для открытия Справочников, необходимо в панеле меню перейти в раздел "Управление".

| Заявки Отчёты Отключения Карта Управление – |  |
|---------------------------------------------|--|
| Заявки Отчёты Отключения Карта Управление 🔫 |  |

В данном разделе находятся вкладки :

- -Пользователи
- -Должности
- -Привязки адресов
- -Название адресов
- -Виды работ
- -Дополнительные поля
- -Участки
- -Причины отключений
- -Шаблоны задач
- -Транспорт
- -Инвентари

### 6.1 Пользователи

При нажатии на вкладку "Пользователи" откроется страница, где отображается весь список пользователей.

| П | Пользователи                                                        |                   |                              |                                    |                           |                                          |             |          |                  |   |  |
|---|---------------------------------------------------------------------|-------------------|------------------------------|------------------------------------|---------------------------|------------------------------------------|-------------|----------|------------------|---|--|
|   | Q         Ід/логин/имя         Q найти         Ø свросить         ¥ |                   |                              |                                    |                           |                                          |             | + добави | ить              |   |  |
|   |                                                                     | Логин             | Организация                  | ФИО пользователя                   | Роли                      | Почта                                    | Уведомления | P        | Инфо             |   |  |
|   | ¢Ø                                                                  | @saigusheva       | юми.                         | Сайгушева Юлия                     | Оператор организации      | uu.saigusheva@aisgorod.ru                | Настроить   | ~        | 07.02.2022 14:48 | Э |  |
|   | ¢ 0                                                                 | a.evdokimov       | ООО 'АИС Город'              | Евдокимов Админ<br>Операторович    | Суперадмин                | evdokimov@aisgorod.ru                    | Настроить   | ~        | 22.06.2021 10:29 | 9 |  |
|   | * Ø                                                                 | a.vorontsov       | 000 'АИС Город'              | Воронцов Алексей<br>Николаевич     | Суперадмин                | a.vorontsov@webads.ru                    |             |          | 24.01.2022 10:86 | 9 |  |
|   | ¢ Ø                                                                 | a.vorontsovOrg    | Благоустройство<br>участка 2 | Vorontsov Alexey<br>Nikolaevich    | Исполнитель в организации |                                          |             |          | 09.12.2021 14:08 | 9 |  |
|   | ¢Ø                                                                  | a.vorontsovtretiy | ООО 'АИС Город'              | Петрович Ван Лав                   | Мастер в организации      | xasfgadgsdfgsdfgsdfzsfeargdnhqwe@mail.ru | Настроить   | ~        | 09.03.2022 14:54 | Э |  |
|   | ¢ 0                                                                 | aa.haritonov      | ООО 'АИС Город'              | Харитонов Алексей<br>Александрович | Суперадмин                | aa.haritonov@aisgorod.ru                 | Настроить   | ~        | 22.12.2021 16:11 | Э |  |

Для поиска нужного пользователя можно воспользоваться поисковиком, который находиться в левой части страницы.

| П | Пользователи                       |   |                   |                              |                                    |                           |                                           |             |   |                  |   |
|---|------------------------------------|---|-------------------|------------------------------|------------------------------------|---------------------------|-------------------------------------------|-------------|---|------------------|---|
| [ | Q Id/логин/имя Q найти ⊗свросить ↓ |   |                   |                              |                                    |                           |                                           |             |   |                  |   |
|   |                                    |   | Логин             | Организация                  | ФИО пользователя                   | Роли                      | Почта                                     | Уведомления | P | Инфо             |   |
|   | P                                  | Ø | @saigusheva       | 'юми'                        | Сайгушева Юлия                     | Оператор организации      | uu.saigusheva@aisgorod.ru                 | Настроить   | ~ | 07.02.2022 14:48 | 3 |
|   | ø                                  | Ø | a.evdokimov       | 000 'АИС Город'              | Евдокимов Админ<br>Операторович    | Суперадмин                | evdokimov@aisgorod.ru                     | Настроить   | * | 22.06.2021 10:29 | Ø |
|   | ŀ                                  | 0 | a.vorontsov       | 000 'АИС Город'              | Воронцов Алексей<br>Николаевич     | Суперадмин                | a.vorontsov@webads.ru                     |             |   | 24.01.2022 10:36 | 9 |
|   | ø                                  | 0 | a.vorontsovOrg    | Благоустройство<br>участка 2 | Vorontsov Alexey<br>Nikolaevich    | Исполнитель в организации |                                           |             |   | 09.12.2021 14:08 | Ø |
|   | F                                  | Ø | a.vorontsovtretiy | 000 'АИС Город'              | Петрович Ван Лав                   | Мастер в организации      | xasfgadgsdfgsdfgsdfzsfeargdnhqwe@rnail.ru | Настроить   | ~ | 09.03.2022 14:54 | 3 |
|   | ø                                  | 0 | aa.haritonov      | 000 'АИС Город'              | Харитонов Алексей<br>Александрович | Суперадмин                | aa.haritonov@aisgorod.ru                  | Настроить   | ~ | 22.12.2021 16:11 | Ð |

Для добавления нового пользователя, необходимо нажать на кнопку "Добавить".

| Пользователи |                                                                     |                   |                              |                                    |                           |                                           |             |     |                  |   |
|--------------|---------------------------------------------------------------------|-------------------|------------------------------|------------------------------------|---------------------------|-------------------------------------------|-------------|-----|------------------|---|
| -            |                                                                     |                   |                              |                                    |                           |                                           |             |     |                  |   |
| Q            | Q         Ід/логин/имя         Q НАЙТИ         Ø СБРОСИТЬ         ✓ |                   |                              |                                    |                           |                                           | ◆ ДОБАВИ    | іть |                  |   |
|              |                                                                     | Логин             | Организация                  | ФИО пользователя                   | Роли                      | Почта                                     | Уведомления | P   | Инфо             |   |
| ø            | Ø                                                                   | @saigusheva       | 'юми'                        | Сайгушева Юлия                     | Оператор организации      | uu.saigusheva@aisgorod.ru                 | Настроить   | ~   | 07.02.2022 14:48 | G |
| 1            | Ø                                                                   | a.evdokimov       | ООО 'АИС Город'              | Евдокимов Админ<br>Операторович    | Суперадмин                | evdokimov@aisgorod.ru                     | Настроить   | ~   | 22.06.2021 10:29 | 9 |
| 1            | Ø                                                                   | a.vorontsov       | 000 'АИС Город'              | Воронцов Алексей<br>Николаевич     | Суперадмин                | a.vorontsov@webads.ru                     |             |     | 24.01.2022 10:36 | Q |
| 1            | Ø                                                                   | a.vorontsovOrg    | Благоустройство<br>участка 2 | Vorontsov Alexey<br>Nikolaevich    | Исполнитель в организации |                                           |             |     | 09.12.2021 14:03 | Ð |
| ø            | Ø                                                                   | a.vorontsovtretiy | ООО 'АИС Город'              | Петрович Ван Лав                   | Мастер в организации      | xasfgadgsdfgsdfgsdfzsfeargdnhqwe@rnail.ru | Настроить   | ~   | 09.03.2022 14:54 | 3 |
| 1            | 0                                                                   | aa.haritonov      | 000 'АИС Город'              | Харитонов Алексей<br>Александрович | Суперадмин                | aa.haritonov@aisgorod.ru                  | Настроить   | ~   | 22.12.2021 16:11 | Ø |

Далее откроется окно с вкладкой "Основная информация", где необходимо заполнить поля.

| Создание пользова | ателя                 | ×               |  |
|-------------------|-----------------------|-----------------|--|
| Основная информац | ия Информация о роли  |                 |  |
| Логин             | u.ivabov              |                 |  |
| Электронная почта |                       |                 |  |
| жкатр             | Не привязывать ЖКХ ID | •               |  |
| Параль            |                       |                 |  |
| Фамилия           | Иванов                |                 |  |
| Имя               | A                     |                 |  |
| Отчество          | A                     |                 |  |
| Организация       | огьпоу утжт           | ж ~             |  |
| Телефан           |                       |                 |  |
|                   | ✓ COXP                | АНИТЬ ВЕРНУТЬСЯ |  |

Поле "ЖКХ ID" является обязательным при создании пользователя,

|   | Создание пользова    | ателя                                                 | ×    |
|---|----------------------|-------------------------------------------------------|------|
|   | основная информа.    | ни информации о роли                                  |      |
|   | Логин                | uu.test                                               |      |
|   | Электронная<br>почта |                                                       |      |
|   | ЖКХ ID               | [Выберите один из вариантов]                          | ~    |
| 0 | Пароль               | [Выберите один из вариантов]<br>Не привязывать ЖКХ ID |      |
| 2 | Фамилия              | Создать пользователя в ЖКХ ID                         |      |
|   | Имя                  |                                                       |      |
|   | Отчество             |                                                       |      |
| 1 | Организация          | Начните ввод или выберите из списка 🗴                 | ~    |
|   | Телефон              | +7 (999) 999-99-99                                    |      |
|   |                      | ✓ СОХРАНИТЬ ВЕРНУ                                     | ться |

Вариант "Создать пользователя в ЖКХ ID", позволяет с одной учетной записью войти в разные "АИС" системы.

Для написания логина необходимо использовать латинские буквы, для создания пароля должны использоваться знаки, заглавные буквы, цифры (например: !Petrov76).

Для добавления роли необходимо перейти на вкладку "Информация о роли".

| Создание пользов         | ателя                                                                                                    | H |
|--------------------------|----------------------------------------------------------------------------------------------------|---|
| Основная информа         | ация Информация о роли                                                                                                    |   |
| Роли                     | <ul> <li>Администратор организации</li> <li>Исполнитель в организации</li> <li>Мастер в организации</li> <li>Оператор организации</li> <li>Просмотр для регионального представителя</li> <li>Просмотр от организации</li> <li>Суперадмин</li> <li>Суперпросмотр</li> </ul> |   |
| Должность                | Укажите поле 'Организация' 🗴 🗸                                                                                                    |   |
| Мастер                   | Укажите поле "Организация" 🛛 🗙 🕞                                                                                                    |   |
| Дата начала<br>работы    | £                                                                                                    |   |
| Дата окончания<br>работы | <b>#</b>                                                                                                    |   |
|                          | ✓ СОХРАНИТЬ ВЕРНУТЬС                                                                                                    | я |

Далее откроется окно, где необходимо заполнить поля и нажать на кнопку "Сохранить".

| Создание пользов         | ателя                                                                                                    | ×        |
|--------------------------|----------------------------------------------------------------------------------------------------|----------|
| Основная информа         | ция Информация о роли                                                                                                    |          |
| Роли                     | <ul> <li>Администратор организации</li> <li>Исполнитель в организации</li> <li>Мастер в организации</li> <li>Оператор организации</li> <li>Просмотр для регионального представителя</li> <li>Просмотр от организации</li> <li>Суперадмин</li> <li>Суперпросмотр</li> </ul> |          |
| Должность                | Укажите поле 'Организация' 🛛 🗙                                                                                                    | ~        |
| Мастер                   | Укажите поле "Организация"                                                                                                    | <b>*</b> |
| Дата начала<br>работы    |                                                                                                    | 雦        |
| Дата окончания<br>работы |                                                                                                    | Ê        |
|                          | сохранить верну                                                                                                    | ться     |

Для редактирования существующего Пользователя можно использовать символ "Карандаш" или на логин пользователя

| Q Ід/логин/имя Q найти ©свросить V                                                                             |                  |
|----------------------------------------------------------------------------------------------------|------------------|
|                                                                                                    | ◆ ДОБАВИТЬ       |
| Логин Организация ФИО пользователя Роли Почта Уведомления 👂                                                    | Инфо             |
| 🖉 🖉 @saigusheva ЧОМИЧ Сайгушева Юлия Оператор организации и u.saigusheva@aisgorod.ru Настроить 🗸 <u>07.0</u> 2 | .02.2022 14:48 🧐 |

Для блокировки/удаления Пользователя используйте символ 🖉.

| По             | ользователи |             |             |                  |                      |                           |             |          |                  |   |
|----------------|-------------|-------------|-------------|------------------|----------------------|---------------------------|-------------|----------|------------------|---|
|                |             |             |             |                  |                      |                           |             |          |                  |   |
| Q Ід/логин/имя |             |             | Q НАЙТИ     | СБРОСИТЬ 🗸       |                      |                           |             | + добави | ΙТЬ              |   |
|                |             | Логин       | Организация | ФИО пользователя | Роли                 | Почта                     | Уведомления | P        | Инфо             |   |
| 1              | 0           | @saigusheva | 'юми'       | Сайгушева Юлия   | Оператор организации | uu.saigusheva@aisgorod.ru | Настроить   | ~        | 07.02.2022 14:48 | 9 |

Невозможно заново создать раннее удаленного пользователя, т.к система выдаст сообщение об ошибке.

| _            |                                                                |                             | Создание пользователя |                            |        |  |
|--------------|----------------------------------------------------------------|-----------------------------|-----------------------|----------------------------|--------|--|
| Пользо       | ователи                                                        |                             | Основная информац     | иня Информация о роли      |        |  |
|              |                                                                |                             | Логин                 | u.ivabov                   |        |  |
| Q ива        | анов                                                           | Q НАЙТИ (                   |                       | такой логин уже существует |        |  |
|              | Логин                                                          | Организация                 | Электронная почта     |                            | _      |  |
| ð 0          | emplTestOGBPOY                                                 | огблоу утжт                 | жюло                  | Не привязывать ЖКХ ID      | •      |  |
| ø 0          | kek                                                            | ООО "АИС Город"             | Пароль                |                            |        |  |
| 0            | main-shit-cleaner                                              | 000 Корень                  | Фамилия               | Иванов                     |        |  |
| 0            | mapUser                                                        | 000 "АИС Город"             | Имя                   | A                          |        |  |
| # @          | nullViewTest                                                   | 000 "АИС Город"             |                       |                            |        |  |
| ø 0          | p.ivanov                                                       | 000 "АИС Город"             | Отчество              | A                          |        |  |
| 0            | rabooh                                                         | Первая тестовая организация | Организация           | огблоу утжт ж              | ~      |  |
| 0            | testEmployee0GBP0Y                                             | огбпоу утжт                 | Телефан               |                            |        |  |
| 0            | testWorker                                                     | 000 Корень                  |                       | СОХРАНИТЬ ВЕРГ             | IVTLC9 |  |
| С 🛕 Н<br>При | е удалось обработать данные<br>заполнении формы были допуш<br> | <b>ж</b><br>цены ошибки     |                       | < 1 >                      |        |  |

Удаленного Пользователя можно восстановить, воспользовавшись поисковиком, который находиться в левой части страницы, при этом заполняя поля Логин, организация, в поле Отображать удаленные необходимо выбрать значение "ДА", затем необходимо нажать на кнопку "Найти".

| Пользователи             |                               |
|--------------------------|-------------------------------|
|                          |                               |
| Логин                    | Логин                         |
| Идентификатор            | Идентификатор                 |
| Фамилия                  | Фамилия                       |
| Имя                      | Имя                           |
| Отчество                 | Отчество                      |
| Организация              | Организация 🗸 🗸               |
| Роль                     | Роль 🗙 🗸                      |
| Должность                | Должность 🗴 🗸                 |
| Отображать пользователей | АКТИВНЫХ ВСЕХ ЗАБЛОКИРОВАННЫХ |
|                          | <b>Q НАЙТИ</b> Ø СБРОСИТЬ     |

Далее отобразиться удаленный пользователь, для его восстановления необходимо нажать на символ "Стрелки".

| Пользователи                                   |                    |                  |               |               |       |
|------------------------------------------------|--------------------|------------------|---------------|---------------|-------|
|                                                |                    |                  |               |               |       |
| Ло                                             | гин v.petrov       |                  |               |               |       |
| Организация ООО "Правый берег"                 |                    |                  | * *           |               |       |
| Роль                                           |                    |                  | х ~           |               |       |
| Должно                                         | сть Должность      |                  | х ~           |               |       |
| Специально                                     | сть Специальность  |                  | ж ~           |               |       |
| Отображать заблокирован                        | ных Да Нет         |                  |               |               |       |
|                                                | Q НАЙТИ Ø СБРОСИТЬ | ^                |               |               |       |
| Логин                                          | Организация        | ФИО пользователя |               | Роль          | Почта |
| v.petrov                                       | ООО "Правый берег" | петров с. б.     | Администратор | р организации |       |
| Разблокировать<br>Строка 1 из 1 по 10 • на стр | аницу              | <                | 1 >           |               |       |

Чтобы настроить уведомления для пользователя необходимо воспользоваться кнопкой "Настроить", которая находится в колонке "Уведомления"

|                | Пол | ользователи |             |             |                  |                      |                           |             |           |                  |   |  |  |
|----------------|-----|-------------|-------------|-------------|------------------|----------------------|---------------------------|-------------|-----------|------------------|---|--|--|
| Q Id/логин/имя |     |             | югин/имя    |             | Q НАЙТИ 🔗        | СБРОСИТЬ 🗸           |                           |             | ◆ДОБАВИТЬ |                  |   |  |  |
|                |     |             | Логин       | Организация | ФИО пользователя | Роли                 | Почта                     | Уведомления | P         | Инфо             |   |  |  |
|                | ø   | Ø           | @saigusheva | 'юми'       | Сайгушева Юлия   | Оператор организации | uu.saigusheva@aisgorod.ru | Настроить   | ~         | 07.02.2022 14:48 | Э |  |  |

При нажатии на кнопку откроется окно, где необходимо проставить флаг для получения Пуш уведомлений.

|                 | Присылать уведомления: |
|-----------------|------------------------|
|                 | Push уведомление       |
| Иои подчиненные |                        |
| Моя организация |                        |
| На мне          |                        |
|                 |                        |

Если пользователь является Мастером и у пользователя есть подчиненные, которые закреплены за мастером, в поле "**Мои подчиненные**" можно проставить флаг и пуш уведомления будут приходить мастеру, в том случае,

если на подчиненного назначена заявка.

Если поставили флаг в поле "**Моя организация**" пользователю приходят пуш уведомления, в том случае, если заявка назначена на организацию, за которой закреплен пользователь.

Если поставили флаг в поле "**На мне**" пользователю приходят пуш уведомления, в том случае, если пользователя назначили исполнителем. После того, как настроили пуш уведомления необходимо нажать на кнопку "Сохранить".

| едактирование настроек уведомления пользователя |                        |           |  |
|-------------------------------------------------|------------------------|-----------|--|
|                                                 | Присылать уведомления: |           |  |
|                                                 | Push уведомление       |           |  |
| Мои подчиненные                                 |                        |           |  |
| Моя организация                                 |                        |           |  |
| На мне                                          |                        |           |  |
|                                                 |                        |           |  |
|                                                 |                        | вернуться |  |

Для просмотра истории изменений необходимо нажать на иконку "Круглой стрелки".

| Q  | , Id/a | погин/имя   |                 | <b>Q</b> НАЙТИ Ø                | СБРОСИТЬ             |                           |             |   | ◆ ДОБАВИ         | пъ |
|----|--------|-------------|-----------------|---------------------------------|----------------------|---------------------------|-------------|---|------------------|----|
|    |        | Логин       | Организация     | ФИО пользователя                | Роли                 | Почта                     | Уведомления | P | Инфо             |    |
| de | Ø      | @saigusheva | 'юми'           | Сайгушева Юлия                  | Оператор организации | uu.saigusheva@aisgorod.ru | Настроить   | ~ | 07.02.2022 14:48 | 9  |
| 1  | Ø      | a.evdokimov | ООО 'АИС Город' | Евдокимов Админ<br>Операторович | Суперадмин           | evdokimov@aisgorod.ru     | Настроить   | ~ | 22.06.2021 10:29 | Ś  |
| 1  | 0      | a.vorontsov | ООО "АИС Город" | Воронцов Алексей<br>Николаевич  | Суперадмин           | a.vorontsov@webads.ru     |             |   | 24.01.2022 10:36 | 9  |

В открывшемся окне отобразиться история изменений.

| История изменений записи типа "Пользователь" |                         |                              |                       |                            |  |  |  |  |
|----------------------------------------------|-------------------------|------------------------------|-----------------------|----------------------------|--|--|--|--|
|                                              | Просмотр изменений      |                              |                       | История изменений          |  |  |  |  |
|                                              | До изменения            |                              | После изменения       | Евдокимов Андрей Сергеевич |  |  |  |  |
|                                              |                         | Логин<br>→                   | a.evdokimov           | 16.06.2020 17:34:54        |  |  |  |  |
|                                              |                         | Почта<br>→                   | a.evdokimov@webads.ru |                            |  |  |  |  |
|                                              |                         | Окончание<br>блокировки<br>→ |                       |                            |  |  |  |  |
|                                              | •                       | Организация<br>→             |                       |                            |  |  |  |  |
|                                              | G                       | Имя<br>→                     | Андрей                |                            |  |  |  |  |
|                                              | Добавление в<br>систему | Фамилия<br>→                 | Евдокимов             |                            |  |  |  |  |
|                                              |                         | Отчество                     | Сергеевич             |                            |  |  |  |  |

## 6.2.Отделы

На странице отделы просматривается список имеющихся отделов.

|  | Отдель       | делы                |                 |                |           |                  |      |  |  |  |  |  |  |
|--|--------------|---------------------|-----------------|----------------|-----------|------------------|------|--|--|--|--|--|--|
|  |              |                     |                 |                |           |                  |      |  |  |  |  |  |  |
|  | Q Название С |                     | Организация     | Сотрудники     | Описание  | + доба           | вить |  |  |  |  |  |  |
|  | 1.0          | Зкономический отдел | ООО "АИС Город" | Сотрудников: 0 |           | 29.06.2022 10:38 | 9    |  |  |  |  |  |  |
|  | / 0          | Тестовый отдел      | ООО "АИС Город" | Сотрудников: 0 | Для теста | 29.06.2022 10:38 | 9    |  |  |  |  |  |  |

Для поиска можно воспользоваться фильтром, который находиться в левой части страницы.

| Отде | делы                                    |                 |                |           |                  |      |  |  |  |
|------|-----------------------------------------|-----------------|----------------|-----------|------------------|------|--|--|--|
| ٩    | Q Название Q нийти ФСЕРОСИТЬ V          |                 |                |           | + добав          | вить |  |  |  |
|      | Название                                | Организация     | Сотрудники     | Описание  | Инфо             |      |  |  |  |
| 1    | <ul> <li>Зкономический отдел</li> </ul> | ООО "АИС Город" | Сотрудников: 0 |           | 29.06.2022 10:38 | 9    |  |  |  |
| 1    | Тестовый отдел                          | ООО "АИС Город" | Сотрудников: 0 | Для теста | 29.06.2022 10:38 | ື    |  |  |  |
|      |                                         |                 |                |           |                  |      |  |  |  |

Для добавления "Отдела" необходимо нажать на кнопку "Добавить".

| 0 | тделы      |                     |                   |                |           |                  |      |  |  |  |  |
|---|------------|---------------------|-------------------|----------------|-----------|------------------|------|--|--|--|--|
|   | Q Название |                     | найти @сбросить 🗸 |                |           | + доба           | вить |  |  |  |  |
|   |            | Название            | Организация       | Сотрудники     | Описание  | Инфо             |      |  |  |  |  |
|   | × 0        | Зкономический отдел | ООО 'АИС Город"   | Сотрудников: 0 |           | 29.06.2022 10:38 | 9    |  |  |  |  |
|   | / 0        | Тестовый отдел      | ООО "АИС Город"   | Сотрудников: 0 | Для теста | 29.06.2022 10:38 | 9    |  |  |  |  |

Далее откроется окно, где необходимо заполнить поля и нажать на кнопку "Сохранить"

| Создание отдела |                       |     | ×    |
|-----------------|-----------------------|-----|------|
| Организация     | ООО "АИС Город"       | ×   | ~    |
| Название        | Первый отдел          |     |      |
| Описание        | Отдел по учету заявок |     |      |
|                 |                       |     |      |
|                 |                       |     | 1    |
|                 | Сохранить             | OTI | MEHA |

Для редактирования существующего отдела необходимо нажать на символ "Карандаш".

| c                             | Отделы |                     |                   |                |                       |                  |      |  |  |  |  |
|-------------------------------|--------|---------------------|-------------------|----------------|-----------------------|------------------|------|--|--|--|--|
| Q Название Q найти © свросить |        |                     | найти Øсбросить 🗸 |                |                       | + добал          | вить |  |  |  |  |
|                               |        | Название            | Организация       | Сотрудники     | Описание              | Инфо             |      |  |  |  |  |
|                               | / 0    | Зкономический отдел | ООО "АИС Город"   | Сотрудников: 0 |                       | 29.06.2022 10:38 | ত    |  |  |  |  |
|                               | / 0    | Первый отдел        | ООО "АИС Город"   | Сотрудников: 0 | Отдел по учету заявок | 29.06.2022 10:46 | ా    |  |  |  |  |
|                               | / 0    | Тестовый отдел      | ООО "АИС Город"   | Сотрудников: 0 | Для теста             | 29.06.2022 10:38 | Э    |  |  |  |  |

Для удаления существующего отдела необходимо использовать символ "Корзина".

| _ |       | 1                   |                   |                |                       |                  |     |
|---|-------|---------------------|-------------------|----------------|-----------------------|------------------|-----|
| C | тдель | ı                   |                   |                |                       |                  |     |
|   | Q Has | вание               | найти Øсбросить 🗸 |                |                       | + добав          | ить |
|   |       | Название            | Организация       | Сотрудники     | Описание              | Инфо             |     |
|   | / 0   | Зкономический отдел | ООО "АИС Город"   | Сотрудников: 0 |                       | 29.06.2022 10:38 | э   |
|   | / 0   | Первый отдел        | ООО "АИС Город"   | Сотрудников: 0 | Отдел по учету заявок | 29.06.2022 10:46 | Э   |
|   | / 0   | Тестовый отдел      | ООО "АИС Город"   | Сотрудников: 0 | Для теста             | 29.06.2022 10:38 | Ð   |

Затем система выдаст сообщение, где необходимо подтвердить действия

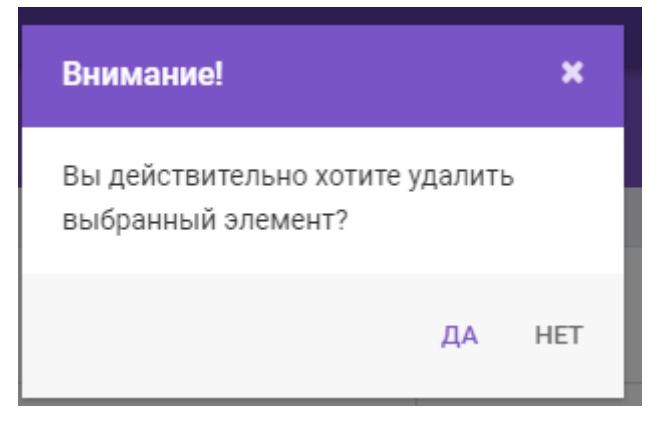

# В столбце Сотрудники отображается количество сотрудников закрепленных за отделом.

| Отдел                                                               | Отделы              |                 |                |  |          |                  |      |  |  |  |  |  |
|---------------------------------------------------------------------|---------------------|-----------------|----------------|--|----------|------------------|------|--|--|--|--|--|
| Q.         Hassessee         Q.MARTH         @.CEPPOCIFIE         ~ |                     |                 |                |  |          |                  | витъ |  |  |  |  |  |
|                                                                     | Название            | Организация     | Сотрудники     |  | Описание | Инфо             |      |  |  |  |  |  |
| / 0                                                                 | Зкономический отдел | ООО "АИС Город" | Сотрудников: 3 |  |          | 29.06.2022 10:38 | 5    |  |  |  |  |  |
| π                                                                   | ~                   |                 |                |  | C        |                  |      |  |  |  |  |  |

Для добавления сотрудника в отдел нажимаем на кнопку Сотрудники.

| 🖉 🏦 Пе | Первый отдел | ООО "АИС Город" | Сотрудников: 0 |
|--------|--------------|-----------------|----------------|
|--------|--------------|-----------------|----------------|

#### Далее откроется окно, для выбора/добавления сотрудника

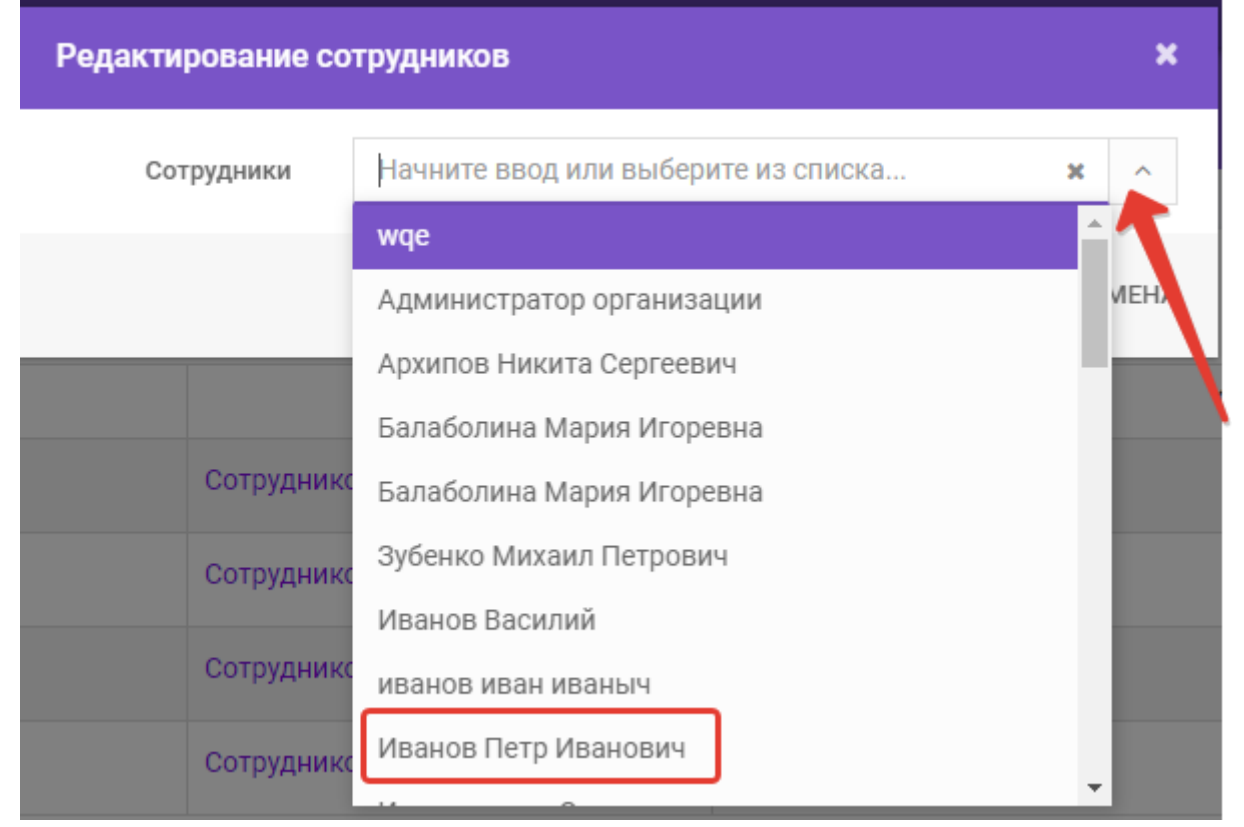

После выбора нажимаем на кнопку "Сохранить"

| Редактирование со | отрудников                          | ×      |
|-------------------|-------------------------------------|--------|
| Сотрудники        | Начните ввод или выберите из списка | × ~    |
|                   | 🗙 Сидоров Семен Семенович           |        |
|                   | 🗙 Насибулин Равил                   |        |
|                   | 🗙 Петрович Ван Лав                  |        |
|                   |                                     | ОТМЕНА |

### Для просмотра изменений нажимаем на кнопку

| Отделы |                       |                   |                |          |                  |  |  |  |  |
|--------|-----------------------|-------------------|----------------|----------|------------------|--|--|--|--|
| Q      | Название              | найти @сбросить 🗸 |                |          | + добавить       |  |  |  |  |
|        | Название              | Организация       | Сотрудники     | Описание | Инфо             |  |  |  |  |
| 1      | в Зкономический отдел | ООО "АИС Город"   | Сотрудников: 0 |          | 29.06.2022 10:38 |  |  |  |  |

9

Далее откроется страница, где будет просматриваться вся история по выбранному элементу

| История изменений записи типа | "Отдел"            |                      |                     |                        |
|-------------------------------|--------------------|----------------------|---------------------|------------------------|
|                               | Просмотр изменений |                      |                     | История изменений      |
|                               | До изменения       |                      | После изменения     | Сайгушева Юлия Юрьевна |
|                               |                    | Название отдела<br>→ | Зкономический отдел | 29.06.2022 10:38:27    |
|                               |                    | Организация<br>→     | ООО "АИС Город"     |                        |
|                               | C                  | Описание<br>→        |                     |                        |
|                               | Добавление в       | Дата создания<br>→   | 29.06.2022 10:38:27 |                        |
|                               | Систему            | Дата обновления<br>→ | 29.06.2022 10:38:27 |                        |
|                               |                    | Удален<br>→          | Нет                 |                        |
|                               | ВЕРНУТЪСЯ          |                      |                     |                        |

## 6.3 Должности

На странице "Должности" просматривается список имеющихся должностей.

| Должн | Должности                  |                   |                             |                  |     |  |  |  |  |  |
|-------|----------------------------|-------------------|-----------------------------|------------------|-----|--|--|--|--|--|
| _     |                            |                   |                             |                  |     |  |  |  |  |  |
| Q Ha  | звание Q найти Ø Се        | росить 🗸          |                             | + добав          | ить |  |  |  |  |  |
|       | Название                   | Код               | Организация                 | Инфо             |     |  |  |  |  |  |
| / 0   | wge                        | Accountant        | огьпоу утжт                 | 09.07.2021 11:45 | ອ   |  |  |  |  |  |
| / 0   | wqe                        | Wqe               | 000 "АИС Город"             | 25.08.2021 13:44 | ອ   |  |  |  |  |  |
| / 0   | Бухгалтер-эк               | Accountant        | 000 "АИС Город"             | 26.01.2021 11:36 | ອ   |  |  |  |  |  |
| / 0   | Водитель                   | 23                | 000 "АИС Город"             | 28.05.2020 10:29 | ອ   |  |  |  |  |  |
| / 0   | Диспетчер                  | Dispatcher        | 000 "АИС Город"             | 03.02.2020 16:17 | ອ   |  |  |  |  |  |
| / 0   | Испол                      | Ispol             | 000 "АИС Город"             | 08.09.2021 16:00 | ອ   |  |  |  |  |  |
| / 0   | Мастер участка             | Foreman           | огьпоу утжт                 | 02.10.2020 09:01 | ອ   |  |  |  |  |  |
| / 0   | Механик монтер             | MechanicFitter    | 000 "АИС Город"             | 07.09.2020 13:54 | ອ   |  |  |  |  |  |
| / 0   | Осень                      | Test.             | Первая тестовая организация | 07.09.2020 14:03 | ອ   |  |  |  |  |  |
| / 0   | Прекрасный солнечный денек | BeautifulSunnyDay | 000 "АИС Город"             | 07.09.2020 13:56 | ອ   |  |  |  |  |  |
| / 0   | Сантехник                  | Plumber           | 000 "АИС Город"             | 03.02.2020 16:17 | ອ   |  |  |  |  |  |

Для поиска можно воспользоваться поисковиком, который находиться в левой части страницы.

| Д                               | Цолжности |           |              |                 |            |                  |   |  |  |
|---------------------------------|-----------|-----------|--------------|-----------------|------------|------------------|---|--|--|
| Q Названив Q найти © сбросить • |           |           | ⊘ СБРОСИТЬ ✓ |                 | ≁добае     | зить             |   |  |  |
| Γ                               |           | Название  | Код          | Организация     | Сортировка | Инфо             |   |  |  |
|                                 | ŭ 4       | Водитель  | 28           | ООО 'АИС Город' |            | 28.05.2020 10:29 | Ð |  |  |
|                                 | ÷ û       | Диспетчер | dispatcher   | ООО 'АИС Город' | 1          | 03.02.2020 16:17 | 9 |  |  |
|                                 | ŭ 4       | Сантехник | plumber      | ООО 'АИС Город' | 2          | 03.02.2020 16:17 | Q |  |  |
|                                 | ¢ û       | Электрик  | electrician  | ООО 'АИС Город' | 3          | 03.02.2020 16:17 | Э |  |  |

Для добавления новой "Должности" необходимо нажать на кнопку "Добавить".

| Должности                                                       |           |             |                 |            |                  |       |  |  |  |
|-----------------------------------------------------------------|-----------|-------------|-----------------|------------|------------------|-------|--|--|--|
| Q         Название         Q найти         ⊘ обросить         ✓ |           |             |                 |            |                  | авить |  |  |  |
|                                                                 | Название  | Код         | Организация     | Сортировка | Инфо             |       |  |  |  |
| ∕ û                                                             | Водитель  | 23          | ООО 'АИС Город' |            | 28.05.2020 10:29 | Ð     |  |  |  |
| 1 0                                                             | Диспетчер | dispatcher  | ООО 'АИС Город' | 1          | 03.02.2020 16:17 | 9     |  |  |  |
| × ±                                                             | Сантехник | plumber     | ООО 'АИС Геред' | 2          | 03.02.2020 16:17 | 9     |  |  |  |
| 1 1                                                             | Электрик  | electrician | ООО 'АИС Город' | 8          | 08.02.2020 16:17 | Ð     |  |  |  |

Далее откроется окно, где необходимо заполнить поля и нажать на кнопку "Сохранить".

| Создание должн | ости Х                                                                                  |
|----------------|-----------------------------------------------------------------------------------------|
| Организация    | "ЮМИ" ~                                                                                 |
| Название       | Дворник                                                                                 |
| Код            | Dvornik                                                                                 |
|                | В это поле можно ввести только буквы латинского алфавита, цифры и<br>символы (".",-",") |
|                | ✓ СОХРАНИТЬ ОТМЕНА                                                                      |

Для редактирования существующей должности необходимо нажать на символ "Карандаш" или на название должности.

| Должн                                                                | Должности    |            |                   |                  |   |  |  |  |
|----------------------------------------------------------------------|--------------|------------|-------------------|------------------|---|--|--|--|
| Q.         Hasseshine         Q. HAЙTM         Ø CEPOCIITE         ¥ |              |            |                   |                  |   |  |  |  |
|                                                                      | Название     | Код        | Организация       | Инфо             |   |  |  |  |
| × =                                                                  |              | Elektrik   | ООО 'АИС Город"   | 23.05.2022 16:04 | Э |  |  |  |
| × =                                                                  | Бухгалтер-эк | Accountant | ООО 'АИС Город"   | 26.01.2021 11:36 | 5 |  |  |  |
| 1 0                                                                  | Водитель     | 23         | ООО 'АИС Город'   | 28.05.2020 10:29 | ອ |  |  |  |
| 1.0                                                                  | Директор     | Direktor   | 000 'Левый берег' | 30.12.2021 19:03 | 5 |  |  |  |

Для удаления существующей должности необходимо использовать символ "Корзина".

| Должности |                                                                 |           |             |                    |            |                  |     |  |  |
|-----------|-----------------------------------------------------------------|-----------|-------------|--------------------|------------|------------------|-----|--|--|
| Q         | Q         Название         Q НАЙТИ         Ø СБРОСИТЬ         ✓ |           |             |                    |            |                  | ить |  |  |
|           |                                                                 | Название  | Код         | Организация        | Сортировка | Инфо             |     |  |  |
|           | Û                                                               | Водитель  | 28          | ООО 'АИС Город'    |            | 28.05.2020 10:29 | 9   |  |  |
|           | Û                                                               | Диспетчер | dispatcher  | ООО 'АИС Город'    | 1          | 03.02.2020 16:17 | Ð   |  |  |
| ø         | Û                                                               | Сантехник | plumber     | ООО 'АИС Город'    | 2          | 03.02.2020 16:17 | Э   |  |  |
| ø         | Û                                                               | Электрик  | electrician | ООО 'АИС Город'    | 8          | 08.02.2020 16:17 | 9   |  |  |
| *         | Û                                                               | контролер | kontrol     | ООО "Правый берег' | 5          | 04.06.2020 07:26 | 9   |  |  |

Невозможно заново создать удаленную должность, т.к система выдаст сообщение об ошибке.

| TE | ст                                        | ЕДС  | Заявки Отчёты Отключения Карта Управление - |                   |                                             |                                         |        |
|----|-------------------------------------------|------|---------------------------------------------|-------------------|---------------------------------------------|-----------------------------------------|--------|
| д  | ол                                        | жн   | ости                                        | Создание должно   | сти                                         | ×                                       |        |
|    |                                           |      |                                             | Организация       | 000 "Правый берег"                          | * ~                                     |        |
|    | Q                                         |      | вание Q НАЙТИ Ø СБРОСИТЬ                    | Название          | Технолог                                    |                                         |        |
|    |                                           |      |                                             | Кол               | Tehnolog                                    |                                         |        |
|    |                                           |      | Название                                    |                   | Запись с таким кодом б                      | ыла удалена, восстановите её либо       | ізация |
|    | <b>B</b> <sup>2</sup>                     | Û    | Бухгалтер-эк                                |                   | измените код<br>В это поле можно ввести тол | пько буквы латинского алфавита, цифры и |        |
|    | ø                                         | Û    | Водитель                                    |                   | символы (*:,-";_")                          |                                         |        |
|    | ø                                         | Ċ    | Диспетчер                                   |                   |                                             | ✓ СОХРАНИТЬ ОТМЕНА                      |        |
|    | ø                                         | Û    | Испол                                       | lopor             |                                             | осо лиотород                            |        |
|    | 1                                         | Û    | Мастер участка                              | Foreman           |                                             | огбпоу утжт                             |        |
|    | ø                                         | Û    | Механик монтер                              | MechanicFitter    |                                             | ООО "АИС Город"                         |        |
|    | ø                                         | Û    | Осень                                       | Test.             |                                             | Первая тестовая организация             |        |
|    | ø                                         | Û    | Прекрасный солнечный денек                  | BeautifulSunnyDay |                                             | ООО "АИС Город"                         |        |
|    | ø                                         | Û    | Сантехник                                   | Plumber           |                                             | ООО "АИС Город"                         |        |
|    | Ø                                         | Û    | сантехник                                   | Usual             |                                             | огбпоу утжт                             |        |
|    | de la                                     | Ċ    | Сантехник                                   | Santehnik         |                                             | 000 "Левый берег"                       |        |
|    |                                           | Ċ    | сантехник                                   | Santehnik         |                                             | УК Свободный выбор                      |        |
|    |                                           | A He | 2 удалось обработать данные 🗙               | Santehnik         |                                             | Ук Верхняя терраса                      |        |
|    | При заполнении формы были допущены ошибки |      | Tehnolog                                    |                   | ООО "АИС Город"                             |                                         |        |

Удаленную "Должность" можно восстановить, воспользовавшись поисковиком, который находиться в левой части страницы, при этом заполнить поле "Название", в поле "Отображать удаленные" необходимо выбрать значение "ДА", затем нажать на кнопку "Найти".

| Должности |             |                           |   |   |
|-----------|-------------|---------------------------|---|---|
| C         |             |                           |   |   |
|           | Название    | Название                  |   |   |
|           | Организация | Организация               | × | ~ |
| Отображат | ъ удаленные | ДА НЕТ                    |   |   |
|           |             | <b>Q НАЙТИ</b> Ø СБРОСИТЬ |   |   |

Далее на странице отобразиться удаленная должность, для ее восстановления необходимо нажать на символ "Стрелки".

| Должно | ости                  |                |                    |            |                  |  |
|--------|-----------------------|----------------|--------------------|------------|------------------|--|
|        | Название кон          | тролер         |                    |            |                  |  |
| OT     | ображать удаленные Да | Нет            |                    |            |                  |  |
|        | Q                     | айти Øсбросить |                    |            | ◆ ДОБАВИТЬ       |  |
|        | Название              | Код            | Организация        | Сортировка | Инфо             |  |
| 1      | юнтролер              | kontrol        | 000 "Правый берег" | 5          | 04.06.2020 07:30 |  |

Для просмотра истории изменений необходимо нажать на иконку "Круглой стрелки".

| Долж                                                            | Должности |            |                 |            |                  |   |  |  |  |  |  |
|-----------------------------------------------------------------|-----------|------------|-----------------|------------|------------------|---|--|--|--|--|--|
| Q         Название         Q найти         Ø сбросить         ~ |           |            |                 |            |                  |   |  |  |  |  |  |
|                                                                 | Название  | Код        | Организация     | Сортировка | Инфо             |   |  |  |  |  |  |
| 1                                                               | Водитель  | 28         | ООС 'АИС Город' |            | 28.05.2020 10:29 | 9 |  |  |  |  |  |
| 1 0                                                             | Диспетчер | dispatcher | ООО 'АИС Город' | 1          | 03.02.2020 16:17 | 9 |  |  |  |  |  |
| 1 0                                                             | Сантехник | plumber    | ООО 'АИС Город' | 2          | 03.02.2020 16:17 | 9 |  |  |  |  |  |
| × 11                                                            | сантехник | Usual      | ОГБПОУ УТЖТ     | 2          | 16.06.2020 16:53 | Ø |  |  |  |  |  |

В открывшемся окне отобразиться история изменений.

| История изменений записи типа "Должность" |                         |                     |                                               |  |  |  |  |  |
|-------------------------------------------|-------------------------|---------------------|-----------------------------------------------|--|--|--|--|--|
| Просмотр изменений                        |                         |                     | История изменений                             |  |  |  |  |  |
| До изменен                                | RP1                     | После изменения     | Сайгушева Юлия Юрьевна                        |  |  |  |  |  |
|                                           | 23 Код<br>↔             | 23                  | 28.05.2020 10:29:35<br>Сайгушева Юлия Юрьевна |  |  |  |  |  |
| Водите                                    | ль Название<br>↔        | Водитель            | 28.05.2020 10:29:14<br>Сайгушева Юлия Юрьевна |  |  |  |  |  |
|                                           | Сортировка<br>→         |                     | 28.05.2020 10:29:00                           |  |  |  |  |  |
| ООО 'АИС Гор                              | лд' Организация<br>↔    | ООО "АИС Город"     |                                               |  |  |  |  |  |
| 28.05.2020 10:29                          | 00 Дата создания<br>↔   | 28.05.2020 10:29:00 |                                               |  |  |  |  |  |
| 28.05.2020 10:29                          | 14 Дата обновления<br>→ | 28.05.2020 10:29:85 |                                               |  |  |  |  |  |
| т                                         | ue Удален<br>→          | False               |                                               |  |  |  |  |  |

# 6.4 Привязки адресов

На вкладке "Привязки адресов" отображаются все имеющиеся привязки по организациям.

| П               | Тривязки адресов |                      |                                     |                 |        |                                               |  |  |  |  |  |
|-----------------|------------------|----------------------|-------------------------------------|-----------------|--------|-----------------------------------------------|--|--|--|--|--|
|                 |                  |                      |                                     |                 |        |                                               |  |  |  |  |  |
|                 |                  | Организация владелец | Организация владелец                |                 | ¢ v    |                                               |  |  |  |  |  |
| Адрес Начните в |                  | Адрес                | Начните ввод или выберите из списка |                 | ¢ ~    |                                               |  |  |  |  |  |
|                 |                  | 1                    | <b>Q НАЙТИ</b> Ø СБРОСИТЬ ¥         |                 | + доба | ВИТЬ 🗇 КОПИРОВАТЬ ПРИВЯЗКУ АДРЕСОВ СТАТИСТИКА |  |  |  |  |  |
|                 |                  | Организация          | Группа ви                           | идов работ      | Адрес  | Период                                        |  |  |  |  |  |
|                 | / 0              | 'юми'                | Благоустройство                     | Ульяновская обл |        | 01.09.2021 - x ອ                              |  |  |  |  |  |
|                 | / 0              | 'юми'                | FBC                                 | Ульяновская обл |        | 01.09.2021 - x ອ                              |  |  |  |  |  |
|                 | / 0              | 'юми'                | Тест                                | Ульяновская обл |        | 18.11.2021 - x ອ                              |  |  |  |  |  |

Для поиска можно воспользоваться поисковиком, который находиться в левой части страницы.

| Привя | ривязки адресов                           |                             |                 |              |                                     |     |  |  |  |  |  |
|-------|-------------------------------------------|-----------------------------|-----------------|--------------|-------------------------------------|-----|--|--|--|--|--|
|       |                                           |                             |                 |              |                                     |     |  |  |  |  |  |
|       | Организация владелец                      | Организация владелец        | ж 🗸             |              |                                     |     |  |  |  |  |  |
|       | Адрес Начните ввод или выберите из списка |                             | х 🗸             |              |                                     |     |  |  |  |  |  |
|       |                                           | <b>Q НАЙТИ</b> Ø СБРОСИТЬ V |                 | + добавить 🖸 | КОПИРОВАТЬ ПРИВЯЗКУ АДРЕСОВ СТАТИСТ | ИКА |  |  |  |  |  |
|       | Организация                               | Группа ви                   | дов работ       | Адрес        | Период                              |     |  |  |  |  |  |
| 1.0   | 'юми'                                     | Благоустройство             | Ульяновская обл |              | 01.09.2021 - x                      | ా   |  |  |  |  |  |
| 1.0   | 'юми'                                     | ГВС                         | Ульяновская обл |              | 01.09.2021 - x                      | ా   |  |  |  |  |  |
| / 0   | 'юми'                                     | Тест                        | Ульяновская обл |              | 18.11.2021 - x                      | 3   |  |  |  |  |  |

Для более подробного поиска можно воспользоваться дополнительными параметрами в поисковике, нажав на "стрелку"

| Привя | зки                                           |                                                 |                                        |                                             |                         |                    |       |
|-------|-----------------------------------------------|-------------------------------------------------|----------------------------------------|---------------------------------------------|-------------------------|--------------------|-------|
|       |                                               |                                                 |                                        |                                             |                         |                    |       |
|       | Организация владелец Организация владелец 🗙 🗸 |                                                 |                                        |                                             |                         |                    |       |
|       | Адрес                                         | Начните ввод или выберите                       | из списка                              | х ~                                         |                         |                    |       |
|       | Дом                                           | Начните ввод или вы Пока<br>Q найти Ø св оссить | зать дополнительные<br>параметры       | × ~                                         |                         | + доб/             | авить |
|       | Организация                                   | Вид работ                                       | Адрес                                  |                                             | Период                  | Тип работ          |       |
| × 0   | ОГБПОУ УТЖТ                                   | Бетонные работы                                 | Ульяновская обл, Ульяновск г, Кирова у | Ульяновская обл, Ульяновск г, Кирова ул, 11 |                         | 🛦 Аварийные работы | Ś     |
| 1 1   | ОГБПОУ УТЖТ                                   | Бетонные работы                                 | Ульяновская обл, Ульяновск г, Репина   | ул, 37                                      | 01.03.2020 - 08.04.2020 | 🛦 Аварийные работы | 9     |
| 1 1   | ОГБПОУ УТЖТ                                   | Бетонные работы                                 | Ульяновская обл, Ульяновск г, Репина   | ул, 37                                      | 01.03.2020 - x          | 🗰 Плановые работы  | 9     |

Для добавления новой Привязки нажимаем на кнопку "Добавить".

| Прі             | Тривязки адресов |                      |                           |                    |                 |                                 |                    |     |  |  |
|-----------------|------------------|----------------------|---------------------------|--------------------|-----------------|---------------------------------|--------------------|-----|--|--|
|                 |                  |                      |                           |                    |                 |                                 |                    |     |  |  |
|                 |                  | Организация владелец | Организаци                | я владелец         | * ~             |                                 |                    |     |  |  |
| Адрес Начните в |                  | Начните вв           | од или выберите из списка | * ~                |                 |                                 |                    |     |  |  |
|                 |                  |                      | Q НАЙТИ                   | ⊘ СБРОСИТЬ ✓       |                 | + ДОБАВИТЬ 🕅 КОПИРОВАТЬ ПРИВЯЗК | КУ АДРЕСОВ СТАТИСТ | ИКА |  |  |
|                 |                  | Организация          |                           | Группа видов работ | Адрес           |                                 | Период             |     |  |  |
| 1               |                  | 'юми'                |                           | Благоустройство    | Ульяновская обл |                                 | 01.09.2021 - x     | ా   |  |  |
| 1               | ٠                | 'юми'                |                           | FBC                | Ульяновская обл |                                 | 01.09.2021 - x     | ా   |  |  |
| 1               | ٠                | 'юми'                |                           | Тест               | Ульяновская обл |                                 | 18.11.2021 - x     | 3   |  |  |

Далее откроется окно, где необходимо заполнить поля, затем нажать на кнопку "Сохранить".

| Создание привязки адресов |                                           |     | ×    |  |  |  |
|---------------------------|-------------------------------------------|-----|------|--|--|--|
| Организация               | ООО "АИС Город"                           |     |      |  |  |  |
| Группа видов работ        | (анализация                               |     |      |  |  |  |
| б Дата начала             | 12.11.2021                                |     | Ê    |  |  |  |
| Р Дата окончания          |                                           |     | Ê    |  |  |  |
| Является подрядчиком      | ДА НЕТ                                    |     |      |  |  |  |
| о Поиск адреса            | Начните ввод и выберите адреса из дерева  |     |      |  |  |  |
|                           | Поиск осуществляется по раскрытым адресам |     |      |  |  |  |
| n                         | СОХРАНИТЬ                                 | OTI | ИЕНА |  |  |  |

При нажатии на кнопку "Сохранить и продолжить" .

| Создание привязки адресов | ;                                         | ×          |  |  |  |  |
|---------------------------|-------------------------------------------|------------|--|--|--|--|
| Организация               | ООО "АИС Город"                           | <b>x</b> ~ |  |  |  |  |
| Группа видов работ        | Канализация                               | * ~        |  |  |  |  |
| Дата начала               | 12.11.2021                                |            |  |  |  |  |
| дата окончания            |                                           | Ê          |  |  |  |  |
| Является подрядчиком      | ДА НЕТ                                    |            |  |  |  |  |
| О Поиск адреса            | Начните ввод и выберите адреса из дерева  |            |  |  |  |  |
|                           | Поиск осуществляется по раскрытым адресам |            |  |  |  |  |
|                           | 🐱 🖌 Ульяновская обл                       |            |  |  |  |  |
|                           | ✓ СОХРАНИТЬ ✓ СОХРАНИТЬ И ПРОДОЛЖИТЬ      | OTMEHA     |  |  |  |  |

# Откроется аналогичное окно для создания привязки, где необходимо заполнить информацию .

| вление 🗸                  |                                           |     |         |  |  |
|---------------------------|-------------------------------------------|-----|---------|--|--|
| Создание привязки адресов | 3                                         |     | ×       |  |  |
|                           |                                           |     |         |  |  |
| Организация               | Начните ввод или выберите из списка       |     |         |  |  |
|                           |                                           |     |         |  |  |
| Группа видов работ        | Начните ввод или выберите из списка       | ×   | ~       |  |  |
|                           | 10.11.0001                                |     | 00      |  |  |
| Дата начала               | 12.11.2021                                |     | <b></b> |  |  |
| Дата окончания            |                                           |     | m       |  |  |
| H                         |                                           |     |         |  |  |
| Является подрядчиком      | ДА НЕТ                                    |     |         |  |  |
|                           |                                           |     |         |  |  |
| Поиск адреса              | Начните ввод и выберите адреса из дерева  |     |         |  |  |
|                           | Поиск осуществляется по раскрытым адресам |     |         |  |  |
|                           | 🛏 🔲 🐐 Ульяновская обл                     |     |         |  |  |
|                           |                                           |     |         |  |  |
|                           | СОХРАНИТЬ                                 | OTM | VIEHA   |  |  |
|                           |                                           |     |         |  |  |

Для редактирования существующей привязки необходимо нажать на символ "Карандаш" или на название организации.

| Привязки адресов         |       |                              |             |   |  |  |  |  |  |  |
|--------------------------|-------|------------------------------|-------------|---|--|--|--|--|--|--|
|                          |       |                              |             |   |  |  |  |  |  |  |
|                          | Адрес | Начните ввод или выберите из | списка      |   |  |  |  |  |  |  |
|                          |       | <b>Q НАЙТИ</b> Ø СБРОСИТЬ    | ~           |   |  |  |  |  |  |  |
| Организа                 | ция   | Группа                       | видов работ |   |  |  |  |  |  |  |
| 🖉 🛍 ООО "АИС Город"      |       | Автомобильные дороги         |             | У |  |  |  |  |  |  |
| Редактировать АИС Город" |       | ГВС                          |             | У |  |  |  |  |  |  |
| 🖋 💼 ООО "АИС Город"      |       | Бетонные работы              |             | у |  |  |  |  |  |  |
| 🖋 🏛 ООО "АИС Город"      |       | Благоустройство              |             | у |  |  |  |  |  |  |
| 🖋 💼 ООО "АИС Город"      |       | Благоустройство              |             | у |  |  |  |  |  |  |

Для удаления Привязки необходимо использовать символ "Корзина".

| × 11 | ОГБПОУ УТЖТ                  | XBC           | Ульяновская обл, Ульяновск г                          | 01.05.2020 - x          | ₽ Платные работы   | 3 |
|------|------------------------------|---------------|-------------------------------------------------------|-------------------------|--------------------|---|
| × 0  | ОГБПОУ УТЖТ                  | Прочее        | Ульяновская обл, Ульяновск г                          | 02.06.2020 - x          | ₽ Платные работы   | G |
| × 0  | Вторая тестовая организация1 | Школы         | Ульяновская обл, Ульяновск г, Нариманова пр-кт, 100/1 | 10.04.2020 - 30.04.2020 | 🛗 Плановые работы  | Э |
|      | 000 "Правый берег"           | Газоснабжение | Ульяновская обл, Ульяновск г                          | 01.06.2020 - x          | 🛦 Аварийные работы | Q |
| 1 1  | 000 "Правый берег"           | Газоснабжение | Ульяновская обл, Ульяновск г                          | 01.06.2020 - x          | 🏙 Плановые работы  | G |
| × 0  | 000 "Правый берег"           | Газоснабжение | Ульяновская обл, Ульяновск г                          | 01.06.2020 - x          | ₽ Платные работы   | Ś |
| × 11 | 000 "Правый берег"           | Газоснабжение | Ульяновская обл, Ульяновск г                          | 01.06.2020 - x          | Прочие работы      | Q |
| 1 0  | 000 "Правый берег"           | Газоснабжение | Ульяновская обл, Ульяновск г                          | 01.06.2020 - x          | 🖋 Текущие работы   | 9 |

Невозможно заново создать удаленную "Привязку", т.к система выдаст сообщение об ошибке.

| Карта Управление - Организ | au wa                                                                          |           |
|----------------------------|--------------------------------------------------------------------------------|-----------|
| Создание привязки адресов  |                                                                                | ×         |
|                            |                                                                                |           |
| Олганизация                | 000 'Baasiŭ Sanar'                                                             |           |
|                            | UUU VIEBBIN ODEI                                                               |           |
| I I                        | По указанной организации привязка уже существует и находится в статусе удалена |           |
| D,                         |                                                                                |           |
| Группа видов работ         | Автомобильные дороги                                                           | k ~ _     |
| D,                         |                                                                                |           |
| Дата начала                | 13.09.2021                                                                     | <b>##</b> |
| at                         |                                                                                |           |
| Дата окончания             |                                                                                |           |
| E                          |                                                                                |           |
| Адрес                      | 🛌 🔲 🗌 Сурский р-н                                                              | -         |
|                            | 🛌 🔲 🐐 Тереньгульский р-н                                                       |           |
|                            | 🚈 🔳 🐐 Ульяновск г                                                              |           |
| 1                          | 🛌 🔲 🐐 1 Западный Пригород мкр                                                  |           |
|                            | 🛌 🔲 🐐 1 Мая пер                                                                |           |
|                            | 🛏 🔲 🐗 1 Мая ул                                                                 |           |
|                            | 🛌 🔲 🐴 1 Садснт                                                                 |           |
|                            | 🛌 🔤 🕷 100-летия патронного завода сквер                                        |           |
|                            | 🛏 🗸 🐴 12 Сентября ул                                                           |           |
|                            |                                                                                |           |
|                            | П и точ-ои стрелковои дивизии ул                                               | *         |
|                            |                                                                                |           |
|                            | 🗸 СОХРАНИТЬ 🤍 🗸 СОХРАНИТЬ И ПРОДОЛЖИТЬ                                         | OTMEHA    |
|                            |                                                                                |           |

Удаленную привязку можно восстановить, для этого необходимо воспользоваться поисковиком, который находиться в левой части страницы, далее в параметрах необходимо заполнить поле "Название", в поле "Отображать удаленные" нужно выбрать "ДА", затем необходимо нажать на кнопку "Найти".
| Привязки | адресов              |                                     |            |
|----------|----------------------|-------------------------------------|------------|
|          |                      |                                     |            |
|          | Организация владелец | Организация владелец                | <b>x</b> ~ |
|          | Адрес                | Начните ввод или выберите из списка | <b>x</b> ~ |
|          | Группа видов работ   | Группа видов работ                  | <b>x</b> ~ |
|          | Отображать удаленные | ДА НЕТ                              |            |
|          |                      | <b>Q НАЙТИ</b> Ø СБРОСИТЬ <b>^</b>  |            |

Далее отобразиться удаленная привязка, для восстановления необходимо нажать на символ "Стрелки",

| Организация владелец | 000 "Правь | ий берег'                 | × ×   |        |           |            |
|----------------------|------------|---------------------------|-------|--------|-----------|------------|
| Адрес                | Начните вв | од или выберите из списка | х ~   |        |           |            |
| Дом                  | Начните вв | од или выберите из списка | × ×   |        |           |            |
| Вид работ            | Газоснабже | ние                       | × ~   |        |           |            |
| Отображать удаленные | Да Нет     |                           |       |        |           |            |
|                      | Q НАЙТИ    | Ø СБРОСИТЬ A              |       |        |           | • ДОБАВИТЬ |
| Организац            | ия         | Вид работ                 | Адрес | Период | Тип работ |            |
|                      |            |                           |       |        | A         |            |

затем система выдаст сообщение, где необходимо выбрать соответствующий вариант.

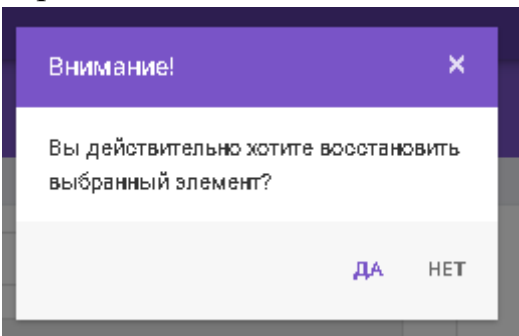

После выбора варианта "ДА" система выдаст сообщение об успешном восстановлении .

| ри    | вяз    | зки адресов                                                        |                                |                  |   |
|-------|--------|--------------------------------------------------------------------|--------------------------------|------------------|---|
|       |        | Адрес                                                              | Начните ввод или выберите из с | писка            |   |
|       |        | Дом                                                                | Начните ввод или выберите из с | писка            |   |
|       |        | Группа видов работ                                                 | Автомобильные дороги           |                  |   |
|       |        | Отображать удаленные                                               | ДА НЕТ                         |                  |   |
|       |        |                                                                    | <b>Q</b> НАЙТИ ØСБРОСИТЬ       | ^                |   |
|       |        | Организация                                                        | Гру                            | /ппа видов работ |   |
| æ     | Û      | 000 "Левый берег"                                                  | ГВС                            |                  | У |
| and a | ŵ      | 000 "Левый берег"                                                  | гвс                            |                  | У |
| ø     | Û      | 000 "Левый берег"                                                  | Автомобильные до               | роги             | У |
| Стро  | жи 1-3 | 3 из 3 по <b>50 </b> ₩ на страницу<br>Флемент колешно восстановлен | ×                              |                  |   |

Для просмотра истории изменений необходимо нажать на иконку "Круглой стрелки".

| ТЕСТ ЕД | С Заявки Отчеты      | Аналитика Справочники     | Отключения Карта Логи                       | 1                       | 🖹 💠 💄 Сайгушева Ю Ю 🛛 | 🕩 Выйти |
|---------|----------------------|---------------------------|---------------------------------------------|-------------------------|-----------------------|---------|
|         | Организация владелец | Организация владелец      | х 🗸                                         |                         |                       |         |
|         | Адрес                | Начните ввод или выберите | из списка 🗴 🗸                               |                         |                       |         |
|         | Дом                  | Начните ввод или выберите | из списка 🗴 👻                               |                         |                       |         |
|         |                      | Q НАЙТИ Ø СБРОСИТЬ        | ~                                           |                         | ◆ дов                 | БАБИТЬ  |
|         | Организация          | Вид работ                 | Адрес                                       | Период                  | Тип работ             |         |
| 1 1     | ОГБПОУ УТЖТ          | Бетонные работы           | Ульяновская обл, Ульяновск г, Кирова ул, 11 | 22.05.2020 - x          | 🛦 Аварийные работы    | (2)     |
| 1 1     | ОГБПОУ УТЖТ          | Бетонные работы           | Ульяновская обл, Ульяновск г, Репина ул, 37 | 01.03.2020 - 08.04.2020 | 🛦 Аварийные работы    | 3       |
| × ±     | ОГБПОУ УТЖТ          | Бетонные работы           | Ульяновская обл, Ульяновск г, Репина ул, 37 | 01.03.2020 - x          | 🏙 Плановые работы     | Ś       |
| 1 1     | ОГБПОУ УТЖТ          | Бетонные работы           | Ульяновская обл, Ульяновск г, Репина ул, 37 | 01.03.2020 - x          | ₽ Платные работы      | Ś       |
| × ±     | ОГБПОУ УТЖТ          | Бетонные работы           | Ульяновская обл, Ульяновск г, Репина ул, 37 | 01.03.2020 - x          | 🖋 Текущие работы      | 3       |
| × 0     | ОГБПОУ УТЖТ          | Бетонные работы           | Ульяновская обл, Ульяновск г, Репина ул, 37 | 01.03.2020 - x          | 占 Тестовый тип работы | Ś       |

В открывшемся окне откроется история изменений.

| История изме | нений записи типа "Привязки | 1"                  |                                         |                             |
|--------------|-----------------------------|---------------------|-----------------------------------------|-----------------------------|
|              | Просмотр изменений          |                     |                                         | История изменений           |
|              | До изменения                |                     | После изменения                         | Воронцов Алексей Николаевич |
|              |                             | Организация<br>→    | ОГБПОУ УТЖТ                             | 22.05.2020 15:53:58         |
|              |                             | Адрес - Регион<br>→ | Ульяновская обл, Ульяновск г, Кирова ул |                             |
|              |                             | Адрес-дом<br>→      | 11                                      |                             |
|              | 0                           | Вид работ<br>→      | Бетонные работы                         |                             |
|              | Добавление в                | Тип работ<br>→      | Аварийные работы                        |                             |
|              | систему                     | Период<br>→         | 22.05.2020 - x                          |                             |
|              |                             | Дата создания<br>→  | 22.05.2020 15:53:58                     |                             |

Для Копирования Привязки необходимо нажать на кнопку "Копировать привязку".

| Π             | ривязки адресов |                      |                           |                    |                 |                            |                        |     |  |  |  |  |
|---------------|-----------------|----------------------|---------------------------|--------------------|-----------------|----------------------------|------------------------|-----|--|--|--|--|
|               |                 |                      |                           |                    |                 |                            |                        |     |  |  |  |  |
|               |                 | Организация владелец | Организаци                | ия владелец        | ж 👻             |                            |                        |     |  |  |  |  |
| Адрес Начните |                 | Начните вв           | од или выберите из списка | ж 🗸                |                 |                            |                        |     |  |  |  |  |
|               |                 |                      | Q НАЙТИ                   | ⊘ СБРОСИТЬ ✓       |                 | + ДОБАВИТЬ 🖹 КОПИРОВАТЬ ПР | ИВЯЗКУ АДРЕСОВ СТАТИСТ | ИКА |  |  |  |  |
|               |                 | Организация          |                           | Группа видов работ |                 | Адрес                      | Период                 |     |  |  |  |  |
|               | / 0             | 'юми'                |                           | Благоустройство    | Ульяновская обл |                            | 01.09.2021 - x         | ా   |  |  |  |  |
|               | / 0             | 'юми'                |                           | FBC                | Ульяновская обл |                            | 01.09.2021 - x         | 3   |  |  |  |  |
|               | / 0             | 'юми'                |                           | Тест               | Ульяновская обл |                            | 18.11.2021 - x         | 3   |  |  |  |  |

Далее в открывшемся окне необходимо заполнить поля.

|   | Копирование привязки             |                                 |                               |             |     | ×     |
|---|----------------------------------|---------------------------------|-------------------------------|-------------|-----|-------|
|   | Организация                      | Начните ввод или выберите из с  | писка                         |             | ×   | ~     |
|   | Копируемая группа видов<br>работ | Выберите один из вариантов      |                               |             |     | •     |
| 1 | Группа видов работ               | Начните ввод или выберите из си | писка                         |             | ×   | ~     |
| 2 | Дата начала                      |                                 | 17.06.2021                    |             |     | Ê     |
|   | Дата окончания                   |                                 |                               |             |     | Ê     |
| в |                                  | <b>~</b>                        | Адре                          | са          |     |       |
|   |                                  | Отсут                           | ствуют записи для отображения |             |     |       |
|   |                                  |                                 |                               |             |     |       |
|   |                                  |                                 |                               | ✔ СОХРАНИТЬ | OTM | /IEHA |

Выбрать организацию, в поле "Копируемая группа видов работ" необходимо указать группу видов работ, которую нужно скопировать, в поле "Группа видов работ" указываем группу видов работ, которую нужно добавить, после отобразится список адресов, к которым привязана копируемая Группа видов работ.

| Копирование привязки             |          |                                                   |     | ×    |
|----------------------------------|----------|---------------------------------------------------|-----|------|
| Организация                      | 000 "Al  | 1С Город"                                         | x   | ~    |
| Копируемая группа видов<br>работ | ГВС      |                                                   |     | -    |
| Группа видов работ               | Водоот   | зедение                                           | ж   | ~    |
| Дата начала                      |          | 01.06.2021                                        |     | Ê    |
| Дата окончания                   |          |                                                   |     | Ê    |
|                                  | <b>~</b> | Адреса                                            |     |      |
|                                  | <b>~</b> | Ульяновская обл, Ульяновск г                      |     |      |
|                                  |          | Ульяновская обл, Ульяновск г, Локомотивная ул, 39 |     |      |
|                                  |          |                                                   |     |      |
|                                  |          | ✓ СОХРАНИТЬ                                       | OTI | MEHA |

Если некоторые адреса необходимо исключить из списка "Копирования Привязки", нужно снять галочки, далее нажать на кнопку "Сохранить".

| Копирование привязки             |          |                                                  |    | ×    |  |  |
|----------------------------------|----------|--------------------------------------------------|----|------|--|--|
| Организация                      | 000 ""П  | равый берег"                                     | ×  | ~    |  |  |
| Копируемая группа видов<br>работ | ГВС      | ГВС                                              |    |      |  |  |
| Группа видов работ               | Бродячи  | е животные                                       | ×  | ~    |  |  |
| Дата начала                      |          | 17.06.2021                                       |    | Ê    |  |  |
| Дата окончания                   |          |                                                  |    | Ê    |  |  |
| B                                |          | Адреса                                           |    |      |  |  |
|                                  |          | Ульяновская обл                                  |    |      |  |  |
|                                  |          | Ульяновская обл, Ульяновск г, 1 Мая пер, 14      |    |      |  |  |
|                                  | <b>~</b> | Ульяновская обл, Ульяновск г, Гончарова ул, 1/17 |    |      |  |  |
|                                  |          |                                                  |    |      |  |  |
|                                  |          | ✓ СОХРАНИТЬ                                      | OT | MEHA |  |  |

Для отмены Копирования необходимо нажать на кнопку "Отмена".

| Карта Логи              |          |                                                  |     |          |
|-------------------------|----------|--------------------------------------------------|-----|----------|
| Копирование привязки    |          |                                                  |     | ×        |
|                         |          |                                                  |     |          |
| Организация             | 000 ""П  | равый берег"                                     | ×   | ~        |
|                         |          |                                                  |     |          |
| Копируемая группа видов | ГВС      |                                                  |     | -        |
| paddi                   |          |                                                  |     |          |
| Группа видов работ      | Бродячі  | е животные                                       | ×   | ~        |
|                         |          |                                                  |     |          |
| Дата начала             |          | 17.06.2021                                       |     |          |
|                         |          |                                                  |     |          |
| Дата окончания          |          |                                                  |     | <u> </u> |
|                         |          |                                                  |     |          |
|                         |          | Адреса                                           |     |          |
|                         |          | Ульяновская обл                                  |     |          |
|                         |          | Ульяновская обл. Ульяновск г. 1 Мая пер. 14      |     |          |
|                         |          |                                                  |     |          |
|                         | <b>~</b> | Ульяновская обл, Ульяновск г, Гончарова ул, 1/17 |     |          |
|                         |          |                                                  |     |          |
|                         |          |                                                  |     |          |
|                         |          | ✓ СОХРАНИТЬ                                      | OTI | MEHA     |
|                         |          |                                                  |     |          |

Для просмотра статистики по привязкам необходимо нажать на кнопку "Статистика".

| Пр                   | Тривязки адресов |                      |                                    |                 |            |                                        |     |  |  |  |  |
|----------------------|------------------|----------------------|------------------------------------|-----------------|------------|----------------------------------------|-----|--|--|--|--|
|                      |                  |                      |                                    |                 |            |                                        |     |  |  |  |  |
| Организация владелец |                  | Организация владелец | рганизация владелец                | х 🗸             |            |                                        |     |  |  |  |  |
|                      | Адрес            |                      | ачните ввод или выберите из списка | х 🗸             |            |                                        |     |  |  |  |  |
|                      |                  | c                    | А НАЙТИ Ø СБРОСИТЬ 🗸               |                 | + добавить | П КОПИРОВАТЬ ПРИВЯЗКУ АДРЕСОВ СТАТИСТИ | ИКА |  |  |  |  |
|                      |                  | Организация          | Группа видов работ                 |                 | Адрес      | Период                                 |     |  |  |  |  |
|                      |                  | 'юми'                | Благоустройство                    | Ульяновская обл |            | 01.09.2021 - x                         | ా   |  |  |  |  |
|                      |                  | 'юми'                | LBC                                | Ульяновская обл |            | 01.09.2021 - x                         | 3   |  |  |  |  |
|                      |                  | 'юми'                | Тест                               | Ульяновская обл |            | 18.11.2021 - x                         | 3   |  |  |  |  |

Далее страница автоматически поменяется.

| Статистика при     | вязок адресов        |                 | _                                          |                             |                          |                                            |
|--------------------|----------------------|-----------------|--------------------------------------------|-----------------------------|--------------------------|--------------------------------------------|
| Организация        | Группа видов работ   | Кол-во привязок | Процент от общего кол-ва групп видов работ | Организация                 | Кол-во групп видов работ | Процент от общего кол-ва групп видов работ |
| Ук Верхняя терраса | Автомобильные дороги | 111             | 57.81 %                                    | ООО "АИС Город"             | 17                       | 18.68 %                                    |
| 000 'Левый берег'  | Бродячие животные    | 65              | 34.57 %                                    | 000 "Правый берег"          | 10                       | 10.99 %                                    |
| Ук Верхняя терраса | Газоснабжение        | 45              | 45.92 %                                    | ООО "Левый берег"           | 9                        | 9.89 %                                     |
| ООО "Левый берег"  | Бетонные работы      | 42              | 52.50 %                                    | "ЮМИ"                       | 7                        | 7.69 %                                     |
| ООО АлиТест        | Управление домом     | 34              | 68.00 %                                    | Ук Верхняя терраса          | 5                        | 5.49 %                                     |
| ООО "АИС Город"    | Тестовая группа      | 27              | 100.00 %                                   | Первая тестовая организация | 5                        | 5.49 %                                     |
| Ук Верхняя терраса | Отопление            | 18              | 27.69 %                                    | ОАО "Зоркий глаз"           | 4                        | 4.40 %                                     |
| ООО "АИС Город"    | Благоустройство      | 14              | 12.73 %                                    | ООО АлиТест                 | 3                        | 3.30 %                                     |
| ООО "АИС Город"    | Общие вопросы        | 13              | 92.86 %                                    | Третья тестовая организация | 2                        | 2.20 %                                     |
| ООО "АИС Город"    | Сварка               | 13              | 86.67 %                                    | TECT 2                      | 2                        | 2.20 %                                     |
| "ЮМИ"              | Автомобильные дороги | 8               | 4.17 %                                     | ИП Лифтовик                 | 2                        | 2.20 %                                     |
| УК Свободный выбор | ГВС                  | 8               | 14.04 %                                    | Первая организация УКшки    | 1                        | 1.10 %                                     |
| ООО "Правый берег" | ГВС                  | 7               | 12.28 %                                    | Вторая организация УКшки    | 1                        | 1.10 %                                     |
| 000 "Правый берег" | Газоснабжение        | 6               | 6.12 %                                     | Благоустройство участка 2   | 1                        | 1.10 %                                     |
| ООО АлиТест        | Бродячие животные    | 6               | 3.19 %                                     | ИП ЕВДОКИМОВ                | 1                        | 1.10 %                                     |
| Тест               | Детская площадка     | 5               | 18.52 %                                    | 000 "Экостандарт"           | 1                        | 1.10 %                                     |
| 000 "Правый берег" | Автомобильные дороги | 5               | 2.60 %                                     | Тест                        | 1                        | 1.10 %                                     |

На странице будут представлены карточки, в каждой из которых будет

отображаться 20 актуальных организаций:

- 20 организаций по количеству привязок
- 20 организаций по видам работ
- 20 организаций с глобальными привязками
- 20 организаций с пересекающимися привязками
- 20 адресов с пересекающимися привязками

## 6.5 Названия адресов

На странице "Дополнительные название адресов" отображается весь список названий адресов.

| Допол | нительные названия ад | ресов                                                        |                  |
|-------|-----------------------|--------------------------------------------------------------|------------------|
|       |                       |                                                              |                  |
| Q Ha  | звание                | <b>Q найти</b> © серосить V                                  | + добавить       |
|       | Название              | Agpec                                                        | Инфо             |
| / 0   | 1                     | Ульяновская обл. Майнский р-н                                | 18.10.2021 16:30 |
| / 0   | Аквамолл              | Ульяновская обл, Ульяновск г, Московское ш, 108 (зд.)        | 18.10.2021 08:05 |
| / 0   | Гулливер              | Ульяновская обл, Ульяновск r, Нариманова пр-кт, 51           | 18.10.2021 08:07 |
| / 0   | Димитр                | Ульяновская обл. Димитровград г. Репина ул. 11 (двлд.)       | 18.10.2021 08:06 |
| / 0   | завод хлеба           | Ульяновская обл. Диимитровград г, Фрунзе ул, 39 (двлд.)      | 18.10.2021 16:32 |
| / 0   | Область               | Ульяновская обл                                              | 18.10.2021 11:12 |
| / 0   | Офис                  | Ульяновская обл, Ульяновск г, Федерации ул, 140              | 18.10.2021 08:05 |
| / 0   | Просто дом            | Ульяновская обл. Ульяновск r, Нариманова 2-й пер, 31 (двлд.) | 18.10.2021 08:07 |
| / 0   | пти                   | Ульяновская обл. Ульяновск г. Федерации ул. 140              | 18.10.2021 08:07 |
| / 0   | РИЦ                   | Ульяновская обл, Ульяновск г, Репина ул, 12                  | 18.10.2021 08:05 |
| / 0   | Садик 50              | Ульяновская обл. Ульяновск г, Нариманова 2-й пер. 31 (двлд.) | 18.10.2021 08:07 |

#### В левой части страницы расположен фильтр.

| ļ | Дополнительные названия адресов                                 |   |             |                                                        |       |  |  |
|---|-----------------------------------------------------------------|---|-------------|--------------------------------------------------------|-------|--|--|
|   |                                                                 |   |             |                                                        |       |  |  |
|   | Q         Название         Q найти         Ø СБРОСИТЬ         ✓ |   |             |                                                        |       |  |  |
|   |                                                                 |   | Название    |                                                        | Адрес |  |  |
|   | ø                                                               | Û | 1           | Ульяновская обл, Майнский р-н                          |       |  |  |
|   | ø                                                               | Û | Аквамолл    | Ульяновская обл, Ульяновск г, Московское ш, 108 (зд.)  |       |  |  |
|   | Гулливер Ульяновская обл, Ульяновск г, Нариманова пр-кт, 51     |   |             |                                                        |       |  |  |
|   | ø                                                               | Û | Димитр      | Ульяновская обл, Димитровград г, Репина ул, 11 (двлд.) |       |  |  |
|   | ø                                                               | Û | завод хлеба | Ульяновская обл, Димитровград г, Фрунзе ул, 39 (двлд.) |       |  |  |

Для добавления нового дополнительного названия адреса необходимо нажать на кнопку "Добавить".

| Дополі | ополнительные названия адресов                                  |                                                    |                  |  |  |  |  |
|--------|-----------------------------------------------------------------|----------------------------------------------------|------------------|--|--|--|--|
| Q Ha   | Название Q мийти @ свРосить + довавить                          |                                                    |                  |  |  |  |  |
|        | Название                                                        | Адрес                                              | Инфо             |  |  |  |  |
| / 0    | 1                                                               | Ульяновская обл, Майнский р-н                      | 18.10.2021 16:30 |  |  |  |  |
| / 0    | Аквамолл Ульяновская обл. Ульяновская, Московское ш., 108 (зд.) |                                                    | 18.10.2021 08:05 |  |  |  |  |
| / 0    | Гулливер                                                        | Ульяновская обл. Ульяновск г, Нариманова пр-кт, 51 | 18.10.2021 08:07 |  |  |  |  |

Далее откроется окно, где необходимо заполнить поля "Название", "Адрес", затем нажать на кнопку "Сохранить".

| Создание дополни | гельного названия адреса                      | ×          |
|------------------|-----------------------------------------------|------------|
| Название         | Школа 56                                      |            |
| Адрес            | Ульяновская обл, Ульяновск г, Толбухина ул, З | <b>x</b> ~ |
|                  | ✓ СОХРАНИТЬ                                   | OTMEHA     |

Для редактирования Дополнительного названия адресов необходимо нажать на символ "Карандаш"

|   | Û | Аквамолл    | Ульяновская обл, Ульяновск г, Московское ш, 108 (зд.)  |
|---|---|-------------|--------------------------------------------------------|
| đ | Û | Гулливер    | Ульяновская обл, Ульяновск г, Нариманова пр-кт, 51     |
|   | Û | Димитр      | Ульяновская обл, Димитровград г, Репина ул, 11 (двлд.) |
|   | Û | завод хлеба | Ульяновская обл, Димитровград г, Фрунзе ул, 39 (двлд.) |

Для удаления Дополнительного названия адресов необходимо нажать на символ "Корзина".

# 6.6 Виды работ

На странице "Виды работ" отображается список всех видов работ.

| Виды р   | абот                                                                                                    |             |                    |                    |                                      |           |                          |                                 |                  |     |
|----------|----------------------------------------------------------------------------------------------------|-------------|--------------------|--------------------|--------------------------------------|-----------|--------------------------|---------------------------------|------------------|-----|
| Q Has    | вание Qхийти Осеросить                                                                                                    | ~           |                    |                    |                                      |           |                          |                                 | +добаві          | ить |
| Название |                                                                                                    | Организация | Группа видов работ | Тип работ          | Количество<br>часов на<br>устранение | Служебный | Количество<br>доп. полей | Количество<br>шаблонов<br>задач | Инфо             |     |
|          | Порыв трубы ГВС<br>Неатіпріре                                                                                                    | (Служебная) | FBC                | Плановые<br>работы | 5                                    | Да        | Доп. поля<br>отсутствуют | Шаблонов<br>задач: 4            | 16.03.2020 16:19 | G   |
|          | Протечки в отдельных местах кровли<br>LeakageInRoof                                                                                                    | (Служебная) | Кровля             | Плановые<br>работы | 0                                    | Дa        | Доп. поля<br>отсутствуют | Шаблонов<br>задач: 0            | 31.12.2019 10:09 | ତ   |
|          | Неисправности в системе освещения общедомовых помещений (с заменой<br>ламп накаливания, люминесцентных ламп, выключателей и конструктивных<br>элементов светильников)<br>MalfunctionalnTheLightingSystem | (Служебная) | Электроэнергия     | Плановые<br>работы | 0                                    | Да        | Доп. поля<br>отсутствуют | Шаблонов<br>задач: 0            | 31.12.2019 10:09 | 3   |
|          | Неисправности в электроплите, с отключением всей электроплиты<br>MalfunctionsinAnElectricStove,WithShurdown                                                                                              | (Служебная) | Электроэнергия     | Плановые<br>работы | 0                                    | Да        | Доп. поля<br>отсутствуют | Шаблонов<br>задач: 0            | 31.12.2019 10:09 | 5   |
|          | Неисправности в электроплите, с выходом из строя одной конфорки и<br>жарочного шкафа<br>MalfunctionalnAnBectricStow, WithFallure                                                                         | (Служебная) | Электроэнергия     | Плановые<br>работы | 0                                    | Да        | Доп. поля<br>отсутствуют | Шаблонов<br>задач: 0            | 31.12.2019 10:09 | ອ   |

Чтобы найти определенный вид работ, можно воспользоваться поисковиком, который расположен в левой части страницы.

| Виды | работ                                                                                                    |             |                    |                    |                                   |           |                          |                              |                  |    |
|------|----------------------------------------------------------------------------------------------------|-------------|--------------------|--------------------|-----------------------------------|-----------|--------------------------|------------------------------|------------------|----|
| QH   | азвание Qнийти @серосить v                                                                                                    |             |                    |                    |                                   |           |                          |                              | + добави         | лъ |
|      | Название                                                                                                    | Организация | Группа видов работ | Тип работ          | Количество часов на<br>устранение | Служебный | Количество доп.<br>полей | Количество<br>шаблонов задач | Инфо             |    |
|      | Порыя трубы ГВС<br>Heatrope                                                                                                    | (Служебная) | FBC                | Плановые<br>работы | 5                                 | Да        | Доп. поля<br>отсутствуют | Шаблонов задач: 4            | 16.03.2020 16:19 | 5  |
|      | Протечки в отдельных местах кровли<br>Leskagetriloof                                                                                                    | (Служебная) | Кровля             | Плановые<br>работы | 0                                 | Да        | Доп. поля<br>отсутствуют | Шаблонов задач: 0            | 31.12.2019 10:09 | 9  |
|      | Неисправности в системе освещения общедомовых помещений (с заменой ламп накаливания, поминесцентных<br>ламп, выключателей и конструктивных элементов светильников)<br>Malfunctional/TeLightingSystem | (Служебная) | Электроэнергия     | Плановые<br>работы | 0                                 | Да        | Доп. поля<br>отсутствуют | Шаблонов задач: 0            | 31.12.2019 10:09 | 3  |
|      | Неисправности в электроплите, с отключением всей электроплиты<br>MalfunctionsInvEllectricBove/WithShudown                                                                                            | (Служебная) | Электроэнергия     | Плановые<br>работы | 0                                 | Да        | Доп. поля<br>отсутствуют | Шаблонов задач: 0            | 31.12.2019 10:09 | Э  |
|      | Неисправности в электроплите, с выходом из строя одной конфорни и жарочного шкафа<br>MalfunctionstukeElectrictove;VIIInFallure                                                                       | (Служебная) | Электроэнергия     | Плановые<br>работы | 0                                 | Да        | Доп. поля<br>отсутствуют | Шаблонов задач: 0            | 31.12.2019 10:09 | э  |
|      | Неисправности вварийного порядка (короткое замъжание в алементах внутридомовой алектрической сети и т.п.)<br>ГаллоФіспендеко/Order                                                                   | (Служебная) | Электроэнергия     | Плановые<br>работы | 0                                 | Да        | Доп. поля<br>отсутствуют | Шаблонов задач: 0            | 31.12.2019 10:09 | 9  |

# Для добавления нового вида работ необходимо нажать на кнопку "Добавить".

| Виды ј | работ                                                                                                    |             |                    |                    |                                   |           |                          |                              |                  |   |
|--------|----------------------------------------------------------------------------------------------------|-------------|--------------------|--------------------|-----------------------------------|-----------|--------------------------|------------------------------|------------------|---|
| Q Ha   | одажия Q мийти Q саяросить v                                                                                                    |             |                    |                    |                                   |           |                          |                              | +добави          | њ |
|        | Название                                                                                                    | Организация | Группа видов работ | Тип работ          | Количество часов на<br>устранение | Служебный | Количество доп.<br>полей | Количество<br>шаблонов задач | Инфо             |   |
|        | Порые трубы ГВС<br>Неаторие                                                                                                    | (Служебная) | FBC                | Плановые<br>работы | 5                                 | Да        | Доп. поля<br>отсутствуют | Шаблонов задач: 4            | 16.03.2020 16:19 | 9 |
|        | Протечки в отдельных местах кровли<br>LeskageisRoof                                                                                                    | (Служебная) | Кровля             | Плановые<br>работы | 0                                 | Да        | Доп. поля<br>отсутствуют | Шаблонов задач: 0            | 31.12.2019 10:09 | 9 |
|        | Неисправности в системе освещения общедомовых помещений (с заменой ламп накаливания, поминесцентных<br>ламп, выключателей и конструктивных элементов светильников)<br>Майлистопи TheLgringSystem | (Служебная) | Электроэнергия     | Плановые<br>работы | 0                                 | Да        | Доп. поля<br>отсутствуют | Шаблонов задач: 0            | 31.12.2019 10:09 | 3 |
|        | Неисправности в электроплите, с отключением всей электроплиты<br>Malfunctionalnut@lextindlow,WithShudown                                                                                         | (Служебная) | Электроэнергия     | Плановые<br>работы | 0                                 | Да        | Доп. поля<br>отсутствуют | Шаблонов задач: 0            | 31.12.2019 10:09 | э |
|        | Неисправности в электроплите, с выходом из строя одной конфорки и жарочного шкафа<br>MalfunctionalneElectricBiove,WithFallure                                                                    | (Служебная) | Электроэнергия     | Плановые<br>работы | 0                                 | Да        | Доп. поля<br>отсутствуют | Шаблонов задач: 0            | 31.12.2019 10:09 | Э |
|        | Неисправности аварийного порядка (короткое замыкание в элементах внутридомовой электрической сети и т.п.)<br>FaultofEmergencyOrder                                                               | (Служебная) | Электроэнергия     | Плановые<br>работы | 0                                 | Да        | Доп. поля<br>отсутствуют | Шаблонов задач: О            | 31.12.2019 10:09 | 9 |

Далее откроется окно, где необходимо заполнить поля:

организация, название, группа видов работ, тип работ, часов на устранение, далее нужно отметить "Да/Нет" в поле "Необходимо подтверждение выполнения работ", также необходимо выбрать вариант в поле доступно для заказа( данный выбор позволяет сделать абоненту заказ услуги через ЛК), затем нажать на кнопку "Сохранить".

| Создание вида ра                                | бот                                                                                                | ×              |  |  |  |  |  |
|-------------------------------------------------|----------------------------------------------------------------------------------------------------|----------------|--|--|--|--|--|
| Организация                                     | "ЮМИ"                                                                                              | ж ~            |  |  |  |  |  |
| Название                                        | Прочие                                                                                             |                |  |  |  |  |  |
| Код                                             | Prochie<br>В это поле можно ввести только буквы латинского алфавита, цифры и<br>символы (***"",_") |                |  |  |  |  |  |
| Группа видов<br>работ                           | Начните ввод или выберите из списка.                                                               | ж 🗸            |  |  |  |  |  |
| Тип работ                                       | Аварийные работы                                                                                   | ж              |  |  |  |  |  |
| Часов на<br>устранение                          | 356                                                                                                |                |  |  |  |  |  |
| Доступно для<br>заказа                          | ДА НЕТ                                                                                             |                |  |  |  |  |  |
| Необходимо<br>подтверждение<br>выполнения работ | ДА НЕТ                                                                                             |                |  |  |  |  |  |
|                                                 | ✓ co                                                                                               | ХРАНИТЬ ОТМЕНА |  |  |  |  |  |

Если при добавлении Вида работ указали Тип работ "Платный" отобразиться

## дополнительная строка "Стоимость"

| Создание вида ра                                | бот                                                                               | ×     |
|-------------------------------------------------|-----------------------------------------------------------------------------------|-------|
| Организация                                     | "ЮМИ" ж                                                                           | ~     |
| Название                                        | Прочие                                                                            |       |
| Код                                             | Prochie                                                                           |       |
| 2                                               | В это поле можно ввести только буквы латинского алфавита, ци<br>символы (**,=,=,) | фры и |
| Группа видов<br>работ                           | Начните ввод или выберите из списка                                               | ~     |
| Тип работ                                       | Платные работы 🗙                                                                  | ~     |
| стоимость                                       |                                                                                   |       |
| )<br>Часов на<br>устранение                     |                                                                                   |       |
| Доступно для<br>заказа                          | ДА НЕТ                                                                            |       |
| Необходимо<br>подтверждение<br>выполнения работ | ДА НЕТ                                                                            |       |
|                                                 | ✓ СОХРАНИТЬ С                                                                     | TMEHA |

Для редактирования Вида работ можно использовать символ "Карандаш". "Служебный вид работ" нельзя отредактировать.

| " | Û | ЦО высокой/низкой температуры<br>High/low temperature co |
|---|---|----------------------------------------------------------|
|   | Û | нет света<br>No light                                    |
| ø | Û | Опломбировка счетчиков<br>Sealing of meters              |
| Ø | Û | Замена счетчика<br>MeterReplacement                      |

Далее откроется окно для редактирования, после редактирования нужных полей, необходимо нажать "Сохранить".

| Редактирование п                                | вида работ                                                                            | ×    |  |  |  |  |
|-------------------------------------------------|---------------------------------------------------------------------------------------|------|--|--|--|--|
| Организация                                     | 000 "АИС Город" 🛛 🗙                                                                   | ~    |  |  |  |  |
| Название                                        | Поломка датчика давления                                                              |      |  |  |  |  |
| Код                                             | PolomkaDatchikaDavleniya                                                              |      |  |  |  |  |
|                                                 | В это поле можно ввести только буквы латинского алфавита, циф<br>символы ("`.,"-", _) | ры и |  |  |  |  |
| Группа видов<br>работ                           | Устранение неполадок прибора учёта 🗴                                                  |      |  |  |  |  |
| Тип работ                                       | Аварийные работы 🗴                                                                    | ~    |  |  |  |  |
| Часов на<br>устранение                          | 0                                                                                     |      |  |  |  |  |
| Необходимо<br>подтверждение<br>выполнения работ | ДА НЕТ                                                                                |      |  |  |  |  |
|                                                 | ✓ СОХРАНИТЬ ОТ                                                                        | MEHA |  |  |  |  |

Для удаления "Вида работ" можно использовать символ "Корзина".

| 1   | ЦО высокой/низкой температуры<br>High/low temperature co |
|-----|----------------------------------------------------------|
| e 🖞 | нет света<br>No light                                    |
| ø û | Опломбировка счетчиков<br>Sealing of meters              |
| ø û | Замена счетчика<br>MeterReplacement                      |

Для удаления выйдет сообщение о подтверждении.

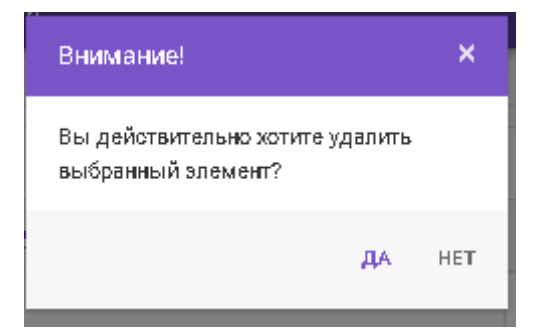

#### После удаления система выдаст сообщение.

| Удалено    | Благоустройство вид неисправности<br>BlagoustroistvoVidNeispravnosti |  |
|------------|----------------------------------------------------------------------|--|
|            | Прочее<br>Other                                                      |  |
|            | Прочее<br>Other                                                      |  |
|            | Прочее<br>Other                                                      |  |
|            | Прочее<br>Other                                                      |  |
|            | Прочее                                                               |  |
| <b>~</b> > | /даление произошло успешно 🛛 🗙                                       |  |
|            | Other                                                                |  |

Для просмотра списка Доп. полей по определенному виду работ необходимо нажать на ссылку "Доп поля".

| 1   | ЦО высокой/никиой температуры<br>Нар//юн теприталие со | Вторая тестовая<br>организация1 | Сантехнические работы  | Плановые<br>работы | 0 | Нет | Доп. полей: 1 | Шаблонов задач: О | 08.10.2020 10:56 | 3 |
|-----|--------------------------------------------------------|---------------------------------|------------------------|--------------------|---|-----|---------------|-------------------|------------------|---|
| / 8 | Her ceera<br>No ligit                                  | ООО Корень                      | Электроэнергия         | Плановые<br>работы | 0 | Нет | Доп. полей: 0 | Шаблонов задач: 0 | 15.10.2020 15:24 | 3 |
| / 0 | OnnowSeposita overviesce<br>Sealing of meters          | ООО Корень                      | Опломбировка счетчиков | Плановые<br>работы | 0 | Нет | Доп. полей: 0 | Шаблонов задач: 0 | 29.10.2020 08:10 | Э |

Далее откроется страница, где будет просматриваться список Доп. полей, по выбранному виду работ.

| Допол             | Дополнительные поля           |                                                 |                            |       |           |                  |     |  |  |  |  |
|-------------------|-------------------------------|-------------------------------------------------|----------------------------|-------|-----------|------------------|-----|--|--|--|--|
|                   |                               |                                                 |                            |       |           |                  |     |  |  |  |  |
|                   | Вид ра                        | цо высокой/низкой температуры (Плановые работы) |                            | x ~   |           |                  |     |  |  |  |  |
| Название Название |                               |                                                 |                            |       |           |                  |     |  |  |  |  |
|                   |                               | <b>Q НАЙТИ</b> Ø СЕРОСИТЬ V                     |                            |       |           | + добави         | ить |  |  |  |  |
|                   |                               | Вид работ                                       | Название                   | Тип   | Служебный | Инфо             |     |  |  |  |  |
| / 0               | цО высокой/низкой температуры | 1                                               | температура<br>Temperatura | Число | Her       | 02.06.2021 09:20 | 3   |  |  |  |  |

Для просмотра списка "Шаблонов задач" по определенному виду работ, необходимо нажать на ссылку "Шаблонов задач".

| / 0 | Jawena cvertvorg<br>Metorilepicornent | ООО "АИС Город" | Приборы учета   | Плановые<br>работы  | 0 | Нет | Доп. полей: 3 | Шаблонов задач: 0 | 04.06.2021 17:00 | 3 |
|-----|---------------------------------------|-----------------|-----------------|---------------------|---|-----|---------------|-------------------|------------------|---|
| / 0 | Teer<br>Test                          | ООО "АИС Город" | Бетонные работы | Аварийные<br>работы | 0 | Нет | Доп. полей: 0 | Шаблонов задач: 1 | 07.12.2020 12:00 | 5 |
| / 0 | Холодное водоснабжение<br>Теst2       | ООО "АИС Город" | XBC             | Платные<br>работы   | 0 | Нет | Доп. полей: 0 | Шаблонов задач: 0 | 05.02.2021 11:22 | 5 |
| / 0 | FBC TECT<br>OverText                  | ООО "АИС Город" | LBC             | Аварийные<br>работы | 0 | Нет | Доп. полей: 1 | Шаблонов задач: О | 07.12.2020 12:02 | 9 |

Далее откроется страница "Шаблонов задач" по определенному виду работ.

|  |                                     |           |                                                                                                    |               |        | _   |
|--|-------------------------------------|-----------|----------------------------------------------------------------------------------------------------|---------------|--------|-----|
|  |                                     | Вад работ | Трецины и неисправности в печах, должоходах и газоходах, могущие вызвать огравления жильцов должовыми газа 🗴 🛛 \vee |               |        |     |
|  | Организация<br>Отображать удаленные |           | Организация х 🗸                                                                                                    |               |        |     |
|  |                                     |           | Да Нет                                                                                                    |               |        |     |
|  |                                     |           | <b>Q НИЙТИ</b> Ø СЕРОСИТЬ                                                                                           |               | +добла | ить |
|  | Организация                         |           |                                                                                                    |               |        |     |
|  |                                     |           | Вид работ                                                                                                    | Шаблоны задач | инфо   |     |

Невозможно заново создать удаленный вид работ.

Необходимо в поисковике набрать название удаленного вида работ, затем в фильтре "Отображать удаленные" выбрать "ДА" и нажать кнопку "Найти".

| иды работ            |            |                                     |     |
|----------------------|------------|-------------------------------------|-----|
| [                    | Название   | благоустройство                     |     |
| Группа видов работ   |            | Начните ввод или выберите из списка | x ~ |
| Организация          |            | Начните ввод или выберите из списка | × ~ |
| Отображать системные | виды работ | ДА НЕТ                              |     |
| Отображать           | удаленные  | ДА НЕТ                              |     |
|                      |            | <b>Q НАЙТИ</b> Ø СБРОСИТЬ           |     |

Далее на странице отобразиться удаленный вид работ.

| ø | • | Благоустройство вид неисправности |
|---|---|-----------------------------------|
|   | B | BlagoustroistvoVidNeispravnosti   |
|   | • | Трататата                         |

Для восстановления необходимо нажать на символ " Стрелки".

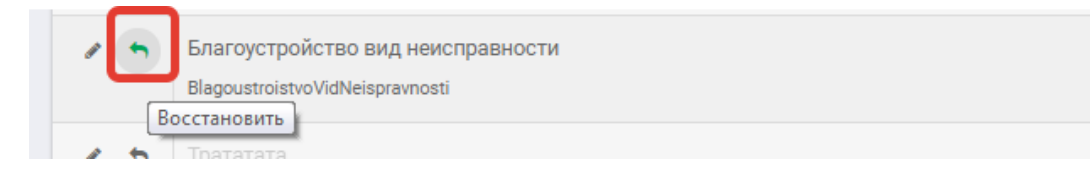

Для просмотра истории изменений необходимо нажать на символ "Круглой стрелки".

| Шаблонов задач: 0     | 05.02.2021 11:20 | 3           |
|-----------------------|------------------|-------------|
|                       | Просмотр истории | и изменений |
| Шаблонов задач: 0     | 25.02.2021 09:28 | ອ           |
| Illefaction concert 0 | 11 04 0001 10:15 |             |

В открывшемся окне отобразиться вся история изменений по данному виду работ.

| История изме | нений записи типа "Вид рабо | т"                                     |                     |                        |
|--------------|-----------------------------|----------------------------------------|---------------------|------------------------|
| 1            | Просмотр изменений          |                                        |                     | История изменений      |
|              | До изменения                |                                        | После изменения     | Сайгушева Юлия Юрьевна |
|              |                             | Код<br>→                               | Intercoms           | 29.06.2020 9:13:09     |
|              |                             | Название<br>→                          | Домофоны            |                        |
|              |                             | Сортировка<br>→                        | 1000                |                        |
|              | Ð                           | Может участвовать в<br>отключении<br>→ | True                |                        |
|              | Добавление в<br>систему     | Группа видов работ<br>→                |                     |                        |
|              |                             | Дата создания<br>→                     | 81.12.2019 10:09:24 |                        |
|              |                             | Дата обновления<br>→                   | 29.06.2020 9:13:09  |                        |

# 6.7 Дополнительные поля

На странице "Дополнительные поля" представлен список весь список Дополнительных полей к заявке.

| Д               | ополн                        | нительные поля                             |                                                        |                                 |            |                                           |               |                  |           |                  |    |
|-----------------|------------------------------|--------------------------------------------|--------------------------------------------------------|---------------------------------|------------|-------------------------------------------|---------------|------------------|-----------|------------------|----|
|                 |                              |                                            |                                                        |                                 |            |                                           |               |                  |           |                  |    |
|                 | вид работ вид работ <b>ж</b> |                                            |                                                        | × ×                             |            |                                           |               |                  |           |                  |    |
|                 |                              | Организация                                | Организация                                            | <b>x</b> ~                      |            |                                           |               |                  |           |                  |    |
| Название Н      |                              |                                            | Название                                               |                                 |            |                                           |               |                  |           |                  |    |
| ститерия мини С |                              |                                            | Q НАЙТИ ØCEPOCИТЬ ¥                                    |                                 |            |                                           |               |                  |           | + добави         | пь |
|                 |                              | Название                                   | Группа и вид работ                                     | Организация                     | Сортировка | Тип                                       | Редактируемое | Статус<br>заявки | Служебный | Инфо             |    |
|                 | / ű                          | температура<br>Temperatura                 | Сантехнические работы<br>ЦО высокой/низкой температуры | Вторая тестовая<br>организация1 | 1          | Число                                     | Да            | Все<br>статусы   | Нет       | 02.06.2021 09:20 | 5  |
|                 | / 0                          | Неисправность<br>Neispravnost              | Благоустройство<br>Трататата                           | 000 "'Правый<br>берег'          | 1          | Строка                                    | Да            | Все<br>статусы   | Нет       | 02.06.2021 09:21 | 5  |
|                 | / 0                          | Неисправность дверей<br>NeispravnostDverei | Общестроительные<br>лифт некоправность                 | 000 "АИС Город"                 | 1          | Выпадающий<br>список<br>Возможные<br>поля | Да            | Все<br>статусы   | Нет       | 02.06.2021 10:27 | ອ  |

Для поиска определенного "Дополнительного поля к заявке" можно воспользоваться поисковиком, который находиться в левой части страницы.

| Допол | Дополнительные поля                        |                                                        |                                 |            |                                           |               |                  |           |                  |     |  |
|-------|--------------------------------------------|--------------------------------------------------------|---------------------------------|------------|-------------------------------------------|---------------|------------------|-----------|------------------|-----|--|
|       |                                            |                                                        |                                 |            |                                           |               |                  |           |                  |     |  |
|       | Вид работ 🗴 🗸                              |                                                        |                                 |            |                                           |               |                  |           |                  |     |  |
|       | Организация                                | Организация                                            | * ~                             |            |                                           |               |                  |           |                  |     |  |
|       | Название                                   | Название                                               |                                 |            |                                           |               |                  |           |                  |     |  |
|       |                                            | <b>Q НИЙТИ</b> Ø СБРОСИТЬ V                            |                                 |            |                                           |               |                  |           | + добави         | ить |  |
|       | Название                                   | Группа и вид работ                                     | Организация                     | Сортировка | Тип                                       | Редактируемое | Статус<br>заявки | Служебный | Инфо             |     |  |
| / 0   | температура<br>Temperatura                 | Сантехнические работы<br>ЦО высокой/низкой температуры | Вторая тестовая<br>организация1 | 1          | Число                                     | Да            | Все<br>статусы   | Нет       | 02.06.2021 09:20 | 5   |  |
| / 0   | Неисправность<br>Neispravnost              | Благоустройство<br>Трататата                           | 000 ≕Правый<br>берег"           | 1          | Строка                                    | Да            | Все<br>статусы   | Нет       | 02.06.2021 09:21 | ອ   |  |
| / 0   | Неисправность дверей<br>NeispravnostDverei | Общестроительные<br>лифт некогравность                 | 000 "АИС Город"                 | 1          | Выпадающий<br>список<br>Возможные<br>поля | Да            | Все<br>статусы   | Нет       | 02.06.2021 10:27 | 5   |  |

Для добавления нового дополнительного поля необходимо нажать на кнопку "Добавить".

| ļ                          | Цополі | нительные поля                             |                                                        |                                 |            |                                           |               |                  |           |                  |   |
|----------------------------|--------|--------------------------------------------|--------------------------------------------------------|---------------------------------|------------|-------------------------------------------|---------------|------------------|-----------|------------------|---|
|                            |        |                                            |                                                        |                                 |            |                                           |               |                  |           |                  |   |
|                            |        | Вид работ                                  | Вид работ                                              | х ~                             |            |                                           |               |                  |           |                  |   |
|                            |        | Организация                                | Организация                                            | <b>x</b> ~                      |            |                                           |               |                  |           |                  |   |
|                            |        | Название                                   | Название                                               |                                 |            |                                           |               |                  |           |                  |   |
| <b>Q,НИЙТИ</b> ⊘СБРОСИТЬ ✓ |        |                                            |                                                        |                                 |            |                                           |               | + добави         | ጤ         |                  |   |
|                            |        | Название                                   | Группа и вид работ                                     | Организация                     | Сортировка | Тип                                       | Редактируемое | Статус<br>заявки | Служебный | Инфо             |   |
|                            | / 0    | температура<br>Temperatura                 | Сантехнические работы<br>ЦО высокой/низкой температуры | Вторая тестовая<br>организация1 | 1          | Число                                     | Да            | Все<br>статусы   | Нет       | 02.06.2021 09:20 | 9 |
|                            | 1 0    | Неисправность<br>Neispravnost              | Благоустройство<br>Трататата                           | 000 "'Правый<br>берег''         | 1          | Строка                                    | Да            | Все<br>статусы   | Нет       | 02.06.2021 09:21 | 9 |
|                            | / 0    | Неисправность дверей<br>NeispravnostDverei | Общестроительные<br>лифт некоправность                 | ООО "АИС Город"                 | 1          | Выпадающий<br>список<br>Возможные<br>поля | Да            | Все<br>статусы   | Нет       | 02.06.2021 10:27 | ŋ |

Далее откроется окно, где необходимо заполнить поля, затем нажать на кнопку "Сохранить".

| Создание дополни      | птельного поля                                                                  | ×  |
|-----------------------|---------------------------------------------------------------------------------|----|
| Организация           | Начните ввод или выберите из списка 🗴                                           | ~  |
| Группа видов<br>работ | Начните ввод или выберите из списка 🗴                                           | ~  |
| Вид работ             | Начните ввод или выберите из списка 🗴                                           | ~  |
| Название              |                                                                                 |    |
| Код                   |                                                                                 |    |
|                       | В это поле можно ввести только буквы латинского алфавита, цифр<br>символы (",") | ыи |
| Тип                   | Строка                                                                          | •  |
| Редактируемое         | ДА НЕТ                                                                          |    |
| Статус заявки         | Все статусы                                                                     | •  |
|                       | Статус заявки на котором будет отображаться доп. поле                           |    |
| Описание              |                                                                                 |    |
| Сортировка            | -2147483648                                                                     |    |
| Единица<br>измерения  | Не выбрана                                                                      | •  |

Для редактирования дополнительного поля, можно использовать символ "Карандаш".

| д             | ополн              | ительные поля                              |                                                      |                 |            |                                     |               |               |           |                  |   |
|---------------|--------------------|--------------------------------------------|------------------------------------------------------|-----------------|------------|-------------------------------------|---------------|---------------|-----------|------------------|---|
|               |                    |                                            |                                                      |                 |            |                                     |               |               |           |                  |   |
| Big palor R v |                    |                                            |                                                      |                 |            |                                     |               |               |           |                  |   |
|               | Hazaswe Hazaswe    |                                            |                                                      |                 |            |                                     |               |               |           |                  |   |
|               | Qнийти @сяясотть ▼ |                                            |                                                      |                 |            |                                     | + добав       | зить          |           |                  |   |
|               |                    | Название                                   | Группа и вид работ                                   | Организация     | Сортировка | Тип                                 | Редактируемое | Статус заявки | Системный | Инфо             |   |
| L             | × 0                | Благоустройство<br>Blagoustroistvo         | Благоустройство<br>Благоустройство вид неисправности | ООО "АИС Город" | 1          | Строка                              | Да            | Все статусы   | Нет       | 02.06.2021 09:11 | Э |
|               | / 0                | Неисправность дверей<br>NeispravnostDverei | Общестроительные<br>лифт неисправность               | ООО "АИС Город" | 1          | Выпадающий список<br>Возможные поля | Да            | Все статусы   | Нет       | 02.06.2021 10:27 | 5 |
|               | / 0                | Юпия<br>Uliya                              | Вентиляция<br>Прочих 252 шт                          | ООО "АИС Город" | 1          | Строка                              | Да            | Все статусы   | Нет       | 02.06.2021 14:08 | 5 |
|               | / 0                | Модель прибора<br>ModelPribora             | Приборы учета<br>Замина счятчика                     | ООО "АИС Город" | 1          | Выпадающий список<br>Возможные поля | Да            | Все статусы   | Нет       | 04.06.2021 17:25 | Э |
|               | / 0                | rasoH<br>Gazon                             | Благоустройство<br>Благоустройство_тест              | ООО "АИС Город" | 2          | Строка                              | Да            | Все статусы   | Нет       | 02.06.2021 10:40 | Э |

Для удаления Дополнительного поля можно использовать символ "Корзина".

Для просмотра истории изменений необходимо нажать на символ "Круглой стрелки".

| Допол | нительные поля                                             |                                                      |                 |            |                                     |               |               |           |                  |   |
|-------|------------------------------------------------------------|------------------------------------------------------|-----------------|------------|-------------------------------------|---------------|---------------|-----------|------------------|---|
|       |                                                            |                                                      |                 |            |                                     |               |               |           |                  |   |
|       | Вид работ                                                  | Вид работ                                            |                 |            | x v                                 |               |               |           |                  |   |
|       | Habbine Habbine                                            |                                                      |                 |            |                                     |               |               |           |                  |   |
|       | <ul> <li>Q нийти</li> <li>⊗ свеосить</li> <li>✓</li> </ul> |                                                      |                 |            |                                     |               | ить           |           |                  |   |
|       | Название                                                   | Группа и вид работ                                   | Организация     | Сортировка | Тип                                 | Редактируемое | Статус заявки | Системный | Инфо             |   |
| 1     | Благоустройство<br>Blagoustroistvo                         | Благоустройство<br>Благоустройство вид неисправности | ООО "АИС Город" | 1          | Строка                              | Да            | Все статусы   | Нет       | 02.06.2021 09:11 | Э |
| / 8   | Неисправность дверей<br>NeispravnostDverei                 | Общестроительные<br>лифт неисправность               | ООО "АИС Город" | 1          | Выпадающий список<br>Возможные поля | Да            | Все статусы   | Нет       | 02.06.2021 10:27 | Э |
| / 8   | Юпия<br>Uliya                                              | Вентиляция<br>Прочих 252 шт                          | ООО "АИС Город" | 1          | Строка                              | Да            | Все статусы   | Нет       | 02.06.2021 14:08 | 3 |
| / 0   | Модель прибора<br>ModelPribora                             | Приборы учета<br>Замяна счятчика                     | ООО "АИС Город" | 1          | Выпадающий список<br>Возможные поля | Да            | Все статусы   | Нет       | 04.06.2021 17:25 | Э |
| / 0   | F830H<br>Gezon                                             | Благоустройство<br>Благоустройство_тест              | ООО "АИС Город" | 2          | Строка                              | Да            | Все статусы   | Нет       | 02.06.2021 10:40 | 9 |

### В открывшемся окне отобразиться история изменений по доп. полям.

| стория изменений записи типа "Дополнительные поля к заявке" |                     |                    |                     |                                               |  |  |  |
|-------------------------------------------------------------|---------------------|--------------------|---------------------|-----------------------------------------------|--|--|--|
|                                                             | Просмотр изменений  |                    |                     | История изменений                             |  |  |  |
|                                                             | До изменения        |                    | После изменения     | Воронцов Алексей Николаевич                   |  |  |  |
|                                                             | тестовое доп поле   | Название           | тестовое доп поле   | 21.04.2020 13:53:32                           |  |  |  |
|                                                             |                     |                    |                     | Воронцов Алексей Николаевич                   |  |  |  |
|                                                             | test                | Код                | test                | 07.04.2020 12.42.09                           |  |  |  |
|                                                             |                     | ↔                  |                     | Тестовый админ системы<br>25.03.2020 12:51:13 |  |  |  |
|                                                             | String              | Тип                | String              |                                               |  |  |  |
|                                                             |                     |                    |                     |                                               |  |  |  |
|                                                             | какое то есть       | Списание           | какое то есть       |                                               |  |  |  |
|                                                             | 2                   | Елими на измерения | 2                   |                                               |  |  |  |
|                                                             |                     | 4                  | -                   |                                               |  |  |  |
|                                                             | 2                   | Организация        | 2                   |                                               |  |  |  |
|                                                             |                     | создателя          |                     |                                               |  |  |  |
|                                                             |                     |                    |                     |                                               |  |  |  |
|                                                             | 25.03.2020 12:51:13 | Дата создания      | 25.03.2020 12:51:13 |                                               |  |  |  |

## 6.8 Участки

На странице "Участки" представлен список имеющихся участков.

| Участки           | Участки                                                                                                    |                              |             |                 |                  |   |
|-------------------|----------------------------------------------------------------------------------------------------|------------------------------|-------------|-----------------|------------------|---|
|                   |                                                                                                    |                              |             |                 |                  |   |
| <b>Q</b> Название | Q UVITI © GEPOCITIE           Samuel           I Massanije yvactika         Opranijasajijis         Tim yvactika         Домов в участike         Инфо         Padocever           Massanije yvactika         Opranijasajijis         Dirjesnijas         Tim yvactika         Домов в участike         Инфо         Padocever           Massanije yvactika         Opranijasajijis         Opranijasajijis         Paňon         Odsektos: 0         Disto 20211112         Padocever           Massanije yvactika         Bropas tectoses opranijasajijis         Paňon         Obsektos: 20         Disto 20211112         Padocever           Massanije pravi         Yk Beposea opranijasajijis         Paňon         Obsektos: 20         Disto 20211125         Paňon           Massanije pravi         Vk Beposea         Vk Beposea         Paňon         Obsektos: 20         Disto 20211025         Paňon           Massanije pravi         Vk Beposea         Vk Beposea         Paňon         Obsektos: 20         Disto 200420211357         Paňon           Massanije pravi         Opravisea         Vk Beposea         Paňon         Paňon         Obsektos: 20         Disto 20211025         Paňon           Massanije pravi         Opravisea         Paňon         Obsektos: 106         Disto 20211025< | ить                          |             |                 |                  |   |
|                   | Название участка                                                                                                    | Организация                  | Тип участка | Домов в участке | Инфо             |   |
| / 0 + N 8         | 8 марта                                                                                                    | Вторая тестовая организация1 | Район       | Объектов: 0     | 18.05.2021 11:12 | ອ |
| / 0 # N 8         | Верхняя                                                                                                    | Ук Верхняя терраса           | 4й          | Объектов: 20    | 25.11.2020 15:45 | ా |
| / 0 # N 3         | Засвияжье                                                                                                    | УК Свободный выбор           | Район       | Объектов: 6     | 20.04.2021 13:57 | ອ |
| / 0 + N 3         | зеленый                                                                                                    | ООО "АИС Город"              | Район       | Объектов: 253   | 26.04.2021 16:38 | Э |
| / 0 # N *         | кектест                                                                                                    | ООО "АИС Город"              | Участок 1   | Объектов: 0     | 07.06.2021 10:26 | ອ |
| × 0 + N /         | Пенинский район                                                                                                    | ООО "АИС Город"              | Участок 3   | Объектов: 106   | 26.04.2021 15:09 | 5 |
| / 0 # N F         | Репинский                                                                                                    | ООО "АИС Город"              | 4й          | Объектов: 12    | 13.10.2020 15:28 | ত |
| / 0 # N 0         | северный                                                                                                    | 000 "Правый берег"           | Участок 3   | Объектов: 16620 | 26.04.2021 16:14 | ອ |
| / 0 # N T         | rect333                                                                                                    | 000 Корень                   | 123         | Объектов: 10    | 01.06.2021 11:09 | ত |
| / 0 # N T         | Тестовый район                                                                                                    | ООО "АИС Город"              | Участок 1   | Объектов: 5     | 11.03.2020 08:53 | ອ |
| 2 0 4 N y         | участок для проверок                                                                                                    | ООО "АИС Город"              | Участок 1   | Объектов: 175   | 02.06.2021 10:05 | 5 |

Для поиска нужного участка, можно воспользоваться поисковиком, который находиться в левой части страницы.

| Участки            |                         |              |            |                  |                 |
|--------------------|-------------------------|--------------|------------|------------------|-----------------|
| <b>Q</b> Название  | Q НАЙТИ                 | ⊗ свросить ∨ |            |                  | + ДОБАВИТЬ      |
|                    | Название участка        | Типучастка   | Сортировка | Инфо             |                 |
| / ± * N            | Район 1                 | участок 2    |            | 07.04.2020 12:45 | 3               |
| 1 0 × 10           | Тестовый район          | Участок 1    | 2          | 11.03.2020 08:53 | Ð               |
| Строки 1-2 из 2 по | <b>10 ∞</b> на страницу | √ 1 >        |            |                  | Страница 1 из 1 |

Чтобы добавить участок необходимо нажать на кнопку "Добавить".

| Участки            | ′частки                         |             |            |                  |              |  |  |  |  |
|--------------------|---------------------------------|-------------|------------|------------------|--------------|--|--|--|--|
| <b>Q</b> Название  | Q Название Q найти ⊗ съросить ∨ |             |            |                  |              |  |  |  |  |
|                    | Название участка                | Тип участка | Сортировка | Инфо             |              |  |  |  |  |
| × 0 4 10           | Район 1                         | участок 2   |            | 07.04.2020 12:45 | Ð            |  |  |  |  |
| / ± * N            | Тестовый район                  | Участок 1   | 2          | 11.03.2020 08:53 | Ś            |  |  |  |  |
| Строки 1-2 из 2 по | 10 т на страницу                | < 1 ≯       |            | Стра             | аница 1 из 1 |  |  |  |  |

Далее откроется окно, где необходимо заполнить поля и нажать на кнопку "Сохранить".

| Добавление участка | а                         |               | ×          |   |
|--------------------|---------------------------|---------------|------------|---|
| Тип участка        | Муниципальное образование |               | •          | - |
| Название           |                           |               |            |   |
|                    |                           | ✓ СОХРАНИТЬ   | OTMEHA     |   |
| Не указан          | 1                         | Оболуживаемая | территория |   |

Если тип участка выбрали "Обслуживаемая территория", окно для заполнения будет выглядеть так:

| Добавление участ            | ка                                  |     | ×    |
|-----------------------------|-------------------------------------|-----|------|
| Тип участка                 | Обслуживаемая территория            |     | -    |
| Организация                 | Начните ввод или выберите из списка | ×   | ~    |
| Закреплённый<br>исполнитель | Укажите поле "Организация"          | ×   | ~    |
| Название                    |                                     |     |      |
| Координаты<br>участка       |                                     |     |      |
|                             | ✓ СОХРАНИТЬ                         | оті | MEHA |

Для редактирования существующего участка, можно использовать символ "Карандаш" или нажать на название участка.

| /частки                   |                 |                          |                          |  |  |  |  |
|---------------------------|-----------------|--------------------------|--------------------------|--|--|--|--|
|                           |                 |                          |                          |  |  |  |  |
| Название Название участка | Организация     | Закреплённый исполнитель | Тип участка              |  |  |  |  |
| 🖍 🗰 🦋 🕅 зеленый           | ООО "АИС Город" | Не указан                | Обслуживаемая территория |  |  |  |  |
| 🖉 🛍 🗰 🛍 кектест           | ООО "АИС Город" | Не указан                | Обслуживаемая территория |  |  |  |  |
| 🖋 🍵 🖷 📵 Ленинский район   | ООО "АИС Город" | Не указан                | Обслуживаемая территория |  |  |  |  |
| 🖍 🏛 🕷 Репинский           | ООО "АИС Город" | Не указан                | Обслуживаемая территория |  |  |  |  |

Для удаления существующего участка можно использовать символ "Корзина".

| Участки           | Участки           |            |            |                  |      |  |  |  |  |
|-------------------|-------------------|------------|------------|------------------|------|--|--|--|--|
| <b>Q</b> Название | Q НАЙТИ Ø СБ      | РОСИТЬ 🗸   |            | ◆ ДОБА           | вить |  |  |  |  |
|                   | Название участка  | Типучастка | Сортировка | Инфо             |      |  |  |  |  |
| × ti ∧ N          | Район 1           | участок 2  |            | 07.04.2020 12:45 | Ð    |  |  |  |  |
| 2 0 4 N           | Тестовый район    | Участок 1  | 2          | 11.03.2020 08:53 | Q    |  |  |  |  |
| × 0 × 10          | Ленинский район   | Участок 3  | 8          | 03.06.2020 09:25 | e    |  |  |  |  |
| × 0 × 10          | Засвияжский район | участок 4  | 4          | 03.06.2020 10:35 | 9    |  |  |  |  |
| Consult Auto Anto | Cressinger        | 1 40.1     |            |                  |      |  |  |  |  |

Невозможно заново создать ранее удаленный участок, т.к система выдаст сообщение об ошибке .

| ТЕСТЕДС Заявки Отчёты Отключения Карта Управление -    |                       |                    |                   |                                                            |                          |
|--------------------------------------------------------|-----------------------|--------------------|-------------------|------------------------------------------------------------|--------------------------|
| Участки                                                |                       |                    | Добавление участн | (a                                                         | ×                        |
|                                                        |                       |                    | Тип участка       | Район города                                               | •                        |
| Q Название                                             |                       | <b>Q</b> НАЙТИ     | Название          | Засвияжье                                                  |                          |
|                                                        | Название участка      | Организац          |                   | запись с таким названием обла у<br>либо измените название! | далена, восстановите ее  |
| 1 û 4 🛍                                                | Верхняя               | Ук Верхняя терраса |                   |                                                            | СОХРАНИТЬ ОТМЕНА         |
| 2 🖄 🛪 📦                                                | зеленый               | 000 "АИС Город"    | Не указа          | н                                                          | Оболуживаемая территория |
| 2 🖄 🛪 🛍                                                | кектест               | 000 "АИС Город"    | Не указа          | н                                                          | Оболуживаемая территория |
| 2 û 4 N                                                | Ленинский район       | 000 "АИС Город"    | Не указа          | н                                                          | Оболуживаемая территория |
| 2 🛈 🛪 🛍                                                | Репинский             | 000 "АИС Город"    | Не указа          | н                                                          | Оболуживаемая территория |
| e 🗈 🛪 🛍                                                | северный              | 000 "Правый берег" | Не указа          | н                                                          | Оболуживаемая территория |
| e 🗈 🛪 🛍                                                | тест333               | 000 Корень         | Не указа          | н                                                          | Обслуживаемая территория |
| e 🗈 🛪 🛍                                                | Тестовый район        | 000 "АИС Город"    | Не указа          | н                                                          | Обслуживаемая территория |
| 1 th as <b>a</b> ll                                    | участок для проверок  | 000 "АИС Город"    | Не указа          | н                                                          | Оболуживаемая территория |
| <ul> <li>А Не удалось</li> <li>Пом заполнен</li> </ul> | обработать данные 🛛 🗙 | ОАО "Зоркий глаз"  | Не указа          | н                                                          | Обслуживаемая территория |
| Строки тетт из                                         |                       |                    |                   |                                                            |                          |

Удаленный "Участок" можно восстановить, для этого необходимо воспользоваться поисковиком, который находиться в левой части страницы, далее в параметрах необходимо заполнить поле "Название", в поле "Отображать удаленные" нужно выбрать "ДА", затем нажать на кнопку "Найти".

| Участки |                      |                           |     |  |
|---------|----------------------|---------------------------|-----|--|
|         |                      |                           |     |  |
|         | Организация владелец | Организация владелец      | ж 🗸 |  |
|         | Название             | Название                  |     |  |
|         | Отображать удаленные | ДА НЕТ                    |     |  |
|         |                      | <b>Q НАЙТИ</b> Ø СБРОСИТЬ |     |  |

Далее на странице отобразиться удаленный участок, для его восстановления необходимо нажать на символ "Стрелки".

|              | Название участка | Организация                  |
|--------------|------------------|------------------------------|
| e 🕤 🖷 🕅      | 8 марта          | Вторая тестовая организация1 |
| Восстановите | qwe              | ООО "АИС Город"              |

Чтобы посмотреть или добавить на участок адрес необходимо нажать на символ "Дом" или на количество объектов.

| Учас | Участки  |                  |                      |                              |                          |                 |                  |     |
|------|----------|------------------|----------------------|------------------------------|--------------------------|-----------------|------------------|-----|
|      |          |                  |                      |                              |                          |                 | _                |     |
| Q    | Название |                  | Q НАИТИ Ø СБРОСИТЬ ✓ |                              |                          |                 | + добав          | ить |
|      |          | Название участка | Организация          | Закреплённый исполнитель     | Тип участка              | Домов в участке | Инфо             |     |
| 1    | ± 4 №    | Верхняя          | ИП Воронцов          | Vorontsov Alexey Nikolaevich | Обслуживаемая территория | Объектов: 1210  | 18.05.2022 10:34 | 9   |
| 1    | 0 # RI   | Воронцовский     | ИП Воронцов          | Не указан                    | Обслуживаемая территория | Объектов: 8     | 20.04.2022 11:22 | 5   |

Далее откроется страница со списком адресов на выбранном участке.

| ( | Список адресов участка "ДД 05" |                                                                                                    |                                              |    |  |  |  |  |  |
|---|--------------------------------|----------------------------------------------------------------------------------------------------|----------------------------------------------|----|--|--|--|--|--|
|   | <b>Q</b> , Адрес               | <ul> <li>Q. найти</li> <li>Q. серосить</li> <li>✓</li> <li>✓<th>СЛЕННЫЕ ЗАПОЛНИТЬ ДОМАМИ ЗАПОЛНИТЬ ДОМАМИ ИЗ</th><th>AC</th></li></ul> | СЛЕННЫЕ ЗАПОЛНИТЬ ДОМАМИ ЗАПОЛНИТЬ ДОМАМИ ИЗ | AC |  |  |  |  |  |
|   |                                | Agpec                                                                                                    | Инфо                                         |    |  |  |  |  |  |
|   | <b>V</b>                       | Ульяновская обл. Ульяновск г, Врача Михайлова ул. 1                                                                                                    | 02.06.2022 16:13                             | 3  |  |  |  |  |  |
|   | <b>v</b>                       | Ульяновская обл. Ульяновск г, Врача Михайлова ул, 1а                                                                                                    | 02.06.2022 16:13                             | 9  |  |  |  |  |  |
|   |                                | Ульяновская обл, Ульяновск г, Врача Михайлова ул, 2                                                                                                    | 02.06.2022.16:13                             | 9  |  |  |  |  |  |
|   | <b>V</b>                       | Ульяновская обл. Ульяновск г. Врача Михайлова ул. 2а                                                                                                    | 02.06.2022.16:13                             | 3  |  |  |  |  |  |
|   |                                | Ульяновская обл, Ульяновск г, Врача Михайлова ул, 3                                                                                                    | 02.06.2022.16:13                             | 3  |  |  |  |  |  |

Для удаления адресов с данного участка необходимо снять отметку, и нажать на кнопку "Сохранить Выделенные".

| Сп | Список адресов участка "ДД 05" |                                                      |                                                                         |   |  |  |  |  |
|----|--------------------------------|------------------------------------------------------|-------------------------------------------------------------------------|---|--|--|--|--|
|    |                                |                                                      |                                                                         |   |  |  |  |  |
| Q  | Адрес                          | Q НАЙТИ @ СБРОСИТЬ 🗸                                 | + добавить сохранить выделенные заполнить домами заполнить домами из ас |   |  |  |  |  |
|    |                                | Адрес                                                | Инфо                                                                    |   |  |  |  |  |
|    |                                | Ульяновская обл. Ульяновск г, Врача Михайлова ул, 1  | <u>02.06.2022 16:13</u> 3                                               | > |  |  |  |  |
|    |                                | Ульяновская обл. Ульяновск г, Врача Михайлова ул, Та | 02.06.2022 16:13                                                        | > |  |  |  |  |
|    | <b>V</b>                       | Ульяновская обл, Ульяновск г, Врача Михайлова ул, 2  | <u>02.06.2022 1613</u> 3                                                | > |  |  |  |  |
|    | <b>*</b>                       | Ульяновская обл. Ульяновск г, Врача Михайлова ул, 2а | <u>02.06.2022 16:13</u> 3                                               | > |  |  |  |  |
|    | <b>*</b>                       | Ульяновская обл. Ульяновск г, Врача Михайлова ул, 3  | <u>02.06.2022 1613</u> ୭                                                | > |  |  |  |  |

Для добавления нового адреса необходимо нажать на кнопку "Добавить".

| Q AA | дрес | <ul> <li>санийти ессичалть</li> <li>✓</li> <li>✓<th>ЕЛЕННЫЕ ЗАПОЛНИТЬ ДОМАМИ ЗАПОЛНИТЬ ДОМАМИ</th><th>И ИЗ АС</th></li></ul> | ЕЛЕННЫЕ ЗАПОЛНИТЬ ДОМАМИ ЗАПОЛНИТЬ ДОМАМИ | И ИЗ АС |
|------|------|----------------------------------------------------------------------------------------------------|-------------------------------------------|---------|
| ~    | 2    | Адрес                                                                                                    | Инфо                                      |         |
|      | 2    | Ульяновская обл. Ульяновск г, Врача Михайлова ул, 1                                                                                                    | 02.06.2022 16:13                          | ত       |
|      | 2    | Ульяновская обл. Ульяновск г, Врача Михайлова ул, Та                                                                                                    | 02.06.2022 16:13                          | ୭       |
|      | 2    | Ульяновская обл. Ульяновск г, Врача Михайлова ул, 2                                                                                                    | 02.06.2022 16:13                          | 9       |
|      | *    | Ульяновская обл. Ульяновск г, Врача Михайлова ул, 2а                                                                                                    | 02.06.2022 16:13                          | ত       |
|      | 2    | Ульяновская обл. Ульяновск г, Врача Михайлова ул. 3                                                                                                    | 02.06.2022 16:13                          | ୭       |

Далее откроется окно, где необходимо заполнить нужные параметры и нажать на кнопку "Найти".

| Добавление адресов в участок "ДД 05"                                                                          | ×      |
|----------------------------------------------------------------------------------------------------|--------|
| Адрес                                                                                                    |        |
| Только из привязок адресов<br>ДА НЕТ                                                                          |        |
| <ul> <li>Q найти Ø сБРОСИТЬ</li> <li>Укажите нужный адрес в поле с поиском, чтобы добавить объекты</li> </ul> |        |
| ✓сохранить                                                                                                    | OTMEHA |

На странице отобразиться список адресов.

В списке необходимо отметить адреса, которые нужно закрепить на данном участке, далее необходимо нажать на кнопку "Сохранить".

| вление 🔻      |                                                      | 0        |  |  |  |
|---------------|------------------------------------------------------|----------|--|--|--|
| Добавле       | ние адресов в участок "ДД 05"                        | ×        |  |  |  |
| Адрес         |                                                      |          |  |  |  |
| врача м       | их                                                   |          |  |  |  |
| Только из г   | привязок адресов                                     |          |  |  |  |
| ДА            | HET                                                  |          |  |  |  |
| <b>Q НАЙТ</b> | И ØСБРОСИТЬ                                          |          |  |  |  |
| Найден        | о записей: 75                                        |          |  |  |  |
|               | Адрес                                                | <b>^</b> |  |  |  |
|               | Ульяновская обл, Ульяновск г, Врача Михайлова ул, 1  |          |  |  |  |
| <b>~</b>      | Ульяновская обл, Ульяновск г, Врача Михайлова ул, 1а |          |  |  |  |
|               | Ульяновская обл, Ульяновск г, Врача Михайлова ул, 2  |          |  |  |  |
|               | Ульяновская обл, Ульяновск г, Врача Михайлова ул, 2а |          |  |  |  |
|               | Ульяновская обл, Ульяновск г, Врача Михайлова ул, 3  |          |  |  |  |
|               | Ульяновская обл, Ульяновск г, Врача Михайлова ул, 4  |          |  |  |  |
|               | Ульяновская обл, Ульяновск г, Врача Михайлова ул, 5  |          |  |  |  |
|               | Ульяновская обл, Ульяновск г, Врача Михайлова ул, 6  |          |  |  |  |
|               | Ульяновская обл, Ульяновск г, Врача Михайлова ул, 7  |          |  |  |  |
|               | Ульяновская обл, Ульяновск г, Врача Михайлова ул, 8  |          |  |  |  |
|               |                                                      | -        |  |  |  |
|               | ✓сохранить                                           | OTMEHA   |  |  |  |

После сохранения, адреса появятся на странице списка адресов по данному

| участ          | участку.                                                 |             |                    |                                          |      |  |  |  |
|----------------|----------------------------------------------------------|-------------|--------------------|------------------------------------------|------|--|--|--|
| Список ад      | Список адресов участка "ДД 05"                           |             |                    |                                          |      |  |  |  |
| <b>Q</b> Адрес | Q HAÑTM ØCEPO                                            | ч + довлант | COXPAHINTS ВЫДЕЛЕІ | ННЕЕ ЗАПОЛНИТЬ ДОМАМИ ЗАПОЛНИТЬ ДОМАМИ И | 3 AC |  |  |  |
|                |                                                          | Адрес       |                    | Инфо                                     |      |  |  |  |
|                | Ульяновская обл, Ульяновск г, 50-летия ВЛКСМ пр-кт, 1    |             |                    | 23.06.2022 16:40                         | 9    |  |  |  |
|                | Ульяновская обл, Ульяновск г, 50-летия ВЛКСМ пр-кт, 2/45 |             |                    | 23.06.2022 16:40                         | ా    |  |  |  |
|                | Ульяновская обл, Ульяновск г, Врача Михайлова ул, 1      | ,           |                    | 02.06.2022 16:13                         | 9    |  |  |  |
|                | Ульяновская обл, Ульяновск г, Врача Михайлова ул, 1а     |             |                    | 02.06.2022 16:13                         | 9    |  |  |  |
|                | Ульяновская обл, Ульяновск г, Врача Михайлова ул, 2      |             |                    | 02.06.2022 16:13                         | 9    |  |  |  |
| <b>•</b>       | Ульяновская обл, Ульяновск г, Врача Михайлова ул, 2а     |             |                    | 02.06.2022 16:13                         | 9    |  |  |  |
|                | Ульяновская обл, Ульяновск г, Врача Михайлова ул, 3      |             |                    | 02.06.2022 16:13                         | 3    |  |  |  |

После того, как сохранили добавленные адреса, автоматически отображается окно, где можно добавить привязки.

| Создание  | Создание привязки по адресам участка "ДД 05" |                                     |       |  |  |
|-----------|----------------------------------------------|-------------------------------------|-------|--|--|
|           | Организация "ЮМИ"                            |                                     |       |  |  |
|           | Группа видов работ                           | Начните ввод или выберите из списка | ~     |  |  |
|           | Дата начала                                  | 02.06.2022                          | Ê     |  |  |
|           | Дата окончания                               |                                     | Ê     |  |  |
| 1<br>Явля | яется подрядчиком                            | ДА НЕТ                              |       |  |  |
|           |                                              | Адрес                               |       |  |  |
|           | Ульяновская обл, У                           | /льяновск г, Врача Михайлова ул, 1а |       |  |  |
|           | Ульяновская обл, У                           | /льяновск г, Врача Михайлова ул, 1  |       |  |  |
|           | Ульяновская обл, У                           | /льяновск г, Врача Михайлова ул, 2  |       |  |  |
|           | Ульяновская обл, У                           | /льяновск г, Врача Михайлова ул, З  |       |  |  |
|           | Ульяновская обл, У                           | /льяновск г, Врача Михайлова ул, 2а |       |  |  |
|           |                                              |                                     |       |  |  |
|           |                                              | ✓ СОХРАНИТЬ О                       | ТМЕНА |  |  |

Далее необходимо указать "Группу видов работ", "Дата начала", отметить адреса и нажать на кнопку "Сохранить".

| Создание | е привязки по адрес                            | ам участка "Юлия "                   | ×        |  |  |  |
|----------|------------------------------------------------|--------------------------------------|----------|--|--|--|
|          | Организация ОАО "Зоркий глаз"                  |                                      |          |  |  |  |
| [        | Группа видов работ                             | Управление домом                     | ж ~      |  |  |  |
|          | Дата начала                                    | 11.01.2022                           | <b>#</b> |  |  |  |
|          | Дата окончания                                 |                                      |          |  |  |  |
| Явл      | пяется подрядчиком                             | ДА НЕТ                               |          |  |  |  |
|          |                                                | Адрес                                |          |  |  |  |
|          | Ульяновская обл, Ул                            | њяновск г, Радищева ул, 174          |          |  |  |  |
|          | Ульяновская обл, Ул                            | њяновск г, Радищева ул, 174a (двлд.) |          |  |  |  |
|          | Ульяновская обл, Ул                            | њяновск г, Радищева ул, 177          |          |  |  |  |
|          | Ульяновская обл, Ул                            | њяновск г, Радищева ул, 172          |          |  |  |  |
|          | Ульяновская обл, Ул                            | њяновск г, Радищева ул, 171          |          |  |  |  |
|          | Ульяновская обл, Ульяновск г, Радищева ул, 173 |                                      |          |  |  |  |
|          | Ульяновская обл, Ул                            | ъяновск г, Радищева ул, 175          |          |  |  |  |
|          |                                                |                                      |          |  |  |  |
|          |                                                | ✓ СОХРАНИТЬ                          | OTMEHA   |  |  |  |

Также есть возможность добавить адреса на участок, если нажать на кнопку "Заполнить домами".

| Спис | Список адресов участка "ДД 05"                               |                                                          |                  |   |  |  |  |  |
|------|--------------------------------------------------------------|----------------------------------------------------------|------------------|---|--|--|--|--|
| ٩    | Q         Адрес         Q НАЙТИ         Ф СЕРГОИТЬ         • |                                                          |                  |   |  |  |  |  |
|      | <b>*</b>                                                     | Адрес                                                    | Инфо             |   |  |  |  |  |
|      | <b>~</b>                                                     | Ульяновская обл. Ульяновск г, SD-летия ВЛКСМ пр-кт, 1    | 23.06.2022 16:40 | ত |  |  |  |  |
|      | <b>~</b>                                                     | Ульяновская обл, Ульяновск r, 50-летия ВЛКСМ пр-кт, 2/45 | 23.06.2022 16:40 | ా |  |  |  |  |
|      | <b>v</b>                                                     | Ульяновская обл. Ульяновск г, Врача Михайлова ул, 1      | 02.06.2022 16:13 | 9 |  |  |  |  |
|      | ~                                                            | Ульяновская обл. Ульяновск г, Врача Михайлова ул, 1а     | 02.06.2022 16:13 | 5 |  |  |  |  |
|      | ~                                                            | Ульяновская обл. Ульяновск г, Врача Михайлова ул, 2      | 02.06.2022 16:13 | ত |  |  |  |  |
|      | ~                                                            | Ульяновская обл. Ульяновск г, Врача Михайлова ул. 2a     | 02.06.2022 16:13 | ా |  |  |  |  |
|      | <b>v</b>                                                     | Ульяновская обл. Ульяновск г, Врача Михайлова ул. 3      | 02.06.2022.16:13 | 9 |  |  |  |  |

Кнопка "Заполнить домами" дает возможность добавить новые дома, если на карте выставлены координаты участка.После нажатия на кнопку "Заполнить домами", необходимо подтвердить действие.

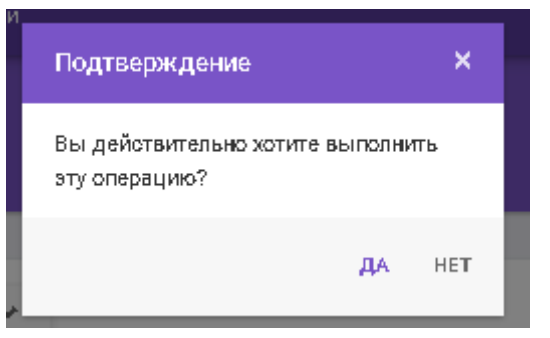

#### Далее выйдет сообщение:

| Просмотр и удаление Добавление<br>Q. Адрес Q. ИАЙТИ © СБРОСИТЬ<br>Адрес<br>Стоутоткуют запкон для стображения | СОХРАНИТЬ |
|----------------------------------------------------------------------------------------------------|-----------|
| Q     Адрес     Q найти     © СБРОСИТЬ     >    Agrec                                                         | СОХРАНИТЬ |
| Адрео<br>Отоутотвуют записи для отображения                                                                   |           |
| Отоутотвуют записи для отображения                                                                            |           |
|                                                                                                    |           |
|                                                                                                    |           |
|                                                                                                    |           |
|                                                                                                    |           |
|                                                                                                    |           |
|                                                                                                    |           |
|                                                                                                    |           |
|                                                                                                    |           |
|                                                                                                    |           |
| <ul> <li>✓ Задача на заполнение ооздана уопешно</li> </ul>                                                    |           |

#### На странице Списка адресов появятся вновь добавленные адреса.

|          | Ульяновокая сбл, Ульяновск г, Федерации ул, 17 | 21.08.2020 14:22 | 9 |  |
|----------|------------------------------------------------|------------------|---|--|
| <b>Z</b> | Ульяновокая обл. Ульяновок г, Федерации ул, 18 | 21.08.2020 14:22 | Ð |  |
| 2        | Ульяновокая обл. Ульяновок г, Федерации ул, 19 | 21.08.2020 14:22 | G |  |
| <b>×</b> | Ульяновокая обл. Ульяновок г, Федерации ул, 20 | 21.08.2020 14:22 | G |  |
| 2        | Ульяновокая обл. Ульяновок г, Федерации ул, 21 | 21.08.2020 14:22 | G |  |
| <b>×</b> | Ульяновокая обл. Ульяновок г, Федерации ул, 22 | 21.08.2020 14:22 | G |  |
| 2        | Ульяновокая обл. Ульяновок г, Федерации ул, 23 | 21.08.2020 14:22 | G |  |
| <b>Z</b> | Ульяновокая обл. Ульяновок г, Федерации ул, 24 | 21.08.2020 14:22 | G |  |
| <b>Z</b> | Ульяновокая обл, Ульяновок г, Федерации ул, 25 | 21.08.2020 14:22 | G |  |
|          | Ульяновокая обл. Ульяновок г, Федерации ул, 25 | 21.08.2020 14:22 | Ð |  |

Кнопка "Заполнить домами из АС" позволяет заполнить участок домами из адресного сервиса.

| Списо | Список адресов участка "ДД 05"                           |                                          |       |  |  |  |  |  |
|-------|----------------------------------------------------------|------------------------------------------|-------|--|--|--|--|--|
|       |                                                          |                                          |       |  |  |  |  |  |
| Q AJ  | с сохранить выдел                                        | ННЫЕ ЗАПОЛНИТЬ ДОМАМИ ЗАПОЛНИТЬ ДОМАМИ І | ИЗ АС |  |  |  |  |  |
|       | Адрес                                                    | Инфо                                     |       |  |  |  |  |  |
|       | Ульяновская обл, Ульяновск г, 50-летия ВЛКСМ пр-кт, 1    | 23.06.2022 16:40                         | 9     |  |  |  |  |  |
| ×     | Ульяновская обл. Ульяновск г, 50-летия ВЛКСМ пр-кт, 2/45 | 23.06.2022 16:40                         | 9     |  |  |  |  |  |
|       | Ульяновская обл, Ульяновск г, Врача Михайлова ул, 1      | 02.06.2022 16:13                         | 9     |  |  |  |  |  |
| ×     | Ульяновская обп, Ульяновск г, Врача Михайлова ул, Та     | 02.06.2022 16:13                         | 9     |  |  |  |  |  |
|       | Ульяновская обл. Ульяновск г, Врача Михайлова ул. 2      | 02.06.2022 16:13                         | 9     |  |  |  |  |  |
|       | Ульяновская обл, Ульяновск г, Врача Михайлова ул, 2а     | 02.06.2022 16:13                         | 9     |  |  |  |  |  |
|       | Ульяновская обл, Ульяновск г, Врача Михайлова ул, 3      | 02.06.2022 16:13                         | 3     |  |  |  |  |  |

Чтобы посмотреть "Участок" на карте необходимо нажать на символ "Карта".

| Участки           |                   |                     |            |                  |        |  |  |
|-------------------|-------------------|---------------------|------------|------------------|--------|--|--|
| <b>Q</b> Название | Q НАЙТИ Ø65       | РОСИТЬ 🗸            |            | <b>◆</b> ,до     | бавить |  |  |
|                   | Название участка  | <b>Тип у</b> частка | Сортировка | Инфо             |        |  |  |
| × ± * 🔟           | Район 1           | участок 2           |            | 07.04.2020 12:45 | S      |  |  |
| 1 th 14 Ka        | рта стовый район  | Участок 1           | 2          | 11.03.2020 08:53 | Ð      |  |  |
| / 0 * N           | Ленинский район   | Участок 8           | 3          | 03.06.2020 09:25 | Ċ      |  |  |
| × ± * N           | Засвияжский район | участок 4           | 4          | 03.06.2020 10:35 | S      |  |  |

## Далее откроется страница, где будет показан участок.

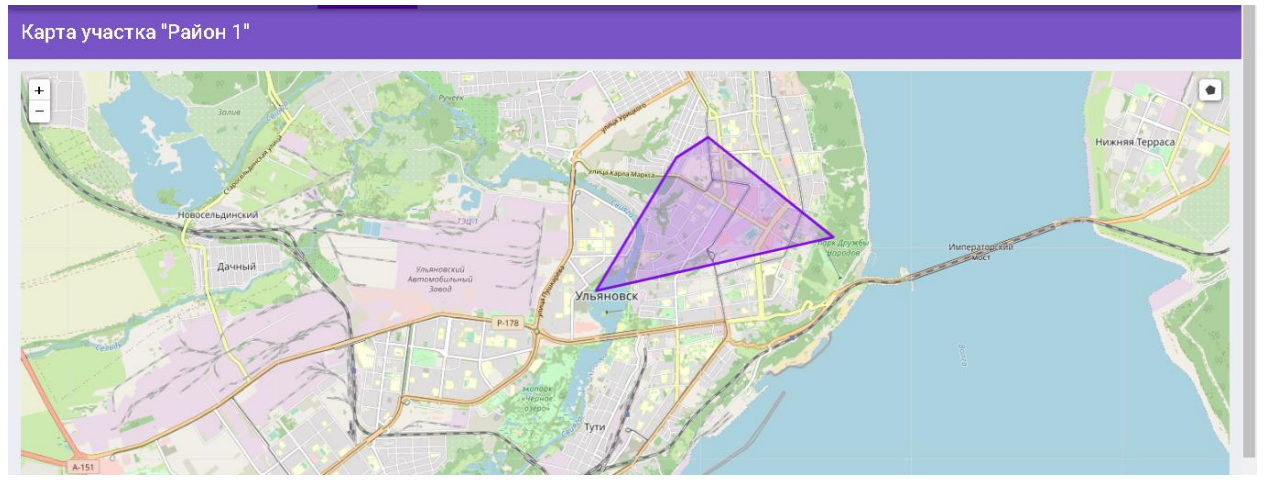

Также на данной странице можно нарисовать карту участка, нажав на символом, который находиться в правом верхнем углу.

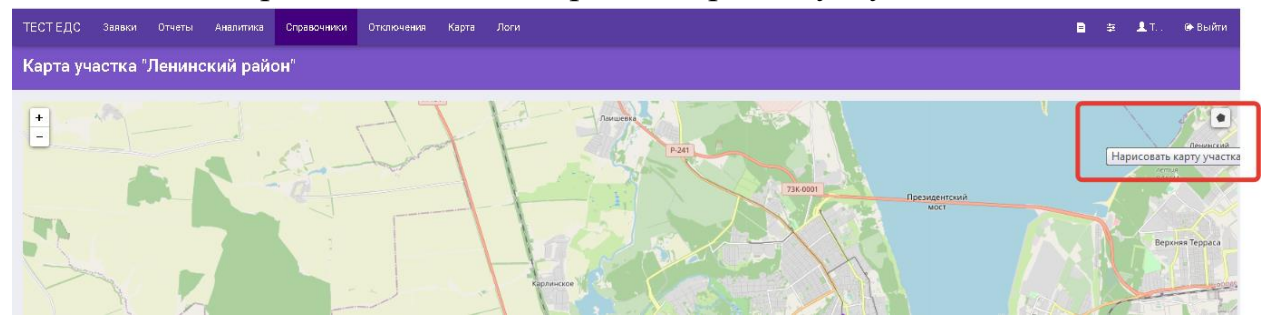

После того, как участок нарисовали, на карте необходимо отметить "Добавить только обслуживаемые дома" далее необходимо нажать на кнопку "Сохранить".

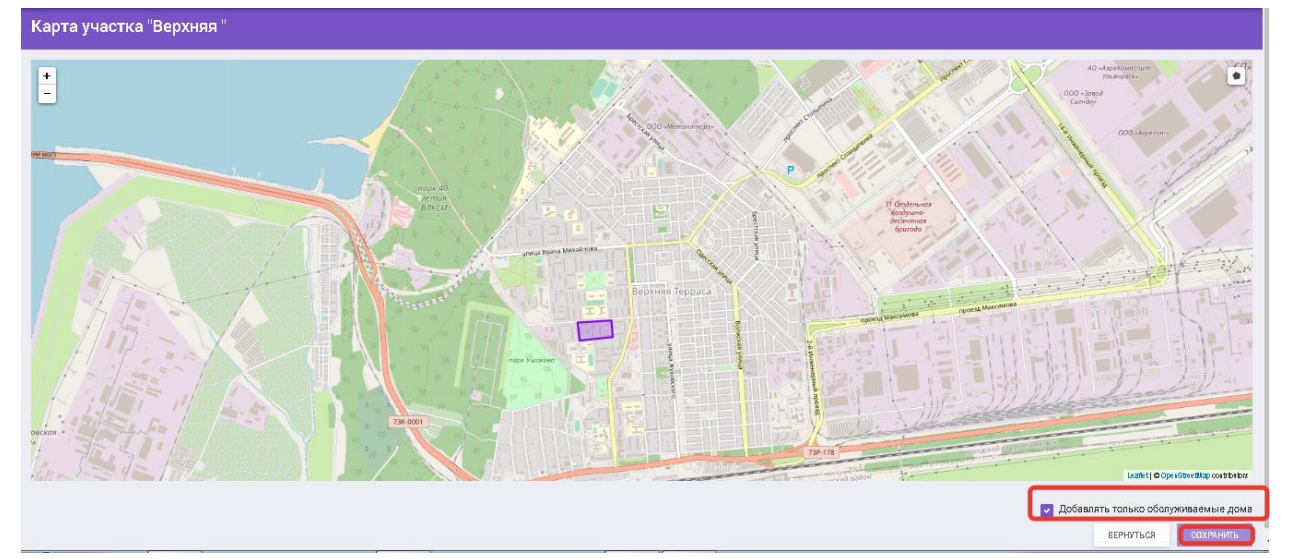

При отметке "Добавить только обслуживаемые дома" дает возможность автоматически добавить дома в участок, которые указаны в привязках.

Если при Сохранении не ставить отметку "Добавить только обслуживаемые дома" тогда в участок добавятся все отмеченные дома на карте.

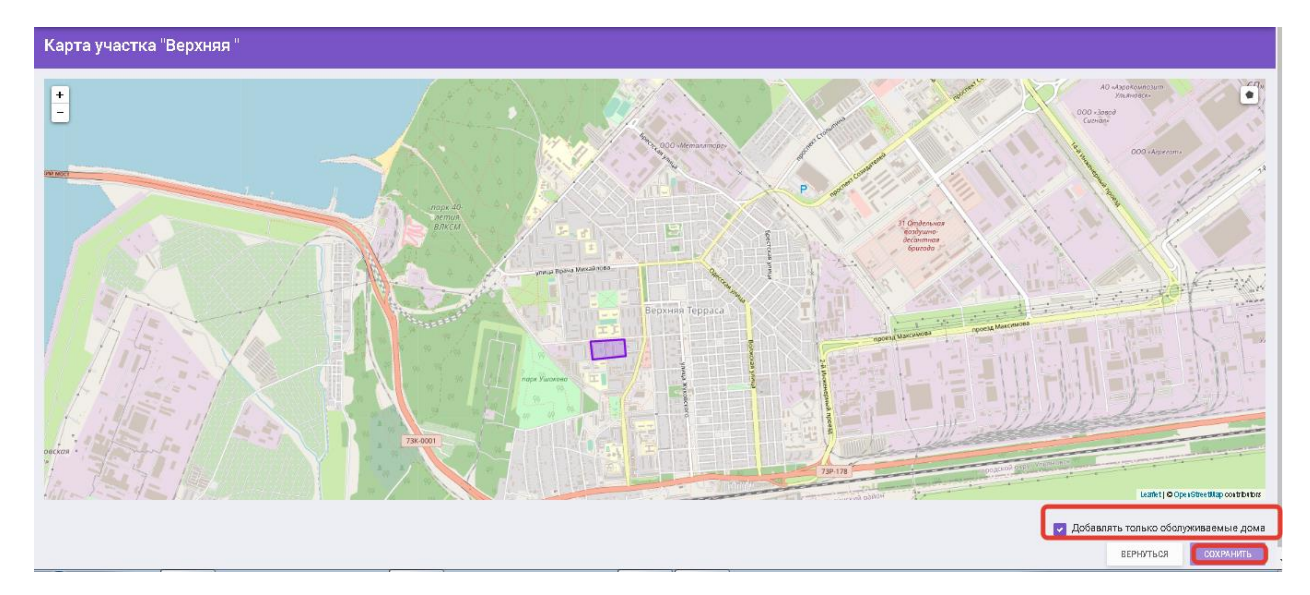

Для просмотра истории изменений необходимо нажать на иконку "Круглой стрелки".

| У | Участки           |                  |                    |             |                 |                  |      |
|---|-------------------|------------------|--------------------|-------------|-----------------|------------------|------|
|   | •                 |                  |                    |             |                 | _                |      |
|   | <b>Q</b> Название | Q HAMTH          | Ø CEPOCHTE V       |             |                 | + Добав          | вить |
|   |                   | Название участка | Организация        | Тип участка | Домов в участке | Инфо             |      |
|   | / 1 # N           | Верхняя          | Ук Верхняя терраса | 4й          | Объектов: 6     | 25.11.2020 15:45 | Ð    |
|   | / 1 + N           | Ленинокий район  | 000 "АИС Город"    | Участок З   | Объектов: 74    | 12.11.2020 15:37 | Э    |
|   | 2 8 A N           | Район 1          | 000 "АИС Город"    | участок 2   | Объектов: 96    | 07.04.2020 12:45 | Э    |
|   | 2 8 A N           | Репинский        | 000 "АИС Город"    | 4й          | Объектов: 0     | 13.10.2020 15:28 | Э    |
|   | 2 0 A N           | Тест             | 000 "АИС Город"    | 4й          | Объектов: 3     | 18.11.2020 15:56 | Э    |
|   | / 1 * N           | Тестовый район   | ООО 'АИС Город'    | Участок 1   | Объектов: 96    | 11.03.2020 08:53 | Э    |

В открывшемся окне отобразится история изменений.

| История изме | енений записи типа "Участок" |                       |                        |                             |
|--------------|------------------------------|-----------------------|------------------------|-----------------------------|
|              | Просмотр изменений           |                       |                        | История изменений           |
|              | До изменения                 |                       | После изменения        | Воронцов Алексей Николаевич |
|              | Район 1                      | Название              | Район 1                | 07.04.2020 12:45:07         |
|              |                              | $\longleftrightarrow$ |                        | Тестовый админ системы      |
|              |                              | Сортировка            |                        | 17.01.2020 9:46:12          |
|              |                              | $\rightarrow$         |                        |                             |
|              | 1                            | <b>Тип у</b> частка   | 2                      |                             |
|              |                              | <b>→</b>              |                        |                             |
|              | 000 'АИС Город'              | Организация           | ООО 'АИС Город'        |                             |
|              |                              | ↔                     |                        |                             |
|              | 17.01.2020 9:46:12           | Дата создания         | 17.01.2020 9:46:12     |                             |
|              |                              | $\leftrightarrow$     |                        |                             |
|              | Тестовый админ системы       | Создал                | Тестовый админ системы |                             |
|              |                              | $\leftrightarrow$     |                        |                             |
|              | 17.01.2020.0:46:12           | Пата обновления       | 07.04.2020.12:45:07    |                             |

# 6.9 Причины отключений

На странице "Причины отключений" представлены все причины отключения.

Для поиска можно воспользоваться поисковиком, который находиться в левой части страницы.

| Причи | Причины отключений            |                                                                                                    |                              |            |                  |   |  |  |  |  |
|-------|-------------------------------|----------------------------------------------------------------------------------------------------|------------------------------|------------|------------------|---|--|--|--|--|
| Q Ha  | Q Назевние Qнийти @сбросить v |                                                                                                    |                              |            |                  |   |  |  |  |  |
|       | Название                      | Группы видов работ                                                                                                    | Организация                  | Код        | Инфо             |   |  |  |  |  |
|       | Авария                        | ГВС<br>ХВС<br>Газоснабжение<br>Отопление<br>Злектрознергия<br>Работы по дому<br>покраска<br>Благоустройство тестирование | (Служебная)                  | Crash      | 21.08.2020.13:45 | 2 |  |  |  |  |
| / 0   | Авария                        | Газоснабжение                                                                                                    | Вторая тестовая организация1 | Avaria     | 12.04.2021 10:10 | ອ |  |  |  |  |
| / 0   | Авария                        | Газоснабжение                                                                                                    | Вторая тестовая организация1 | Avariya    | 17.06.2021 13:53 | ອ |  |  |  |  |
| / 0   | Вторжение пришельцев          | ГВС<br>Домофоны<br>Лифты                                                                                                 | 000 АлиТест                  | Intruders  | 04.08.2020 10:32 | 5 |  |  |  |  |
| / 0   | Вторжение пришельцев2         | не указаны                                                                                                    | ООО АлиТест                  | Intruders2 | 02.06.2021 11:11 | ত |  |  |  |  |

Для добавления новой причины отключения необходимо воспользоваться кнопкой "Добавить".

| Причи                                                           | Причины отключений    |                                                                                                    |                              |            |                  |     |  |  |  |
|-----------------------------------------------------------------|-----------------------|----------------------------------------------------------------------------------------------------|------------------------------|------------|------------------|-----|--|--|--|
| Q         Название         Q нийти         Ø СЕРОСИТЬ         ✓ |                       |                                                                                                    |                              |            | +добави          | ить |  |  |  |
|                                                                 | Название              | Группы видов работ                                                                                                    | Организация                  | Код        | Инфо             |     |  |  |  |
|                                                                 | Авария                | ГВС<br>ХВС<br>Газоснабжение<br>Отопление<br>Электроэнергия<br>Работы по дому<br>покроска<br>Благоустройство тестирование | (Служебная)                  | Crash      | 21.08.2020 13:45 | ອ   |  |  |  |
| / 0                                                             | Авария                | Газоснабжение                                                                                                    | Вторая тестовая организация1 | Avaria     | 12.04.2021 10:10 | 5   |  |  |  |
| / 0                                                             | Авария                | Газоснабжение                                                                                                    | Вторая тестовая организация1 | Avariya    | 17.06.2021 13:53 | 5   |  |  |  |
| / 0                                                             | Вторжение пришельцев  | ГВС<br>Домофоны<br>Лифты                                                                                                 | 000 АлиТест                  | Intruders  | 04.08.2020 10:32 | 5   |  |  |  |
| / 0                                                             | Вторжение пришельцев2 | не указаны                                                                                                    | 000 АлиТест                  | Intruders2 | 02.06.2021 11:11 | ອ   |  |  |  |

Далее откроется окно, где необходимо заполнить данные, затем нажать на кнопку "Сохранить".

| ~         |        |        |         |  |
|-----------|--------|--------|---------|--|
| ( OS 0 OH |        |        | IN THOM |  |
| COSLICIEN | ленияч | ины от | NING    |  |
|           |        |        |         |  |

| Системная<br>причина<br>отключения                | Авария                                                                                          |
|---------------------------------------------------|-------------------------------------------------------------------------------------------------|
| Организация                                       | "ЮМИ" × <                                                                                       |
| Название                                          | XBC                                                                                             |
| Код                                               | Hvs<br>В это поле можно ввести только буквы латинского алфавита, цифры и<br>символы (".",-",_") |
| Группы видов<br>работ доступные<br>для отключения | Начните ввод или выберите из списка <b>ж</b> ~                                                  |
|                                                   | ✓ СОХРАНИТЬ ОТМЕНА                                                                              |

Далее на странице отобразиться добавленная причина отключения.

Для редактирования существующей "Причины отключения" необходимо нажать на символ "Карандаш".

| ТЕСТ ЕДС  | Заявки Отчеты Аналитика Справочники Отключения Кај | рта Логи                                  |                    |                  | Ē ≅ <b>⊥</b> t. ⊕ | Выйти    |  |  |  |
|-----------|----------------------------------------------------|-------------------------------------------|--------------------|------------------|-------------------|----------|--|--|--|
| Причин    | ричины отключений                                  |                                           |                    |                  |                   |          |  |  |  |
| _         |                                                    |                                           |                    |                  |                   |          |  |  |  |
| Q Ha      | звание Q найти @ свросит                           | b 🔶                                       |                    |                  | +добав            | вить     |  |  |  |
|           | Название                                           | Виды работ                                | Организация        | Код              | Инфо              |          |  |  |  |
| <b>•</b>  | Авария                                             | не указаны                                | 000 "АИС Город"    | crash            | 05.08.2020 12:53  | 5        |  |  |  |
| ≠ û       | Авария                                             | ГВС<br>ХВС<br>Отопление<br>Электроэнергия | 000 "Правый берег" | avaria           | 10.08.2020 13:48  | 5        |  |  |  |
| ₽ û       | Вторжение пришельцев                               | ГВС<br>Домофоны<br>Лифты                  | ООО АлиТест        | Intruders        | 04.08.2020 10:32  | 5        |  |  |  |
| ø û       | Проведение гидравлических иопытаний                | не указаны                                | 000 "АИС Город"    | hydraulioTesting | 23.07.2020.20:00  | 5        |  |  |  |
| ø ù       | Ремонтные работы                                   | не указаны                                | 000 "АИС Город"    | RenovationWork   | 23.07.2020.20:00  | 5        |  |  |  |
| 1 û       | Утечка                                             | не указаны                                | 000 "АИС Город"    | leak             | 23.07.2020 20:00  | 5        |  |  |  |
| Строки 1- | 5 из 6 по 1 <b>0 </b> ▼ на отраницу                | ·<br>< 1                                  | >                  |                  | Страница          | а 1 из 1 |  |  |  |

×

| Редактирование п                   | ричины отключения                                                   |      | ×    |
|------------------------------------|---------------------------------------------------------------------|------|------|
| Системная<br>причина<br>отключения | Авария                                                              |      | •    |
| Организация                        | Вторая тестовая организация1                                        | x    | ~    |
| Название                           | Авария                                                              |      |      |
| а Код                              | Avaria<br>В это поле можно ввести только буквы латинского алфавита, | цифр | ыи   |
| C                                  | символы (*.*,-*,_*)                                                 |      |      |
| работ доступные<br>для отключения  | Начните ввод или выберите из списка<br><b>х</b> Газоснабжение       | ×    | ~    |
|                                    |                                                                     |      |      |
|                                    | ✓ СОХРАНИТЬ                                                         | OTN  | IEHA |

Для удаления существующей "Причины отключения" необходимо нажать на символ "Корзина".

| тест едо | ) Заявки Отчеты Аналитика <mark>Справочники</mark> Отключения Кај | рта Логи                                  |                    |                  | 🗎 🖶 💄T. (#)      | Выйти |  |  |  |  |  |  |
|----------|-------------------------------------------------------------------|-------------------------------------------|--------------------|------------------|------------------|-------|--|--|--|--|--|--|
| Причи    | Тричины отключений                                                |                                           |                    |                  |                  |       |  |  |  |  |  |  |
| -        |                                                                   |                                           |                    |                  |                  |       |  |  |  |  |  |  |
| Q Ha     | Q         Название         Q НАЙТИ         Ø СБРОСИТЬ         Ф   |                                           |                    |                  |                  |       |  |  |  |  |  |  |
|          | Название                                                          | Виды работ                                | Организация        | Код              | Инфо             |       |  |  |  |  |  |  |
| 1        | Авария                                                            | не указаны                                | 000 "АИС Город"    | orash            | 05.08.2020 12:53 | 5     |  |  |  |  |  |  |
| эù       | Авария                                                            | ГВС<br>ХВС<br>Отопление<br>Электроэнергия | 000 "Правый берег" | avaria           | 10.08.2020 13:48 | 5     |  |  |  |  |  |  |
| I û      | Вторжение пришельцев                                              | ГВС<br>Домофоны<br>Лифты                  | ООО АлиТест        | Intruders        | 04.08.2020 10:32 | Ð     |  |  |  |  |  |  |
| 1 D      | Проведение гидравлических иопытаний                               | не указаны                                | 000 "АИС Город"    | hydraulioTesting | 23.07.2020 20:00 | 5     |  |  |  |  |  |  |
| # 11     | Ремонтные работы                                                  | не указаны                                | 000 "АИС Город"    | RenovationWork.  | 23.07.2020 20:00 | 5     |  |  |  |  |  |  |
| ø û      | Утечка                                                            | не указаны                                | 000 "АИС Город"    | leak             | 23.07.2020 20:00 | 5     |  |  |  |  |  |  |

Далее откроется окно для редактирования "Причины отключения".

При удалении существующей "Причины отключения" выйдет сообщение для подтверждения.

| тест едс |                 |       | Справочники | Отключения |                            | Логи                                     |                                                       |          |           | <b>∎</b> ≅ <b>⊥</b> ⊺   |     |
|----------|-----------------|-------|-------------|------------|----------------------------|------------------------------------------|-------------------------------------------------------|----------|-----------|-------------------------|-----|
| Причин   | ны отключе      |       |             |            |                            | Внимание!                                | ×                                                     |          |           |                         |     |
|          |                 |       |             |            |                            | Вы действительно ж<br>выбранный элемент? | Вы дейотвительно хотите удалить<br>выбранный элемент? |          |           |                         |     |
| Q Ha     | звание          |       | Q HA        | .йти ⊘сбр  | осить                      | ~                                        | ДА НЕТ                                                |          |           | +добав                  | ить |
|          |                 | Haa   | вание       |            |                            | Виды работ                               | Opri                                                  | анизация | Код       | Инфо                    |     |
| e 11     | Авария          |       |             |            | не ук                      | казаны                                   | 000 "АИС Город"                                       |          | crash     | 05.08.2020 12:53        | 9   |
| I Î      | Авария          |       |             |            | ГВС<br>ХВС<br>Отоп<br>Элек | пление<br>строэнергия                    | 000 "Правый бере                                      | sr*      | avaria    | <u>10.08.2020 13:48</u> | 3   |
| I Û      | Вторжение прише | пьцев |             |            | ГВС<br>Домо                | офоны                                    | ООО АлиТест                                           |          | Intruders | 04.08.2020 10:32        | ŋ   |

Невозможно заново создать удаленную "Причину отключения", т.к система выдаст сообщение об ошибке.

| TI | ЕСТ                            | ЕДС | ; Заявки     | Отчёты                   | Аналитика                   | Справочники      | Отключения | Карта  | Логи                                 |                                            |                                                      |                                                                   |         |     |
|----|--------------------------------|-----|--------------|--------------------------|-----------------------------|------------------|------------|--------|--------------------------------------|--------------------------------------------|------------------------------------------------------|-------------------------------------------------------------------|---------|-----|
|    |                                |     | _            |                          | Организация                 | Организация      |            |        |                                      | Создание причин                            | ы отключения                                         | я                                                                 |         | ×   |
|    |                                |     | Отобр        | ажать тольк<br>Отображат | ю служебные<br>гь удаленные | Да Нет<br>Да Нет |            |        |                                      | Системная<br>причина<br>отключения         |                                                      |                                                                   |         | ·   |
|    |                                |     |              |                          |                             | <b>Q</b> НАЙТИ   | Ø СБРОСИТЬ | ^      |                                      | Организация                                | Вторая тест                                          | товая организация1                                                | × ~     |     |
|    |                                |     |              |                          | I                           | Название         |            |        |                                      | Название                                   | Авария                                               |                                                                   |         | - 1 |
|    |                                |     | Авария       |                          |                             |                  |            |        | ГВС                                  | Код                                        | Avariya                                              |                                                                   |         |     |
|    |                                |     |              |                          |                             |                  |            |        | ХВС<br>Газосна<br>Отоплен<br>Электро |                                            | Такой код ужи<br>В это поле можи<br>символы (".,,-,, | е существует<br>но ввести только буквы латинского алфавита,<br>^) | цифры и | и   |
|    |                                |     |              |                          |                             |                  |            | Работы | Группы видов<br>работ лоступные      | Начните вв                                 | од или выберите из списка                            | ×                                                                 | ·       |     |
|    |                                |     |              |                          |                             |                  |            |        | покрасн                              | для отключения                             | 🗙 Газоснаб                                           | бжение                                                            |         |     |
|    | 1                              | ٠   |              |                          |                             |                  |            |        | не указа                             |                                            |                                                      |                                                                   | 07115   |     |
|    | 1                              | 4   |              |                          |                             |                  |            |        | не указ                              |                                            |                                                      | Сохранить                                                         | UTME    | на  |
|    | 1                              | ţ   |              |                          |                             |                  |            |        |                                      |                                            |                                                      |                                                                   |         |     |
|    | 1                              | Û   | Авария       |                          |                             |                  |            |        | Газосна                              | Газоснабжение Вторая тестовая организация1 |                                                      |                                                                   |         |     |
|    |                                | Û   | Авария       |                          |                             |                  |            |        | Газосна                              | бжение                                     | Вторая тестовая организация1                         | зторая тестовая организация1                                      |         |     |
|    | 1                              | Ü   | Вторжение п  | ришельцев                |                             |                  |            |        | ГВС<br>Домофо<br>Лифты               | ны                                         |                                                      | ООО АлиТест                                                       |         |     |
|    | 1                              | Û   | Вторжение п  | ришельцев                | 2                           |                  |            |        | не указа                             | ны                                         |                                                      | ООО АлиТест                                                       |         |     |
|    | ▲ Не удалось обработать данные |     |              |                          |                             |                  |            |        |                                      |                                            |                                                      |                                                                   |         |     |
|    |                                | три | заполнении ф | ормы были,               | допущены оши                | рки              |            |        | Газосна                              | бжение                                     |                                                      | (Служебная)                                                       |         |     |

Удаленную причину отключения можно восстановить, воспользовавшись при этом поисковиком, который находиться в левой части страницы. Необходимо заполнить название, в поле "Отображать удаленные" поставить значение "ДА", затем нажать на кнопку "Найти".

| Прич | ины отключений              |                           |
|------|-----------------------------|---------------------------|
|      | Название                    | Название                  |
|      | Код                         | Код                       |
|      | Организация                 | Организация х             |
|      | Отображать только системные | ДА НЕТ                    |
|      | Отображать удаленные        | ДА НЕТ                    |
|      |                             | <b>Q НАЙТИ</b> Ø СБРОСИТЬ |

Далее на странице отобразиться удаленная причина отключения.

| тестедс                          | Заявки Отчеты А                 | налитика Справочники О | тключения Карта | Логи           |        | 8 :              | ≡ <b>≜</b> т. ( | ൙ Выйти   |  |  |  |
|----------------------------------|---------------------------------|------------------------|-----------------|----------------|--------|------------------|-----------------|-----------|--|--|--|
| Причины отключений               |                                 |                        |                 |                |        |                  |                 |           |  |  |  |
|                                  |                                 |                        |                 |                |        |                  |                 |           |  |  |  |
| Название авария                  |                                 |                        |                 |                |        |                  |                 |           |  |  |  |
| Организация ООО "Правый бераг" ж |                                 |                        |                 |                |        |                  |                 |           |  |  |  |
|                                  | Отображать удаленные            | Да Нет                 |                 |                |        |                  |                 |           |  |  |  |
|                                  |                                 | Q НАЙТИ Ø СБРОСИТ      | гь              |                |        |                  | +доъ            | АВИТЬ     |  |  |  |
|                                  | Название                        | Виды раб               | бот             | Организация    | Код    | Инфо             |                 |           |  |  |  |
| 05                               | Авария                          | не указаны             | 000             | "Правый берег" | avaria | 10.08.2020 14:40 |                 | 5         |  |  |  |
| Строка 1 и                       | із 1 по <b>10 −</b> на страницу |                        |                 | ≺ 1 ≯          |        |                  | Страни          | ца 1 из 1 |  |  |  |

Для восстановления необходимо нажать на символ "Стрелки".

Для подтверждения выйдет сообщение.

| тестедо                          |                             |          |                |         |             | Логи |                                                            |     |     |   | ≜т. ⊛    |        |
|----------------------------------|-----------------------------|----------|----------------|---------|-------------|------|------------------------------------------------------------|-----|-----|---|----------|--------|
|                                  |                             |          |                |         | Внимание! × |      |                                                            |     |     |   |          |        |
| причин                           | ы отключени                 | и        |                |         |             |      | Вы дейотвительно хотите восотановить<br>выбранный элемент? |     |     |   |          |        |
| Название ввария                  |                             |          |                |         |             |      | ДА НЕТ                                                     |     |     |   |          |        |
|                                  | Организ                     | ация 000 | "Правый берег" |         |             |      | <b>x</b> ~                                                 |     |     |   |          |        |
|                                  | Отображать удале            | нные Да  |                |         |             |      |                                                            |     |     |   |          |        |
|                                  |                             | Q H/     | йти 🖉 сбро     | осить 🔨 |             |      |                                                            |     |     |   | +добав   | ить    |
|                                  | Название                    |          | Видь           | работ   |             |      | Организация                                                | Код | Инф | > |          |        |
| e 43                             | Авария не указаны 000 "Прав |          |                |         |             |      |                                                            |     |     |   | 3        |        |
| Спрока 1 из 1 по 10- из отраинку |                             |          |                |         |             |      | < 1 >                                                      |     |     |   | Страница | 1 из 1 |

## После удачного восстановления выйдет сообщение.

| тестед  | IC Заявки Отчеты                  | Аналитика Справочники Отключ          | ения Карта Логи        |        | ■ # #1.          | 🕞 Выйти    |  |  |  |  |  |
|---------|-----------------------------------|---------------------------------------|------------------------|--------|------------------|------------|--|--|--|--|--|
| Причи   | ины отключений                    |                                       |                        |        |                  |            |  |  |  |  |  |
|         |                                   |                                       |                        |        |                  |            |  |  |  |  |  |
|         | Названи                           | Название авария                       |                        |        |                  |            |  |  |  |  |  |
|         | Организаци.                       | л 000 "Правый берег"                  |                        | ж 🛩    |                  |            |  |  |  |  |  |
|         | Отображать удаленны               | е Да Нет                              |                        |        |                  |            |  |  |  |  |  |
|         |                                   | Q НАЙТИ Ø СБРОСИТЬ                    | ^                      | +до    | Бавить           |            |  |  |  |  |  |
|         | Название                          | Виды работ                            | Организация            | Код    | Инфо             |            |  |  |  |  |  |
|         | Авария                            | не указаны                            | 000 "Правый берег"     | avaria | 10.08.2020 14:40 | 5          |  |  |  |  |  |
| Строка  | 1 из 1 по <b>10 ∞</b> на страницу |                                       | < 1 >                  |        | Стран            | ица 1 из 1 |  |  |  |  |  |
|         |                                   |                                       |                        |        |                  |            |  |  |  |  |  |
|         |                                   |                                       |                        |        |                  |            |  |  |  |  |  |
| тест ел | IC Заявки Отцеты                  | Аналитика Справочники Откличе         | ния Карта Доги         |        | B 5 11 A         | Выйти      |  |  |  |  |  |
| _       |                                   |                                       |                        |        |                  |            |  |  |  |  |  |
| Причи   | ны отключений                     |                                       |                        |        |                  |            |  |  |  |  |  |
|         |                                   |                                       |                        |        |                  |            |  |  |  |  |  |
|         | Название                          | е авария                              |                        |        |                  |            |  |  |  |  |  |
|         | Организация                       | ооо "Правый берег"                    |                        | ж ~    |                  |            |  |  |  |  |  |
|         | 0725222271 7722201111             | Da Har                                |                        |        |                  |            |  |  |  |  |  |
|         | on a spanian a yapanemian         | A A A A A A A A A A A A A A A A A A A |                        |        |                  | _          |  |  |  |  |  |
|         |                                   | Q НАЙТИ Ø СБРОСИТЬ                    | ^                      |        | +доба            | зить       |  |  |  |  |  |
|         | Название                          | Вяды работ                            | Организация            | Код    | офи              |            |  |  |  |  |  |
| I D     | Авария                            | не указаны                            | 000 "Правый берег"     | avaria | 10.08.2020 14:53 | Ś          |  |  |  |  |  |
| Строка  | 1 из 1 по <b>10 ∞</b> на страницу |                                       | <pre>&lt; 1 &gt;</pre> |        | Страниц          | а1из1      |  |  |  |  |  |
|         |                                   |                                       |                        |        |                  |            |  |  |  |  |  |
|         |                                   |                                       |                        |        |                  |            |  |  |  |  |  |
|         |                                   |                                       |                        |        |                  |            |  |  |  |  |  |
|         |                                   |                                       |                        |        |                  |            |  |  |  |  |  |
|         |                                   |                                       |                        |        |                  |            |  |  |  |  |  |
| ~       | элемент успешно восстановл        | тен Х                                 |                        |        |                  |            |  |  |  |  |  |

Для просмотра Изменений на странице "Причины отключений" необходимо нажать на символ "Круглой стрелки".

| ТЕСТ ЕДС           | Заявки                                                          | Отчеты    | Аналитика | Справочники | Отключения | Карта | Логи                     |                    |           | <b>≥</b> ⊊ <b>⊥</b> 1 | 👁 Выйти |  |
|--------------------|-----------------------------------------------------------------|-----------|-----------|-------------|------------|-------|--------------------------|--------------------|-----------|-----------------------|---------|--|
| Причины отключений |                                                                 |           |           |             |            |       |                          |                    |           |                       |         |  |
|                    |                                                                 |           |           |             |            |       |                          |                    |           |                       |         |  |
| Q Ha               | Q         Название         Q НАЙТИ         ∅ СБРОСИТЬ         ↓ |           |           |             |            |       |                          |                    |           |                       |         |  |
|                    | Название                                                        |           |           |             |            |       | Виды работ               | Организация        | Код       | Инфо                  |         |  |
| A 11               | Авария                                                          |           |           |             |            |       | не указаны               | 000 "АИС Город"    | orash     | 05.08.2020 12:53      | ø       |  |
| A 12               | г Авария                                                        |           |           |             |            |       | не указаны               | 000 "Правый берег" | avaria    | 10.08.2020 14:53      | 5       |  |
| × ±                | Вторжение п                                                     | ришельцев |           |             |            |       | ГВС<br>Домофоны<br>Лифты | ООО АлиТеот        | Intruders | 04.08.2020 10:32      | \$      |  |
Либо навести мышкой на поле "Инфо", тогда отобразиться окно с датой создания, обновления и ФИО того, кто отредактировал.

| ЕСТ ЕДС            | Заявки                        | Отчеты | Аналитика | Справочники              | Отключения  | Карта                      | Логи               |                  |                             | ■ # <b>L</b> T    |
|--------------------|-------------------------------|--------|-----------|--------------------------|-------------|----------------------------|--------------------|------------------|-----------------------------|-------------------|
| Тричины отключений |                               |        |           |                          |             |                            |                    |                  |                             |                   |
|                    |                               |        |           |                          |             |                            |                    |                  |                             |                   |
| Q Ha:              | Q Название Qнайти Øсбросить 🗸 |        |           |                          |             |                            |                    |                  | +,                          |                   |
|                    | Название                      |        |           |                          |             | Виды работ                 | Организация        | Инфо             |                             |                   |
| ø û                | Авария                        |        |           |                          |             |                            | не указаны         | ООО 'АИС Город'  | crash Дата соо<br>10.08.202 | адания<br>0.13:48 |
| ø û                | т Авария                      |        |           |                          |             | не указаны                 | реления<br>0.14:53 |                  |                             |                   |
| A D                | Вторжение пришельцев          |        |           | ГВС<br>Домофоны<br>Лифты | ООО АлиТест | ровал(а)<br>ин системы<br> |                    |                  |                             |                   |
| * =                |                               |        |           |                          |             |                            | 000 MMC Essent     | BudenuliaTantian | 02-07-0000-00-00            |                   |

## 6.10 Шаблон задач

На странице "Шаблон задач" представлен список шаблонов задач.

| Шабло | ны задач                        |                    |                                                                                                    |                  |     |
|-------|---------------------------------|--------------------|----------------------------------------------------------------------------------------------------|------------------|-----|
|       |                                 |                    |                                                                                                    |                  |     |
|       | Вид работ                       | Вид работ 🗴 🗸      |                                                                                                    |                  |     |
|       | Организация                     | Организация 🗴 🗸    |                                                                                                    |                  |     |
|       | Отображать удаленные            | ДА НЕТ             |                                                                                                    |                  |     |
|       |                                 | Q НИЙТИ Ø СБРОСИТЬ |                                                                                                    | +добав           | ить |
|       | Организация                     | Вид работ          | Шаблоны задач                                                                                                    | Инфо             |     |
| / 0   | огъпоу утжт                     | Порыв трубы ГВС    | 1. прийти<br>2. уйти                                                                                                 | 16.06.2021 09:23 | ອ   |
| / 0   | Вторая тестовая<br>организация1 | запах raзa         | <ol> <li>устранение протечки</li> <li>перекрыть трубу</li> <li>сварка труб</li> <li>отключить подачу газа</li> </ol> | 14.04.2021 13:13 | ອ   |

Для поиска шаблонов задач необходимо воспользоваться поисковиком, который находится в левой части страницы.

| Шабло | ны задач                        |                          |                                                                                           |                  |     |
|-------|---------------------------------|--------------------------|-------------------------------------------------------------------------------------------|------------------|-----|
|       |                                 |                          |                                                                                           |                  |     |
|       | Вид работ                       | Вид работ ж 🗸            |                                                                                           |                  |     |
|       | Организация                     | Организация 🗴 🗸          |                                                                                           |                  |     |
|       | Отображать удаленные            | /JA HET                  |                                                                                           |                  |     |
|       |                                 | <b>Q НИЙТИ</b> ØСЕРОСИТЬ |                                                                                           | +добави          | ить |
|       | Организация                     | Вид работ                | Шаблоны задач                                                                             | Инфо             |     |
| × 0   | огбпоу утжт                     | Порые трубы ГВС          | 1. прийти<br>2. уйти                                                                      | 16.06.2021 09:23 | ా   |
| / 0   | Вторая тестовая<br>организация1 | sanax rasa               | <ol> <li>устранение протечки</li> <li>перекрыть трубу</li> <li>перекрыть трубу</li> </ol> | 14.04.2021 13:13 | 5   |

Чтобы добавить новый шаблон задач необходимо нажать на кнопку "Добавить".

| Шабло       | оны задач                       |                 |                                                                                                    |                         |     |
|-------------|---------------------------------|-----------------|----------------------------------------------------------------------------------------------------|-------------------------|-----|
|             | Вид работ                       | Вид работ 🗴 🗸   |                                                                                                    |                         |     |
| Организация |                                 | Организация 🗙 🗸 |                                                                                                    |                         |     |
|             | Отображать удаленные            | ЛА НЕТ          |                                                                                                    |                         |     |
|             |                                 | Осбросить       |                                                                                                    | +добави                 | ить |
|             | Организация                     | Вид работ       | Шаблоны задач                                                                                                    | Инфо                    |     |
| × 0         | огбпоу утжт                     | Порыв трубы ГВС | 1. прийти<br>2. уйти                                                                                                 | 16.06.2021 09:23        | 9   |
| / 0         | Вторая тестовая<br>организация1 | aanax raaa      | <ol> <li>устранение протечки</li> <li>перекрыть трубу</li> <li>сварка труб</li> <li>отключить подачу газа</li> </ol> | <u>14.04.2021 13:13</u> | 9   |

Далее откроется окно, где необходимо заполнить нужные поля и нажать на кнопку "Сохранить".

| Создан                   | Создание шаблонов задач 🗙 |                                        |      |  |  |  |  |  |  |  |
|--------------------------|---------------------------|----------------------------------------|------|--|--|--|--|--|--|--|
| Oţ                       | оганизация                | ИП Воронцов 🗙                          |      |  |  |  |  |  |  |  |
|                          | Вид работ                 | ХВС (Отсутствие) (Плановые работы) 🛛 🗶 | ~    |  |  |  |  |  |  |  |
| + Добавить шаблон задачи |                           |                                        |      |  |  |  |  |  |  |  |
|                          | Номер                     | Текст шаблона задачи                   |      |  |  |  |  |  |  |  |
| Û                        | 1                         | подключить                             |      |  |  |  |  |  |  |  |
| Û                        | 2                         | отключить                              |      |  |  |  |  |  |  |  |
|                          |                           |                                        |      |  |  |  |  |  |  |  |
|                          |                           | ✓ СОХРАНИТЬ ОТ                         | MEHA |  |  |  |  |  |  |  |

Добавленный шаблон задач отобразится в списке всех задач. Для редактирования шаблона задач необходимо нажать на символ

## "Карандаш".

| Ш                        | абло | оны задач                    |                       |                                                                                                    |
|--------------------------|------|------------------------------|-----------------------|----------------------------------------------------------------------------------------------------|
| -                        |      |                              |                       |                                                                                                    |
| Вид работ Вид р          |      |                              | аработ <b>ж</b> 🗸     |                                                                                                    |
| <b>Организация</b> Орган |      |                              | анизация х 🗸          |                                                                                                    |
| Отображать удаленные ДА  |      |                              | A HET                 |                                                                                                    |
|                          |      | ٩                            | найти @ сбросить      |                                                                                                    |
|                          |      | Организация                  | Вид работ             | Шаблоны задач                                                                                                    |
|                          | r 🗉  | 'юми'                        | Водоотведение (Порыв) | 1. устранение тест                                                                                                   |
| -                        | e ti | "ЮМИ"                        | ГВС (Отсутствие)      | 1. устранение протечки                                                                                               |
| d                        | ¢ ±  | Вторая тестовая организация1 | sanax rasa            | <ol> <li>устранение протечки</li> <li>перекрыть трубу</li> <li>сварка труб</li> <li>отключить подачу газа</li> </ol> |

#### Для удаления "Шаблона задач" необходимо нажать на символ "Корзина".

|     | Организация                  | Вид работ             |
|-----|------------------------------|-----------------------|
| e 🖉 | "ЮМИ"                        | Водоотведение (Порыв) |
| ø 1 | "ЮМИ"                        | ГВС (Отсутствие)      |
| e 1 | Вторая тестовая организация1 | запах газа            |

#### Далее выйдет сообщение о подтверждении удаления.

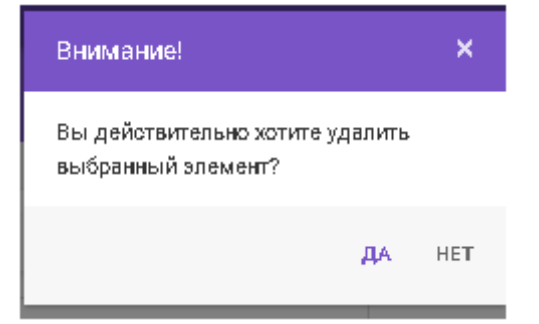

#### После подтверждения система выдаст сообщение об удачном удалении.

| Coravetaue                    |                                                       |                                                                           |                                                                                                    |                                                                                                    |
|-------------------------------|-------------------------------------------------------|---------------------------------------------------------------------------|----------------------------------------------------------------------------------------------------|----------------------------------------------------------------------------------------------------|
|                               | Eng peder                                             | Бид ископрезности                                                         | Шаблоны задач                                                                                                    | Helpo                                                                                                    |
| Гичразниктор на               | nec.                                                  | Порыв турбы ГВС                                                           | 1. станить воду<br>2. засячать воду                                                                                                    | 16.11.2020 13:01                                                                                                    |
| l Geper*                      | азоонебиение                                          | sanax rasa                                                                | 1. устражение протечки<br>2. окерка труб                                                                                                    | 19.11.2020-09.21                                                                                                    |
| g ООО Корењ Бродичие животњие |                                                       | Неуказан                                                                  | <ol> <li>Позматреть в глаза имволного</li> <li>Подойти во оторожи кормы</li> <li>Измерить видтревной и наруковый дивинатры</li> </ol>                                                        | 96.11.2000.12.16                                                                                                    |
| a orpawally                   |                                                       | < 1 >                                                                     |                                                                                                    | Страници                                                                                                    |
|                               | ак организация1 — — — — — — — — — — — — — — — — — — — | as opræssavel PRO<br>Seper* PRODetower<br>Spogawe xosoreue<br>s orpekengr | ая организация1         ГВС         Порчия турбы ГВО           Корен*         Газоонебжение         залах газа           Бродачие хивотеше         Не указан           котренноу         < 1 | сво супенскацией         ГВС         Порые турбы ГВС         1. отсячить коду<br>2. окончить коду           166ре*         Разонабление         запах газа         1. устранение протекой           66ре*         Водрячие ховотячие         не указан         1. устранение протекой           66ре*         Водрячие ховотячие         Не указан         1. Осочитуеть в глаза ховотного<br>2. Подобля со сторони корнии           67реня.су         К. Ханерить вертрененай и квурлений дивинтриг |

Невозможно заново создать удаленный шаблон задач, т.к система выдаст сообщение об ошибке.

|   |                                  | ΕДС                       |                                                               |                                           |                           |       |               | era Kar   | ата Логи   |          |                         |                                         |       |     |         |
|---|----------------------------------|---------------------------|---------------------------------------------------------------|-------------------------------------------|---------------------------|-------|---------------|-----------|------------|----------|-------------------------|-----------------------------------------|-------|-----|---------|
| ш | laɗ                              | бло                       | ны зада                                                       | ч                                         |                           |       |               | Созда     | ме шаблон  | ов задач |                         |                                         |       | ×   |         |
|   |                                  |                           |                                                               |                                           |                           |       |               | 0         | рганизация | 000      | "Правый берег"          |                                         | ×     | ~   | _       |
|   |                                  |                           |                                                               |                                           |                           |       | _             |           |            | Ворган   | изации уже существует т | акой шаблон в статусе                   | удал  | ēн  |         |
|   | Q                                | Ви                        | д работ                                                       |                                           |                           | ۹     | найти 🧣       |           | Вид работ  | Газоо    | вабжение                |                                         | ×     | ~   |         |
|   |                                  |                           |                                                               | Opra                                      | низация                   |       | Ви            | Barg were |            | 38083    | ra1a                    |                                         |       | ~   | 0.04691 |
|   | 🖌 🏦 Вторая тестовая организация1 |                           | r                                                             | вс                                        |                           |       |               |           |            |          |                         |                                         |       |     |         |
|   |                                  |                           |                                                               |                                           |                           | + до  | іазить шабло  | н задачи  |            |          |                         |                                         |       |     |         |
|   |                                  |                           | 000 Корень                                                    | оренњ                                     |                           | E     | Бродячие живс | Номер     |            |          | Текст шабло             | на задачи                               |       |     |         |
|   |                                  |                           |                                                               |                                           |                           |       |               |           | 1          | устр     | нение протечки          |                                         |       |     | й диа   |
|   | Стро                             | ная 1-                    | 3 H3 3 no 50+                                                 | на страницу                               | r                         |       |               |           |            |          |                         |                                         |       |     |         |
|   |                                  |                           |                                                               |                                           |                           |       |               |           |            |          |                         | COMPARIATE                              | OTM   | HA  | =       |
|   |                                  |                           |                                                               |                                           |                           |       |               |           |            |          |                         | • • • • • • • • • • • • • • • • • • • • | 01111 |     |         |
|   |                                  |                           |                                                               |                                           |                           |       |               |           |            |          |                         |                                         |       |     |         |
|   |                                  |                           |                                                               |                                           |                           |       |               |           |            |          |                         |                                         |       |     |         |
|   |                                  |                           |                                                               |                                           |                           |       |               |           |            |          |                         |                                         |       |     |         |
|   | Г                                |                           | - vanaa ofa                                                   |                                           |                           |       |               |           |            |          |                         |                                         |       |     |         |
|   |                                  | При                       | заполнении фо                                                 | ормы были,                                | допущены оши              | 15101 |               |           |            |          |                         |                                         |       |     |         |
|   | Стро                             | ≌<br>как 1-<br>А Н<br>При | 000 Корень<br>3 из 3 по 50+<br>е удалось обр<br>заполнении фо | на отраницу<br>аботать дана<br>ормы были, | г<br>нале<br>допущены сши | ×     | родячие живс  | 2         | Howep      | устра    | Текот шабло             | на задачи<br>✓ сооранить                | оти   | EHA |         |

Удаленный шаблон задач можно восстановить, для этого необходимо воспользоваться поисковиком, который находиться в левой части страницы, далее в параметрах необходимо заполнить поле "Вид работ", в поле "Отображать удаленные" нужно выбрать "ДА", затем нажать на кнопку "Найти".

| Шаблоны задач        |                     |     |   |
|----------------------|---------------------|-----|---|
| _                    |                     |     | _ |
| Buggation            | Facoverbreeve       | н ~ |   |
| Бид неисправности    | Виді немогравности  | н   |   |
| Организация          | Организация         | н   |   |
| Отображить здаленные | Aa Her              |     |   |
|                      | Q.нийти @свлосить A |     |   |

Далее на странице отобразиться удаленный шаблон задач.

| Шаблоны задач                    |                 |               |                   |   |                                          |                  |            |
|----------------------------------|-----------------|---------------|-------------------|---|------------------------------------------|------------------|------------|
|                                  |                 |               |                   |   |                                          |                  |            |
| Виданбет Газориябияние           |                 |               |                   |   |                                          |                  |            |
| Бед ненетральности               | Буд некоправнос | 54            | ×                 | v |                                          |                  |            |
| Организация                      |                 | ж             | ÷                 |   |                                          |                  |            |
| Отображить здаленные Дв. Нег     |                 |               |                   |   |                                          |                  |            |
|                                  | Questina        | 0 CEPOCIETS A |                   |   |                                          | +,80             | MPT5       |
| Opromotional                     |                 | Eag pation    | Бид некотралности |   | Läsänovu sagan                           | Инфо             |            |
| 🖌 🍋 000 "Превыйберег"            |                 | Газоонебжение | 38740 7828        |   | 1. устранение протечки<br>2. сверка труб | 19.11.2020.09.22 | 0          |
| Спрока 1 из 1 по 50+ на ограницу |                 |               | < 1 >             |   |                                          | Ctper            | rua 1 es 1 |

## Для восстановления необходимо нажать на символ "Стрелки".

| Шаблоны задач                            |                       |                  |                   |   |                                                              |                  |               |
|------------------------------------------|-----------------------|------------------|-------------------|---|--------------------------------------------------------------|------------------|---------------|
|                                          |                       |                  |                   |   |                                                              |                  |               |
| Beggader                                 | <b>Feacourthrease</b> | ж                | ~                 |   |                                                              |                  |               |
| Вид неистранизати Егур неистралисти      |                       |                  |                   | ~ |                                                              |                  |               |
| Cip Herrich Bellum                       | Организация           |                  | ж                 | ÷ |                                                              |                  |               |
| Отображать удатенные                     | Дя. Her               |                  |                   |   |                                                              |                  |               |
|                                          | Quotine               | 0 CEPOCITS A     |                   |   |                                                              | +,               | OLABATS       |
| Oprawaage                                |                       | Eng, pation      | Бид немоправности |   | Läsänowu sagan                                               | Инфо             |               |
| n an an an an an an an an an an an an an |                       | Tabooverforenere | 38783 7838        |   | <ol> <li>устранение протечки</li> <li>оварка труб</li> </ol> | 19.11.2000.09.22 | 2             |
| Cripoka 1 vo 1 no 50+ He organisty       |                       |                  | < 1 >             |   |                                                              | Otp              | requir 1 vo 1 |

#### Далее система выдаст сообщение о подтверждении восстановления.

| Внимание!                                     |          | ×     |
|-----------------------------------------------|----------|-------|
| Вы действительно хотите<br>выбранный элемент? | восстанк | овить |
|                                               | да       | HET   |

После подтверждения система выдаст сообщение об успешном восстановлении.

| Шабло      | ны задач                        |                |               |          |   |
|------------|---------------------------------|----------------|---------------|----------|---|
|            |                                 |                |               |          |   |
|            | Вид работ                       | Газоснабжение  |               |          |   |
|            | Вид неисправности               |                | ти            |          |   |
|            | Организация                     | Организация    |               |          |   |
|            | Отображать удаленные            | Да Нат         |               |          |   |
|            |                                 | <b>Q</b> НАЙТИ | ⊘сБРОСИТЬ     | ^        |   |
|            | Организаци                      | 19             | В             | ид работ |   |
| e û        | 000 "Правый берег"              |                | Газоснабжения | e        | 3 |
| Строка 1 г | из 1 по <b>50 →</b> на страницу |                |               |          |   |
|            |                                 |                |               |          |   |
|            |                                 |                |               |          |   |
|            |                                 |                |               |          |   |

Для просмотра изменений по шаблонам задач необходимо нажать на символ "Круглой стрелки".

| u | Шаблоны задач |                      |                    |                   |                                          |                  |      |
|---|---------------|----------------------|--------------------|-------------------|------------------------------------------|------------------|------|
|   | Q, fito       | оснябляние           | онийти Форгосить 🛩 |                   |                                          | +,8064.84        | etta |
|   |               | Организация          | Eng pader          | Бид некоправности | Цёнблоны задач                           | Инфо             |      |
|   | 1             | 000 "Tipesuik deper" | Газоонатбикењие    | sanax rasa        | 1. устранение протечки<br>2. окарка труб | 19.11.2020 09.33 | 9    |

Далее откроется страница, где отображаются все изменения по данному шаблону задач.

| История изменений записи типа "Шаблоны задач" |                    |                       |                    |                                                                   |  |
|-----------------------------------------------|--------------------|-----------------------|--------------------|-------------------------------------------------------------------|--|
|                                               | Просмотр изменений |                       |                    | История изменений                                                 |  |
|                                               | До изменения       |                       | После изменения    | Сайгушева Ютия Юрьевна                                            |  |
|                                               | 000 "Превый берег" | Организация<br>ни     | 000 "Превый берег" | 19.11.2020 9.33.29<br>Сайтушева Юлия Юрьевна                      |  |
|                                               | Газоснабжение      | Bag polor             | Пазоонабжение      | 19.11.2020 9:23:38<br>Сайгушева Юпен Юрьевна                      |  |
|                                               | Sariox rasa        | Бид некоправности<br> | senex rese         | 19.11.2020 9:21:38<br>Сайушева Юнин Юрьевна<br>19.12.2020 8:25:55 |  |
|                                               | 19.11.2020 9:16:24 | Дата ооздания<br>•••  | 19.11.2020 9:16:24 | 19.11.2020 9.10.29                                                |  |
|                                               | 19.11.2020 9:23:38 | Дата обновления<br>→  | 19.11.2020 9:33:29 |                                                                   |  |
|                                               | True               | Удален                | Felse              |                                                                   |  |
|                                               | 88P10T5C8          |                       |                    |                                                                   |  |

Чтобы вернуться на страницу списка "Шаблонов задач", необходимо нажать на кнопку "Вернуться"

| гория изменений записи тип | а "Шаблоны задач"   |                       |                     |                                                  |
|----------------------------|---------------------|-----------------------|---------------------|--------------------------------------------------|
|                            | Просмотр изменений  |                       |                     | История изменений                                |
|                            | До изменения        |                       | После изменения     | Балаболина Мария Игоревна                        |
|                            | огблоу утжт         | Организация           | ОГБПОУ УТЖТ         | 16.06.2021 9:23:52                               |
|                            |                     | $\longleftrightarrow$ |                     | Воронцов Алексей Николаев                        |
|                            | Порыв трубы ГВС     | Вид работ             | Порыв трубы ГВС     | 14.04.2021 13:16:11                              |
|                            |                     | $\leftrightarrow$     |                     | Воронцов Алексей Николаев<br>14.04.2021 13:16:04 |
|                            | 14.04.2021 13:15:22 | Дата создания         | 14.04.2021 13:15:22 | 14.04.2021 10.10.04                              |
|                            |                     | $\leftrightarrow$     |                     | Воронцов Алексей Николаев<br>14.04.2021 13:15:22 |
|                            | 14.04.2021 13:16:11 | Дата обновления       | 16.06.2021 9:23:52  |                                                  |
|                            |                     | <b>→</b>              |                     |                                                  |
|                            | Нет                 | Удален                | Нет                 |                                                  |
|                            |                     | $\leftrightarrow$     |                     |                                                  |
|                            | ВЕРНУТЬСЯ           |                       |                     |                                                  |
|                            |                     |                       |                     |                                                  |

6.11 Транспорт

На странице "Транспорт" отображается весь список имеющегося транспорта

#### в Организации.

| Транспорт |                                  |  |  |  |  |
|-----------|----------------------------------|--|--|--|--|
| Q Hat     | звание Q найти Ø СБРОСИТЬ 🗸      |  |  |  |  |
|           | Название                         |  |  |  |  |
| e 🖞       | Личный автомобиль Директора      |  |  |  |  |
| e 🗈       | Автомобиль для выезда по заявкам |  |  |  |  |
| ø 🗈       | Автомобиль для сантехников       |  |  |  |  |
| ø 🖞       | Автомобиль для газовиков         |  |  |  |  |

Чтобы найти определенный транспорт можно воспользоваться поисковиком, который находиться в левой части страницы.

| Транспорт |                                  |  |  |  |  |
|-----------|----------------------------------|--|--|--|--|
|           |                                  |  |  |  |  |
| Q Has     | звание Q найти Ø сбросить 🗸      |  |  |  |  |
|           | Название                         |  |  |  |  |
| Ø 🗇       | Личный автомобиль Директора      |  |  |  |  |
| e 🗇       | Автомобиль для выезда по заявкам |  |  |  |  |
| e 🗇       | Автомобиль для сантехников       |  |  |  |  |
| Ø 🖞       | Автомобиль для газовиков         |  |  |  |  |

Чтобы раскрыть/закрыть фильтр, необходимо нажать на "стрелку".

#### Транспорт

| Q                                                                                                    | Наз | азвание Q найти Ø сбросить -     |  |
|----------------------------------------------------------------------------------------------------|-----|----------------------------------|--|
|                                                                                                    |     | Название                         |  |
| æ                                                                                                    | Û   | Личный автомобиль Директора      |  |
| æ                                                                                                    | Û   | Автомобиль для выезда по заявкам |  |
| e de la constante de la constante de la consta | Û   | Автомобиль для сантехников       |  |
| and the second second sec                                                                                                    | Û   | Автомобиль для газовиков         |  |

| Транспорт            |                    |     |  |
|----------------------|--------------------|-----|--|
|                      |                    |     |  |
| Название             | Название           |     |  |
| Организация          | Организация        | ж ~ |  |
| Отображать удаленные | ДА НЕТ             |     |  |
|                      | Q НАЙТИ Ø СБРОСИТЬ |     |  |

Далее необходимо заполнить нужные поля для поиска и нажать на кнопку "Найти".

| Транспорт | r                    |                           |     |
|-----------|----------------------|---------------------------|-----|
| _         | [                    |                           |     |
|           | Название             | Название                  |     |
|           | Организация          | Организация               | * ~ |
|           | Отображать удаленные | ДА НЕТ                    |     |
|           |                      | <b>Q НАЙТИ</b> Ø СБРОСИТЬ |     |

Чтобы очистить фильтры необходимо нажать на кнопку "Сбросить".

| Транспорт            |                           |     |
|----------------------|---------------------------|-----|
|                      |                           |     |
| Название             | Название                  |     |
| Организация          | Организация               | * ~ |
| Отображать удаленные | ДА НЕТ                    |     |
|                      | <b>Q НАЙТИ</b> Ø СБРОСИТЬ |     |

Чтобы добавить новый транспорт, необходимо нажать на кнопку "Добавить".

| Транспорт            |                            |            |
|----------------------|----------------------------|------------|
|                      |                            |            |
| Название             | Название                   |            |
| Организация          | Организация 🗴 🗸            |            |
| Отображать удаленные | да нет                     |            |
|                      | <b>Q НАЙТИ</b> ØCEPOCHTE A | + ДОБАВИТЬ |

Откроется окно, где необходимо заполнить нужные поля и нажать на кнопку "Сохранить".

|   | Создание нового т        | ранспорта   | ×      |
|---|--------------------------|-------------|--------|
| ł | Организация              | ИП Воронцов | ж ~    |
|   | Название                 | УАЗ         |        |
|   | Государственный<br>номер | АБ785ВА     |        |
|   | Модель                   | Патриот     |        |
|   |                          |             | OTMEHA |

Добавленный транспорт отобразиться в списке возможного Транспорта.

|                  | opianiaaqnii | государственный номер | модель  | νιάφο            |   |
|------------------|--------------|-----------------------|---------|------------------|---|
| 🖌 🖞 УАЗ ИП Ворон | А А          | 46785BA               | Патриот | 02.06.2022 16:21 | 5 |

Для редактирования необходимо нажать на символ "Карандаш" или на название транспорта.

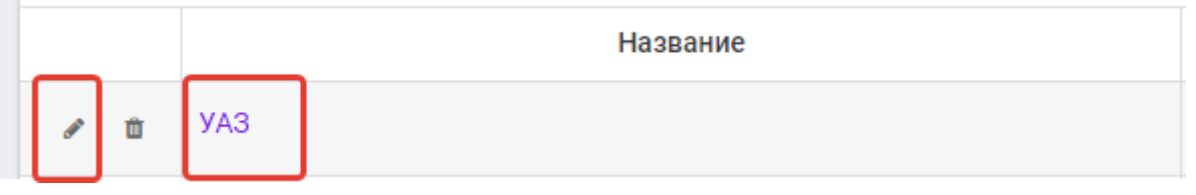

Далее откроется окно, где необходимо внести изменения и нажать на кнопку "Сохранить".

| Редактирование т         | гранспорта    | ×     |
|--------------------------|---------------|-------|
| Организация              | ИП Воронцов 🗶 | ~     |
| Название                 | УАЗ           |       |
| Государственный<br>номер | АБ785ВА       |       |
| Модель                   | Патриот       |       |
|                          |               | /IEHA |

Чтобы удалить имеющийся Транспорт необходимо нажать на символ "Корзина".

🖋 💼 УАЗ

Далее необходимо подтвердить удаление.

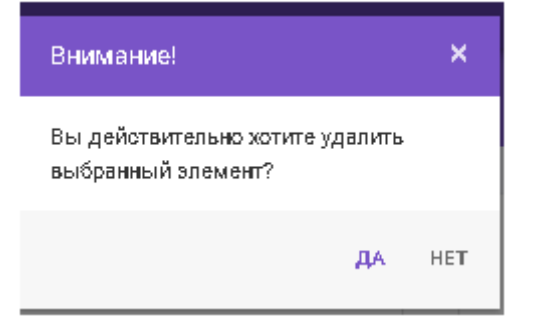

После подтверждения выбранный элемент будет удален и отобразиться сообщение об успешном удалении.

|        |      | Название                         |
|--------|------|----------------------------------|
| ø      | t    | Тест                             |
| (MAR)  | ţ    | УАЗ                              |
| Удал   | тено | Прочий                           |
| 642    | Û    | Универсальный                    |
| 642    | Û    | Прочие                           |
| 642    | Û    | автомобиль сантехника            |
| ø      | Û    | Трактор для чистки снега         |
|        | Û    | Автомобиль для газовиков         |
|        | Û    | Автомобиль для сантехников       |
| ø      | Û    | Автомобиль для выезда по заявкам |
| 4      | ✓ у  | даление произошло успешногора 🗙  |
| Can be | Ü    | снегоуборочная машина            |

Невозможно заново создать удаленный Транспорт, т.к система выдаст сообщение об ошибке.

| Teauar     |                                                                            |                                            | Создание       | нового тр       | ранспорта                  |                               | ,            | ¢.             |               |                  |             |
|------------|----------------------------------------------------------------------------|--------------------------------------------|----------------|-----------------|----------------------------|-------------------------------|--------------|----------------|---------------|------------------|-------------|
| транск     | порт                                                                       |                                            | Opress         | 10,000          | 000 "MMC Papezg"           |                               | ж ~          |                |               |                  |             |
|            | Passarra                                                                   | Название                                   | ~              | 0.000-000       | Автонобить для сенте       | NENDS                         |              |                |               |                  |             |
|            | Срганизация                                                                | Органисация                                | Гакурарсти     | normal<br>norma | C796P073                   |                               |              |                |               |                  |             |
|            | Отобранать здаленные                                                       | Да. Her                                    | ,              | Migana          | Лада калина                |                               |              |                |               |                  |             |
|            |                                                                            | Q.найти @свросить                          |                |                 |                            | ✓ COMMUNITS                   | OTMEN        |                |               | +.0              | GARATE      |
|            |                                                                            | Hazaanee                                   |                | 0               | phreer steel               | Геордарств                    | cessik nov   |                | Модель        | Инфо             |             |
| / 1        | Ленный затонобеть Директор                                                 | 54                                         |                | 0 %40 Fop       | xa'                        | Y123T#73                      |              |                | Ford          | 14.10.2020 16.49 | 9           |
| 1 2        | Автомобить для выезде по за                                                | ARBITRA .                                  |                | IO 14440 Fep    | ne"                        | 8456/1073                     |              |                | KIA           | 14 10 2000 16 50 | 5           |
| Строки 1   | d vo d no <b>50+</b> we orpeway                                            |                                            |                |                 | < 1                        | >                             |              |                |               | Crpa             | espi 1 mi 1 |
|            |                                                                            |                                            |                |                 |                            |                               |              |                |               |                  |             |
|            |                                                                            |                                            |                |                 |                            |                               |              |                |               |                  |             |
| <b>A</b> * | rle jąganoos ofipationams "gamesie<br>mot insiert duplicate key now in obj | jeat 'aba Transports' with unique index 'a | (Transports_Or | genization      | d_LicensePlate'. The dupli | sate key value is (2, C756PC) | 72). The sta | tement has bee | n terminated. |                  |             |

Удаленный транспорт можно восстановить, для этого необходимо воспользоваться поисковиком, который находиться в левой части страницы,

далее в параметрах необходимо заполнить поле "Название", в поле

"Отображать удаленные" нужно выбрать "ДА", затем нажать на кнопку "Найти".

| Транспорт            |                           |     |
|----------------------|---------------------------|-----|
|                      |                           |     |
| Название             | уаз                       |     |
| Организация          | Организация               | * ~ |
| Отображать удаленные | ДА НЕТ                    |     |
|                      | <b>Q НАЙТИ</b> Ø СБРОСИТЬ |     |

Удаленный транспорт отобразиться в таблице.

|     | Massawet                  | Oprawsauw | Государственный комер | Magana      | Инфо |   |
|-----|---------------------------|-----------|-----------------------|-------------|------|---|
| 1 " | Автонобить для сентехниса |           |                       | Лада казына |      | σ |

Для его восстановления необходимо нажать на символ "Стрелки".

|     | УАЗ            |
|-----|----------------|
|     | Rectavorute    |
| / 1 | стипосроиЛьный |

Далее необходимо подтвердить восстановление.

| Внимание!                                              | ×    |
|--------------------------------------------------------|------|
| Вы действительно хотите восстано<br>выбранный элемент? | вить |
| ДА                                                     | HET  |

Далее после восстановления система выдаст сообщение об успешном восстановлении.

| Трансг   | торт                            |                           |
|----------|---------------------------------|---------------------------|
|          |                                 |                           |
|          | Название                        | уаз                       |
|          | Организация                     | Организация               |
|          | Отображать удаленные            | <b>ДА</b> HET             |
|          |                                 | <b>Q НАЙТИ</b> Ø СБРОСИТЬ |
|          | Название                        | Организация               |
| / 0      | УАЗ                             | ИП Воронцов               |
| Строка 1 | из 1 по <b>50 -</b> на страницу |                           |
|          |                                 |                           |
|          |                                 |                           |
|          |                                 |                           |
|          |                                 |                           |
|          |                                 |                           |
|          |                                 |                           |
| . v.     | Элемент успешно восстановлен    | ×                         |

Для просмотра изменений необходимо нажать на символ "Круглой стрелки".

| 1 2 | Личный автомобить Директора      | DOD "NHC Topsig" | Y123TP73  | Ford | 14.10.2020 16:49 | 9 |
|-----|----------------------------------|------------------|-----------|------|------------------|---|
| 1.  | Автонобить для вынада го заявкам | 000 %H0 Fopog*   | 8456/1073 | KA   | 14.10.2020 16.50 | 2 |

Далее откроется страница, где будут изображены все изменения по данному виду Транспорта.

| До изменения |                               | После изменения             | Сайгушева Юлия Ю <u>рьевна</u> |
|--------------|-------------------------------|-----------------------------|--------------------------------|
|              | Название<br>→                 | Личный автомобиль Директора | 14.10.2020 16:49:18            |
| Δ            | Организация<br>→              | ООО "АИС Город"             |                                |
|              | Государственный<br>номер<br>→ | У123ТР73                    |                                |
| Добавление в | Модель<br>→                   | Ford                        |                                |
| систему      | Дата создания<br>→            | 14.10.2020 16:49:18         |                                |
|              | Дата обновления<br>→          | 14.10.2020 16:49:18         |                                |
|              | Удален<br>→                   | False                       |                                |

Чтобы перейти на страницу списка "Транспорта" необходимо нажать на кнопку "Вернуться".

## 6.12 Инвентари

На странице "Инвентари" отражается весь имеющийся инвентарь по организации.

| Инвентари |                         |                   |  |  |
|-----------|-------------------------|-------------------|--|--|
|           |                         |                   |  |  |
| Q Ha      | звание Q найти Ø        | СБРОСИТЬ 🗸        |  |  |
|           | Название                | Инвентарный номер |  |  |
| e 🗆       | Газонокосилка           | 4569873           |  |  |
| ø 🗉       | Лопата для чистки снега | 135789            |  |  |
| e 🗆       | Набор инструментов      | 9743              |  |  |
| / 0       | Набор инструментов      | 370000454         |  |  |
| ø 🗇       | ручка                   | кар               |  |  |

Для поиска можно использовать фильтр, который находится в левой части страницы.

## Инвентари

| ٩                                                                                                    | Наз | вание Q найти Ø         | сбросить          |
|----------------------------------------------------------------------------------------------------|-----|-------------------------|-------------------|
|                                                                                                    |     | Название                | Инвентарный номер |
| ø                                                                                                    | Û   | Газонокосилка           | 4569873           |
| e de la constante de la constante de la consta | Û   | Лопата для чистки снега | 135789            |
| e an an an an an an an an an an an an an                                                                                                    | Û   | Набор инструментов      | 9743              |
| e an an an an an an an an an an an an an                                                                                                    | Û   | Набор инструментов      | 370000454         |
| ø                                                                                                    | Û   | ручка                   | кар               |

# Для раскрытия дополнительных фильтров необходимо нажать на символ "Стрелки".

| Инвент | Инвентари               |                   |  |  |  |
|--------|-------------------------|-------------------|--|--|--|
| _      |                         |                   |  |  |  |
| Q Ha   | звание Q найти Ø        | СБРОСИТЬ          |  |  |  |
|        | Название                | Инвентарный номер |  |  |  |
| e 1    | Газонокосилка           | 4569873           |  |  |  |
| / t    | Лопата для чистки снега | 135789            |  |  |  |
| / 0    | Набор инструментов      | 9743              |  |  |  |
| / 1    | Набор инструментов      | 370000454         |  |  |  |
| e 🖞    | ручка                   | кар               |  |  |  |

После необходимо заполнить нужные фильтры и нажать на кнопку "Найти".

| Инвентари |                         |                   |  |  |
|-----------|-------------------------|-------------------|--|--|
|           |                         |                   |  |  |
| Q Ha:     | звание Q найти Ø        | СБРОСИТЬ 🗸        |  |  |
|           | Название                | Инвентарный номер |  |  |
| ø 🛍       | Газонокосилка           | 4569873           |  |  |
| ø 🛍       | Лопата для чистки снега | 135789            |  |  |
| ø 🗇       | Набор инструментов      | 9743              |  |  |
| ø 🛍       | Набор инструментов      | 370000454         |  |  |
| ø ü       | ручка                   | кар               |  |  |

Чтобы очистить фильтр необходимо нажать на кнопку "Сбросить".

| Q Название | <b>Q</b> НАЙТИ | Ø СБРОСИТЬ | * |
|------------|----------------|------------|---|
|            |                |            |   |

Чтобы добавить новый инвентарь необходимо нажать на кнопку "Добавить".

| Инвен | Инвентари                                     |                   |                  |                  |   |  |  |
|-------|-----------------------------------------------|-------------------|------------------|------------------|---|--|--|
| Q H   | Q     Hassen     Q Hultz     @ GRPOORTs     V |                   |                  |                  |   |  |  |
|       | Mazaareet                                     | Инвектарный комер | Oprawaaujen      | Helpo            |   |  |  |
| 1.1   | Лопета для чистки онега                       | 125789            | 000 "MMC Papeag" | 15.10.2020 10.12 | Ð |  |  |
| 1.0   | CaspoveuR emeper                              | 123654799         | 000 "MMC Fapig"  | 15.10.2020 10:11 | 9 |  |  |

Далее откроется окно, где необходимо заполнить нужные поля и нажать на кнопку "Сохранить".

| Создание инвентаря   |             |             |            |  |
|----------------------|-------------|-------------|------------|--|
| Организация          | ИП Лифтовик |             | <b>x</b> ~ |  |
| Название             | Тестовый    |             |            |  |
| Инвентарный<br>номер | 135789      |             |            |  |
|                      |             | ✓ СОХРАНИТЬ | OTMEHA     |  |

Для редактирования необходимо нажать на символ "Карандаш" или на название инвентаря.

| Ин | зент | гари                    |                   |
|----|------|-------------------------|-------------------|
| _  |      |                         |                   |
| Q  | Haa  | звание Q найти          | ⊘ СБРОСИТЬ ✓      |
|    |      | Название                | Инвентарный номер |
|    | ů    | Газонокосилка           | 4569873           |
|    | Û    | Лопата для чистки снега | 135789            |
| ø  | Û    | Набор инструментов      | 370000454         |

Далее откроется окно для редактирования, где необходимо внести изменения и нажать на кнопку "Coxpaнить".

| Редактирование и     | нвентаря        | ×      |
|----------------------|-----------------|--------|
| Организация          | ООО "АИС Город" | * ~    |
| Название             | Газонокосилка   |        |
| Инвентарный<br>номер | 4569873         | 1      |
|                      |                 | OTMEHA |

После система выдаст сообщение .

| Q   | Ha | звание Q найти Q        |
|-----|----|-------------------------|
|     |    | Название                |
| æ   | ŵ  | Газонокосилка           |
| c#3 | ŵ  | Лопата для чистки снега |
| æ   | ŵ  | Сварочный аппарат       |
|     |    |                         |
|     |    |                         |
|     |    |                         |
|     |    |                         |

Для удаления необходимо нажать на символ "Корзина".

| Инвентари |                         |  |  |  |  |
|-----------|-------------------------|--|--|--|--|
| Q Has     | звание Q найти          |  |  |  |  |
|           | Название                |  |  |  |  |
| ø 🖻       | Газонокосилка           |  |  |  |  |
| e 🗉       | Лопата для чистки снега |  |  |  |  |

Далее отобразится сообщение для подтверждения.

| Внимание!                                        |       | ×   |
|--------------------------------------------------|-------|-----|
| Вы действительно хотите уд<br>выбранный элемент? | алить |     |
|                                                  | да    | HET |

После подтверждения отобразиться сообщение об успешном удалении.

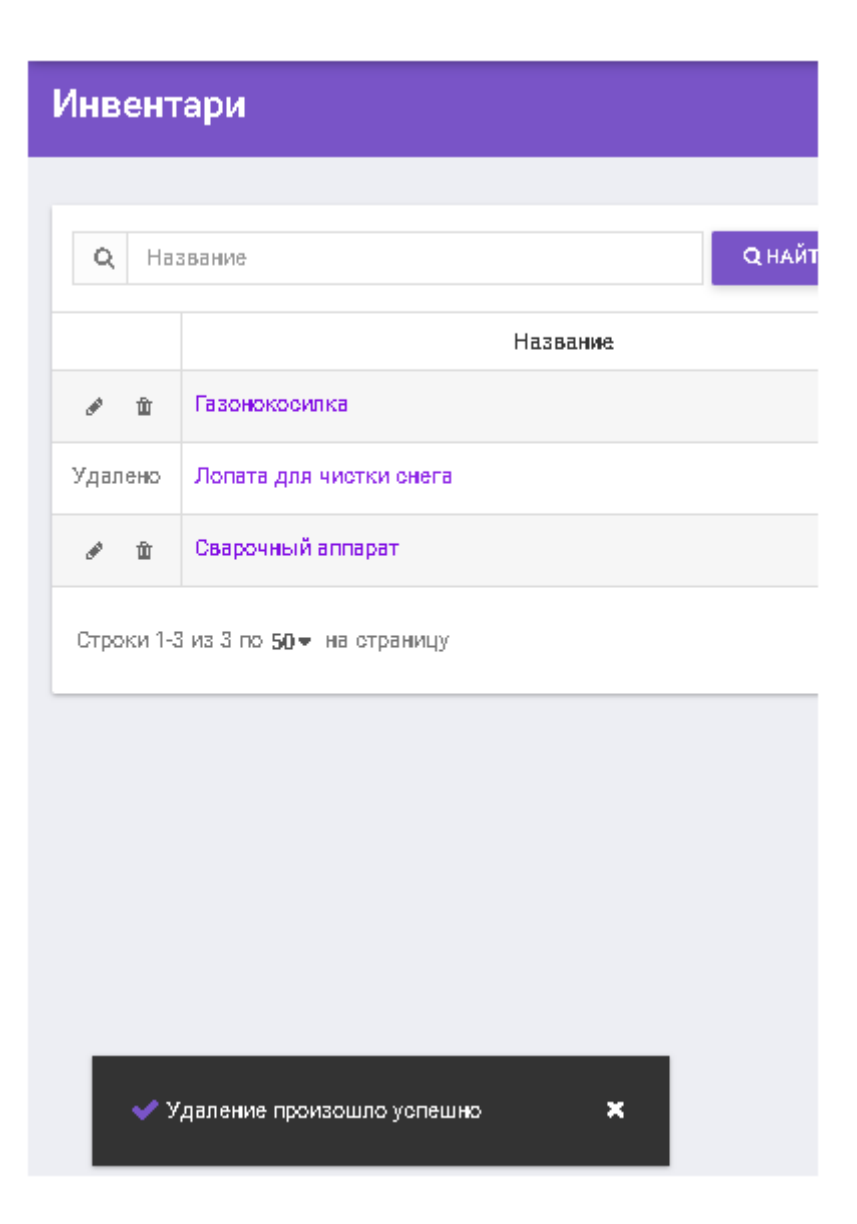

Невозможно заново создать удаленный инвентарь, система выдаст сообщение: "Запись с таким инвентарным номером была удалена, восстановите её либо измените инвентарный номер"

| ж ~  |
|------|
|      |
|      |
| h    |
| OTME |
|      |
|      |
|      |
|      |
|      |
|      |
|      |
|      |
|      |

Удаленный "Инвентарь" можно восстановить, для этого необходимо воспользоваться поисковиком, который находиться в левой части страницы, далее в параметрах необходимо заполнить поле "Название", в поле "Отображать удаленные" нужно выбрать "ДА", затем нажать на кнопку "Найти".

| Инвентар | и                    |                    |   |   |
|----------|----------------------|--------------------|---|---|
|          |                      |                    |   |   |
|          | Название             | Название           |   |   |
|          | Отображать удаленные | ДА НЕТ             |   |   |
|          | Организация          | Организация        | × | ~ |
|          |                      | Q НАЙТИ Ø СБРОСИТЬ |   |   |

## На странице отобразиться удаленный Инвентарь.

| Инвент | гари                    |                      |                   |             |
|--------|-------------------------|----------------------|-------------------|-------------|
|        |                         |                      |                   |             |
|        | Название                | лопата               |                   |             |
|        | Отображать удалежные    | Да Нет               |                   |             |
|        | Организация             | Организация          | х ~               |             |
|        |                         | Q найти ⊗ сбросить ∧ |                   |             |
|        |                         | Название             | Инвентарный номер | Организация |
| 15     | Лопата для чистки онега |                      |                   |             |

#### Чтобы его восстановить необходимо нажать на символ "Стрелки".

|                                | 135789 |
|--------------------------------|--------|
| Строк Восстановить на отраницу |        |

Далее отобразится сообщение для подтверждения восстанов. После подтверждения система выдаст сообщение об успешном восстановлении.

| Инвент     | ари                         |             |           |
|------------|-----------------------------|-------------|-----------|
|            |                             |             |           |
|            | Название                    | лопата      |           |
|            | Отображать удаленные        | Да Нет      |           |
|            | Организация                 | Организация |           |
|            |                             | Q НАЙТИ     | © СБРОСИТ |
|            |                             | Название    |           |
| e û        | Лопата для чистки снега     |             |           |
| Строка 1 и | из 1 по 50 ▼ на страницу    |             |           |
|            |                             |             |           |
|            |                             |             |           |
|            |                             |             |           |
| <b>~</b> s | лемент успешно восстановлен | ×           |           |

Для просмотра изменений необходимо нажать на символ "Круглой стрелки".

|     | Habbanet                | Инвектарный конер | Oprawoaujen     | Vielo            |   |
|-----|-------------------------|-------------------|-----------------|------------------|---|
| 1.1 | Газононоонтка           | 4561073           | 000 %MC Papeg*  | 16.10.2020-08.25 | Ð |
| 1.2 | Лопета для чистки онега | 135709            | 0.00 %MC Fopog* | 16 10 2020 08 54 | 9 |
| 1.1 | Сверочний аллерат       | 123654799         | 0.00 %MC Popug* | 15.10.2020 10:11 | 0 |

Далее откроется страница, где отображается вся история изменений по данному Инвентарю.

| росмотр илизначий        | История исменный |                           |                                  |
|--------------------------|------------------|---------------------------|----------------------------------|
| Да есновни               |                  | Перте изменени            | Collegeone Real Operation        |
| 2006 Well Paper          | 2010-0010-0      | 0.00 Well Hand            | The response is set as           |
|                          | designed most    |                           | 16 10 2020 E 54 01               |
|                          |                  |                           | Califyruisa Kiran Kipunana       |
| Darters gas source our s | 112202-000       | Parista gas source over a | 18.14.2000 8.90.0                |
|                          |                  |                           | 18.10 2020 2 28 12               |
|                          | That collines    |                           | Ordergueese Kitole Kitole Kitole |
| 18, 10, 2020 8, 54, 64   | Дета obsoarcese  | 16 10 2000 2 54.45        |                                  |
| True                     | Yganee           | False                     |                                  |

Чтобы вернуться назад на страницу списка Инвентаря необходимо нажать на кнопку "Вернуться".

| worth summariants                                                                                                    |                   |                             | История истациялый                               |
|----------------------------------------------------------------------------------------------------|-------------------|-----------------------------|--------------------------------------------------|
| Dis Altantation                                                                                                    |                   | Пасле измонова              | Califyrous Row Rysense                           |
| 1006 Well Paging*                                                                                                    | 2010-0010-0       | 0.00 Net Parat              | 16 10 2020 2 54 45                               |
|                                                                                                    | - 14              |                             | Collegendes Onen Operants                        |
| 121794                                                                                                    | conceptual margi- | 121250                      | The second second second second                  |
|                                                                                                    | -                 |                             | Califyupian Kiran Kipunana<br>18.10.0020 8.52.17 |
| Darters gan sources over a                                                                                                    | 110.000           | Parieta gan solution over a |                                                  |
|                                                                                                    | -                 |                             | 18,10 2000 8 28 12                               |
| Up of the second second | These confidences | 18,14,2000,10,12,27         | Collegence Know Operation                        |
|                                                                                                    |                   |                             | 15 10 2020 10 10 27                              |
| 38, 10, 2026 & 54, 01                                                                                                    | Дета obiosnowe    | 16 10 2000 2 54 45          |                                                  |
| True                                                                                                    | Удален            | False                       |                                                  |
|                                                                                                    |                   |                             |                                                  |

## 7. Справочный раздел

Для просмотра справочного раздела необходимо на панеле меню нажать на кнопку "Справочный раздел".

Далее откроется страница, где отображается справочная информация по

|                                                                                                    |                         | 🛛 🔃 🛣 ver. 4.1.3 🗘 着 💄 Cairryweaa Ю. Ю. 🗧                                                                                                    |
|----------------------------------------------------------------------------------------------------|-------------------------|----------------------------------------------------------------------------------------------------|
| стеме.                                                                                                  |                         |                                                                                                    |
| Э Если вы не нашли ответ на интересующий вас вопрос и<br>или по электронной почте kandaulov@aisgorod.ru | или у вас возникли проб | ілемы с функционалом сайта, информацию можно уточнить по телефону <b>271507</b>                                                                                                   |
| еоинструкции                                                                                            |                         | Документация для скачивания                                                                                                    |
| лавная страница                                                                                         | ~                       | 🖹 Руководство по эксплуатации системы                                                                                                    |
| аздел "Заявки"                                                                                          | ~                       | Ссылки на документацию к АРІ                                                                                                    |
| аздел "Отключения"                                                                                      | ~                       | СЭ Документация к АРІ                                                                                                    |
| аздел "Карта"                                                                                           | ~                       | G⊃ Swagger                                                                                                    |
| аздел "Управление"                                                                                      | ~                       | Текушая версия системы 3.4.0                                                                                                    |
|                                                                                                    |                         | Последнее обновление<br>#73116 Изменена логика создания записей в справочных таблицах<br>#79971 На Главной странице, в части фильтра для сводки, перенесена<br>кнопка "Применить" |
|                                                                                                    |                         | #80174 Усовершенствован внешний вид таблицы во вкладке "Список<br>заявок" на странице "Заявки"                                                                                    |
|                                                                                                    |                         | #80383 Добавлен новый признак организации "Подрядчики", который<br>позволяет на этапе планирования передать заявку в другую организацию                                           |
|                                                                                                    |                         | <b>#80566</b> Доработан внешний вид документа "Наряд-Заявка"                                                                                                    |
|                                                                                                    |                         | #80611 Исправлено отображение возвращаемого значения в АРІ                                                                                                    |

В карточке "Видеоинструкции" имеется возможность просмотра видео по работе в системе. Для открытия нужного раздела необходимо нажать на

кнопку

| Справочный раздел |                                                                                                    |              |
|-------------------|----------------------------------------------------------------------------------------------------|--------------|
|                   | Если вы не нашли ответ на интересующий вас вопрос или у вас во<br>88422271507 или по электронной почте kandaulov@aisgorod.ru | зникли пробл |
|                   | Видеоинструкции                                                                                                    |              |
|                   | Главная страница                                                                                                    | *            |
|                   | Раздел "Заявки"                                                                                                    | ~            |
|                   | Раздел "Отключения"                                                                                                    | ~            |
|                   | Раздел "Карта"                                                                                                    | ~            |
|                   | Раздел "Управление"                                                                                                    | ~            |
|                   |                                                                                                    |              |

далее откроется список доступных видеороликов

|           |      | -             |         |  |
|-----------|------|---------------|---------|--|
| <b>DO</b> |      |               | 00      |  |
|           |      | <b>D</b> 11 2 | I = [-1 |  |
|           | <br> | _             |         |  |
|           |      |               |         |  |

|   | Если вы не нашли ответ на интересующий вас вопрос или у вас возникли про<br>88422271507 или по электронной почте kandaulov@aisgorod.ru |   |  |  |  |
|---|----------------------------------------------------------------------------------------------------|---|--|--|--|
| В | видеоинструкции                                                                                                    |   |  |  |  |
|   | Главная страница                                                                                                    | ~ |  |  |  |
|   | Раздел "Заявки"                                                                                                    | ^ |  |  |  |
|   | Страница "Список заявок" фильтры                                                                                                    |   |  |  |  |
|   | Справка на странице заявок                                                                                                    |   |  |  |  |
|   | Создание заявки                                                                                                    |   |  |  |  |
|   | Обработка заявки под ролью Оператор                                                                                                    |   |  |  |  |
|   | ▶ Страница "Список заявок" кнопка "CSV"                                                                                                |   |  |  |  |
|   | Страница "Планировщик" фильтры, справка                                                                                                |   |  |  |  |
|   | Страница "Планировщик" добавление заявок в план                                                                                        |   |  |  |  |
|   | Раздел "Отключения"                                                                                                    | ~ |  |  |  |
|   | Раздел "Карта"                                                                                                    | ~ |  |  |  |
|   | Раздел "Управление"                                                                                                    | ~ |  |  |  |

Также на странице "Справочный раздел" имеются карточки:

Документация для скачивания( в данной карточке имеется возможность скачать инструкцию для чтения);

Мобильное приложение ( в данной карточке размещена информация по мобильной версии);

Ссылки на документацию к АРІ;

Текущая версия системы( в данной карточке размещена информация по доработкам, которые вошли в обновление)

#### 8. Переход в другие модули Платформы умного города

Чтобы перейти в другую систему необходимо воспользоваться значком " Ш", который находится в правой части панели меню.

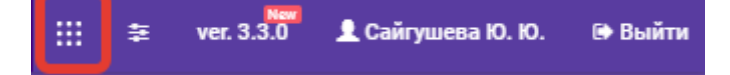

При нажатии на значок появится подсказка с названием Системы.

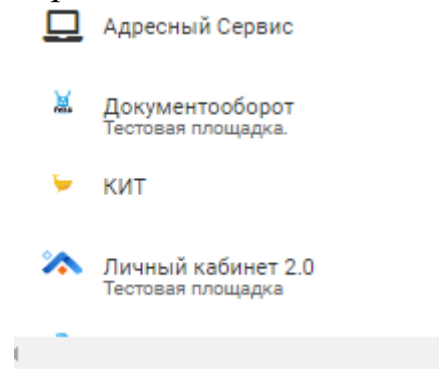

#### 9. Администрирование

В разделе "Администрирование" представлены вкладки:

- -Настройки системы
- -Организации
- -Группы видов работ
- -Типы работ
- -Источник заявок
- -Единицы измерения
- -Логи системы
- -Swagger

## 9.1. Настройка Сайта

На странице "Настройки сайта" представлены следующие разделы:

- Основные настройки
- Электронная почта
- Адресный план
- Внешние учётные записи
- Карты
- Другие системы
   Службы

Раздел "Основные настройки" выглядит так:

| Настройки сай      | та                |               |                                                                |               |                    |        |
|--------------------|-------------------|---------------|----------------------------------------------------------------|---------------|--------------------|--------|
| Основные настройки | Электронная почта | Адресный план | Внешние учётные записи                                         | Карты         | Другие системы     | Службы |
|                    |                   |               | Общие настройки                                                |               |                    |        |
|                    |                   |               | Клиент / регион                                                | Staging       |                    |        |
|                    |                   |               | Название сайта                                                 | тест едс      |                    |        |
|                    |                   |               | Ссылка на сайт                                                 | https://test- | webads.aisgorod.ru |        |
|                    |                   |               | Цветовая тема                                                  | Оригинальн    | ая тема            |        |
|                    |                   |               | Загрузка файлов                                                |               |                    |        |
|                    |                   |               | Путь загрузки файлов                                           | C:/web-ads-i  | uploaded-files     |        |
|                    |                   |               | Минимально<br>необходимое<br>свободное место на<br>диске, байт | 209715200     |                    |        |
|                    |                   |               |                                                                |               |                    |        |

#### Загрузка файлов

| Путь загрузки файлов      | C:/web-ads-uploaded-files |
|---------------------------|---------------------------|
| Минимально<br>необходимое | 209715200                 |
| свободное место на        |                           |
| диске, байт               |                           |

#### Контактная информация

| Контактное лицо/<br>отдел службы<br>поддержки | Служба поддержки      |
|-----------------------------------------------|-----------------------|
| Телефон службы<br>поддержки                   | 271507                |
| Email службы<br>поддержки                     | Kandaulov@aisgorod.ru |
| Аналитика                                     |                       |
|                                               |                       |
| Идентификатор для<br>яндекс метрики           | 86738949              |
| Идентификатор для<br>гугл аналитики           | G-S94N91HNW9          |
| РЕДАКТИРОВАТЬ                                 | ИСТОРИЯ ИЗМЕНЕНИЙ     |

Для редактирования основных настроек необходимо нажать на кнопку

"Редактировать".

| 86738949          |
|-------------------|
| G-S94N91HNW9      |
| ИСТОРИЯ ИЗМЕНЕНИЙ |
|                   |

Для просмотра изменений необходимо нажать на кнопку "История изменений".

| Аналитика                           |                   |
|-------------------------------------|-------------------|
| Идентификатор для<br>яндекс метрики | 86738949          |
| Идентификатор для<br>гугл аналитики | G-S94N91HNW9      |
| РЕДАКТИРОВАТЬ                       | история изменений |

Раздел "Электронная почта" выглядит так:

| Настройки сай      | та                |               |                                 |              |                |        |
|--------------------|-------------------|---------------|---------------------------------|--------------|----------------|--------|
| Основные настройки | Электронная почта | Адресный план | Внешние учётные записи          | Карты        | Другие системы | Службы |
|                    |                   |               | Настройка почтовой ра           | ссылки       |                |        |
|                    |                   |               | Отображаемое имя<br>отправителя | Тест ЕДС     |                |        |
|                    |                   |               | Email отправителя               | test-eds@a   | isgorod.ru     |        |
|                    |                   |               | SMTP сервер                     | smtp.aisgo   | rod.ru         |        |
|                    |                   |               | Порт SMTP сервера               | По умолчан   | ию             |        |
|                    |                   |               | Имя пользователя<br>SMTP        | Не указано   |                |        |
|                    |                   |               | Пароль пользователя<br>SMTP     | Не указано   |                |        |
|                    |                   |               | Путь ссылак в письмах           | До главной   | страницы       |        |
|                    |                   |               | РЕДАКТИРОВАТЬ                   | ИСТОРИЯ ИЗМЕ | енений         |        |
|                    |                   |               |                                 |              |                |        |

Для редактирования данного раздела необходимо нажать на кнопку "Редактировать".

| Настройки сай      | та                |               |                                 |             |                |        |
|--------------------|-------------------|---------------|---------------------------------|-------------|----------------|--------|
| Основные настройки | Электронная почта | Адресный план | Внешние учётные записи          | Карты       | Другие системы | Службы |
|                    |                   |               | Настройка почтовой рас          | ссылки      |                |        |
|                    |                   |               | Отображаемое имя<br>отправителя | Тест ЕДС    |                |        |
|                    |                   |               | Email отправителя               | test-eds@a  | iisgorod.ru    |        |
|                    |                   |               | SMTP сервер                     | smtp.aisgo  | rod.ru         |        |
|                    |                   |               | Порт SMTP сервера               | По умолча   | нию            |        |
|                    |                   |               | Имя пользователя<br>SMTP        | Не указанс  | >              |        |
|                    |                   |               | Пароль пользователя<br>SMTP     | Не указанс  | >              |        |
|                    |                   |               | Путь ссылак в письмах           | До главной  | і страницы     |        |
|                    |                   |               | РЕДАКТИРОВАТЬ                   | ИСТОРИЯ ИЗМ | енений         |        |

Для просмотра изменений нажать на кнопку "История изменений".

| Настройки сай      | та                |               |                                 |              |                |        |
|--------------------|-------------------|---------------|---------------------------------|--------------|----------------|--------|
| Основные настройки | Электронная почта | Адресный план | Внешние учётные записи          | Карты        | Другие системы | Службы |
|                    |                   |               | Настройка почтовой рас          | ссылки       |                |        |
|                    |                   |               | Отображаемое имя<br>отправителя | Тест ЕДС     |                |        |
|                    |                   |               | Email отправителя               | test-eds@a   | isgorod.ru     |        |
|                    |                   |               | SMTP сервер                     | smtp.aisgo   | rod.ru         |        |
|                    |                   |               | Парт SMTP сервера               | По умолчан   | нию            |        |
|                    |                   |               | Имя пользователя<br>SMTP        | Не указано   | •              |        |
|                    |                   |               | Пароль пользователя<br>SMTP     | Не указано   | )              |        |
|                    |                   |               | Путь ссылок в письмах           | До главной   | і страницы     |        |
|                    |                   |               | РЕДАКТИРОВАТЬ                   | ИСТОРИЯ ИЗМ! | енений         |        |

Раздел "Адресный план" выглядит так:

| Настройки сай      | та                |               |                                                     |                 |                        |        |  |
|--------------------|-------------------|---------------|-----------------------------------------------------|-----------------|------------------------|--------|--|
| Основные настройки | Электронная почта | Адресный план | Внешние учётные записи                              | Карты           | Другие системы         | Службы |  |
|                    |                   |               | Настройка адресного пл                              | ана             |                        |        |  |
|                    |                   |               | Адрес АРІ адресного<br>сервиса                      | https://test-ia | as.aisgorod.ru/api/    |        |  |
|                    |                   |               | Название МО по<br>умолчанию                         | Ульяновская     | обл                    |        |  |
|                    |                   |               | Идентификатор МО по<br>умолчанию                    | 90e3492b-561    | 10-43f5-b0f8-10a5f08fi | sb70   |  |
|                    |                   |               | Название населенного<br>пункта по умолчанию         | Ульянювск г     |                        |        |  |
|                    |                   |               | Идентификатор<br>населенного пункта по<br>умолчанию | d85b34db-975    | 5c-433e-b874-7df82a6x  | 186bc  |  |
|                    |                   |               | Название района по<br>умолчанию                     | Не указано      |                        |        |  |
|                    |                   |               | Идентификатор района<br>по умолчанию                | Не указано      |                        |        |  |
|                    |                   |               | РЕДАКТИРОВАТЬ И                                     | стория измен    | ений                   |        |  |

Для редактирования данного раздела необходимо нажать на кнопку "Редактировать".

| Настройки сай      | та                |               |                                                     |                 |                        |        |  |
|--------------------|-------------------|---------------|-----------------------------------------------------|-----------------|------------------------|--------|--|
| Основные настройки | Электронная почта | Адресный план | Внешние учётные записи                              | Карты           | Другие системы         | Службы |  |
|                    |                   |               | Настройка адресного пл                              | тана            |                        |        |  |
|                    |                   |               | Адрес АРІ адресного<br>сервиса                      | https://test-ia | as.aisgorod.ru/api/    |        |  |
|                    |                   |               | Название МО по<br>умолчанию                         | Ульяновская     | і обл                  |        |  |
|                    |                   |               | Идентификатор МО по<br>умолчанию                    | 90e3492b-561    | 10-43f5-b0f8-10a5f08fo | sb70   |  |
|                    |                   |               | Название населенного<br>пункта по умолчанию         | Ульяновск г     |                        |        |  |
|                    |                   |               | Идентификатор<br>населенного пункта по<br>умолчанию | d85b34db-975    | 5c-433e-b874-7df82a6c  | 186bc  |  |
|                    |                   |               | Название района по<br>умолчанию                     | Не указаню      |                        |        |  |
|                    |                   |               | Идентификатор района<br>по умолчанию                | Не указано      |                        |        |  |
|                    |                   |               | РЕДАКТИРОВАТЬ                                       | ІСТОРИЯ ИЗМЕН   | іений                  |        |  |

Для просмотра изменений нажать на кнопку "История изменений".

| Настройки сай      | та                |               |                                                     |                                      |
|--------------------|-------------------|---------------|-----------------------------------------------------|--------------------------------------|
| Основные настройки | Электронная почта | Адресный план | Внешние учётные записи                              | Карты Другие системы Службы          |
|                    |                   |               | Настройка адресного пл                              | ана                                  |
|                    |                   |               | Адрес АРІ адресного<br>сервиса                      | https://test-ias.aisgorod.ru/api/    |
|                    |                   |               | Название МО по<br>умолчанию                         | Ульяновская обл                      |
|                    |                   |               | Идентификатор МО по<br>умолчанию                    | 90e3492b-5610-43f5-b0f8-10a5f08fob70 |
|                    |                   |               | Название населенного<br>пункта по умолчанию         | Ульяновок г                          |
|                    |                   |               | Идентификатор<br>населенного пункта по<br>умолчанию | d85b34db-975c-433e-b874-7df82a6d86bc |
|                    |                   |               | Название района по<br>умолчанию                     | Не указано                           |
|                    |                   |               | Идентификатор района<br>по умолчанию                | Не указано                           |
|                    |                   |               | РЕДАКТИРОВАТЬ И                                     | стория изменений                     |

| Внешник | а учётные записи                                  | Карты          | Другие системы         | Службы |  |  |
|---------|---------------------------------------------------|----------------|------------------------|--------|--|--|
| Ha      | стройка интеграци                                 | и с ЖЮХ І      | D                      |        |  |  |
|         | URL-agpec                                         | https://       | 'sso-test.aisgorod.ru/ |        |  |  |
|         | ClientId 9143f296-dad5-422f-98d3-653480bba887     |                |                        |        |  |  |
|         | ClientSecret 08e9a071-ec9f-4fe9-b77c-9a110b70e03f |                |                        |        |  |  |
|         | Является основным<br>сопособом<br>авторизации     | *              |                        |        |  |  |
| Пр      | едустановки для ре                                | егистраци      | и                      |        |  |  |
|         | Организация по-<br>умолчанию                      | 000 <b>'</b> A | ИС Город"              |        |  |  |
|         | Роль по-умолчанию                                 | Операт         | ор организации         |        |  |  |
|         | РЕДАКТИРОВАТЬ                                     | история из     | эменений               |        |  |  |

Для редактирования данного раздела необходимо нажать на кнопку "Редактировать".

| Настройки сай      | та                |               |                                               |             |                        |        |
|--------------------|-------------------|---------------|-----------------------------------------------|-------------|------------------------|--------|
| Основные настройки | Электронная почта | Адресный план | Внешние учётные записи                        | Карты       | Другие системы         | Службы |
|                    |                   |               | Настройка интеграции                          | с ЖЮХ ID    |                        |        |
|                    |                   |               | URL-agpec                                     | https://ss  | o-test.aisgorod.ru     |        |
|                    |                   |               | ClientId                                      | 9143f296-   | dad5-422f-98d3-653480t | ba887  |
|                    |                   |               | ClientSecret                                  | 08e9a071-   | ec9f-4fe9-b77c-9a110b7 | 70e03f |
|                    |                   |               | Является основным<br>сопособом<br>авторизации | *           |                        |        |
|                    |                   |               | РЕДАКТИРОВАТЬ                                 | история изм | ленений                |        |

Если в поле "Является основным способом авторизации"

| стройка интеграции с                         | : XKX ID                                                                                                    |
|----------------------------------------------|----------------------------------------------------------------------------------------------------|
| URL-адрес                                    | https://sso-test.aisgorod.ru                                                                                  |
| ClientId                                     | 9143f296-dad5-422f-98d3-653480bba887                                                                          |
| ClientSecret                                 | 08e9a071-ec9f-4fe9-b77c-9a110b70e03f                                                                          |
| Является основным<br>способом<br>авторизации |                                                                                                    |
|                                              | стройка интеграции о<br>URL-адрес<br>ClientId<br>ClientSecret<br>Является основным<br>способом<br>авторизации |

проставлен флаг, вход в систему возможно осуществить только через ЖКХ ID.

| ЕДИНАЯ ДИО                                                                                                    | СПЕТЧЕРСКАЯ СЛУУ       | КБА |  |  |  |  |  |  |
|----------------------------------------------------------------------------------------------------|------------------------|-----|--|--|--|--|--|--|
|                                                                                                    | вход                   |     |  |  |  |  |  |  |
| Мы определили, что у вас есть единая учетная запись ЖКХ ID.<br>Вы можете войти в систему<br><b>Единая Диспетчерская Служба</b> под пользователем<br><b>Сайгушева Юлия Юрьевна</b> в один клик! |                        |     |  |  |  |  |  |  |
| ص войти                                                                                                    |                        |     |  |  |  |  |  |  |
| ИСПОЛЬЗОВАТЬ ДРУГУЮ УЧЁТНУЮ ЗАПИСЬ                                                                                                    |                        |     |  |  |  |  |  |  |
| ИЛИ ВО                                                                                                    | или войдите при помощи |     |  |  |  |  |  |  |
| ГОСУСЛУГИ 🕊 😫                                                                                                    |                        |     |  |  |  |  |  |  |
| Регистрация                                                                                                    |                        |     |  |  |  |  |  |  |

Для просмотра изменений нажать на кнопку "История изменений".

| Настройки сайта    |                   |               |                                               |             |                             |  |  |  |  |
|--------------------|-------------------|---------------|-----------------------------------------------|-------------|-----------------------------|--|--|--|--|
| Основные настройки | Электронная почта | Адресный план | Внешние учётные записи                        | Карты       | Другие системы              |  |  |  |  |
|                    |                   |               | Настройка интеграции                          | с ЖКХ ID    |                             |  |  |  |  |
|                    |                   |               | URL-agpec                                     | https://sso | >test.aisgorod.ru           |  |  |  |  |
|                    |                   |               | ClientId                                      | 9143f296-c  | lad5-422f-98d3-653480bba887 |  |  |  |  |
|                    |                   |               | ClientSecret                                  | 08e9a071-   | ec9f-4fe9-b77c-9a110b70e03f |  |  |  |  |
|                    |                   |               | Является основным<br>сопособом<br>авторизации | *           |                             |  |  |  |  |
|                    |                   |               | РЕДАКТИРОВАТЬ                                 | история изм | іенений                     |  |  |  |  |

## Раздел "Карты" выглядит так:

| Настройки сайта    |                   |               |                        |             |                |        |  |  |
|--------------------|-------------------|---------------|------------------------|-------------|----------------|--------|--|--|
| Основные настройки | Электронная почта | Адресный план | Внешние учётные записи | Карты       | Другие системы | Службы |  |  |
|                    |                   |               | Настройки карт         |             |                |        |  |  |
|                    |                   |               | Широта центра карты    | 54,314094   | 3243253        |        |  |  |
|                    |                   |               | Долгота центра карты   | 48,3908843  | 8854442        |        |  |  |
|                    |                   |               | РЕДАКТИРОВАТЬ          | астория изм | іенений        |        |  |  |

Для редактирования данного раздела необходимо нажать на кнопку "Редактировать".

| Внешние учёт | ные записи  | Карты      | Другие системы    | Службы |
|--------------|-------------|------------|-------------------|--------|
|              | Настройки к | арт        |                   |        |
|              | Широта це   | нтра карты | 54,30922991848619 |        |
|              | Долгота це  | нтра карты | 48,37297439575195 |        |
|              | РЕДАКТИРО   | ВАТЬ       | ИСТОРИЯ ИЗМЕНЕНИЙ |        |

| Для просмотра изменений нажать на кнопку "История изменений". |             |            |                   |        |  |  |  |
|---------------------------------------------------------------|-------------|------------|-------------------|--------|--|--|--|
| Внешние учёт                                                  | ные записи  | Карты      | Другие системы    | Службы |  |  |  |
|                                                               | Настройки к | арт        |                   |        |  |  |  |
|                                                               | Широта це   | нтра карты | 54,30922991848619 | )      |  |  |  |
|                                                               | Долгота це  | нтра карты | 48,37297439575195 | 5      |  |  |  |
|                                                               | РЕДАКТИРОЕ  | ВАТЬ       | ИСТОРИЯ ИЗМЕНЕНИЙ | ]      |  |  |  |

## Раздел "Другие системы" выглядит так:

| Настройки сайта    |                   |               |                              |              |                     |        |  |  |  |
|--------------------|-------------------|---------------|------------------------------|--------------|---------------------|--------|--|--|--|
| Основные настройки | Электронная почта | Адресный план | Внешние учётные записи       | Карты        | Другие системы      | Службы |  |  |  |
|                    |                   |               | Настройка ссылок на др       | угие систе   | MBI                 |        |  |  |  |
|                    |                   |               | Ссылка на риас               | https://obj  | ect.ric-ul.ru/qa    |        |  |  |  |
|                    |                   |               | Ссылка на приборный<br>учёт  | https://qa-i | meters.aisgorod.ru/ |        |  |  |  |
|                    |                   |               | Ссылка на панду              | https://tes  | t-orm.aisgorod.ru/  |        |  |  |  |
|                    |                   |               | Ссылка на бизнес<br>процессы | Не указана   | 3                   |        |  |  |  |
|                    |                   |               | Ссылка на<br>документооборот | Не указана   | 3                   |        |  |  |  |
|                    |                   |               | РЕДАКТИРОВАТЬ                | остория изм  | енений              |        |  |  |  |

Для редактирования данного раздела необходимо нажать на кнопку "Редактировать".
| Внешние учёт | ные записи  | Карты                    | Другие системы         | Службы           |
|--------------|-------------|--------------------------|------------------------|------------------|
|              | Настройка с | сылок на                 | другие системы         |                  |
|              | Ссы         | лка на риас              | https://object.ric-ul. | .ru/qa           |
|              | Ссылка на   | приборный<br>учёт        | https://qa-meters.a    | isgorod.ru/      |
|              | Ссыл        | ка на панду              | https://test-crm.ais   | gorod.ru/        |
|              | Ссылк       | а на бизнес<br>процессы  | Не указана             |                  |
|              | докум       | Ссылка на<br>ентооборот  | Не указана             |                  |
|              | Ссылка      | на арі Фото<br>детектора | https://staging-pd.a   | aisgorod.ru/api/ |
|              | РЕДАКТИРО   | ВАТЬ                     | ИСТОРИЯ ИЗМЕНЕНИЙ      |                  |

Для просмотра изменений нажать на кнопку "История изменений".

| Внешние учёт | ные записи  | Карты                    | Другие системы         | Службы             |
|--------------|-------------|--------------------------|------------------------|--------------------|
|              | Настройка с | сылок на д               | другие системы         |                    |
|              | Ссыл        | іка на риас              | https://object.ric-ul. | ul.ru/qa           |
|              | Ссылка на г | приборный<br>учёт        | https://qa-meters.a    | .aisgorod.ru/      |
|              | Ссыл        | ка на панду              | https://test-crm.ais   | isgorod.ru/        |
|              | Ссылка      | а на бизнес<br>процессы  | Не указана             |                    |
|              | докуме      | Ссылка на<br>ентооборот  | Не указана             |                    |
|              | Ссылка      | на арі Фото<br>детектора | https://staging-pd.a   | l.aisgorod.ru/api/ |
|              | РЕДАКТИРО   | ВАТЬ                     | ИСТОРИЯ ИЗМЕНЕНИЙ      |                    |

## Раздел "Службы" выглядит так:

| н | астройки сайта       |                           |               |                       |                     |                  |        |                     |                     |  |  |  |  |  |
|---|----------------------|---------------------------|---------------|-----------------------|---------------------|------------------|--------|---------------------|---------------------|--|--|--|--|--|
| 1 | Основные на          | стройки Электронная почта | Адресный план | Внешние учётные запис | и Карты             | Другие системы   | Службы |                     |                     |  |  |  |  |  |
| ( | Состояние (          | фоновых служб             |               |                       |                     |                  |        |                     |                     |  |  |  |  |  |
|   |                      |                           |               |                       |                     |                  |        |                     | OTKPUITE HANGFIRE   |  |  |  |  |  |
|   |                      | Метод                     |               | Gron                  |                     | Последний запуск |        | Следующий запуск    | Создана             |  |  |  |  |  |
|   | UpdateChangelogAsyno |                           |               | 01***                 | 01.12.2020 01:00:07 |                  |        | 02.12.2020 01:00:00 | 25.09.2020 19:40:17 |  |  |  |  |  |

Чтобы открыть службы необходимо нажать на кнопку "Открыть HANGFIRE"

| н | астройки сайта                           |                           |               |                             |         |                  |        |                     |                     |  |  |  |  |  |
|---|------------------------------------------|---------------------------|---------------|-----------------------------|---------|------------------|--------|---------------------|---------------------|--|--|--|--|--|
| ( | Основные на                              | стройки Электронная почта | Адресный план | Внешние учётные запис       | и Карты | Другие системы   | Службы |                     |                     |  |  |  |  |  |
| ( | остояние (                               | фоновых служб             |               |                             |         |                  |        |                     |                     |  |  |  |  |  |
|   |                                          |                           |               |                             |         |                  |        |                     | OTKPLITE HANGFIRE   |  |  |  |  |  |
|   |                                          | Метод                     |               | Gron                        |         | Последний запуск |        | Следующий запуск    | Создана             |  |  |  |  |  |
|   | <ul> <li>UpdateChangelogAsync</li> </ul> |                           |               | 0.1.*** 01.12.2020.01:00:07 |         |                  |        | 02.12.2020 01:00:00 | 25.09.2020 19:40:17 |  |  |  |  |  |
| _ | _                                        |                           |               |                             |         |                  |        |                     |                     |  |  |  |  |  |

## Далее откроется страница:

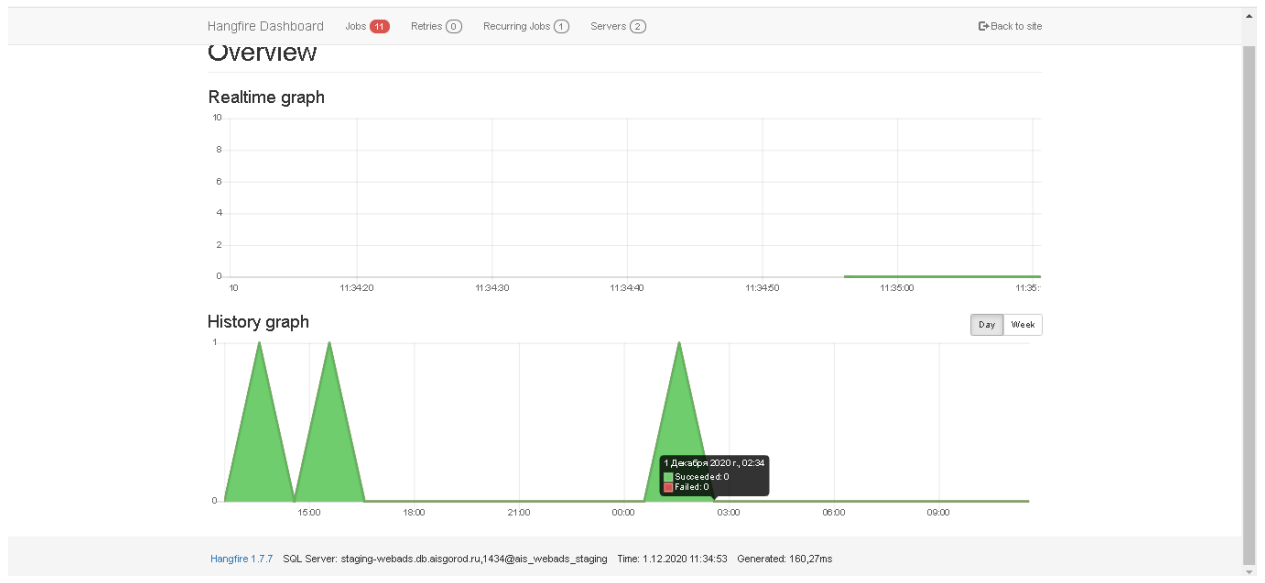

# 9.2 Организации

На странице "Организации" представлен список всех имеющихся организаций.

| Opr | ан  | из    | аци   | И                              |                |            |               |                 |           |             |                           |                                                 |                        |         |      |
|-----|-----|-------|-------|--------------------------------|----------------|------------|---------------|-----------------|-----------|-------------|---------------------------|-------------------------------------------------|------------------------|---------|------|
| Q   | L 0 | Орган | изаци | я исполнитель                  | Q, НАЙТИ 🛛 Ø ( | бросить    | •             |                 |           |             |                           | ПЕРЕ                                            | ЙТИ В ПРИВЯЗКИ АДРЕСОВ | + добал | вить |
|     |     |       |       | Организация исполнитель        | Сотрудники     | Компоненты | ИНН           | огрн/огрнип     | кпп       | Телефон     | Email                     | Адрес                                           | Директор               | 0       |      |
| 1   |     | ٩     | Ŷ     | поми"                          | Сотрудников: 5 | 0009       | 73251117556   | 73000236556001  | 730201001 | 78422271507 | mi.balabolina@aisgorod.ru | г. Ульяновск, ул. Федерации дом 140,<br>офис 27 | Тестовый               | ×       | 9    |
| 1   |     | φ     | Ŷ     | Благоустройство тестирование 5 | Сотрудников: 0 | 00.09      | 73032254887   | 111111111111111 | 111111116 | 77373733747 | ivan@aisgorod.ru          | г. Ульяновск, ул. Металлистов, 12               | Зоркий Иван Иванович   |         | 5    |
| 1   |     | φ     | Ŷ     | Вторая тестовая организация1   | Сотрудников: 1 | 00.09      | 3664069397    | 1053600591197   | 366401001 | 73146541986 | uu.af@yandex.ru           | ewg                                             | qwe                    |         | ອ    |
| 1   | 8   | φ     | Ŷ     | Для теста                      | Сотрудников: 2 | 00.00      | 0000000000000 | 11111111111111  | 222222222 | 73256985346 |                           |                                                 | Тест                   |         | ອ    |
| 1   |     | Φ     | Ŷ     | ИП Воронцов                    | Сотрудников: 2 | 0040       | 7329014063    |                 |           |             |                           |                                                 |                        |         | Э    |
| 1   | 8   | ٩     | Ŷ     | ИП Евдокимов                   | Сотрудников: 3 | 00.09      | 73251117557   | 000000000000000 |           |             |                           |                                                 |                        |         | ຈ    |
| 1   | ٥   | θ     | Ŷ     | ИП Лифтовик                    | Сотрудников: 0 | 90.49      | 7328108537    | 1217300002920   | 732801001 |             |                           |                                                 |                        |         | 9    |

Напротив каждой организации отображается количество сотрудников,

| Орг | ан  | иза  | ци    | И                              |                |            |              |                                         |           |             |                           |                                            |                            |        |      |   |
|-----|-----|------|-------|--------------------------------|----------------|------------|--------------|-----------------------------------------|-----------|-------------|---------------------------|--------------------------------------------|----------------------------|--------|------|---|
| Q   | . 0 | рган | изаци | я исполнитель                  | Q НАЙТИ 🛛 Ø С  | БРОСИТЬ    | v.           |                                         |           |             |                           |                                            | ПЕРЕЙТИ В ПРИВЯЗКИ АДРЕСОВ | + добл | ABUT | ь |
|     |     |      |       | Организация исполнитель        | Сотрудники     | Компоненты | ИНН          | огрн/огрнип                             | клп       | Телефон     | Email                     | Адрес                                      | Директор                   | 6      | c    |   |
| 1   | 8   | ٩    | Ŷ     | поми"                          | Сотрудников: 5 | 90.09      | 73251117556  | 73000236556001                          | 730201001 | 78422271507 | mi.balabolina@aisgorod.ru | г. Ульяновск, ул. Федерации дом<br>офис 27 | и 140, Тестовый            |        | ×    | 5 |
| 1   | ۰   | ъ    | Ŷ     | Благоустройство тестирование 5 | Сотрудников: 0 | 9669       | 73032254887  | 111111111111111                         | 111111116 | 77373733747 | Ivan@aisgorod.ru          | г. Ульяновск, ул. Металлистов, 1           | 12 Зоркий Иван Ивано       | вич    |      | 5 |
| ,   |     | Φ    | Ŷ     | Вторая тестовая организация1   | Сотрудников: 1 | 90099      | 3664069397   | 1053600591197                           | 366401001 | 73146541986 | uu.af@yandex.ru           | ewg                                        | qwe                        |        |      | 5 |
| 1   |     | ۴    | Ŷ     | Для теста                      | Сотрудников: 2 | 00.00      | 000000000000 |                                         | 222222222 | 73256985346 |                           |                                            | Тест                       |        |      | 9 |
| ,   |     | θ    | Ŷ     | ИП Воронцов                    | Сотрудников: 2 | 9449       | 7329014063   |                                         |           |             |                           |                                            |                            |        |      | 9 |
| 1   | 8   | φ    | Ŷ     | ИП Евдокимов                   | Сотрудников: 3 | 004P       | 73251117557  | 000000000000000000000000000000000000000 |           |             |                           |                                            |                            |        |      | 9 |
| 1   | 8   | θ    | Ŷ     | ИП Лифтовик                    | Сотрудников: 0 | 00.09      | 7328108537   | 1217300002920                           | 732801001 |             |                           |                                            |                            |        |      | 5 |

#### если нажать на количество сотрудников.

| C | Организации |    |      |       |                                |                                                      |              |             |                  |           |             |                  |  |  |
|---|-------------|----|------|-------|--------------------------------|------------------------------------------------------|--------------|-------------|------------------|-----------|-------------|------------------|--|--|
|   | 0           | 01 | rauk | 33114 | а исполнитель                  | найти Осбр                                           | ОСИТЬ        |             |                  |           |             |                  |  |  |
|   | ~           |    |      | ыци   | Организация исполнитель        | Сотрудники Компоненты ИНН ОГРН/ОГРНИП КПП Телефон Ет |              |             |                  |           |             |                  |  |  |
|   | <b>SP</b>   | Û  | æ    | 9     | "юми"                          | Сотрудников: 7                                       | <b>@@</b> #9 | 73251117556 | 73000236556001   | 730201001 | 78422271507 |                  |  |  |
|   | ø           | ۵  | æ    | 9     | Благоустройство тестирование 5 | Сотрудников: 0                                       | ፼ዸዸቑዸ        | 73032254887 | 1111111111111111 | 111111116 | 77373733747 | ivan@aisgorod.ru |  |  |

Откроется весь список сотрудников, которые закреплены на данной организации.

| Г | ольз        | ователи            |             |                         |                           |                        |                  |     |
|---|-------------|--------------------|-------------|-------------------------|---------------------------|------------------------|------------------|-----|
|   | <b>Q</b> Ло | гин                | QH          | найти Øсбросить 🗸       |                           |                        | + добав          | ИТЬ |
|   |             | Логин              | Организация | ФИО пользователя        | Роль                      | Почта                  | Инфо             |     |
|   | r o         | Eliseeva           | огбпоу утжт |                         |                           |                        | 24.01.2020 15:26 | Ð   |
|   | * 0         | emplTestOGBPOY     | ОГБПОУ УТЖТ | Сергеев Пётр Иванович   | Исполнитель в организации |                        | 20.05.2020 15:25 | 9   |
|   | 10          | orgAdminTest       | огбпоу утжт | Зубенко Михаил Петрович | Администратор организации | orgAdminTest@webads.ru | 04.06.2020 22:10 | Э   |
|   | * 0         | rzr                | огбпоу утжт |                         | Администратор организации |                        | 24.01.2020 15:26 | Э   |
|   | \$ 0        | testEmployeeOGBPOY | ОГБПОУ УТЖТ | Иванов Пётр Сергеевич   | Исполнитель в организации | 20.05.2020 15:24       | Ð                |     |

### В таблице расположены компоненты,

| Ор | ган        | из    | аци    | и                              |                |            |                  |                 |           |             |                           |                                            |                            |       |      |
|----|------------|-------|--------|--------------------------------|----------------|------------|------------------|-----------------|-----------|-------------|---------------------------|--------------------------------------------|----------------------------|-------|------|
| 0  | <b>2</b> 0 | Oprai | низаци | ня исполнитель                 | Q НАЙТИ 00     | БРОСИТЬ    | ~                |                 |           |             |                           |                                            | ПЕРЕЙТИ В ПРИВЯЗКИ АДРЕСОВ | +доба | вить |
|    |            |       |        | Организация исполнитель        | Сотрудники     | Компоненты | инн              | ОГРН/ОГРНИП     | клп       | Телефон     | Email                     | Адрес                                      | Директор                   | 0     | ;    |
| 1  | 8          | ٩     | Ŷ      | "ЮМИ"                          | Сотрудников: 5 | 90.09      | 73251117556      | 73000236556001  | 730201001 | 78422271507 | mi.balabolina@aisgorod.ru | г. Ульяновск, ул. Федерации дом<br>офис 27 | и 140, Тестовый            | *     | 9    |
| 1  |            | ٩     | Ŷ      | Благоустройство тестирование 5 | Сотрудников: 0 | 00.00      | 73032254887      | 111111111111111 | 111111116 | 77373733747 | lvan@aisgorod.ru          | г. Ульяновск, ул. Металлистов, 1           | 12 Зоркий Иван Иванови     | 4     | 9    |
| /  |            | ٩     | Ŷ      | Вторая тестовая организация1   | Сотрудников: 1 | 00.09      | 3664069397       | 1053600591197   | 366401001 | 73146541986 | uu.af@yandex.ru           | ewg                                        | qwe                        |       | 9    |
| 1  |            | ٩     | Ŷ      | Для теста                      | Сотрудников: 2 | 00.00      | 0000000000000000 | 111111111111111 | 222222222 | 73256985346 |                           |                                            | Тест                       |       | ອ    |
| /  |            | ٩     | Ŷ      | ИП Воронцов                    | Сотрудников: 2 | 0040       | 7329014063       |                 |           |             |                           |                                            |                            |       | э    |
| 1  |            | ٩     | Ŷ      | ИП Евдокимов                   | Сотрудников: 3 | 0449       | 73251117557      | 000000000000000 |           |             |                           |                                            |                            |       | ອ    |
| 1  |            | ٩     | Ŷ      | ИП Лифтовик                    | Сотрудников: 0 | 9449       | 7328108537       | 1217300002920   | 732801001 |             |                           |                                            |                            |       | 9    |

если нужно добавить/убрать доступ к одному из разделов сайта, на нужной организации необходимо нажать на столбец с компонентами, затем добавить/убрать галку напротив нужного компонента (Сайт/АРІ/Мобильное приложение, Карта исполнителя), либо проставить дату до которой у организации есть доступ к сайту, затем нажать на кнопку "Сохранить".

|          | Компонент                                          | Окончание доступа* |   |
|----------|----------------------------------------------------|--------------------|---|
| ~        | Сайт                                               | <b>*</b>           | ୭ |
| ~        | API                                                | <b>*</b>           | 9 |
| ~        | Мобильное приложение                               |                    | 9 |
| ~        | Карта исполнителей                                 | (1)                | 5 |
| ли не ук | азана лата значит лоступ прелоставляется бессрочно |                    |   |

Для поиска нужной организации можно воспользоваться поисковиком, который находиться в левой части страницы.

| Ор | ган | ни   | зац        | ии     |                               |                |            |             |                  |           |             |                           |                                           |         |                      |         |     |
|----|-----|------|------------|--------|-------------------------------|----------------|------------|-------------|------------------|-----------|-------------|---------------------------|-------------------------------------------|---------|----------------------|---------|-----|
|    | 2   | Opra | низа       | (ия ис | полнитель                     | Q НАЙТИ Ø0     | БРОСИТЬ    | •           |                  |           |             |                           |                                           | перейти | И В ПРИВЯЗКИ АДРЕСОВ | + добав | ить |
|    |     |      |            |        | Организация исполнитель       | Сотрудники     | Компоненты | ИНН         | огрн/огрнип      | клп       | Телефон     | Email                     | Адрес                                     |         | Директор             | 0       |     |
| 1  |     |      | 6 Ø        | 'K     | DMM.                          | Сотрудников: 5 | 90.09      | 73251117556 | 73000236556001   | 730201001 | 78422271507 | mi.balabolina@aisgorod.ru | г. Ульяновск, ул. Федерации до<br>офис 27 | ім 140, | Тестовый             | *       | Ð   |
| -  |     | •    | 6 9        | Бл     | пагоустройство тестирование 5 | Сотрудников: 0 | 9009       | 73032254887 | 1111111111111111 | 111111116 | 77373733747 | lvan@aisgorod.ru          | г. Ульяновск, ул. Металлистов,            | 12      | Зоркий Иван Иванович |         | 5   |
|    |     | •    | 6 9        | B1     | торая тестовая организация1   | Сотрудников: 1 | 9449       | 3664069397  | 1053600591197    | 366401001 | 73146541986 | uu.af@yandex.ru           | ewg                                       |         | qwe                  |         | э   |
|    |     | a .  | 6 <b>9</b> | д      | ля теста                      | Сотрудников: 2 | 00.00      | 00000000000 | 11111111111111   | 222222222 | 73256985346 |                           |                                           |         | Тест                 |         | 5   |
| ,  |     |      | 6 9        | И      | П Воронцов                    | Сотрудников: 2 | 0049       | 7329014063  |                  |           |             |                           |                                           |         |                      |         | 9   |
|    |     | a •  | 6 9        | и      | П Евдокимов                   | Сотрудников: 3 | 9449       | 73251117557 | 0000000000000000 |           |             |                           |                                           |         |                      |         | 5   |
| 1  |     |      | • •        | и      | П Лифтовик                    | Сотрудников: 0 | 00.09      | 7328108537  | 1217300002920    | 732801001 |             |                           |                                           |         |                      |         | 5   |
|    |     |      |            |        |                               |                |            |             |                  |           |             |                           |                                           |         |                      |         |     |

Для добавления новой Организации необходимо нажать на кнопку "Добавить".

| Ор | ган | низ   | аци   | и                              |                |               |              |                  |           |             |                           |                                            |                            |       |       |   |
|----|-----|-------|-------|--------------------------------|----------------|---------------|--------------|------------------|-----------|-------------|---------------------------|--------------------------------------------|----------------------------|-------|-------|---|
|    | 2   | Oprai | изаци | я исполнитель                  | Q, НАЙТИ 🛛 Ø ( | БРОСИТЬ       | v            |                  |           |             |                           |                                            | ПЕРЕЙТИ В ПРИВЯЗКИ АДРЕСОВ | + доб | авить |   |
|    |     |       |       | Организация исполнитель        | Сотрудники     | Компоненты    | инн          | огрн/огрнип      | кпп       | Телефон     | Email                     | Адрес                                      | Директор                   | 1     | c     |   |
| 1  |     | 9     | Ŷ     | "ЮМИ"                          | Сотрудников: 5 | 0000          | 73251117556  | 73000236556001   | 730201001 | 78422271507 | mi.balabolina@aisgorod.ru | г. Ульяновск, ул. Федерации дом<br>офис 27 | 140, Тестовый              | ,     | *     | 9 |
| 1  |     | •     | Ŷ     | Благоустройство тестирование 5 | Сотрудников: 0 | 9009          | 73032254887  | 111111111111111  | 111111116 | 77373733747 | lvan@aisgorod.ru          | г. Ульяновск, ул. Металлистов, 1           | 2 Зоркий Иван Иванови      | 14    |       | 9 |
|    |     | . %   | Ŷ     | Вторая тестовая организация1   | Сотрудников: 1 | 0000          | 3664069397   | 1053600591197    | 366401001 | 73146541986 | uu.af@yandex.ru           | ewg                                        | qwe                        |       |       | 9 |
| 1  |     | . •   | Ŷ     | Для теста                      | Сотрудников: 2 | 00.00         | 000000000000 |                  | 222222222 | 73256985346 |                           |                                            | Тест                       |       |       | 9 |
|    |     | •     | Ŷ     | ИП Воронцов                    | Сотрудников: 2 | 0040          | 7329014063   |                  |           |             |                           |                                            |                            |       |       | 9 |
| 1  |     | •     | Ŷ     | ИП Евдокимов                   | Сотрудников: 3 | <b>0</b> 0.09 | 73251117557  | 0000000000000000 |           |             |                           |                                            |                            |       |       | 5 |
| 1  |     | •     | Ŷ     | ИП Лифтовик                    | Сотрудников: 0 | 00.09         | 7328108537   | 1217300002920    | 732801001 |             |                           |                                            |                            |       |       | 5 |

Далее откроется окно, где необходимо заполнить поля, затем необходимо нажать на кнопку "Сохранить".

| Создание новой организаці               | ии                                           | ×      |
|-----------------------------------------|----------------------------------------------|--------|
| Название                                |                                              |        |
| ИНН                                     |                                              |        |
| огрн/огрнип                             |                                              |        |
| кпп                                     |                                              |        |
| Телефон                                 | +7 (999) 999-99-99                           |        |
| Факс                                    |                                              |        |
| Адрес                                   |                                              |        |
| Директор                                |                                              |        |
| Email                                   |                                              |        |
| Примечание                              |                                              |        |
| PCO                                     | УК Благоустройство                           |        |
| Может быть исполнителем<br>заявок       | Может создавать заявки на<br>все организации |        |
| Получать уведомления о<br>новых заявках |                                              |        |
|                                         |                                              | OTMEHA |

Для редактирования существующей организации нужно перейти в подробности организации, нажав на ее название или использовав символ "Карандаш".

| 0 | оган                                                                           | из | аци | и                              |                |            |             |                  |           |             |                           |                                           |         |                      |   |   |
|---|--------------------------------------------------------------------------------|----|-----|--------------------------------|----------------|------------|-------------|------------------|-----------|-------------|---------------------------|-------------------------------------------|---------|----------------------|---|---|
|   | Q         Организация исполнитель         Q найти         © СБРОСИТЬ         • |    |     |                                |                |            |             |                  |           |             | авить                     |                                           |         |                      |   |   |
|   |                                                                                |    |     | Организация исполнитель        | Сотрудники     | Компоненты | ИНН         | ОГРН/ОГРНИП      | кпп       | Телефон     | Email                     | Адрес                                     |         | Директор             | 4 | 3 |
| C | / 0                                                                            | ¢  | Ŷ   | "NMOI"                         | Сотрудников: 5 | 0000       | 73251117556 | 73000236556001   | 730201001 | 78422271507 | mi.balabolina@aisgorod.ru | г. Ульяновск, ул. Федерации до<br>офис 27 | ім 140, | Тестовый             | × | 5 |
|   | / 0                                                                            | ٩  | Ŷ   | Благоустройство тестирование 5 | Сотрудников: 0 | ଡ଼ୡଌଢ଼ଡ଼   | 73032254887 | 1111111111111111 | 111111116 | 77373733747 | ivan@aisgorod.ru          | г. Ульяновск, ул. Металлистов,            | 12      | Зоркий Иван Иванович |   | 9 |
|   | / 0                                                                            | ¢  | Ŷ   | Вторая тестовая организация1   | Сотрудников: 1 | <b>040</b> | 3664069397  | 1053600591197    | 366401001 | 73146541986 | uu.af@yandex.ru           | ewg                                       |         | qwe                  |   | 9 |

## Для удаления Организации можно использовать символ "Корзина".

| Организ | зации                                                                                  |                |               |             |                 |           |             |                           |                                            |         |                          |  |        |   |
|---------|----------------------------------------------------------------------------------------|----------------|---------------|-------------|-----------------|-----------|-------------|---------------------------|--------------------------------------------|---------|--------------------------|--|--------|---|
|         |                                                                                        |                |               |             |                 |           |             |                           |                                            |         |                          |  |        |   |
| Q Opra  | Q         Oprahidsaujusi uchonistremis         Q HAATTX         © CEPOCIVITS         ~ |                |               |             |                 |           |             |                           |                                            | ПЕРЕЙТИ | РЕЙТИ В ПРИВЯЗКИ АДРЕСОВ |  | БАВИТІ | ь |
|         | Организация исполнитель                                                                | Сотрудники     | Компоненты    | ИНН         | ОГРН/ОГРНИП     | кпп       | Телефон     | Email                     | Адрес                                      |         | Директор                 |  | C      |   |
| / * *   | ь ♀ "юми"                                                                              | Сотрудников: 5 | 0 <b>4</b> 00 | 73251117556 | 73000236556001  | 730201001 | 78422271507 | mi.balabolina@aisgorod.ru | г. Ульяновск, ул. Федерации дом<br>офис 27 | a 140,  | Тестовый                 |  | ×      | 9 |
| / 0 9   | Благоустройство тестирование 5                                                         | Сотрудников: 0 | <b>@@#</b> \$ | 73032254887 | 111111111111111 | 111111116 | 77373733747 | ivan@aisgorod.ru          | г. Ульяновск, ул. Металлистов, 1           | 12      | Зоркий Иван Иванович     |  |        | 9 |

Невозможно заново создать удаленную "Организацию", т.к система выдаст сообщение об ошибке.

| Создание новой организаци                                   | и ×                                                                                   |
|-------------------------------------------------------------|---------------------------------------------------------------------------------------|
| Организация исполнитель                                     | Кепрон                                                                                |
| ИНН                                                         | Запись с таким именем была удалена, восстановите ее либо измените название 7736207543 |
| ОГРН/ОГРНИП                                                 | 1027700229193                                                                         |
| кпп                                                         | 435345323                                                                             |
| Телефон                                                     |                                                                                       |
| Факс                                                        |                                                                                       |
| Адрес                                                       | Ленина 15                                                                             |
| Директор                                                    | Антонов И.Р.                                                                          |
|                                                             | ✓ СОХРАНИТЬ ОТМЕНА                                                                    |
|                                                             |                                                                                       |
| Не удалось обработать даннь<br>При заполнении формы были до | ie ¥<br>опущены ошибки                                                                |

Удаленную "Организацию" можно восстановить, для этого необходимо воспользоваться поисковиком, который находиться в левой части страницы, далее в параметрах необходимо заполнить поле "Название", в поле "Отображать удаленные" нужно выбрать "ДА", затем нажать на кнопку "Найти".

| Организации                               |                        |                   |             |                  |           |             |       |  |  |  |  |
|-------------------------------------------|------------------------|-------------------|-------------|------------------|-----------|-------------|-------|--|--|--|--|
|                                           |                        |                   |             |                  |           |             |       |  |  |  |  |
| Организация исполнитель                   | Организация исполнител | b                 |             |                  |           |             |       |  |  |  |  |
| ИНН                                       | ИНН                    |                   |             |                  |           |             |       |  |  |  |  |
| ОГРН                                      | ОГРН                   |                   |             |                  |           |             |       |  |  |  |  |
| кпп                                       | КПП                    |                   |             |                  |           |             |       |  |  |  |  |
| Директор                                  | Директор               |                   |             |                  |           |             |       |  |  |  |  |
| Адрес                                     | Адрес                  | дрес              |             |                  |           |             |       |  |  |  |  |
| Может быть исполнителем заявок            | ДА НЕТ                 |                   |             |                  |           |             |       |  |  |  |  |
| Может создавать заявки на все организации | ДА НЕТ                 |                   |             |                  |           |             |       |  |  |  |  |
| Компоненты                                | ВСЕ САЙТ АРІ           | МОБИЛЬНОЕ Г       | ТРИЛОЖЕНИЕ  | КАРТА ИСПОЛНИТЕЛ | ЕЙ        |             |       |  |  |  |  |
| Отображать удаленные                      | да нет                 |                   |             |                  |           |             |       |  |  |  |  |
|                                           | Q НАЙТИ Ø СБРОСИ       | 1ТБ 🔨             |             |                  |           |             |       |  |  |  |  |
| Организация исполн                        | итель Сотрудники       | Компоненты        | ИНН         | ОГРН/ОГРНИП      | кпп       | Телефон     | Email |  |  |  |  |
| 🖋 🗴 🗞 😵 "ЮМИ"                             | Сотрудников: 7         | @ <b>&amp;</b> #9 | 73251117556 | 73000236556001   | 730201001 | 78422271507 |       |  |  |  |  |
| awe wqe                                   | Сотрудников: 0         | 0 <b>0</b> 09     |             |                  |           |             |       |  |  |  |  |

Далее отобразиться удаленная организация, для ее восстановления необходимо нажать на символ "Стрелки" .

|            |                         |                | -          |             |                |           |             |       |
|------------|-------------------------|----------------|------------|-------------|----------------|-----------|-------------|-------|
|            | Организация исполнитель | Сотрудники     | Компоненты | ИНН         | ОГРН/ОГРНИП    | кпп       | Телефон     | Email |
| er tin % ₽ | "ЮМИ"                   | Сотрудников: 7 | ଡ଼ଌଢ଼ଡ଼    | 73251117556 | 73000236556001 | 730201001 | 78422271507 |       |
| × × × ×    |                         | Сотрудников: 0 | 0000       |             |                |           |             |       |
|            |                         |                |            |             |                |           |             |       |

Для просмотра привязок необходимо нажать на символ "Цепи" или на кнопку "Перейти в привязки адресов".

| 0 | рганизаци                                                                               | и                              |                |            |             |                 |           |             |                  |                                     |              |                      |   |
|---|-----------------------------------------------------------------------------------------|--------------------------------|----------------|------------|-------------|-----------------|-----------|-------------|------------------|-------------------------------------|--------------|----------------------|---|
|   |                                                                                         |                                |                |            |             |                 |           |             |                  |                                     |              |                      |   |
|   | Q         Организация исполнитель         Q найти         © сврокить         + довавить |                                |                |            |             |                 |           |             |                  |                                     |              |                      |   |
|   | Организация исполнитель Сотрудния                                                       |                                | Сотрудники     | Компоненты | ИНН         | ОГРН/ОГРНИП     | кпп       | Телефон     | Email            | Адрес                               |              | Директор             |   |
|   | × ± % %                                                                                 | 'юми'                          | Сотрудников: 7 | 0000       | 73251117556 | 73000236556001  | 730201001 | 78422271507 |                  | г. Ульяновск, ул. Федерации д<br>27 | ом 140, офис | Тестовый             | ອ |
|   | / 0 % 9                                                                                 | Благоустройство тестирование 5 | Сотрудников: 0 | ଡ଼ଈଢ଼ଡ଼    | 73032254887 | 111111111111111 | 111111116 | 77373733747 | ivan@aisgorod.ru | г. Ульяновск, ул. Металлистов       | , 12         | Зоркий Иван Иванович | 9 |

Для редактирования настроек карты по организации необходимо нажать на кнопку "Указать центр карты".

| C | рганиза                                                                          | аци | 1                              |                |                                                                                                    |             |                |           |             |                           |                                            |         |          |   |   |  |
|---|----------------------------------------------------------------------------------|-----|--------------------------------|----------------|----------------------------------------------------------------------------------------------------|-------------|----------------|-----------|-------------|---------------------------|--------------------------------------------|---------|----------|---|---|--|
|   |                                                                                  |     |                                |                |                                                                                                    |             |                |           |             |                           |                                            |         |          |   |   |  |
|   | Q.         Организация исполнитель         Q.н.ийти         © СЕРОСИТЬ         • |     |                                |                |                                                                                                    |             |                |           |             |                           |                                            |         |          |   |   |  |
|   |                                                                                  |     | Организация исполнитель        | Сотрудники     | Компоненты                                                                                                    | ИНН         | ОГРН/ОГРНИП    | кпп       | Телефон     | Email                     | Адрес                                      |         | Директор | 4 | 9 |  |
|   | / 0 %                                                                            | Ŷ   | "ЮМИ"                          | Сотрудников: 5 | 0400                                                                                                    | 73251117556 | 73000236556001 | 730201001 | 78422271507 | mi.balabolina@aisgorod.ru | г. Ульяновск, ул. Федерации дом<br>офис 27 | at 140, | Тестовый | 3 | ঁ |  |
|   | / 0 %                                                                            | Ŷ   | Благоустройство тестирование 5 | Сотрудников: 0 | <b>@&amp;#&lt;/b&gt;9&lt;/th&gt;&lt;th&gt;73032254887&lt;/th&gt;&lt;th&gt;111111111111111&lt;/th&gt;&lt;th&gt;111111116&lt;/th&gt;&lt;th&gt;77373733747&lt;/th&gt;&lt;th&gt;ivan@aisgorod.ru&lt;/th&gt;&lt;th&gt;г. Ульяновск, ул. Металлистов, 1&lt;/th&gt;&lt;th&gt;12&lt;/th&gt;&lt;th&gt;Зоркий Иван Иванович&lt;/th&gt;&lt;th&gt;&lt;/th&gt;&lt;th&gt;ত&lt;/th&gt;&lt;th&gt;&lt;/th&gt;&lt;/tr&gt;&lt;/tbody&gt;&lt;/table&gt;</b> |             |                |           |             |                           |                                            |         |          |   |   |  |

Для просмотра истории изменений необходимо нажать на символ "Круглой стрелки".

| Организаци           | и                                                                              | Организации    |               |             |                |           |             |                  |                                                 |                      |   |  |  |  |
|----------------------|--------------------------------------------------------------------------------|----------------|---------------|-------------|----------------|-----------|-------------|------------------|-------------------------------------------------|----------------------|---|--|--|--|
| <b>Q</b> Организация | Q         Организация исполнитель         Q найти         © свросить         • |                |               |             |                |           |             |                  |                                                 |                      |   |  |  |  |
|                      | Организация исполнитель                                                        | Сотрудники     | Компоненты    | ИНН         | ОГРН/ОГРНИП    | кпп       | Телефон     | Email            | Адрес                                           | Директор             |   |  |  |  |
| 1 1 8 9              | 'юми'                                                                          | Сотрудников: 7 | 0000          | 73251117556 | 73000236556001 | 730201001 | 78422271507 |                  | г. Ульяновск, ул. Федерации дом 140, офис<br>27 | Тестовый             | 9 |  |  |  |
| 1 0 % 9              | Благоустройство тестирование 5                                                 | Сотрудников: 0 | <b>⊘</b> @a⊕9 | 73032254887 | 11111111111111 | 111111116 | 77373733747 | ivan@aisgorod.ru | г. Ульяновск, ул. Металлистов, 12               | Зоркий Иван Иванович | 5 |  |  |  |

В открывшемся окне отобразиться история изменений.

| мотризменении                |                                 |                              | История изменений                                      |
|------------------------------|---------------------------------|------------------------------|--------------------------------------------------------|
| До изменения                 |                                 | После изменения              | Тестовый админ системы                                 |
| ОГБПОУ УТЖТ                  | Организация<br>исполнитель<br>⇔ | ОГБПОУ УТЖТ                  | 12.05.2020 9:24:54<br>i.eliseeva<br>20.04.2020 8:12:17 |
| +7 (8422) 73-62-18           | Телефон<br>↔                    | +7 (8422) 78-62-18           | Тестовый админ системы<br>26.12.2019 11:16:01          |
| +7 (8422) 73-62-18           | Факс<br>⇔                       | +7 (8422) 73-62-18           |                                                        |
| Ульяновск г, Куйбышева ул, 4 | Адрес<br>↔                      | Ульяновск г, Куйбышева ул, 4 |                                                        |
| 9204578542                   | мнн                             | 9204573542                   |                                                        |
| 11111111111111               | огрн/огрнип<br>↔                | 1111111111111                |                                                        |

# 9.3 Группы видов работ

На странице "Группы видов работ" представлен весь список группы видов работ.

| 1      |                              |                              |                             |                                   |      |                  |     |
|--------|------------------------------|------------------------------|-----------------------------|-----------------------------------|------|------------------|-----|
| Группь | і видов работ                |                              |                             |                                   |      |                  |     |
|        |                              |                              |                             |                                   |      |                  |     |
| Q Ha   | звание Q найти Ø С           | БРОСИТЬ 🗸                    |                             |                                   |      | + добави         | ить |
|        | Название                     | Код                          | Сфера деятельности          | Может участвовать в<br>отключении | Инфо |                  |     |
| / 0    | Автомобильные дороги         | Автомобильные дороги         | AvtomobilnyeDorogi          | жкх                               | Нет  | 11.05.2021 11:11 | 5   |
| / 0    | Бетонные работы              | Бетонные работы              | ConcreteWorks               | жкх                               | Нет  | 22.03.2021 14:55 | 5   |
| / 0    | Благоустройство              | Благоустройство              | Improvement                 | жкх                               | Нет  | 19.04.2021 15:39 | ອ   |
| / 0    | Благоустройство тестирование | Благоустройство тестирование | BlagoustroistvoTestirovanie | Ветеренария                       | Да   | 10.08.2021 16:10 | ా   |
| / 0    | Бродячие животные            | Бродячие животные            | Animals                     | жкх                               | Нет  | 05.06.2020 11:09 | 5   |
| / 0    | Вентиляция                   | Вентиляция                   | Ventilation                 | жкх                               | Нет  | 22.04.2021 13:25 | ອ   |

Чтобы найти нужную группу видов работ можно воспользоваться поисковиком, который расположен в левой части страницы.

| Гр | упі | пы  | видов работ           |         |     |            |                  |     |
|----|-----|-----|-----------------------|---------|-----|------------|------------------|-----|
|    | Q.  | Наз | вание Q найти © оброс | ить 🗸   |     |            | ◆ Добаеи         | ИТЬ |
|    |     |     | Название              |         | Код | Сортировка | Инфо             |     |
|    | e 1 | ŵ   | моя тестовая грухпа   | test    |     |            | 25.05.2020 12:52 | Ð   |
|    | P 1 | Û   | моя любимая группа    | myGroup |     | 1          | 25.03.2020 16:39 | Ð   |

Чтобы добавить новую группу видов работ, нужно нажать на кнопку "Добавить".

| Группы видов работ                              |                     |         |   |                  |       |  |  |  |
|-------------------------------------------------|---------------------|---------|---|------------------|-------|--|--|--|
| Q     Hassamue     Q HAЙTИ     Ø C5P0CИТЬ     v |                     |         |   |                  | авить |  |  |  |
| × ±                                             | моя тестовая груупа | test    |   | 25.05.2020 12:52 | Ð     |  |  |  |
| × ±                                             | моя любимая группа  | myGroup | 1 | 25.03.2020 16:39 | ø     |  |  |  |

Далее откроется окно, где необходимо заполнить поля: название, сфера деятельности, может участвовать в отключении, затем нажимаем на кнопку "Сохранить".

| Создание группы в                    | видов работ                                                                              | • |
|--------------------------------------|------------------------------------------------------------------------------------------|---|
| Название                             | Тестовая                                                                                 |   |
| Код                                  | Testovaya                                                                                |   |
|                                      | В это поле можно ввести только буквы латинского алфавита, цифры и<br>символы (""", ", ") |   |
| Сфера<br>деятельности                | жкх 🔹                                                                                    |   |
| Может<br>участвовать в<br>отключении |                                                                                          |   |
|                                      | ✓ СОХРАНИТЬ ОТМЕНА                                                                       | A |

Для редактирования существующей группы видов работ нужно нажать на символ "Карандаш" либо нажать на нужную группу для редактирования.

| ø û      | Освещение                                            | 'ktrhbr            | 10 | 29.05.2020 11:28 | ġ |  |  |
|----------|------------------------------------------------------|--------------------|----|------------------|---|--|--|
| ¢ û      | Тестовая группа видов работ 1                        | TestGroupWorkKind1 | 11 | 25.03.2020 16:39 | Э |  |  |
| <b>*</b> | Прочие                                               | prohie             | 12 | 29.05.2020 11:37 | Ð |  |  |
| Редакт   | Редактировать<br>Страница 1 ма 1 > Страници и 1 ма 1 |                    |    |                  |   |  |  |

Для удаления группы видов работ, используется символ "Корзина".

|   | - |                               | ractoroap tront anal |    | -                | v |
|---|---|-------------------------------|----------------------|----|------------------|---|
| æ | ŵ | Освещение                     | 'ktrhbr              | 10 | 29.05.2020 11:28 | 3 |
|   | ľ | Тестовая группа видов работ 1 | TestGroupWorkKind1   | 11 | 25.03.2020 16:39 | Э |
| - |   | -                             | 10                   |    | 00.05.0000.44.07 | - |

Для просмотра истории изменения необходимо нажать на символ "Круглой стрелки".

| ø û | моя тестовая груупа           | test               |   | 25.05.2020 12:52 | Ø |
|-----|-------------------------------|--------------------|---|------------------|---|
| ø û | моя любимая группа            | myGroup            | 1 | 25.03.2020 16:39 | Ð |
| × û | Канализация                   | dhtkh              | 3 | 05.06.2020 08:51 | 9 |
| × û | горячее водоснабжение         | red                | 4 | 05.06.2020 08:52 | 9 |
| ø ü | Тестовая группа видов работ 2 | TestGroupWorkKind2 | 4 | 25.08.2020 16:89 | Ð |

В открывшемся окне отобразиться вся история изменений по данной группе видов работ.

| Просмотр изменений  |                   |                     | История изменений                                  |
|---------------------|-------------------|---------------------|----------------------------------------------------|
| До изменения        |                   | После изменения     | Воронцов Алексей Николаевич                        |
| test                | Код               | test                | 25.05.2020 12:52:12                                |
|                     |                   |                     | Воронцов Алексей Николаевич                        |
| моя тестовая груупа | Название          | моя тестовая груупа | 26.06.2020 12:51:41                                |
|                     | $\leftrightarrow$ |                     | Воронцов Алексей Николаевич<br>25.05.2020.12:51:15 |
|                     | Сортировка        |                     | 20.00.2020 12.01.10                                |
|                     | $\rightarrow$     |                     |                                                    |
| 25.05.2020 12:51:15 | Дата создания     | 25.05.2020 12:51:15 |                                                    |
|                     | ↔                 |                     |                                                    |
| 25.05.2020 12:51:41 | Дата обновления   | 25.05.2020 12:52:12 |                                                    |
|                     |                   |                     |                                                    |
| True                | Удален            | False               |                                                    |

Невозможно создать ранее удаленную группу видов работ.

| ТЕСТ ЕДС Заявки Отчёты Аналитика Спра                                     | вочники Отключения Карта | Логи                                 |                                                                                                    |                      |
|---------------------------------------------------------------------------|--------------------------|--------------------------------------|----------------------------------------------------------------------------------------------------|----------------------|
| Группы видов работ                                                        |                          | Создание группь                      | і видов работ                                                                                                    | *                    |
|                                                                           |                          | Название                             | Тестовая                                                                                                    |                      |
| Q тестовая                                                                | Q НАЙТИ Ø СБРОСИТЬ       | • Код                                | Testovaya                                                                                                    |                      |
| Название Код                                                              |                          | Сфера деятель                        | Запись с таким кодом была удалена, восстановите её либо<br>измените код<br>В это поле можно ввести только буквы латинского алфавита, цифры и<br>символы (`````. | участвовать в отключ |
| Строка 0 из 0 по <b>50 •</b> на страницу                                  |                          | Сфера<br>деятельности                | ЖКХ -                                                                                                    |                      |
|                                                                           |                          | Может<br>участвовать в<br>отключении |                                                                                                    |                      |
|                                                                           |                          |                                      | ✓ СОХРАНИТЬ ОТМЕН                                                                                                    | A                    |
|                                                                           |                          |                                      |                                                                                                    |                      |
|                                                                           |                          |                                      |                                                                                                    |                      |
|                                                                           |                          |                                      |                                                                                                    |                      |
|                                                                           |                          |                                      |                                                                                                    |                      |
|                                                                           |                          |                                      |                                                                                                    |                      |
|                                                                           |                          |                                      |                                                                                                    |                      |
|                                                                           |                          |                                      |                                                                                                    |                      |
| Не удалось обработать данные<br>При заполнении формы были допущены ошибки |                          |                                      |                                                                                                    |                      |

Если необходимо восстановить удаленную группу видов работ, необходимо в поисковике указать название и воспользоваться фильтром "Отображать удаленные", затем нажать на кнопку "Найти".

| Группы видов работ                             |           |            |                  |           |
|------------------------------------------------|-----------|------------|------------------|-----------|
| Название прочие<br>Отображать удаленные Да Нет |           |            |                  |           |
| Q НАЙТИ                                        | ОСБРОСИТЬ |            | + доб            | АБИТЬ     |
| Название                                       | Код       | Сортировка | Инкфо            |           |
| 🖈 🐄 Прочие                                     | prohie    | 12         | 29.05.2020 11:48 | 9         |
| Строка 1 из 1 по 10 т на страницу              |           | < 1 ≯      | Странии          | ца 1 из 1 |

Далее отобразиться удаленная группа видов работ, чтобы ее восстановить необходимо нажать на символ "стрелки".

| Группы видов работ                |                  |            |                  |                 |
|-----------------------------------|------------------|------------|------------------|-----------------|
|                                   |                  |            |                  |                 |
| Название прочи                    | e                |            |                  |                 |
| Отображать удаленные Да           | Нет              |            |                  |                 |
| Q HAI                             | йти 🖉 СБРОСИТЬ 🥎 |            |                  | ★ДОБАВИТЬ       |
| Название                          | Код              | Сортировка | Инфо             |                 |
| Прочие                            | prohie           | 12         | 29.05.2020 11:48 | 3               |
| Строка 1 из 1 по 10 • на страницу |                  | < 1 ≯      | c                | Страница 1 из 1 |

## 9.4 Типы работ

На странице "Типы работ" отображается весь список типов работ.

| Типы р | Гипы работ                 |                  |          |                  |    |  |  |  |  |
|--------|----------------------------|------------------|----------|------------------|----|--|--|--|--|
|        |                            |                  |          |                  |    |  |  |  |  |
| Q Ha   | ЗВВНИе Q НАЙТИ ⊘СБРОСИТЬ ✓ |                  |          | +доблая          | пь |  |  |  |  |
|        | Название                   | Код              | Иконка   | Инфо             |    |  |  |  |  |
| 1.0    | Аварийные работы           | Emergency        | ۸        | 01.02.2021 11:05 | 5  |  |  |  |  |
| 1.0    | Плановые работы            | Plan             | <b> </b> | 19.03.2020 12:05 | ອ  |  |  |  |  |
| / 0    | Платные работы             | Pay              | Ð        | 19.03.2020 12:05 | 3  |  |  |  |  |
| 1.0    | платный тип работ          | PlatnyiTipRabot1 |          | 02.03.2021 15:48 | 5  |  |  |  |  |
| / 0    | покраска                   | Pokraska         |          | 26.04.2021 15:26 | ອ  |  |  |  |  |
| × 0    | Прочие работы              | Jbgfij           |          | 29.05.2020 15:17 | ా  |  |  |  |  |

Для поиска нужного типа работ, можно воспользоваться поисковиком, который находиться в левой части страницы.

| Т | Типы работ |                         |           |         |                  |    |  |  |  |  |
|---|------------|-------------------------|-----------|---------|------------------|----|--|--|--|--|
| C | Q He       | альни факибии факиональ | ~         |         | +.gr.643         | m. |  |  |  |  |
|   |            | Hazaawee                | кад       | Proveca | Vinĝo            |    |  |  |  |  |
|   | / 2        | Аварийные работы        | emergency | A       | 19.00.2020 12.04 | 9  |  |  |  |  |
|   | / =        | Планськие petions       | plan      | •       | 19.03.2020.12.05 | 0  |  |  |  |  |
|   | / 1        | Dramule petions         | pay       | e       | 19.00.2020 12:05 | 9  |  |  |  |  |
|   | / =        | Rpowe patients          | 1999      |         | 28.95.2020 15.17 | σ  |  |  |  |  |
|   | / 1        | Tergupe petonu          | ourrent   | 1       | 19.00.2020 12.05 | 9  |  |  |  |  |
|   | / =        | Tecrosuit run pationui  | TestTest  | ð.      | 67.08.2020.16.19 | 0  |  |  |  |  |

Для добавления нового типа работ, необходимо нажать на кнопку "Добавить".

| Типы работ |      |                     |           |        |                  |    |  |  |
|------------|------|---------------------|-----------|--------|------------------|----|--|--|
| 0          | L Ha | алын феросить       | v         |        | +2000            | m. |  |  |
|            |      | Hazaanee            | Kegi      | Prowca | ifinĝo           |    |  |  |
| 1          | =    | Asapvilveve petions | emergency | A      | 19.08.2020 12.04 | 9  |  |  |
| 1          |      | Плановые работы     | plan      |        | 19.03.2020 12:05 | σ  |  |  |
| 1          |      | Платные работы      | pay       | 4      | 19.08.2020 12.05 | s  |  |  |
| 1          |      | Rpowe petions       | itgfij    |        | 29.05.2020.15.17 | 9  |  |  |
| 1          |      | Текущие работы      | ourrent   | 1      | 19.08.2020.12.05 | e  |  |  |
| 1          |      | Теотовый тип работы | TestTest  | 6      | 07 05 2020 16 19 | σ  |  |  |

Далее откроется окно, где необходимо заполнить поля, далее нажать на кнопку "Сохранить".

| Создание типов р | работ 🗶                                                                               |
|------------------|---------------------------------------------------------------------------------------|
| Название         | Тестовый                                                                              |
| Код              | Testovyi                                                                              |
|                  | В это поле можно ввести только буквы латинского алфавита, цифры и символы (".", ", ") |
| Иконка           |                                                                                       |
| Цвет иконки      | #44444                                                                                |
|                  | ✓ СОХРАНИТЬ ОТМЕНА                                                                    |

Для редактирования "Типа работ" необходимо нажать на символ "Карандаш".

| <b>•</b> | Прочие работы       | (bgfi     |           |   | 29.05.2020 14.26 | 9  |
|----------|---------------------|-----------|-----------|---|------------------|----|
| / 3      | Плановые работы     | plan      | <b>11</b> | 1 | 19.03.2020 12:05 | 9  |
| / 3      | Тестовый тип работы | TestTest  | ô.        | 1 | 28.02.2020-06.31 | 9  |
| / 3      | Аварийные работы    | emergency | <b>A</b>  | 2 | 19.00.2020 12:04 | 10 |

| Π   |                     |           |           |   | 44TP 99          |    |
|-----|---------------------|-----------|-----------|---|------------------|----|
| 1 🖻 | Прочие работы       | jbgfij    |           |   | 29.05.2020 14.26 | 2  |
| / 3 | Плановые работы     | plan      | <b>11</b> | 1 | 19.00.2020 12:05 | 9  |
| / 3 | Тестовый тип работы | TestTest  | ۵.        | 1 | 28.02.2029.06.31 | 9  |
| / 3 | Акарийнын работы    | emergency | <b>A</b>  | 2 | 19.00.2020 12:04 | 10 |

Невозможно заново создать удаленный тип работ.

Удаленный тип работ можно восстановить, для этого в поисковике необходимо указать название, в фильтре "Отображать удаленные", нужно выбрать "Да", затем нажать на кнопку "Найти".

| Типы работ                  |  |
|-----------------------------|--|
|                             |  |
| Название прочие работы      |  |
| Отображать удаленные Да Нет |  |
| Q НАЙТИ Ø СБРОСИТЬ          |  |

Далее отобразить удаленный тип работ.

| Типы р | абот                     |               |       |            |        |                  |          |
|--------|--------------------------|---------------|-------|------------|--------|------------------|----------|
|        | Haasanwe                 | прочие работы |       |            |        |                  |          |
|        | UTOOD JAKATIS YADAHHHHHH | однийти состо | Non   | Marriana   | 000000 |                  | довавить |
| 1 "    | Прочие работы            |               | (PSH) | Province - |        | 23.05.2020.15.07 | 9        |

Для восстановления удаленного типа работ необходимо нажать на символ "Стрелки".

| Типы работ                              |                 |              |            |      |   |  |  |  |  |
|-----------------------------------------|-----------------|--------------|------------|------|---|--|--|--|--|
| Название при<br>Отображать удиленные Ди | Her             |              |            |      |   |  |  |  |  |
| ٩                                       | нийти @озгосить |              | ♦ добл     | вить |   |  |  |  |  |
| Hatisanae                               | ĸ               | бад Инсоника | Сортировка | Инфо |   |  |  |  |  |
| трочие работы                           |                 |              |            |      | 9 |  |  |  |  |

Для просмотра истории изменений необходимо нажать на символ "Круглой стрелки".

| Типь                          | Типы работ |                     |           |          |            |                  |   |  |  |  |
|-------------------------------|------------|---------------------|-----------|----------|------------|------------------|---|--|--|--|
| Q Названия Qнийти @серосить v |            |                     |           |          |            |                  |   |  |  |  |
|                               |            | Hassawe             | Код       | Proveca  | Сортировка | Инфо             |   |  |  |  |
| 1                             | 9          | Прочие работы       | (bgf)     |          |            | 29.06.2020 15:17 | P |  |  |  |
| 1                             | 9          | Плановые работы     | plan      | <b>0</b> | 1          | 19.00.2020 12:05 | ~ |  |  |  |
| 1                             | 9          | Тестовый тип работы | TestTest  | ô.       | 1          | 28.92.2929 00.31 | 9 |  |  |  |
| 1                             | e          | Аварийные работы    | emergency | <b>A</b> | 2          | 19.00.2020 12.04 | 9 |  |  |  |
| 1                             | 9          | Текуцие работы      | current   | F        | 9          | 19.00.2020 12:05 | 9 |  |  |  |
| 1                             | 9          | Платные работы      | pay       | ₽        | 4          | 19.00.2020 12:05 | 9 |  |  |  |

#### В открывшемся окне отобразиться вся история изменений по типу работ.

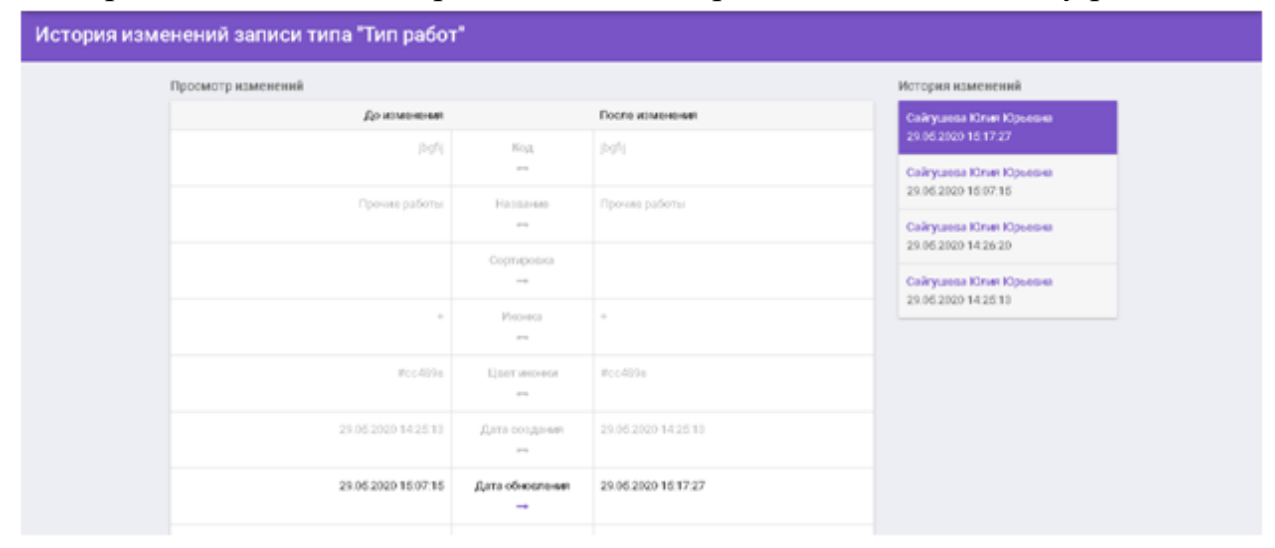

## 9.5 Источник заявок

На странице "Источник заявок" просматривается весь список источника заявок.

| Исто | Источники заявок              |                            |                  |            |                  |     |  |  |  |  |  |
|------|-------------------------------|----------------------------|------------------|------------|------------------|-----|--|--|--|--|--|
| ٩    | Q Название Q найти © сбросить |                            | ~                |            | ◆добави          | ить |  |  |  |  |  |
|      |                               | Название                   | Код              | Сортировка | Инфо             |     |  |  |  |  |  |
| × 1  | Û                             | Личный прием               | personal         |            | 26.12.2019 11:25 | Ð   |  |  |  |  |  |
| × 1  | ŵ                             | Телефон                    | phone            |            | 26.12.2019 11:25 | Ð   |  |  |  |  |  |
| × 1  | ŵ                             | Заявление                  | request          | 2          | 31.12.2019 10:09 | Ð   |  |  |  |  |  |
| × 1  | ŵ                             | Заявление                  | ticket           | 8          | 30.08.2020 19:00 | Ð   |  |  |  |  |  |
| × 1  | ŵ                             | Портал                     | portal           | 3          | 31.12.2019 10:09 | Ð   |  |  |  |  |  |
| A 1  | ŵ                             | Портал муниципальных услуг | municipal portal | 4          | 31.12.2019 10:09 | Ó   |  |  |  |  |  |
| × 1  | Û                             | CRM система                | crm              | 6          | 14.01.2020 23:54 | Ð   |  |  |  |  |  |

Для поиска определенного источника заявок можно воспользоваться поисковиком, который находиться в левой части страницы.

| Источники заявок |             |                            |                  |            |                  |     |  |  |
|------------------|-------------|----------------------------|------------------|------------|------------------|-----|--|--|
|                  | <b>Q</b> Ha | званив Q найти © обросить  | · ·              |            | ◆ добае          | ить |  |  |
|                  |             | Название                   | Код              | Сортировка | Инфо             |     |  |  |
|                  | / 0         | Личный прием               | personal         |            | 26.12.2019 11:25 | Ś   |  |  |
|                  | × 0         | Телефон                    | phone            |            | 26.12.2019 11:25 | Ð   |  |  |
|                  | / D         | Заявление                  | request          | 2          | 31.12.2019 10:09 | Ð   |  |  |
|                  | / 1         | Заявление                  | ticket           | 8          | 30.03.2020 19:00 | Ś   |  |  |
|                  | × 0         | Портал                     | portal           | 8          | 31.12.2019 10:09 | Ð   |  |  |
|                  | × 0         | Портал муниципальных услуг | municipal portal | 4          | 31.12.2019 10:09 | ġ   |  |  |
|                  | × 0         | CRM система                | crm              | 6          | 14.01.2020 23:54 | 9   |  |  |

Для добавления нового источника заявок необходимо использовать кнопку "Добавить".

| Источники заявок |                                                                 |                  |            |                  |   |  |  |  |  |
|------------------|-----------------------------------------------------------------|------------------|------------|------------------|---|--|--|--|--|
| Q Ha             | Q         Название         Q НАЙТИ         Q СБРОСИТЬ         ~ |                  |            |                  |   |  |  |  |  |
|                  | Название                                                        | Код              | Сортировка | Инфо             |   |  |  |  |  |
| × 11             | Личный прием                                                    | personal         |            | 26.12.2019 11:25 | e |  |  |  |  |
| P 13             | Телефон                                                         | phone            |            | 26.12.2019 11:25 | e |  |  |  |  |
| × ±              | Заявление                                                       | request          | 2          | 31.12.2019 10:09 | 9 |  |  |  |  |
| × 11             | Заявление                                                       | ticket           | 8          | 30.08.2020 19:00 | 3 |  |  |  |  |
| × ±              | Портал                                                          | portal           | 3          | 31.12.2019 10:09 | э |  |  |  |  |
| × 0              | Портал муниципальных услуг                                      | municipal portal | 4          | 31.12.2019 10:09 | 3 |  |  |  |  |
| × ±              | СRM система                                                     | crm              | 6          | 14.01.2020 23:54 | 3 |  |  |  |  |

Далее откроется окно, где необходимо заполнить поля и нажать на кнопку "Сохранить".

| Создание источн | ика заявки 🗶                                                                                     |  |
|-----------------|--------------------------------------------------------------------------------------------------|--|
| Название        | тест                                                                                             |  |
| Код             | Test<br>В это поле можно ввести только буквы латинского алфавита, цифры и<br>символы (".",-",_") |  |
| Сортировка      | 25                                                                                               |  |
|                 | сохранить отмена                                                                                 |  |

# Для редактирования источника заявок можно использовать символ "Карандаш".

|    | ŵ | Личный прием | personal |   | 26.12.2019 11:25 | 9 |
|----|---|--------------|----------|---|------------------|---|
| de | ŵ | Телефон      | phone    |   | 26.12.2019 11:25 | 3 |
| ø  | Û | Заявление    | request  | 2 | 31.12.2019 10:09 | 3 |
| ø  | ŵ | Заявление    | ticket   | 8 | 30.03.2020 19:00 | ġ |

Для удаления источника заявок можно использовать символ "Корзина".

| × ± | Личный прием | personal |   | 26.12.2019 11:25 | 9 |
|-----|--------------|----------|---|------------------|---|
| 1 0 | Телефон      | phone    |   | 26.12.2019 11:25 | 9 |
| ê û | Заявление    | request  | 2 | 31.12.2019 10:09 | 9 |
| 1 0 | Заявление    | ticket   | 3 | 30.03.2020 19:00 | 9 |

Невозможно заново создать удаленный "Источник заявок", т.к система выдаст сообщение об ошибке.

| ТЕСТ ЕД(     | Справочн Аналитика Справочн                                              | ики Отключения    | Логи                                                   |                         |
|--------------|--------------------------------------------------------------------------|-------------------|--------------------------------------------------------|-------------------------|
| Источі       | ники заявок                                                              | Создание источник | (а заявки                                              | ×                       |
|              |                                                                          | Название          | Прочие                                                 |                         |
| Q Ha         | звание                                                                   | Код               | prohie                                                 |                         |
|              | Название                                                                 |                   | Запись с таким кодом была удалена, вос<br>измените код | становите её либо<br>ка |
| ø û          | Личный прием                                                             | Сортировка        | 8                                                      | ÷                       |
| × 11         | Телефон                                                                  |                   | ✓ COXP.                                                | Д<br>АНИТЬ ОТМЕНА       |
| × 0          | Заявление                                                                |                   | Iquest                                                 | 4                       |
| × 11         | Заявление                                                                |                   | ticket                                                 | 3                       |
| × 11         | Портал                                                                   |                   | portal                                                 | 3                       |
| × 11         | Портал муниципальных услуг                                               |                   | municipal portal                                       | 4                       |
| × 11         | CRM система                                                              |                   | crm                                                    | 6                       |
| С 🔺 н<br>При | е удалось обработать данные 🛛 🗱<br>заполнении формы были допущены ошибки |                   | < 1 >                                                  |                         |

Удаленный "Источник заявок" можно восстановить, для этого необходимо воспользоваться поисковиком, который находиться в левой части страницы, далее в параметрах необходимо заполнить поле "Название", в поле "Отображеть млановиче" шляще выбрать "ПА" ратем нажать на кнопки

"Отображать удаленные" нужно выбрать "ДА", затем нажать на кнопку "Найти".

| Источники заявок |           |           |              |
|------------------|-----------|-----------|--------------|
|                  |           |           |              |
|                  | Название  | Название  |              |
| Отображать       | удаленные | ДА НЕТ    |              |
| -                |           | Q НАЙТИ 🥝 | Ø СБРОСИТЬ • |

Далее отобразиться удаленный источник заявок, для его восстановления необходимо нажать на символ "Стрелки".

| Источники заявок           |            |            |                  |  |
|----------------------------|------------|------------|------------------|--|
|                            |            |            |                  |  |
| Название прочее            |            |            |                  |  |
| Отображать удаленные Да Не |            |            |                  |  |
| Q НАЙТИ                    | Ø СБРОСИТЬ |            |                  |  |
| Название                   | Код        | Сортировка | Инфо             |  |
| прочее                     | prohie     | 8          | 01.06.2020 16:37 |  |
| Rectaugeute                |            |            |                  |  |

Для просмотра истории изменений необходимо нажать на символ "Круглой стрелки".

| Источн      | Источники заявок          |          |            |                  |     |  |
|-------------|---------------------------|----------|------------|------------------|-----|--|
| <b>Q</b> Ha | звание Q найти @ Сбросить | ~        |            | ∲ДОБАВ           | ИТЬ |  |
|             | Название                  | Код      | Сортировка | Инфо             |     |  |
| × 11        | Личный прием              | personal |            | 26.12.2019 11:25 | Ø   |  |
| × 0         | Телефон                   | phone    |            | 26.12.2019 11:25 | Ð   |  |

В открывшемся окне отобразиться вся история изменений по источнику заявок.

# 9.6 Единицы измерения

На странице "Единицы измерения" отображается весь список единиц измерения.

| Едини | Единицы измерения |                    |            |                         |        |  |
|-------|-------------------|--------------------|------------|-------------------------|--------|--|
|       |                   |                    |            |                         |        |  |
| Q Ha  | звание            | Q НАИТИ Ø СБРОСИТЬ | ×          | <b>+</b> до             | БАВИТЬ |  |
|       | Название          | Код                | Сортировка | Инфо                    |        |  |
| × 11  | шт                | шт                 | 1          | <u>81.12.2019 10:09</u> | 3      |  |
| A 11  | М. КВ.            | M. KB.             | 2          | 31.12.2019 10:09        | 3      |  |
| × 11  | кг                | КГ                 | 8          | 31.12.2019 10:09        | Э      |  |
| × ±   | м. куб.           | м. куб.            | 4          | 31.12.2019 10:09        | 9      |  |
| × 11  | литр              | литр               | 5          | 31.12.2019 10:09        | 9      |  |
| 1 0   | Гкал              | Гкал               | 6          | 31.12.2019 10:09        | 9      |  |
| 1 1   | м                 | м                  | 7          | 31.12.2019 10:09        | 9      |  |
| 1 0   | пролет            | пролет             | 8          | 31.12.2019 10:09        | Ð      |  |
| × 11  | руб.              | руб.               | 9          | 31.12.2019 10:09        | 9      |  |
| 1 1   | мм                | ММ                 | 10         | 18.08.2020 21:54        | 3      |  |

Для поиска единицы измерения можно воспользоваться поисковиком, который находиться в левой части страницы.

| Ед | Единицы измерения                                               |          |         |            |                  |   |
|----|-----------------------------------------------------------------|----------|---------|------------|------------------|---|
|    | Q         Название         Q НАЙТИ         ⊗ СБРОСИТЬ         ▼ |          |         |            | ить              |   |
|    |                                                                 | Название | Код     | Сортировка | Инфо             |   |
| ø  | Û                                                               | шт       | шт      | 1          | 31.12.2019 10:09 | 9 |
| de | ŵ                                                               | М. КВ.   | M. KB.  | 2          | 31.12.2019 10:09 | 3 |
| 1  | Û                                                               | кг       | кг      | 8          | 31.12.2019 10:09 | G |
| 1  | Û                                                               | м. куб.  | м. куб. | 4          | 31.12.2019 10:09 | Э |

Для добавления новой единицы измерения нужно нажать на кнопку "Добавить".

| Едини                                                              | Единицы измерения |         |            |                  |            |
|--------------------------------------------------------------------|-------------------|---------|------------|------------------|------------|
| Q         Название         Q найти         Фородорование         • |                   |         |            |                  | ★ ДОБАВИТЬ |
|                                                                    | Название          | Код     | Сортировка | Инфо             |            |
| ≠ ±                                                                | шт                | шт      | 1          | 31.12.2019 10:09 | 9          |
| P 13                                                               | М. КВ.            | М. КВ.  | 2          | 31.12.2019 10:09 | 3          |
| ≠ ±                                                                | кг                | КГ      | 8          | 31.12.2019 10:09 | B          |
| × ±                                                                | м. куб.           | м. куб. | 4          | 31.12.2019 10:09 | 9          |
| × 0                                                                | литр              | литр    | 5          | 31.12.2019 10:09 | 9          |

Далее откроется окно, где необходимо заполнить поля, затем нажать на кнопку "Сохранить".

| Соз | дание единиц | ы измерения                                                                               | ×  |
|-----|--------------|-------------------------------------------------------------------------------------------|----|
|     | Название     |                                                                                           |    |
|     | Код          |                                                                                           |    |
|     |              | В это поле можно ввести только буквы латинского алфавита, цифры к<br>символы (".",-", _") | 1  |
|     |              | → СОХРАНИТЬ ОТМЕН                                                                         | ΗA |

Для редактирования существующей единицы измерения, нужно нажать на название или использовать символом "Карандаш".

| <b>*</b> | шт      | шт      | 1 | <u>31.12.2019 10:09</u> | Ð |
|----------|---------|---------|---|-------------------------|---|
| 1        | М. КВ.  | М. КВ.  | 2 | 31.12.2019 10:09        | Ð |
| × ±      | кг      | КГ      | 8 | 31.12.2019 10:09        | Ð |
| 1 0      | м. куб. | м. куб. | 4 | 31.12.2019 10:09        | Q |
| × ±      | литр    | литр    | 5 | 31.12.2019 10:09        | Ð |
| × 11     | Гкал    | Гкал    | 6 | 31.12.2019 10:09        | Ð |
| 1 0      | м       | м       | 7 | 31.12.2019 10:09        | 9 |

Для удаления существующей единицы измерения, нужно нажать на символ "Корзина".

| 1 1  | шт      | шт      | 1 | 31.12.2019.10:09 | Ś |
|------|---------|---------|---|------------------|---|
| 1    | М. КВ.  | M. KB.  | 2 | 31.12.2019 10:09 | Ø |
| 1 11 | кг      | КГ      | 3 | 31.12.2019.10:09 | Ø |
| 1 0  | м. куб. | м. куб. | 4 | 31.12.2019 10:09 | ø |
| 1 11 | литр    | литр    | 5 | 31.12.2019 10:09 | Ø |
| 1 1  | Гкал    | Гкал    | 6 | 31.12.2019.10:09 | Ø |
| 1 0  | м       | м       | 7 | 31.12.2019 10:09 | Q |

Удаленную единицу измерения можно восстановить, для этого необходимо воспользоваться поисковиком, который находиться в левой части страницы, далее в параметрах необходимо заполнить поле "Название", в поле "Отображать удаленные" нужно выбрать "ДА", затем нажать на кнопку "Найти".

| Единицы измерения    |                           |  |  |  |
|----------------------|---------------------------|--|--|--|
| Liegeouve            |                           |  |  |  |
| Отображать удаленные | ДА НЕТ                    |  |  |  |
|                      | <b>Q НАЙТИ</b> Ø СБРОСИТЬ |  |  |  |

Далее отобразиться удаленная единица измерения, для ее восстановления необходимо нажать на символ "Стрелки".

| Единицы измерения    |           |          |            |                  |      |  |
|----------------------|-----------|----------|------------|------------------|------|--|
|                      |           |          |            |                  |      |  |
| Название             | СМ        |          |            |                  |      |  |
| Отображать удаленные | Да Нет    |          |            |                  |      |  |
|                      | Q НАЙТИ 🔗 | СБРОСИТЬ |            | ◆ Доба           | вить |  |
| Название             | le        | Код      | Сортировка | Инфо             |      |  |
| <i>и</i> (т) см      |           | gjik;    | 11         | 02.06.2020 16:54 | Э    |  |

Для просмотра истории изменений необходимо нажать на символ "Круглой стрелки".

| Едини | Единицы измерения |                           |            |                  |     |  |  |
|-------|-------------------|---------------------------|------------|------------------|-----|--|--|
| Q Ha  | звание            | <b>Q НАЙТИ Ø СБРОСИТЬ</b> | •          | ◆ добае          | ИТЬ |  |  |
|       | Название          | Код                       | Сортировка | Инфо             |     |  |  |
| 1 0   | шт                | шт                        | 1          | 31.12.2019 10:09 | 9   |  |  |
| × 11  | М. КВ.            | М. КВ.                    | 2          | 31.12.2019 10:09 | 9   |  |  |
| 1 11  | кг                | Κſ                        | 8          | 31.12.2019 10:09 | Q   |  |  |
| 1 0   | м. куб.           | м. куб.                   | 4          | 31.12.2019 10:09 | Ð   |  |  |
| 1 0   | литр              | литр                      | 5          | 31.12.2019 10:09 | Э   |  |  |
| × ±   | Гкал              | Гкал                      | 6          | 31.12.2019 10:09 | Э   |  |  |

#### В открывшемся окне отобразиться история изменений.

| История изменений записи типа "Единицы измерения" |                    |                      |                     |                        |  |  |  |
|---------------------------------------------------|--------------------|----------------------|---------------------|------------------------|--|--|--|
|                                                   | Просмотр изменений | История изменений    |                     |                        |  |  |  |
|                                                   | До изменения       |                      | После изменения     | Сайгушева Юлия Юрьевна |  |  |  |
|                                                   |                    | Код<br>→             | м                   | 29.06.2020 10:18:51    |  |  |  |
|                                                   |                    | Название<br>→        | М                   |                        |  |  |  |
|                                                   | Ð                  | Сортировка<br>→      | 2                   |                        |  |  |  |
|                                                   | Добавление в       | Дата создания<br>→   | 31.12.2019 10:09:25 |                        |  |  |  |
|                                                   | Chereiniy          | Дата обновления<br>→ | 29.06.2020 10:13:51 |                        |  |  |  |
|                                                   |                    | Удален<br>→          | False               |                        |  |  |  |

## 10. Версия системы

В правой части панели меню находится значок чег.

ver. 3.3.0

Рядом со значком указана версия обновления площадки

При нажатии на значок открывается страница, где отображаются "История изменений", с датой и временем обновления площадки.

| Верси          | я 3.3.0 (обновлено 07.09.2021 16:48:32)                                                                                                    |
|----------------|----------------------------------------------------------------------------------------------------|
| Отсуто         | твует информация об изменениях в версии                                                                                                    |
| Верси          | я 3.2.0 (обновлено 19.08.2021 16:47:38)                                                                                                    |
| #7713          | 0 Реализован новый вид заявки                                                                                                    |
| #7894          | 5 На страницу со списком организаций добавлены новые фильтры для удобства работы                                                                                              |
| #6733<br>#7560 | 6 Обновлены АРІ отключений<br>9 В методы АРІ добавлено логгирование                                                                                                    |
| #7668          | 1 Реализована вторая версия АРI в соответствии с новыми параметрами                                                                                                    |
| #7701          | 9 Добавлена пагинация в методы АРІ<br>5 Резризовано отображение комментариев в таймлайие                                                                                      |
| #7763          | з геализовано отображение комментариев в таимлаине<br>6 Реализовано отображение ковых данных (файлы, задачи, транспорт и инвентарь)в таймлайне                                |
| #7784          | 9 Внесены правки во вторую версию АРІ                                                                                                    |
| #7788          | 7 Исправлена ошибка выгрузки CSV                                                                                                    |
| #7867          | 3 Реализовано отображение истории изменения исполнителей в таймлайне                                                                                                    |
| #7867          | 4 Внесены правки по новому виду заявки. Кнопка "Оставить комментарий" неактивна, если нет комментария                                                                         |
| #7867<br>#7867 | з теализовано отображение истории изменения исполнителей в таймлайне<br>4 Внесены правки по новому виду заявки. Кнопка "Оставить комментарий" неактивна, если нет комментария |

# 11. Уведомления

Кнопка "Уведомления" расположена в правой части страницы, на панеле Меню

| _                 |                                                         | -           | vor 4.1.0                          |       |   | • Ostinuu            | ana 10, 10   | Ch Du törru            |                     |
|-------------------|---------------------------------------------------------|-------------|------------------------------------|-------|---|----------------------|--------------|------------------------|---------------------|
| <b>e</b>          |                                                         | *           | vei. 4. i.u                        |       |   | 🔳 Самгуш             | ebaito, ito. | . Стобити              |                     |
| При на            | При нажатии на кнопку страница автоматически поменяется |             |                                    |       |   |                      |              |                        |                     |
| Уведомлени        | ия пользоват                                            | еля         |                                    |       |   |                      |              |                        |                     |
|                   |                                                         |             |                                    |       |   |                      |              |                        |                     |
|                   | Организаць                                              | IA 000 A    | ИС Город <sup>а</sup>              |       |   | * ~                  |              |                        |                     |
|                   | Пользовател                                             | ь Сайгуши   | ева Юлия Юрьевна                   |       |   | * ~                  |              |                        |                     |
|                   | Отображать удаленны                                     | іе ДА       | HET                                |       |   |                      |              |                        |                     |
|                   |                                                         | Q, HAЙT     | И ØСБРОСИТЬ                        |       |   |                      |              |                        | очистить уведомлени |
| Заголово          | к уведомления                                           | _           | Текст уведомлен                    | 111.9 |   | Название организации | Номер заявки | Имя пользователя       | Дата отправки       |
| Новая заявка #238 | 83                                                      | На вашу орг | ганизацию была создана заявка #238 | 3     | 0 | 900 "АИС Город"      | 2383         | Сайгушева Юлия Юрьевна | 20.04.2022 13:46    |
| Новая заявка #238 | 82                                                      | На вашу орг | анизацию была создана заявка #238  | 2     | 0 | ЭЭЭ "АИС Город"      | 2382         | Сайгушева Юлия Юрьевна | 20.04.2022 13:44    |
| Новая заявка #238 | 81                                                      | На вашу орг | ганизацию была создана заявка #238 | 1     | 0 | ОО "АИС Город"       | 2381         | Сайгушева Юлия Юрьевна | 20.04.2022 13:36    |
| Новая заявка #236 | 67                                                      | На вашу орг | ганизацию была создана заявка #236 | 7     | 0 | 999 "АИС Город"      | 2367         | Сайгушева Юлия Юрьевна | 18.04.2022 08:35    |
| Новая заявка #236 | 66                                                      | На вашу орг | ганизацию была создана заявка #236 | 6     | 0 | 000 "АИС Город"      | 2366         | Сайгушева Юлия Юрьевна | 15.04.2022 15:13    |
| Новая заявка #236 | 62                                                      | На вашу орг | ганизацию была создана заявка #236 | 2     | 0 | ОО "АИС Город"       | 2362         | Сайгушева Юлия Юрьевна | 14.04.2022 10:46    |
| Новая заявка #23  | 59                                                      | На вашу орг | ганизацию была создана заявка #235 | 9     | 0 | ОО "АИС Город"       | 2359         | Сайгушева Юлия Юрьевна | 12.04.2022 16:53    |
| Новая заявка #23  | 58                                                      | На вашу орг | ганизацию была создана заявка #235 | 8     | 0 | ОО "АИС Город"       | 2358         | Сайгушева Юлия Юрьевна | 12.04.2022 16:53    |
| Новая заявка #238 | 54                                                      | На вашу орг | ганизацию была создана заявка #235 | 4     | 0 | ОО "АИС Город"       | 2354         | Сайгушева Юлия Юрьевна | 12.04.2022 14:44    |
| Новая заявка #238 | 53                                                      | На вашу орг | ганизацию была создана заявка #235 | 3     | 0 | ОО "АИС Город"       | 2353         | Сайгушева Юлия Юрьевна | 12.04.2022 14:43    |

На данной странице отображается информация по заявкам. В фильтрах автоматически заполнены параметры поиска

| Уведомле | Уведомления пользователя |                           |     |  |  |  |  |
|----------|--------------------------|---------------------------|-----|--|--|--|--|
|          |                          |                           |     |  |  |  |  |
|          | Организация              | ООО "АИС Город"           | * ~ |  |  |  |  |
|          | Пользователь             | Сайгушева Юлия Юрьевна    | * ~ |  |  |  |  |
|          | Отображать удаленные     | ДА НЕТ                    |     |  |  |  |  |
| l        |                          | <b>Q НАЙТИ</b> Ø СБРОСИТЬ |     |  |  |  |  |

В таблице отображается Номер новой заявки, текст уведомления, название организации, номер заявки, имя пользователя, дата отправки

| уведомления пользователя |                                               |                      |              |                        |                      |  |  |
|--------------------------|-----------------------------------------------|----------------------|--------------|------------------------|----------------------|--|--|
|                          |                                               |                      |              |                        |                      |  |  |
| Организация              | 000 "АИС Город"                               | x ~                  |              |                        |                      |  |  |
| Пользователь             | Сайгушева Юлия Юрьевна                        | * ~                  |              |                        |                      |  |  |
| Отображать удаленные     | ДА НЕТ                                        |                      |              |                        |                      |  |  |
|                          | Q НАЙТИ Ø СБРОСИТЬ                            |                      |              |                        | ОЧИСТИТЬ УВЕДОМЛЕНИЯ |  |  |
| Заголовок уведомления    | Текст уведомления                             | Название организации | Номер заявки | Имя пользователя       | Дата отправки        |  |  |
| Новая заявка #2383       | На вашу организацию была создана заявка #2383 | ООО "АИС Город"      | 2383         | Сайгушева Юлия Юрьевна | 20.04.2022 13:46     |  |  |
| Новая заявка #2382       | На вашу организацию была создана заявка #2382 | ООО "АИС Город"      | 2382         | Сайгушева Юлия Юрьевна | 20.04.2022 13:44     |  |  |
| Новая заявка #2381       | На вашу организацию была создана заявка #2381 | 000 "АИС Город"      | 2381         | Сайгушева Юлия Юрьевна | 20.04.2022 13:36     |  |  |
| Новая заявка #2367       | На вашу организацию была создана заявка #2367 | 000 "АИС Город"      | 2367         | Сайгушева Юлия Юрьевна | 18.04.2022 08:35     |  |  |
| Новая заявка #2366       | На вашу организацию была создана заявка #2366 | ООО "АИС Город"      | 2366         | Сайгушева Юлия Юрьевна | 15.04.2022 15:13     |  |  |
| Новая заявка #2362       | На вашу организацию была создана заявка #2362 | ООО "АИС Город"      | 2362         | Сайгушева Юлия Юрьевна | 14.04.2022 10:46     |  |  |
| Новая заявка #2359       | На вашу организацию была создана заявка #2359 | ООО "АИС Город"      | 2359         | Сайгушева Юлия Юрьевна | 12.04.2022 16:53     |  |  |
| Новая заявка #2358       | На вашу организацию была создана заявка #2358 | ООО "АИС Город"      | 2358         | Сайгушева Юлия Юрьевна | 12.04.2022 16:53     |  |  |
| Новая заявка #2354       | На вашу организацию была создана заявка #2354 | ООО "АИС Город"      | 2354         | Сайгушева Юлия Юрьевна | 12.04.2022 14:44     |  |  |
| Новая заявка #2353       | На вашу организацию была создана заявка #2353 | ООО "АИС Город"      | 2353         | Сайгушева Юлия Юрьевна | 12.04.2022 14:43     |  |  |

12. Как зайти от другого пользователя

Кнопка "Зайти от другого пользователя" находится в правой части экрана, на панеле Меню

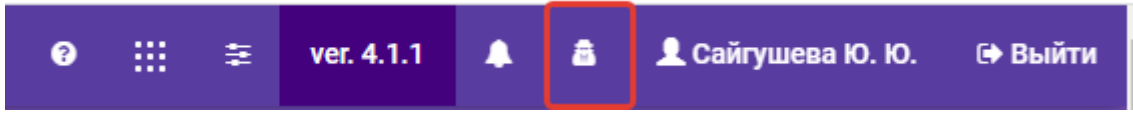

При нажатии на кнопку откроется окно, где необходимо выбрать организацию, за которой закреплен пользователь, выбрать ФИО пользователя и нажать на кнопку "Авторизовать"

| Зайти от другого пользователя |                |        |  |  |  |
|-------------------------------|----------------|--------|--|--|--|
| Организация<br>пользователя   | "ЮМИ"          | x ~    |  |  |  |
| ФИО пользователя<br>(логин)   | Сайгушева Юлия | * ~    |  |  |  |
|                               |                | OTMEHA |  |  |  |

## 13. Профиль Пользователя

"Профиль пользователя" расположен в правой части страницы на панели меню

| 0      |               | ŧ      | ver. 4.1.0 | ۰     | 8          | 👤 Сайгушева Ю. Ю.  | 🕩 Выйти    |         |
|--------|---------------|--------|------------|-------|------------|--------------------|------------|---------|
| При н  | ажати         | и на 1 | ірофиль по | льзоі | вателя     | страница автоматич | ески помен | іяется. |
| Управл | тение уч      | етной  | записью    |       |            |                    |            |         |
| Личны  | е даннь       | le     |            |       |            |                    |            |         |
| Личнь  | е данные      |        |            |       | Логин поль | зователя           |            |         |
| Измен  | ение пароля   |        |            |       | u.saigush  | eva                |            |         |
| Настр  | ойка уведомл  | тений  |            |       | Email      | ava@gmail.com      |            |         |
| Внешн  | ние учётные з | аписи  |            |       | Фамилия    | evalleginali.com   |            |         |
|        |               |        |            |       | Сайгушев   | 38                 |            |         |
|        |               |        |            |       | Имя        |                    |            |         |
|        |               |        |            |       | Юлия       |                    |            |         |
|        |               |        |            |       | Отчество   |                    |            |         |
|        |               |        |            |       | Юрьевна    |                    |            |         |
|        |               |        |            |       | Номер теле | ефона              |            |         |
|        |               |        |            |       |            |                    |            |         |
|        |               |        |            |       | СОХРАНИ    | пь                 |            |         |

На вкладке "Личные данные" можно редактировать или добавить информацию, далее нажать на кнопку "Сохранить".

| Управление учетной записью |                                 |  |  |  |  |
|----------------------------|---------------------------------|--|--|--|--|
| Личные данные              |                                 |  |  |  |  |
| Личные данные              | Логин пользователя              |  |  |  |  |
| Изменение пароля           | u.saigusheva                    |  |  |  |  |
| Настройка уведомлений      | Email<br>u.saigusheva@gmail.com |  |  |  |  |
| Внешние учётные записи     | Фамилия                         |  |  |  |  |
|                            | Сайгушева                       |  |  |  |  |
|                            | Имя                             |  |  |  |  |
|                            | Юлия                            |  |  |  |  |
|                            | Отчество                        |  |  |  |  |
|                            | Юрьевна                         |  |  |  |  |
|                            | Номер телефона                  |  |  |  |  |
|                            |                                 |  |  |  |  |
|                            | Сохранить                       |  |  |  |  |

После сохранения информации система выдаст сообщение "Ваш профиль обновлен".

| правление учетной записью |                          |  |  |  |
|---------------------------|--------------------------|--|--|--|
| ичные данные              |                          |  |  |  |
|                           |                          |  |  |  |
| Личные данные             | Ваш профиль был обновлен |  |  |  |
| Изменение пароля          | Логин пользователя       |  |  |  |
| Настройка уведомлений     | u.saigusheva             |  |  |  |
| Внешние учётные записи    | Email                    |  |  |  |
|                           | u.saigusheva@gmail.com   |  |  |  |

На вкладке "Изменения пароля" можно изменить пароль, заполнив поля и нажать на кнопку "Изменить".

| Управление учетной записью |                      |  |  |  |  |
|----------------------------|----------------------|--|--|--|--|
| Изменение пароля           |                      |  |  |  |  |
| Личные данные              | Текущий пароль       |  |  |  |  |
| Изменение пароля           |                      |  |  |  |  |
| Настройка уведомлений      | Новый пароль         |  |  |  |  |
| Внешние учётные записи     |                      |  |  |  |  |
|                            | подтверждение пароля |  |  |  |  |
|                            | изменить             |  |  |  |  |

# После изменения система выдаст сообщение "Ваш пароль был изменен".

|   | Управление учетнои записью |                         |  |  |  |  |  |  |
|---|----------------------------|-------------------------|--|--|--|--|--|--|
| l | Изменение пароля           |                         |  |  |  |  |  |  |
|   | Личные данные              | Ваш пароль был изменен. |  |  |  |  |  |  |
|   | Изменение пароля           | Текущий пароль          |  |  |  |  |  |  |
|   | Настройка уведомлений      |                         |  |  |  |  |  |  |
|   | Внешние учётные записи     | Новый пароль            |  |  |  |  |  |  |
|   |                            |                         |  |  |  |  |  |  |
|   |                            | Подтверждение пароля    |  |  |  |  |  |  |
|   |                            |                         |  |  |  |  |  |  |
|   |                            | ИЗМЕНИТЬ                |  |  |  |  |  |  |

На вкладке "Настройка уведомлений" можно настроить уведомления, которые будут поступать пользователю в виде push сообщений

| У                     | Иправление учетной записью                                      |                                        |                        |  |  |  |  |  |
|-----------------------|-----------------------------------------------------------------|----------------------------------------|------------------------|--|--|--|--|--|
| Настройка уведомлений |                                                                 |                                        |                        |  |  |  |  |  |
|                       | Личные данные                                                   | Настройки уведомлений успешно изменены |                        |  |  |  |  |  |
|                       | Изменение пароля                                                |                                        | Присылать уведомления: |  |  |  |  |  |
|                       | Настройка уведомлений<br>Внешние учётные записи Мои подчиненные | Push уведомление                       |                        |  |  |  |  |  |
|                       |                                                                 | Мои подчиненные                        |                        |  |  |  |  |  |
|                       |                                                                 | Моя организация                        |                        |  |  |  |  |  |
|                       |                                                                 | На мне                                 |                        |  |  |  |  |  |
|                       |                                                                 | Сохранить                              |                        |  |  |  |  |  |

сообщение будет выглядеть так.

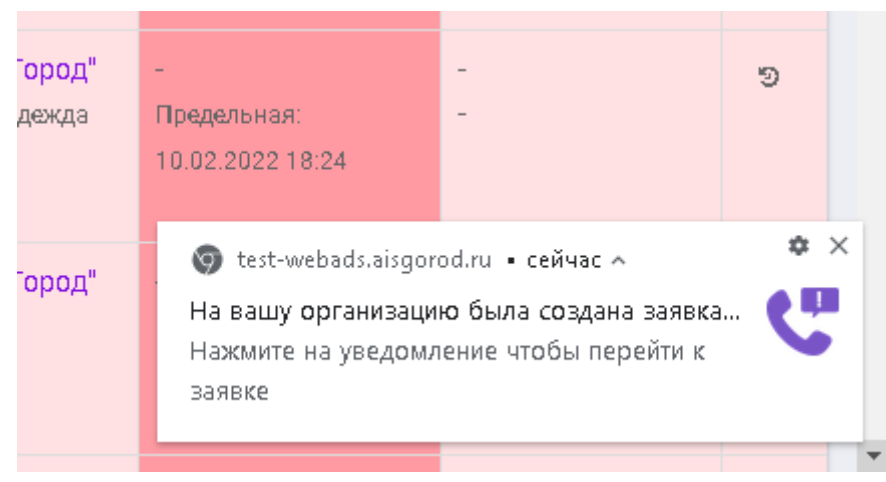

Чтобы получать уведомления необходимо в браузере включить получение уведомления.

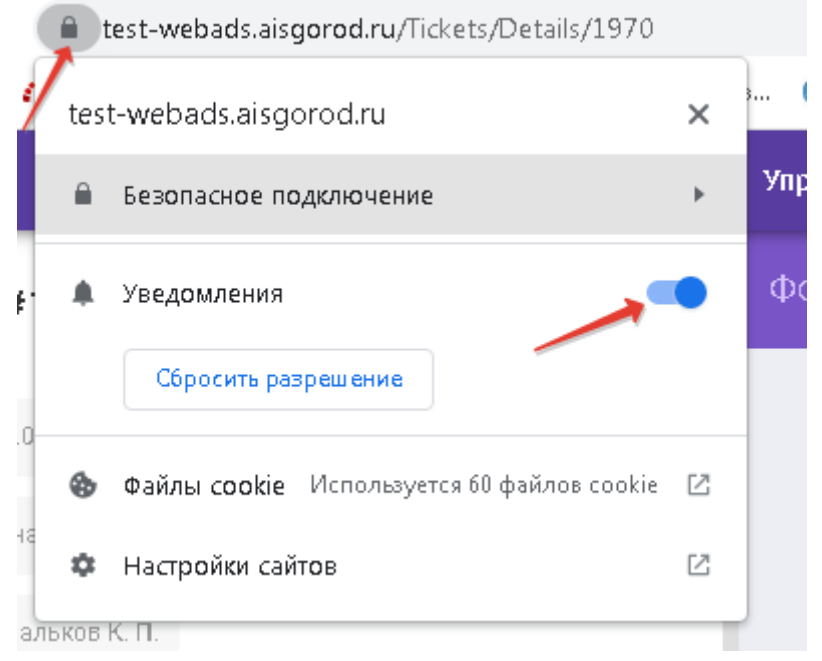

Все уведомления по заявке можно посмотреть на странице "Уведомления пользователя".

На вкладке "Внешние учетные записи" можно прикрепить ЖКХ ID,при нажатии на кнопку "Прикрепить ЖКХ ID".

| Управление учетной записью |                   |  |  |  |  |
|----------------------------|-------------------|--|--|--|--|
| Внешние учётные записи     |                   |  |  |  |  |
| Личные данные              | ПРИКРЕПИТЬ ЖКХ ІД |  |  |  |  |
| Изменение пароля           |                   |  |  |  |  |
| Настройка уведомлений      |                   |  |  |  |  |
| Внешние учётные записи     |                   |  |  |  |  |

### Страница автоматически поменяется.

|                                     | C           |                |  |  |  |
|-------------------------------------|-------------|----------------|--|--|--|
| ЕДИНАЯ ДИСПЕТЧЕРСКАЯ СЛУЖБА<br>ВХОД |             |                |  |  |  |
|                                     |             |                |  |  |  |
| Введите имя пользователя            |             |                |  |  |  |
| Пароль                              |             |                |  |  |  |
| Введите пароль                      |             |                |  |  |  |
| 🗌 Запомнить меня                    |             | Забыли пароль? |  |  |  |
| 🚓 войти                             |             |                |  |  |  |
| или войдите при помощи              |             |                |  |  |  |
| ГОСУСЛУГИ                           | NK          | ×              |  |  |  |
|                                     | Регистрация |                |  |  |  |

После того, как ввели данные, необходимо нажать на кнопку "Войти". Далее на странице появится сообщение "Связь с учетной записью успешно добавлена".

Если необходимо удалить связь ЖКХ ID необходимо нажать на кнопку "Удалить".

После удаления, система выдаст сообщение "Связь с учетной записью удалена".